# ΗΙΟΚΙ

Instruction Manual

# 8420-51 8421-51 8422-51

# MEMORY HILOGGER

HIOKI E.E. CORPORATION

January 2009 Revised edition 5 8420E981-05 09-01H

#### To users of the 9334 LOGGER COMMUNICATOR

The 9334 LOGGER COMMUNICATOR Ver. 1.20 or later supports models 8420-51, 8421-51, and 8422-51. Note that 9334 models of Ver. 1.11 or earlier require upgrading.

Please contact your vendor (agent) or nearest Hioki office.

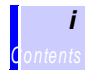

### Contents

|   | Intro<br>Inspe<br>Safe | duction<br>ection<br>ty Notes                                | 1<br>1<br>3 |
|---|------------------------|--------------------------------------------------------------|-------------|
|   | Usa                    | ge Notes                                                     | 6           |
| 1 | Ove                    | erview                                                       | 9           |
|   | 1.1                    | Product Overview                                             | 9           |
|   | 1.2                    | Features                                                     | . 10        |
|   | 1.3                    | Identification of Controls and Indicators                    | . 12        |
|   | 1.4                    | Screen Organization                                          | . 16        |
|   | 1.5                    | Measurement Flowchart                                        | . 18        |
| 2 | Меа                    | asurement Preparations                                       | 21          |
|   | 2.1                    | Connecting Power                                             | . 21        |
|   |                        | 2.1.1 Connecting the AC Adapter                              | 21          |
|   |                        | 2.1.2 Installing the Battery Pack                            | 23          |
|   | 2.2                    | Connecting Measurement Cables                                | . 25        |
|   |                        | 2.2.1 Removing the Terminal Block                            | 25          |
|   |                        | 2.2.2 Connecting the Input Leads                             | 26          |
|   |                        | 2.2.3 Connecting the 9641 CONNECTION CABLE (for pulse input) | 20          |
|   |                        | 2.2.4 Connecting Leads to Terminal Block of Digital          | 20          |
|   |                        | I/O Unit                                                     | 30          |
|   | 2.3                    | Powering On/Off                                              | . 31        |
|   | 2.4                    | Measuring Precautions                                        | . 32        |
| 3 | Star                   | rting and Ending Measurement                                 | 35          |
|   | 3.1                    | Starting Measurement                                         | . 35        |
|   | 3.2                    | Ending Measurement                                           | . 38        |

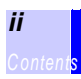

#### 4 Status Screen

| 4.1 | Entering the Title Comment                | . 40 |
|-----|-------------------------------------------|------|
| 4.2 | Setting the Recording Interval            | . 41 |
| 4.3 | Setting the Time Axis (Time Per Division) | . 42 |
| 4.4 | Setting the Recording Period (Measurement |      |
|     | Duration)                                 | . 44 |
| 4.5 | Setting the Measurement Channels On/Off   | . 46 |
| 4.6 | Setting the Auto Save                     | . 47 |
| 4.7 | Setting the Digital Filter                | . 48 |
|     |                                           |      |

# 5 Channel Screen

| 5.1 | Input  | Settings on the Analog Channel                | . 52 |
|-----|--------|-----------------------------------------------|------|
|     | 5.1.1  | Measuring Voltage                             | 54   |
|     | 5.1.2  | Measuring Temperature via Thermocouple        | 57   |
|     | 5.1.3  | Measuring Temperature via Resistance          |      |
|     |        | Temperature Detector (8420-51, 8421-51 only   | ) 62 |
|     | 5.1.4  | Measuring Humidity (8420-51, 8421-51 only) .  | 65   |
|     | 5.1.5  | Setting the Display Area                      | 67   |
|     | 5.1.6  | Setting the Waveform Screen Color             | 68   |
|     | 5.1.7  | Setting the Magnification                     | 69   |
|     | 5.1.8  | Setting the Display Position                  | 70   |
|     | 5.1.9  | Setting the Waveform Sheet                    | 72   |
|     | 5.1.10 | ) Setting the Display Layout                  | 73   |
| 5.2 | Input  | Settings on the Pulse Channel                 | . 74 |
|     | 5.2.1  | Measuring Pulse Accumulation (Totalization) . | 75   |
|     | 5.2.2  | Measuring Rotation Rate                       | 79   |
| 5.3 | Input  | Settings on the Logic Channel                 | . 83 |
|     | 5.3.1  | Setting the Logic Recording Width             | 84   |
|     | 5.3.2  | Setting the Logic Display Position            | 85   |
| 5.4 | Settir | ng Scaling                                    | . 86 |
|     | 5.4.1  | Analog Channel Scaling                        | 86   |
|     | 5.4.2  | Pulse Channel (Totalization) Scaling          | 90   |
|     | 5.4.3  | Pulse Channel (Rotation) Scaling              | 94   |
|     |        | · · · · ·                                     |      |

iii Contents

#### 6 Waveform Screen

| 6.1 | Input Settings on the Waveform Screen 100        |
|-----|--------------------------------------------------|
| 6.2 | Switching the Waveform Screen Layout 101         |
| 6.3 | Switching the Numeric Display Channels 103       |
| 6.4 | Scrolling the Waveform 104                       |
| 6.5 | A-B Cursor Measurement 106                       |
| 6.6 | Event Markers (Recall Function) 108              |
|     | 6.6.1 Manually Positioning the Event Marker      |
|     | 6.6.2 Placing Event Marker by External Signal109 |
|     | 6.6.3 Recalling an Event Marker110               |
| 6.7 | Monitor Function 111                             |
| 6.8 | Key Lock Function 112                            |
|     |                                                  |

# 7 Saving Measurement Data

| 7.1 | PC Card Selection                          | 113 |
|-----|--------------------------------------------|-----|
| 7.2 | Using the PC Card Slot                     | 115 |
| 7.3 | File (1/2) Screen                          | 116 |
|     | 7.3.1 Loading from a PC Card               | 118 |
|     | 7.3.2 Saving Measurement Data and Settings | 120 |
|     | 7.3.3 Deleting Files and Directories       |     |
|     | 7.3.4 Creating a Directory                 | 126 |
|     | 7.3.5 Changing Directories                 | 127 |
|     | 7.3.6 PC Card Initialization               | 128 |
|     | 7.3.7 Renaming Files and Directories       | 130 |
| 7.4 | File (2/2) Screen                          | 131 |
|     | 7.4.1 Sorting Files                        | 131 |
|     | 7.4.2 Self-Check                           | 132 |
| 7.5 | Automatic Data Saving                      | 133 |
| 7.6 | Text File Internal Format                  | 142 |
| 7.7 | Calculating Binary File Sizes              | 144 |
|     |                                            |     |

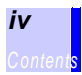

# 8 Calculation Functions

|    | 8.1<br>8.2 | <ul> <li>Applying Numerical Calculation to Measure</li> <li>Data</li></ul> | ement<br>145<br>nent 147<br>151<br>153 |
|----|------------|----------------------------------------------------------------------------|----------------------------------------|
| 9  | Trig       | ger Functions                                                              | 157                                    |
|    | 9.1        | Setting the Trigger Mode                                                   | 158                                    |
|    | 9.2        | Setting the Trigger Timing                                                 | 159                                    |
|    | 9.3        | Setting the Pre-Trigger                                                    | 161                                    |
|    | 9.4        | Setting the Start/Stop Trigger Condition                                   | 162                                    |
|    | 9.5        | Setting the Trigger Function                                               | 163                                    |
|    |            | 9.5.1 Level Triggers                                                       | 163                                    |
|    |            | 9.5.2 Window Triggers                                                      | 165                                    |
|    |            | 9.5.3 Logic Triggers                                                       |                                        |
|    |            | 9.5.4 Trigger Level Resolution                                             |                                        |
|    | 9.6        | Irigger Source AND/OR Linking                                              | 169                                    |
|    | 9.7        | Setting the External Trigger Function                                      | 171                                    |
|    | 9.8        | Setting the Timer Trigger Function                                         | 175                                    |
|    | 9.9        | Trigger Output Terminal                                                    | 177                                    |
| 10 | Scre       | en Copy Function                                                           | 179                                    |

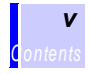

# **11 Printing Measurement Data**

| 11.1 Preparation                                     | 181   |
|------------------------------------------------------|-------|
| 11.1.1 Connecting the 8992 PRINTER UNIT              | 181   |
| 11.1.2 Loading Recording Paper                       | 182   |
| 11.2 Setting the Printing Methods                    | 184   |
| 11.2.1 Printing Manually (Manual Printing)           | 185   |
| 11.2.2 Printing Continuously in Real Time            |       |
| (Real Time Printing)                                 | 185   |
| 11.2.3 Printing a Specified Range of Data            |       |
| (Partial Printing)                                   | 187   |
| 11.2.4 Setting the Print Mode                        | 400   |
| (Numerical Value Printing/ Hybrid Printing) .        | 188   |
| (List Printing Settings and Gauge<br>(List Printing) | 190   |
| 11.3 Printing Channel No. and Comment on Reco        | rdina |
| Paper (Channel Marker)                               | 191   |
| 11.4 Setting the Printing Density                    | 192   |
| 11.5 Comment Printing                                | 193   |
| 11.6 Printing Examples                               | 10/   |
|                                                      | 194   |
| 12 Alarm Function                                    | 197   |

| 12.1 | Connecting the 8993 DIGITAL I/O UNIT | 198 |
|------|--------------------------------------|-----|
| 12.2 | Setting the Alarm Function           | 200 |

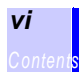

# 13 System Screen

| 13.1 | Env (Environment) Window                             | . 204 |
|------|------------------------------------------------------|-------|
|      | 13.1.1 Setting the Start Button Activation Condition | 204   |
|      | 13.1.2 Setting the Start Backup After Power Loss     | 205   |
|      | 13.1.3 Setting the Display Format                    | 206   |
|      | 13.1.4 Setting the Grid Type                         | 207   |
|      | 13.1.5 Setting the Format of the Time Data           | 208   |
|      | 13.1.6 Setting Action for External Trigger Input     | 209   |
|      | 13.1.7 Turning On/Off External Trigger Filter        | 210   |
|      | 13.1.8 Setting the Backlight Saver                   | 211   |
|      | 13.1.9 Setting the Backlight Brightness              | 212   |
|      | 13.1.10Setting the Screen Color                      | 213   |
|      | 13.1.11Setting the Language                          | 214   |
| 13.2 | Setting Window                                       | . 215 |
|      | 13.2.1 Saving Settings                               | 215   |
|      | 13.2.2 Loading Setting Conditions                    |       |
|      | (previously saved settings)                          | 217   |
|      | 13.2.3 Deleting Setting Conditions                   |       |
|      | (saved setting conditions are deleted)               | 218   |
|      | 13.2.4 Automatically Loading Settings of a Specified | No.   |
|      | (Automatic Setting)                                  | 219   |
|      | 13.2.5 Auto Setup                                    | 219   |
| 13.3 | Init (Initialization) Window                         | . 220 |
|      | 13.3.1 Setting the Time                              | 220   |
|      | 13.3.2 Deleting the Waveforms                        | 221   |
|      | 13.3.3 Restoring Default Settings (System Reset)     | 222   |
|      | 13.3.4 Self-Check                                    | 223   |

# **14 Text Entry Procedure**

| 14.1 | Standard Comment Entry           |  |
|------|----------------------------------|--|
| 14.2 | <b>Recalling Comment History</b> |  |

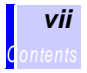

# **15 Specifications**

| 15.1 | General Specifications            | 229 |
|------|-----------------------------------|-----|
| 15.2 | Input Specifications              | 234 |
| 15.3 | Functional Specifications         | 239 |
| 15.4 | Triggering                        |     |
| 15.5 | Option Specifications             |     |
|      | 15.5.1 8993 DIGITAL I/O UNIT      | 242 |
|      | 15.5.2 9334 LOGGER COMMUNICATOR . | 244 |
|      | 15.5.3 9643 CHARGE STAND          | 245 |
|      | 15.5.4 9329 TERMINAL UNIT         | 246 |
|      |                                   |     |

### **16 Maintenance and Service**

| 16.1       | Repair and Servicing                                  | 247 |
|------------|-------------------------------------------------------|-----|
| 16.2       | Zero-Position Calibration                             | 249 |
| 16.3       | Cleaning                                              | 251 |
|            | 16.3.1 Cleaning the Printer Head                      | 251 |
| 16.4       | Storing Recording Paper                               | 253 |
| 16.5       | Battery Pack Replacement                              | 254 |
| 16.6       | 9447 BATTERY PACK Charging                            | 256 |
|            | 16.6.1 Battery Charging with the Instrument           | 256 |
|            | STAND                                                 | 258 |
| 16.7       | Removing the Battery Before Discarding the Instrument | 259 |
| Appendix i |                                                       |     |
|            |                                                       |     |

| Error Messages and Troubleshooting | i |
|------------------------------------|---|
| Concerning Noise Countermeasures   | v |

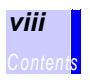

Thank you for purchasing the HIOKI "8420-51, 8421-51, 8422-51 MEMORY HiLOGGER". To obtain maximum performance from the instrument, please read this manual first, and keep it handy for future reference.

Refer to the Communications/ Wave Viewer Instruction Manual and Quick Start Manual provided with this instrument.

# Inspection

#### Checking the Contents of the Package

When you receive the instrument, inspect it carefully to ensure that no damage occurred during shipping. In particular, check the accessories, panel switches, and terminals. If damage is evident, or if it fails to operate according to the specifications, contact your dealer or Hioki representative.

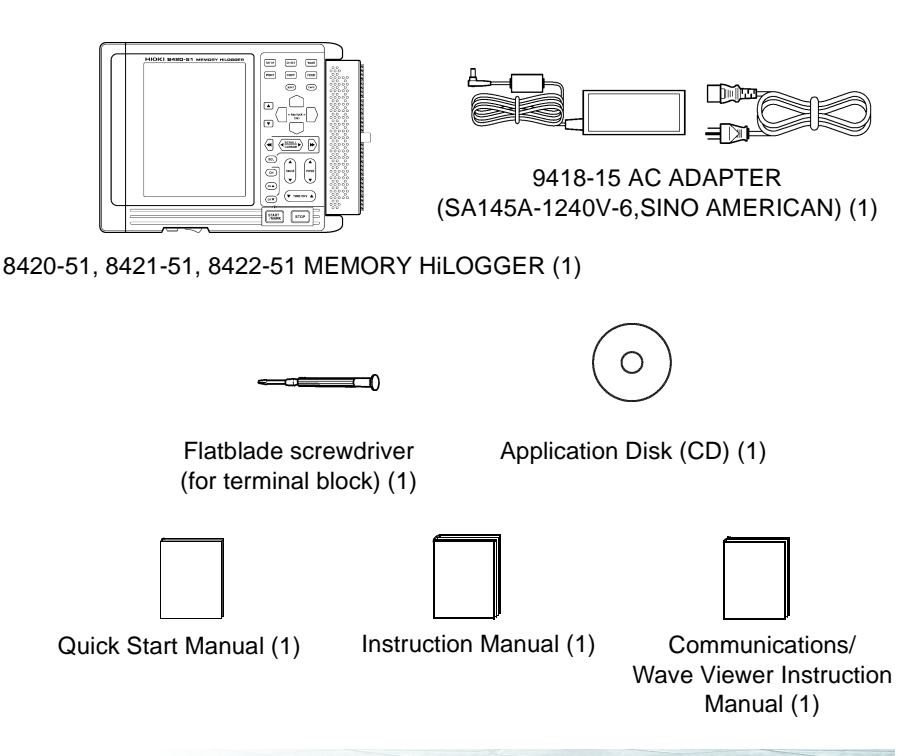

#### Options

8992 PRINTER UNIT (printing width 100 mm)

8993 DIGITAL I/O UNIT

9234 RECORDING PAPER (112 mm wide, 18 m long roll)

9334 LOGGER COMMUNICATOR (data collection program)

9418-15 AC ADAPTER (SA145A-1240V-6, SINO AMERICAN)

9447 BATTERY PACK (7.2 V, 2400 mAh)

9641 CONNECTION CABLE (for pulse input)

9642 LAN CABLE

9643 CHARGE STAND (for the 9447 BATTERY PACK)

9648 CARRYING CASE

9652-01 FIXED STAND

9653 HUMIDITY SENSOR (for the 8420-51 and 8421-51)

- 9681 HUMIDITY SENSOR (for the 8420-51 and 8421-51)
- 9701 HUMIDITY SENSOR (for the 8420-51 and 8421-51)
- 9612 RS-232C CABLE (9-pin mini DIN to 9-pin Dsub, cross cable, for PC)
- 9721 RS-232C CABLE (9-pin mini DIN to 9-pin Dsub, straight cable, for modem)
- 9329 TERMINAL UNIT (M3 screw)

9626 PC CARD 32M

9627 PC CARD 64M

9726 PC CARD 128M

9727 PC CARD 256M

9728 PC CARD 512M

9729 PC CARD 1G

#### **Shipping Precautions**

When transporting the instrument, use the original packing materials in which it was shipped, and pack in a double carton. Damage occurring during transportation is not covered by warranty.

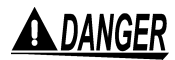

This instrument is designed to comply with IEC 61010 Safety Standards, and has been thoroughly tested for safety prior to shipment. However, mishandling during use could result in injury or death, as well as damage to the instrument. Be certain that you understand the instructions and precautions in the manual before use. We disclaim any responsibility for accidents or injuries not resulting directly from instrument defects.

#### Safety Symbols

This manual contains information and warnings essential for safe operation of the instrument and for maintaining it in safe operating condition. Before using it, be sure to carefully read the following safety precautions.

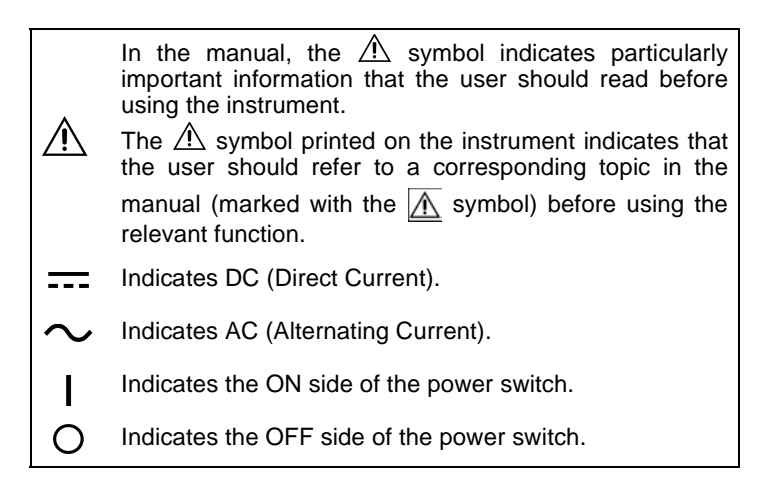

The following symbols in this manual indicate the relative importance of cautions and warnings.

| A DANGER         | Indicates that incorrect operation presents an extreme hazard that could result in serious injury or death to the user.            |  |  |  |
|------------------|----------------------------------------------------------------------------------------------------|--|--|--|
| <u> AWARNING</u> | Indicates that incorrect operation presents a signifi-<br>cant hazard that could result in serious injury or<br>death to the user. |  |  |  |
| <u> Acaution</u> | Indicates that incorrect operation presents a possi-<br>bility of injury to the user or damage to the instru-<br>ment.             |  |  |  |
| NOTE             | Advisory items related to performance or correct operation of the instrument.                                                      |  |  |  |

#### **Other Symbols**

Indicates the prohibited action.

Indicates the reference.

#### Accuracy

We define measurement tolerances in terms of f.s. (full scale) value, with the following meanings:

#### f.s. (maximum display value or scale length)

The maximum displayable value or scale length. This is usually the name of the currently selected range.

#### Measurement Categories (Overvoltage categories)

This instrument complies with CAT I safety requirements. To ensure safe operation of measurement instruments, IEC 61010 establishes safety standards for various electrical environments, categorized as CAT I to CAT IV, and called measurement categories. These are defined as follows.

- CAT I Secondary electrical circuits connected to an AC electrical outlet through a transformer or similar device.
- CAT II Primary electrical circuits in equipment connected to an AC electrical outlet by a power cord (portable tools, household appliances, etc.)
- CAT III Primary electrical circuits of heavy equipment (fixed installations) connected directly to the distribution panel, and feeders from the distribution panel to outlets.
- CAT IV The circuit from the service drop to the service entrance, and to the power meter and primary overcurrent protection device (distribution panel).

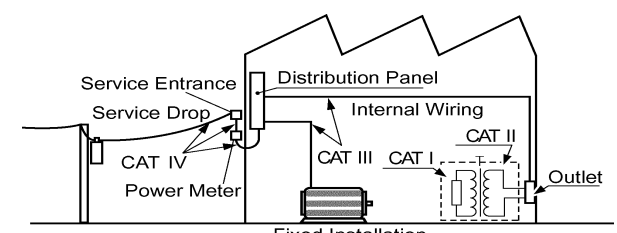

Fixed Installation

Higher-numbered categories correspond to electrical environments with greater momentary energy. So a measurement device designed for CAT III environments can endure greater momentary energy than a device designed for CAT II.

Using a measurement instrument in an environment designated with a higher-numbered category than that for which the instrument is rated could result in a severe accident, and must be carefully avoided.

Never use a CAT I measuring instrument in CAT II, III, or IV environments.

The measurement categories comply with the Overvoltage Categories of the IEC60664 Standards.

 $\mathbb{A}$ 

Follow these precautions to ensure safe operation and to obtain the full benefits of the various functions.

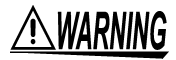

#### Do not get wet.

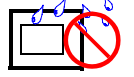

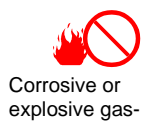

#### To avoid electric shock

- Do not allow the instrument to get wet, and do not take measurements with wet hands. This may cause an electric shock.
- Do not use the instrument where it may be exposed to corrosive or combustible gases. The instrument may be damaged or cause an explosion.
- Never apply more than 30 Vrms or 60 VDC between analog input terminal, or between analog input terminal and chassis ground.
- Never exceed the limits in the following table.

| Terminals                    | Maximum Input Voltage                  |  |
|------------------------------|----------------------------------------|--|
| Analog Inputs                | 30 Vrms or 60 VDC                      |  |
| Pulse Inputs                 | 15 VDC                                 |  |
| External Trigger<br>Terminal | -5 to +10 V                            |  |
| Trigger Output<br>Terminal   | -20 to +30 V, 500 mA max., 200 mW max. |  |

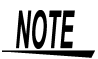

- After use, always turn OFF the power.
- This instrument will not run erratically under a momentary power outage lasting less than 40 ms. However, if a momentary outage of 40 ms or more occurs, the instrument turns off temporarily, so the power condition at the installation location should be considered beforehand. Therefore, consider the power supply conditions at your installation site before installing the instrument.

#### Setting Up the Instrument

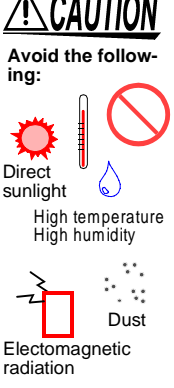

- This instrument is designed for use indoors. It can be operated at temperatures between 0 and 40°C, 30 to 80%RH without degrading safety.
- Do not store or use the instrument where it could be exposed to direct sunlight, high temperature or humidity, or condensation. Under such conditions, the instrument may be damaged and insulation may deteriorate so that it no longer meets specifications.
- This instrument is not designed to be entirely water- or dustproof. Do not use it in an especially dusty environment, nor where it might be splashed with liquid. This may cause damage.
- Do not use the instrument near a source of strong electromagnetic radiation, or near a highly electrically charged object. These may cause a malfunction.

#### **Handling This Instrument**

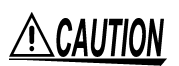

To avoid damage to the instrument, protect it from physical shock when transporting and handling. Be especially careful to avoid physical shock from dropping.

#### Handling the AC Adapter and the Battery Pack

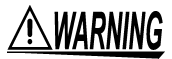

- Turn the instrument off before connecting the AC adapter to the instrument and to AC power.
- Use only the supplied the 9418-15 AC ADAPTER (SA145A-1240V-6, SINO AMERICAN). AC adapter input voltage range is 100 to 240 VAC (with ±10% stability) at 50/60 Hz. To avoid electrical hazards and damage to the instrument, do not apply voltage outside of this range.
- For battery operation, use only the 9447 BATTERY PACK. We cannot accept responsibility for accidents or damage related to the use of any other batteries.

#### Handling the CD

# <u> ACAUTION</u>

- Always hold the disc by the edges, so as not to make fingerprints on the disc or scratch the printing.
- Never touch the recorded side of the disc. Do not place the disc directly on anything hard.
- Do not wet the disc with volatile alcohol or water, as there is a possibility of the label printing disappearing.
- To write on the disc label surface, use a spirit-based felt pen. Do not use a ball-point pen or hard-tipped pen, because there is a danger of scratching the surface and corrupting the data. Do not use adhesive labels.
- Do not expose the disc directly to the sun's rays, or keep it in conditions of high temperature or humidity, as there is a danger of warping, with consequent loss of data.
- To remove dirt, dust, or fingerprints from the disc, wipe with a dry cloth, or use a CD cleaner. Always wipe radially from the inside to the outside, and do no wipe with circular movements. Never use abrasives or solvent cleaners.
- Hioki shall not be held liable for any problems with a computer system that arises from the use of this CD, or for any problem related to the purchase of a Hioki product.

#### **Preliminary Checks**

Before using the instrument the first time, verify that it operates normally to ensure that the no damage occurred during storage or shipping. If you find any damage, contact your dealer or Hioki representative.

#### **Registered Trademarks**

The names of instruments that appear in this manual are the registered trademarks or trademarks of their respective manufacturers.

# **Overview**

# 1.1 Product Overview

The 8420-51, 8421-51, 8422-51 MEMORY HiLOGGERs are data collection instruments designed to replace hybrid recorders and data loggers. Both analog and pulse inputs are supported, and logic inputs and alarm outputs can be added with the optional 8993 DIGITAL I/O UNIT. A wide variety of measurements, including simultaneous totalization of power and rotation rate are supported. Data can be acquired not only within the instrument, but also to a PC for external analysis, or for storage on a PC Card or by transfer via LAN cable.

# 1.2 Features

#### Compact & Lightweight

The lightweight, B5-size (182 x 257 mm/ 7.17" x 10.12") portability of these instruments makes them ideal for use where space is limited, and the dual-power (AC adapter or battery) capability makes them ideal for mobile applications as well.

#### ٠

#### Isolated Input Circuits (Analog & Pulse)

Analog and pulse channels can be recorded in combination. The input circuits are fully isolated, so they can be safely connected to points of independent potential.

#### Digital Filter

This instrument has a built-in delta-sigma AD converter, which offers a high level of noise reduction. The longer the recording interval is, the larger the noise reduction effect becomes; this ensures highly accurate measurement with little scatter.

#### High-Resolution (16-bit) Analog Inputs

The eight analog channels in the 8420-51 (16 in the 8421-51, 32 in the 8422-51) measure up to 60 VDC, temperature with nine types of thermocouples and two types of resistance temperature detectors\*, and humidity\* with an optional sensor. Both three- and four-wire resistance temperature detectors are supported. The input terminal block can be easily removed to facilitate connections in difficult conditions.

\* 8420-51, 8421-51 only

#### 100 ms Recording Intervals\*

The shortest recording interval is 100 ms, during which data at all input channels can be scanned. The recording interval can be set in 16 steps from 100 ms to one hour.

\* 8420-51, 8421-51: The recording interval is five seconds or longer when one or more channels are set to humidity measurement.

8422-51: The recording interval is 200 ms or longer when the channels between CH17 and CH32 are used.

#### Four (16-bit) Pulse Input Channels

Four pulse-input channels are provided for totalization and rotation rate measurements. Rotations are measured by counting pulses from an encoder. Flow and power can be measured simultaneously with temperature by flowmeter and wattmeter pulse measurements.

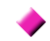

#### 10BASE-T LAN Interface

Waveform display and data acquisition can be controlled in real time by a PC running the optional 9334 LOGGER COMMUNICA-TOR program. Up to 16 instruments can be controlled from a single PC.

#### PC Card Slot

Measurement data and settings can be saved on ATA Flash cards. Measurement data can be saved to a card in real time. The file system is designed to protect against power failure, so that even if power is cut, data acquired prior to power loss is not lost.

#### Scaling Function

Data acquired as voltage levels or pulse counts can be converted into any units by setting the physical value or instrument name per input signal volt or pulse.

#### ٠

#### A Variety of Measurement Display Functions

Calculated numerical average and maximum values can be displayed, as well as times and numerical values at display cursors.

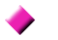

#### Easy-To-See Display

The built-in 5.7-inch STN Color LCD (320 x 240 dots) displays either waveforms only, or waveforms along with numerical values or gauges, so measured values can be easily verified on the screen.

#### The Optional 8992 PRINTER UNIT

The high-resolution (10 mm/division) thermal printer provides hard copy of important measurements. Waveforms or measurement values can be printed in real time, simultaneously with data acquisition. The screen image can be printed at any time simply with the push of a button.

#### Logic Inputs, Alarm Outputs and External Control with the Optional 8993 DIGITAL I/O UNIT

The Digital I/O unit provides 16 logic input channels and 16 alarm output channels (open collector outputs) for controlling external devices.

#### Simple Help Function

Help information displayed at the bottom of the screen eliminates the need for the operator to refer to the manual to perform most basic operations.

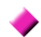

#### Dual (Japanese/English) Language Support

# **1.3 Identification of Controls and Indicators**

#### Front Panel

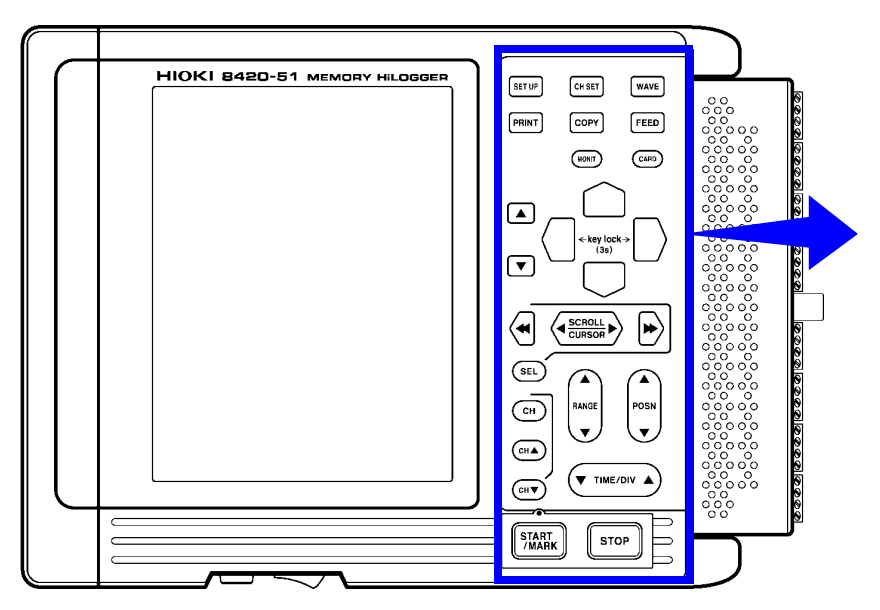

This is the 8420-51.

# **Buttons Operations**

| SET UP         | Displays the Status Screen.                                                                                            |  |
|----------------|----------------------------------------------------------------------------------------------------|--|
| СН ЗЕТ         | Displays the Channel Screen.                                                                                           |  |
| WAVE           | Displays the Waveform Screen, and selects the displays format of the Waveform Screen.                                  |  |
| PRINT          | Prints measurement data stored in memory; while measuring, starts and stops real-time printing.                        |  |
| COPY           | Prints the screen (or creates a screen image file);<br>while measuring, prints the most recently logged data<br>value. |  |
| FEED           | Feeds recording paper while pressed.                                                                                   |  |
| MONIT          | Displays the Monitor Screen.                                                                                           |  |
| CARD           | Displays the File Screen (for loading and saving mea-<br>surement data).                                               |  |
|                | Select and accept settings.                                                                                            |  |
|                | Move the blinking cursor up, down, left and right.                                                                     |  |
|                | Scroll waveforms, move A-B cursors and search for event markers.                                                       |  |
| SEL            | Switches between scrolling waveforms, moving A-B cursors and searching for event markers.                              |  |
| СН             | Displays the Channel Setup Window on the Waveform Screen, for entering settings.                                       |  |
| СНА            | Changes the setting channel to the previous channel.                                                                   |  |
| CHV            | Changes the setting channel to the next channel.                                                                       |  |
| RANGE          | Selects the range for each channel.                                                                                    |  |
| POSN           | Selects the zero position for each channel.                                                                            |  |
|                | Sets the time per division on the horizontal axis.                                                                     |  |
| START<br>/MARK | Starts measurement; while measuring, the LED above the button is lit.                                                  |  |
| STOP           | Pressing this button twice stops measurement.                                                                          |  |

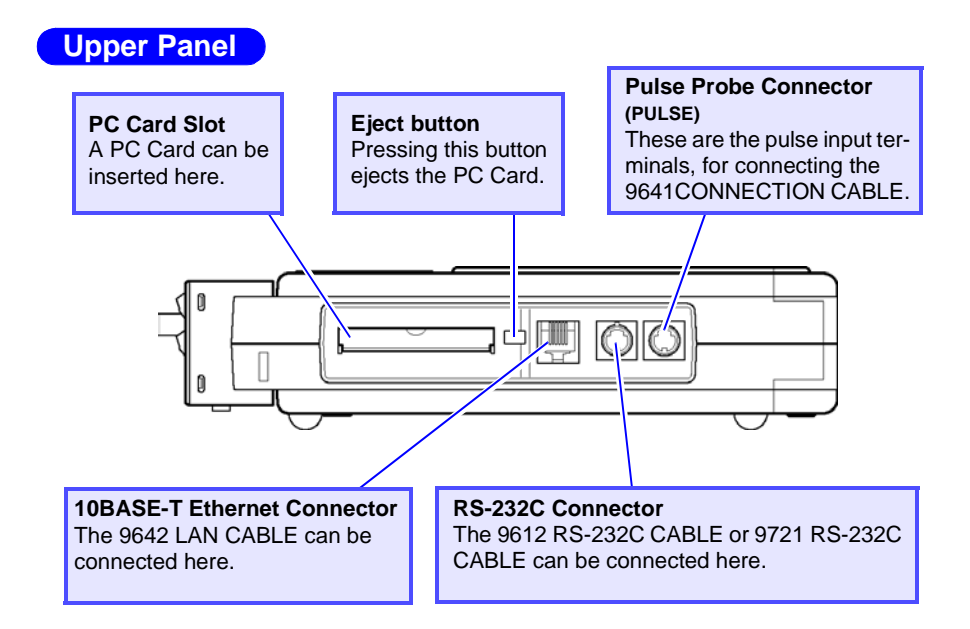

#### Lower Panel

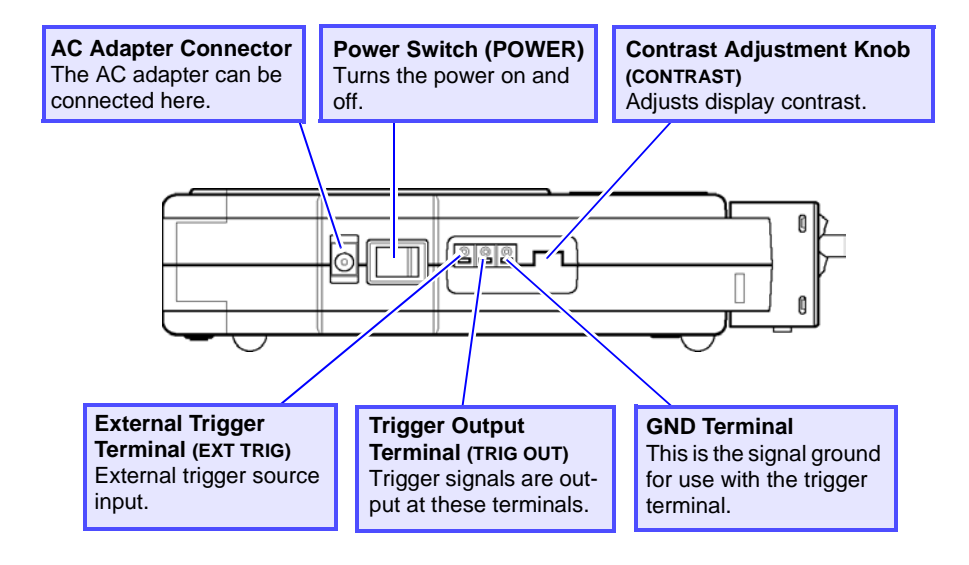

#### **Right Panel**

#### **Analog Input Terminal Block**

These are the analog input terminals. The 8420-51 has 8 input channels, the 8421-51 has 16 input channels, and the 8422-51 has 32 input channels.

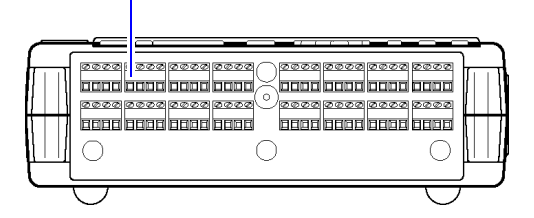

# Bottom Panel

# 1.4 Screen Organization

Five screens can be selected for display. The Waveform Screen and the Monitor Screen show measurement data, the Status Screen and the Channel Screen provide access to instrument settings, and the File Screen supports measurement data storage functions.

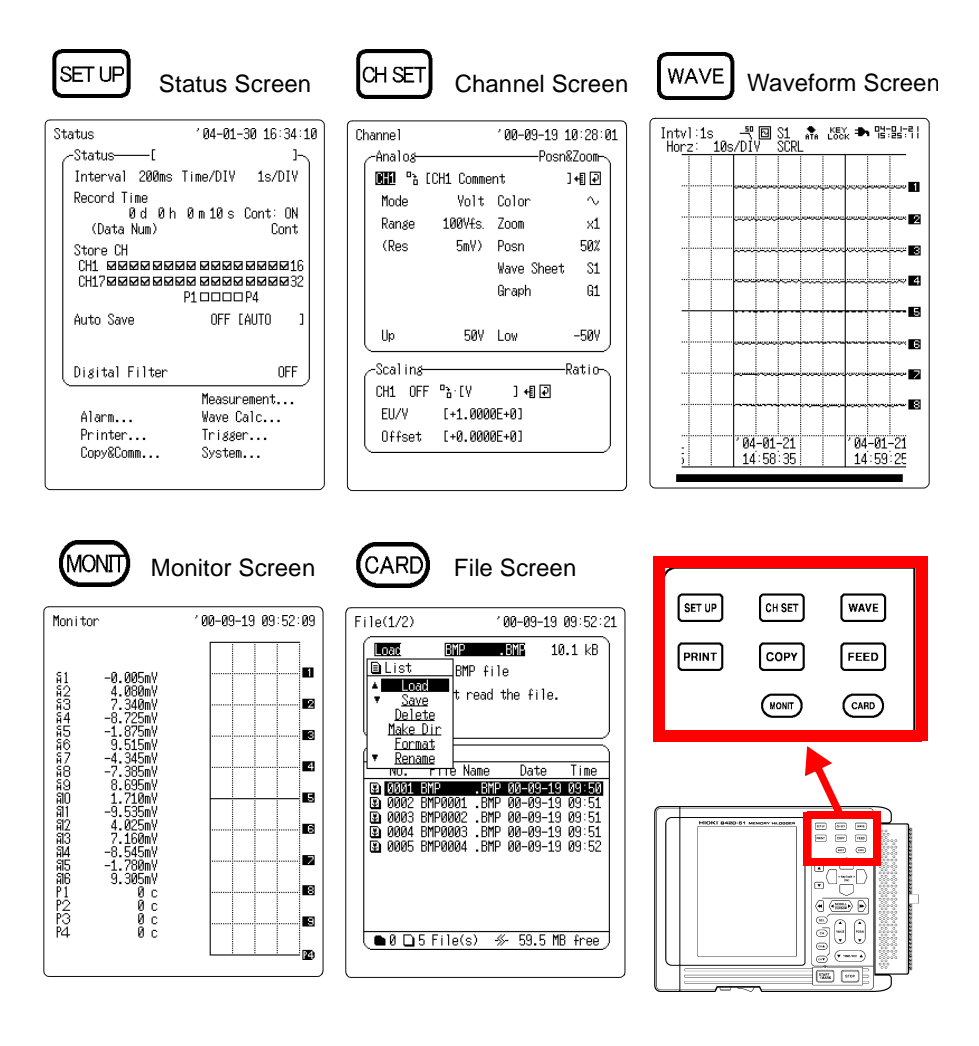

- 17
- Move from the Status Screen to a screen for the setting of communications, system, trigger, or calculation.
- The Waveform Screen layout can be selected from six configura-

tions by the WAVE button (seven configurations when numerical calculation is enabled).

See Chapter 6.2 "Switching the Waveform Screen Layout" (page 101.)

# 1.5 Measurement Flowchart

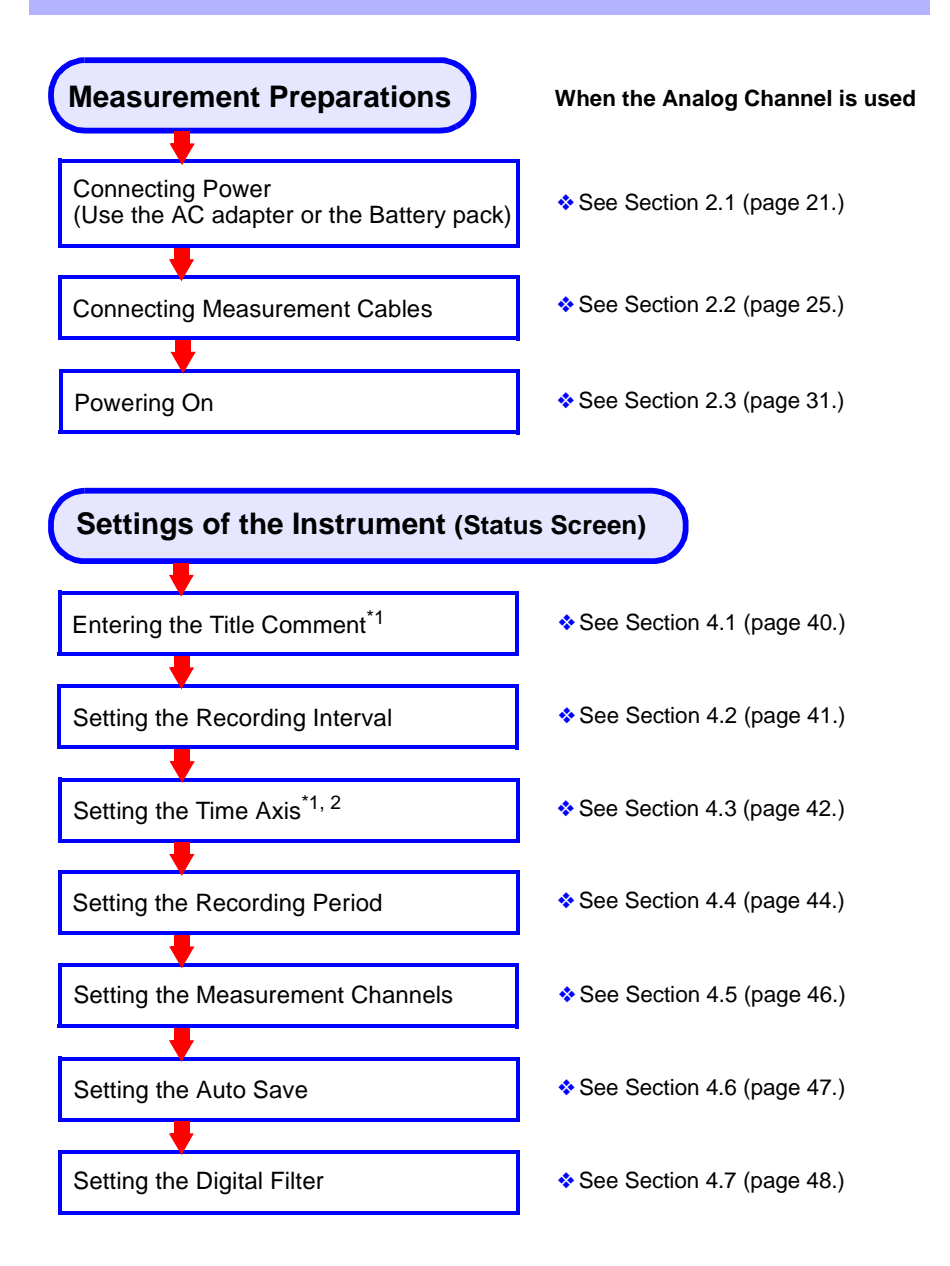

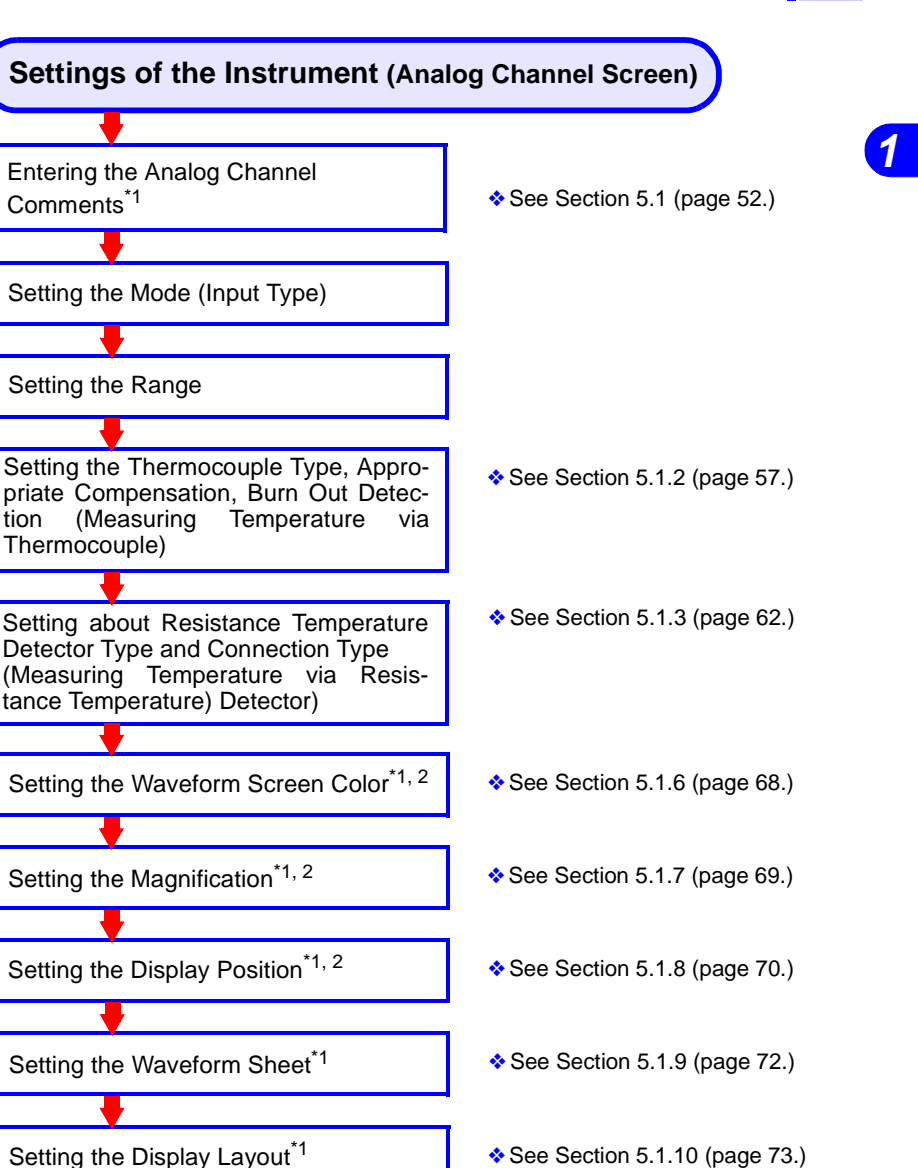

See Section 5.4 (page 86.)

\*1 Even if the setting is not made, measurement will be unaffected. \*2 The setting can be changed during measurement.

Setting the Scaling

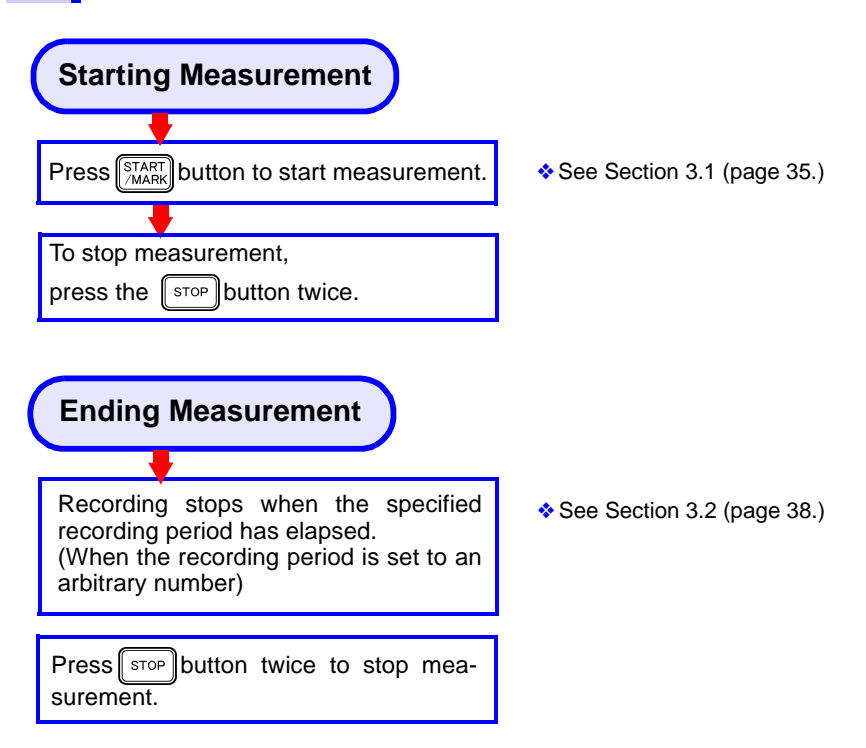

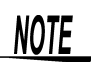

#### **Applied Measurement**

Analyzing measurement data in detail See Chapter 8 "Calculation Functions" (page 145.)

Printing out measurement data See Chapter 11 "Printing Measurement Data" (page 181.)

# **Measurement Preparations**

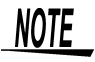

For the procedure of attaching the 8992 PRINTER UNIT and the 8993 DIGITAL I/O UNIT, see Section 11.1.1 "Connecting the 8992 PRINTER UNIT" (page 181) and Section 12.1 "Connecting the 8993 DIGITAL I/O UNIT" (page 198).

# 2.1 Connecting Power

#### 2.1.1 Connecting the AC Adapter

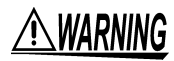

- Turn the instrument off before connecting the AC adapter to the instrument and to AC power.
- Use only the supplied 9418-15 AC ADAPTER (SA145A-1240V-6, SINO AMERICAN). AC adapter input voltage range is 100 to 240 VAC (with ±10% stability) at 50/60 Hz. To avoid electrical hazards and damage to the instrument, do not apply voltage outside of this range.

**1.** Make sure the instrument is OFF.

2. Connect the AC adapter to the instrument.

**3.** Plug the AC adapter into the power outlet.

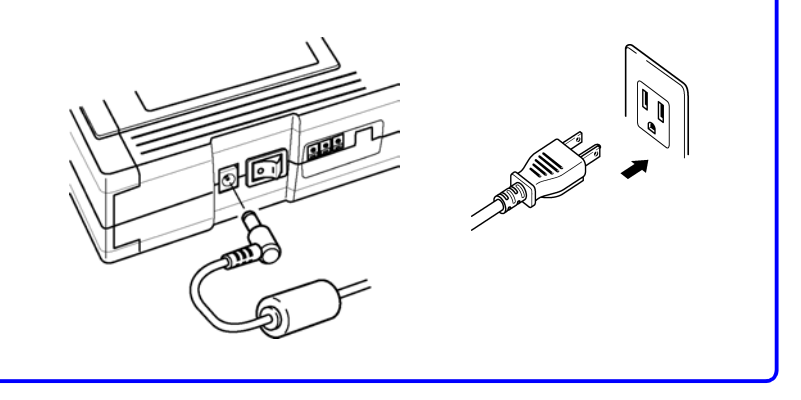

# NOTE

- Make sure the power is turned off before connecting or disconnecting the AC adapter.
- Data can be retained for about ten minutes after power is interrupted. Operation after power interruption depends on the setting for Resume Recording After Power Loss.
  - See Section 13.1.2 "Setting the Start Backup After Power Loss" (page 205.)
  - See Section 7.3.6 "PC Card Initialization" (page 128.)
- Having the 9447 BATTERY PACK installed can help protect against power interruption. When the AC adapter and a battery pack are both installed, the AC adapter takes priority.
- This instrument will not run erratically under a momentary power outage lasting less than 40 ms. However, if a momentary outage of 40 ms or more occurs, the instrument turns off temporarily, so the power condition at the installation location should be considered beforehand. Therefore, consider the power supply conditions at your installation site before installing the instrument.

#### 2.1.2 Installing the Battery Pack

<u> WARNING</u>

For battery operation, use only the 9447 BATTERY PACK. We cannot accept responsibility for accidents or damage related to the use of any other batteries.

The battery pack is subject to self-discharge. Be sure to charge the battery before initial use. If the battery capacity remains very low after correct recharging, the useful battery life is at an end. See Section 16.6 "9447 BATTERY PACK Charging" (page 256.)

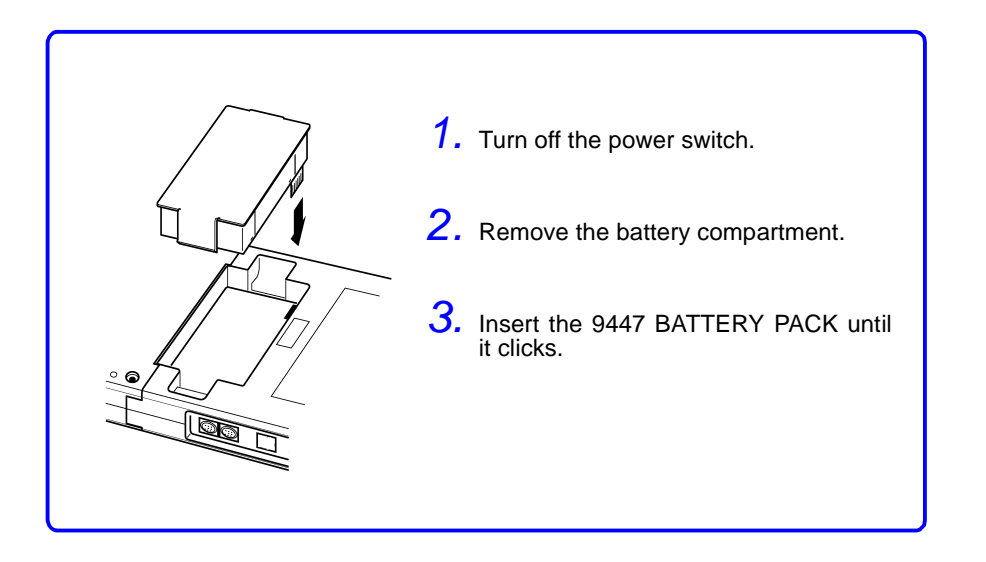

# Continuous Operating Time with the 9447 BATTERY PACK (at 23°C and unused printer.)

| • | Voltage measurement<br>Backlight saver enabled (5 min)<br>After 10 h (approx.) charging | Approx. 5 hours   |
|---|-----------------------------------------------------------------------------------------|-------------------|
| • | Voltage measurement<br>Backlight brightness<br>After 2.5 h (approx.) charging           | Approx. 2.5 hours |

The times in this table depend on ambient temperature.

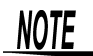

- Continuous operating time is about doubled when a second battery pack is installed in the 8993 DIGITAL I/O UNIT.
- When operating from a battery pack, the instrument automatically turns off as the battery becomes discharged. If the instrument is allowed to remain in this state for a long time, the battery pack can become overdischarged, so the power switch should always be turned off.
- The battery pack is subject to self-discharge. If stored or otherwise not used for a long time, the battery pack should be discharged and then recharged at least once every two months. Battery capacity may be degraded if stored for a long time without charging.
- For long-term storage, remove the battery pack from the instrument.
- The battery pack is a consumable. If the battery capacity remains very low after correct recharging, the useful battery life is at an end.
- The life of the battery pack is 500 charges or one year, which ever comes first.
- Printing with the battery pack may result in light printouts. We therefore recommend that the AC adapter be used when printing.
# 2.2 Connecting Measurement Cables

#### 2.2.1 Removing the Terminal Block

# <u> AWARNING</u>

#### To avoid electric shock

- Make sure the instrument is turned off when connecting or removing the terminal block.
- Never connect or remove the terminal block from the instrument while power is applied to a circuit to which an input lead or a connection cable is connected.

If the terminal block is removed, the input lead can be easily connected. (However, you can also connect the input lead with the terminal block attached.)

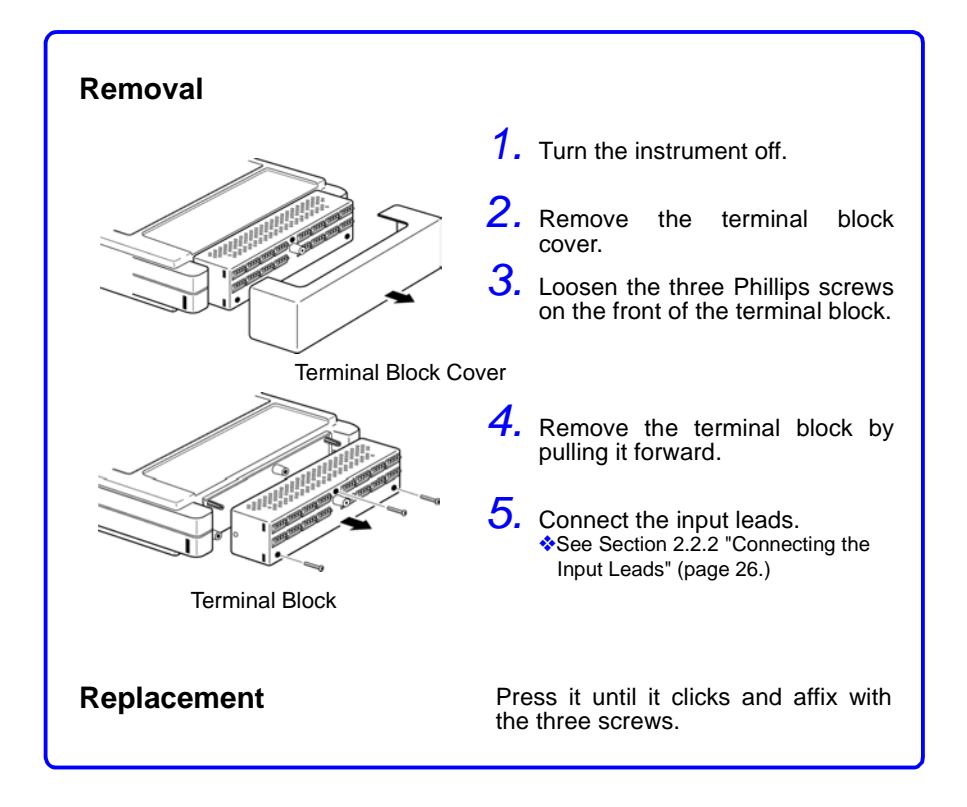

## 2.2.2 Connecting the Input Leads

MARNING To avoid electric shock, never connect the input lead from the instrument while power is applied to a circuit to which an input lead is connected.

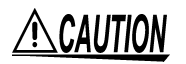

When disconnecting input leads, always loosen the terminal block screws before pulling out the wires. The input lead can be damaged if the lead is pulled without first loosening the screws.

After making a connection, always replace the terminal block cover before starting measurement.

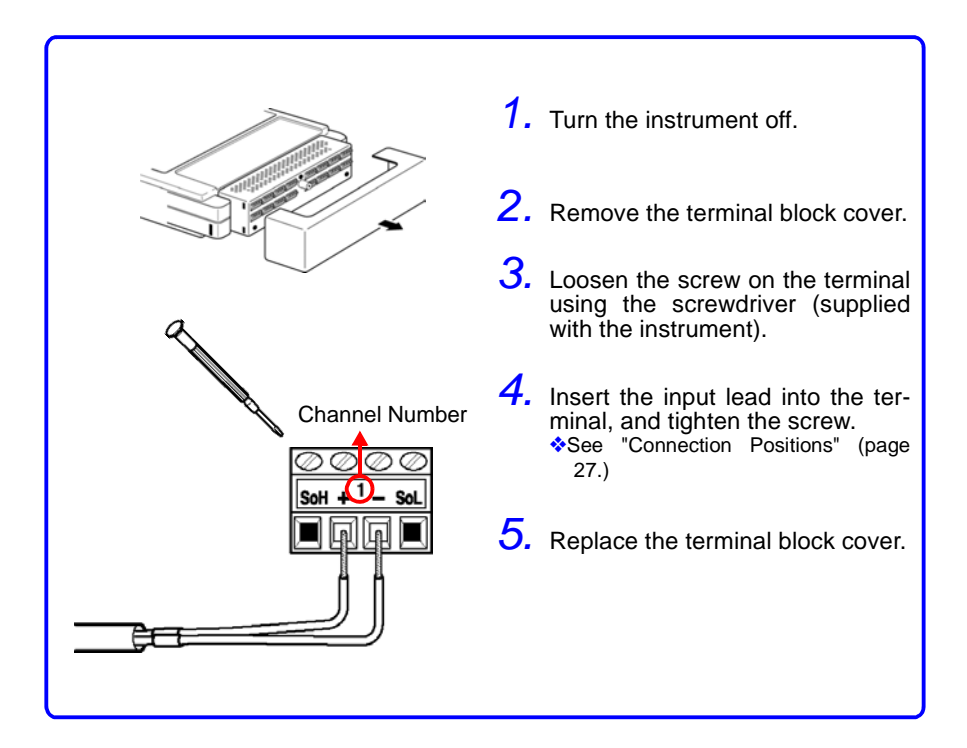

## **Connection Positions**

<del>\_}a</del>

| n Positions                               |                    |                    |                    |                    |  |
|-------------------------------------------|--------------------|--------------------|--------------------|--------------------|--|
| Voltage Measurement                       |                    |                    |                    |                    |  |
| 8420-51                                   | SoH                | +                  | -                  | SoL                |  |
| 8421-51 <b>Sol + ' - Sol</b>              | No con-<br>nection | Meas.<br>terminal  | Ground<br>terminal | No con-<br>nection |  |
|                                           |                    |                    |                    |                    |  |
|                                           | 1 (0               | CH1)               | 2 (CH2)            |                    |  |
| 8422-51 + ' - + ' -                       | +                  | -                  | +                  | -                  |  |
|                                           | Meas.<br>terminal  | Ground<br>terminal | Meas.<br>terminal  | Ground<br>terminal |  |
|                                           |                    |                    |                    |                    |  |
| Temperature Measurement via               | a Thermoo          | couple             |                    |                    |  |
| 8420-51                                   | SoH                | +                  | -                  | SoL                |  |
| 8421-51 Soft + 1 - Sol                    | No con-<br>nection | Meas.<br>Terminal  | Meas.<br>Terminal  | No con-<br>nection |  |
|                                           |                    | (+)                | (-)                |                    |  |
|                                           | A 10               |                    | 0.0                |                    |  |
| 8422-51 + <sup>1</sup> - + <sup>2</sup> - | 1 (C               | /H1)               | 2 (C               | ,HZ)               |  |
|                                           | Meas               | Meas.              | Meas.              | Meas.              |  |
|                                           | Terminal<br>(+)    | Terminal<br>(-)    | Terminal<br>(+)    | Terminal<br>(-)    |  |
| 4-20 mA Input                             |                    |                    |                    |                    |  |
|                                           |                    |                    |                    |                    |  |
| 8420-51 Soll + 1 - Sol                    | SoH                | +                  | -                  | SoL                |  |
| 8421-51                                   | No con-<br>nection | Meas.<br>terminal  | Ground terminal    | No con-<br>nection |  |
|                                           | 250 Ω Sh           | unt Resist         | ance               |                    |  |
|                                           | 1 (0               | CH1)               | 2 (0               | CH2)               |  |
| 8422-51 <u>+ · - + · -</u>                | +                  | -                  | +                  | -                  |  |
|                                           | Meas.              | Ground             | Meas.              | Ground             |  |

terminal terminal terminal

terminal

27

Humidity Measurement\*

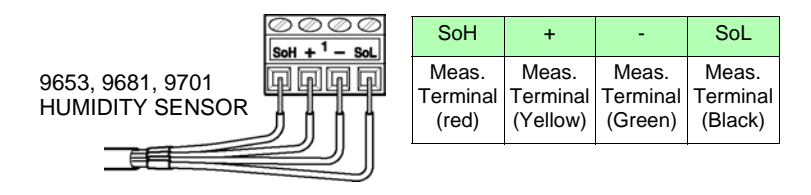

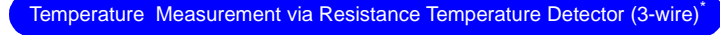

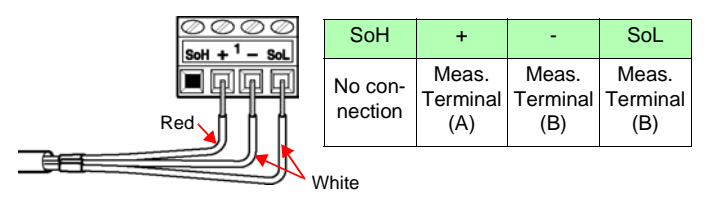

Temperature Measurement via Resistance Temperature Detector (4-wire)

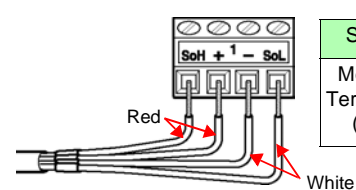

| SoH      | +        | -        | SoL      |
|----------|----------|----------|----------|
| Meas.    | Meas.    | Meas.    | Meas.    |
| Terminal | Terminal | Terminal | Terminal |
| (A)      | (A)      | (B)      | (B)      |

\* 8420-51, 8421-51 only

#### **Recommended Lead Wire**

Single-conductor : 0.14 to 1.5 mm<sup>2</sup> Stranded wire : 0.14 to 1 mm<sup>2</sup> AWG : AWG26-AWG16 Wire stripping length: 5 mm

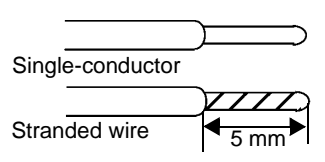

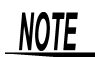

- Measurements may be affected by noise or other electromagnetic ingress if the input lead is longer than about three meters.
- The general guidelines for resistance temperature detector terminations are provided in JIS Z 8704, in which A and B signals are designated by red and white wires, respectively. However, the three-wire IEC guidelines define the connections differently (red and white are reversed), so special attention is required.
- The measure current for resistance temperature detector are 1 mA.

# 2.2.3 Connecting the 9641 CONNECTION CABLE (for pulse input)

WARNING To avoid electric shock, never connect the connection cable from the instrument while power is applied to a circuit to which an connection cable is connected.

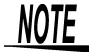

Use only the optional 9641 CONNECTION CABLE for pulse inputs.

Up to four pulse totalizer or rotation rate channels can be recorded using the 9641 cable.

If the 9641 cable is not connected, the pulse waveform is displayed as a zero level.

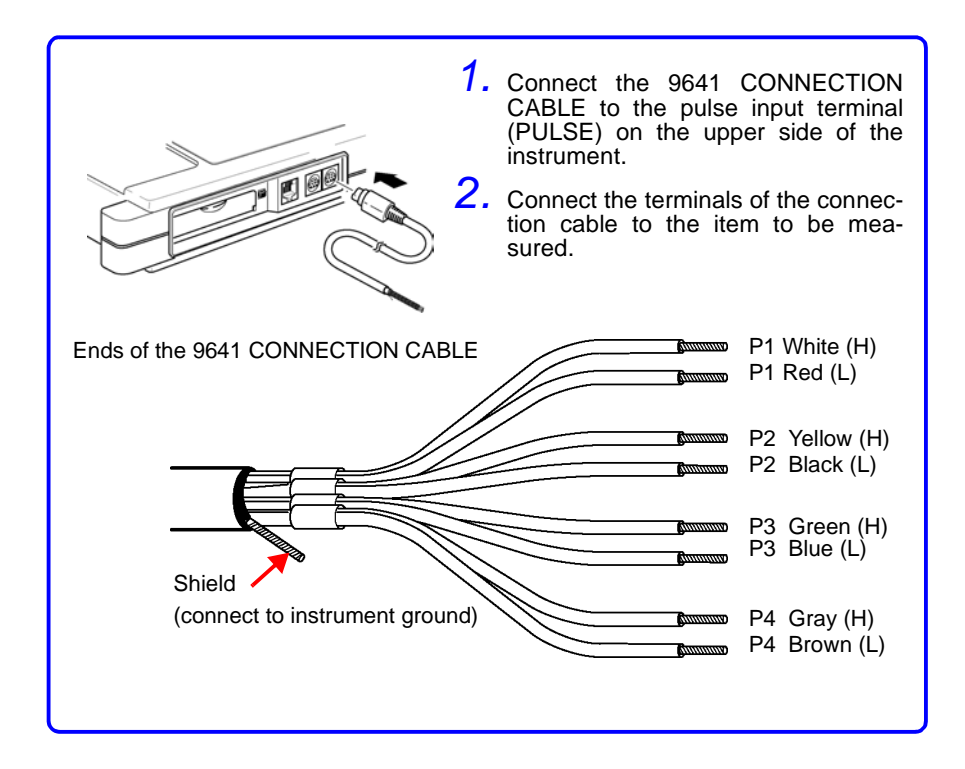

# 2.2.4 Connecting Leads to Terminal Block of Digital I/O Unit

See Section 12.1 "Connecting the 8993 DIGITAL I/O UNIT" (page 198.)

# Connection to Logic Inputs The logic inputs are on the lower half of the terminal block. Sixteen logic input channels are provided. 1. Loosen the screw on the terminal using the screwdriver supplied with the instrument. 2. Insert the leads in each + and - terminal, and tighten the screws. \*See Section 5.3 "Input Settings on the Logic Channel" (page 83.)

#### **Connection to Alarm Outputs**

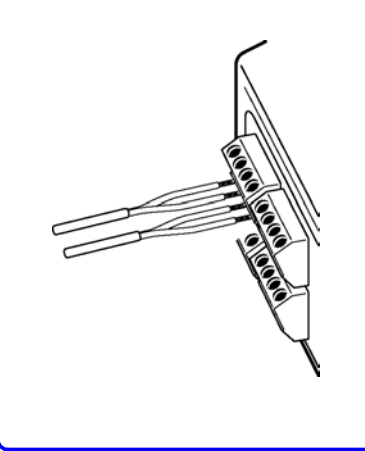

The alarm outputs are on the upper half of the terminal block. Sixteen alarm output (active-low) channels are provided.

- Loosen the screw on the terminal using the screwdriver supplied with the instrument.
- 2. Insert the leads in each + and terminal, and tighten the screws.
  - See Chapter 12 "Alarm Function" (page 197.)

# 2.3 Powering On/Off

#### MARNING Check the following before turning the power switch on: • Make sure the supply voltage is between 100 and 240

- Make sure the supply voltage is between 100 and 240 VAC (including allowance for  $\pm 10\%$  voltage tolerance), and 50 or 60 Hz.

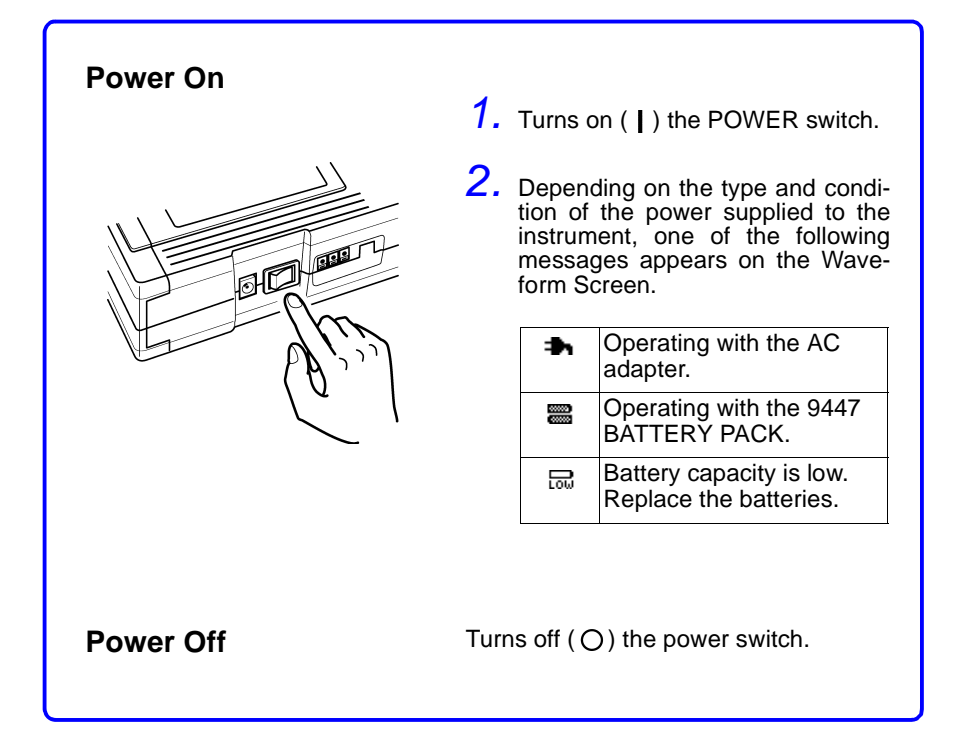

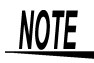

- After power is turned off, the last waveform data is retained for about 10 minutes.
- When power is turned on, the instrument restores the settings used immediately before power was turned off last (backup function).

# 2.4 Measuring Precautions

# A WARNING

- Use only the supplied 9418-15 AC ADAPTER (SA145A-1240V-6, SINO AMERICAN). AC adapter input voltage range is 100 to 240 VAC (with ±10% stability) at 50/60 Hz. To avoid electrical hazards and damage to the instrument, do not apply voltage outside of this range.
- Never apply more than 30 Vrms or 60 VDC between analog input terminal, or between analog input terminal and chassis ground.

| Terminals                    | Maximum Input Voltage                  |
|------------------------------|----------------------------------------|
| Analog Inputs                | 30 Vrms or 60 VDC                      |
| Pulse Inputs                 | 15 VDC                                 |
| External Trigger<br>Terminal | -5 to +10 V                            |
| Trigger Output<br>Terminal   | -20 to +30 V, 500 mA max., 200 mW max. |

• Never exceed the limits in the following table.

#### Circuit Diagram of Analog Input (Voltage/Thermocouple input)

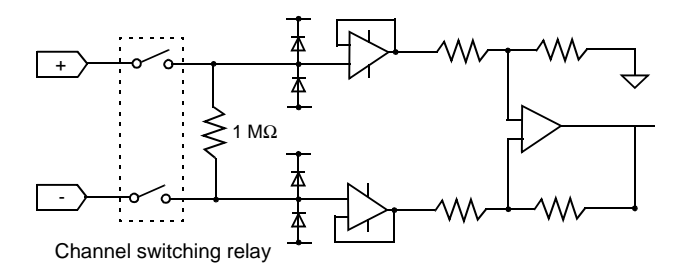

#### **Circuit Diagram of Pulse Input**

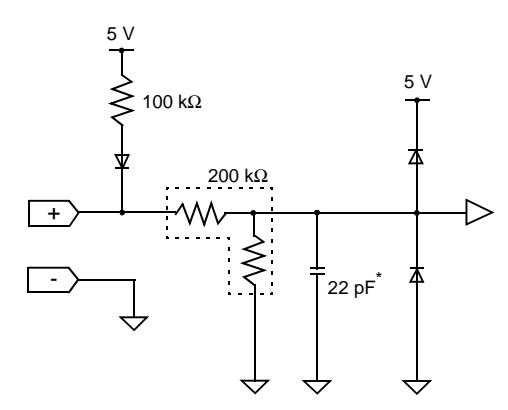

 $^{\ast}$  0.22  $\mu F$  when the chatter filter is used.

#### Logic Circuit Diagram of 8993 DIGITAL I/O UNIT

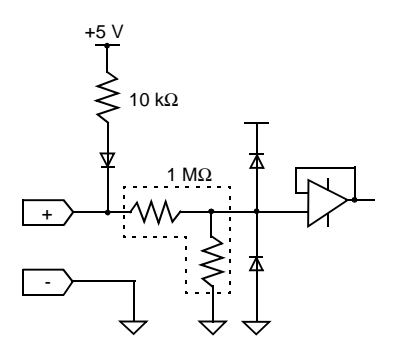

Alarm Output Circuit Diagram of the 8993 DIGITAL I/O UNIT

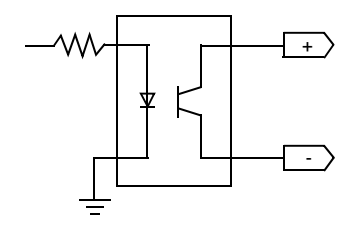

33

#### 34 2.4 Measuring Precautions

# Starting and Ending Measurement

# 3.1 Starting Measurement

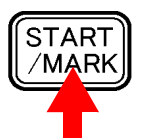

Start measurement.

LED of the instrument lights green.

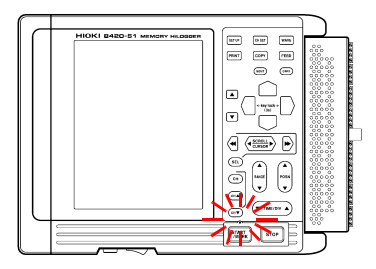

• When Binary (real-time) automatic saving is enabled, data is saved to the PC Card as it is acquired.

See Section 7.5 "Automatic Data Saving" (page 133.)

- The display can be switched between waveforms and numerical values.
  - See Chapter 6 "Waveform Screen" (page 99.)
- The waveform can be scrolled left and right.
   See Section 6.4 "Scrolling the Waveform" (page 104.)
- A-B cursor measurements can be made on the waveform during data acquisition.
  - See Section 6.5 "A-B Cursor Measurement" (page 106.)
- Event markers can be applied, for search operations.
   See Section 6.6 "Event Markers (Recall Function)" (page 108.)

When the 8992 PRINTER UNIT is used

- When real-time printing is enabled, data is printed and displayed simultaneously.
  - See Section 11.2.2 "Printing Continuously in Real Time (Real Time Printing)" (page 185.)

When the 8993 DIGITAL I/O UNIT is used

- An alarm signal can be output when an anomality is detected during measurement.
  - See Chapter 12 "Alarm Function" (page 197.)

35

Measurement can be started and ended either manually, or by the trigger functions, described below.

## **Manual Starting**

Press the START button to start measurement. All trigger conditions are disabled (OFF, free-running mode).

## **Trigger Starting**

"Trigger" is a function that transmits a signal to start or stop measurement with certain timings. The following trigger functions are available.

(1) Trigger Mode

Sets whether trigger events continue to be accepted after each measurement is completed.

| Single     | Only one trigger event is accepted (one-shot trigger recording).                                                                                                    |
|------------|----------------------------------------------------------------------------------------------------|
| Continuous | Subsequent trigger events start the recorder after the first event has been recorded.<br>When Continuous mode is selected, measurement can be stopped by pressing the stop button. |

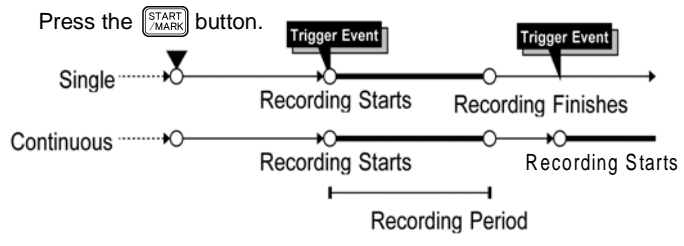

See Section 9.1 "Setting the Trigger Mode" (page 158.)

(2) Trigger Timing

Sets the timing to start recording waveforms, in accordance with the trigger application.

| START          | Recording starts as soon as the trigger is applied.                                            |
|----------------|------------------------------------------------------------------------------------------------|
| STOP           | Recording starts only when the START button is pressed, and stops when the trigger is applied. |
| START&<br>STOP | Recording starts when the trigger is applied, and stops when the trigger is applied next.      |

See Section 9.2 "Setting the Trigger Timing" (page 159.)

(3) Pre-Trigger

When the trigger timing is set to "START" or "START & STOP," the waveforms occurring before the trigger is applied will be recorded, as well as those occurring after the trigger is applied.

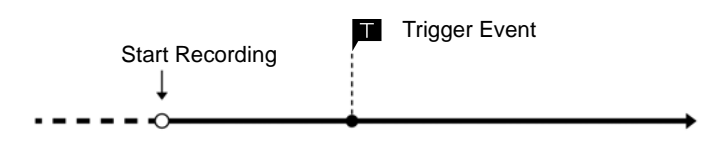

See Section 9.3 "Setting the Pre-Trigger" (page 161.)

(4) Trigger Settings

Sets the signals used to start trigger and stop trigger. Level or Window trigger modes can be set according to whether the measurement is on an analog and pulse channel. For the logic channels, only the logic trigger can be set.

See Section 9.5 "Setting the Trigger Function" (page 163.)

(5) AND/OR Trigger Conditions

Selects whether the trigger is applied when all the trigger conditions are met (AND) or when any one of the conditions is met (OR).

See Section 9.6 "Trigger Source AND/OR Linking" (page 169.)

(6) External Trigger

Triggering can be initiated by external signal inputs.

See Section 9.7 "Setting the External Trigger Function" (page 171.)

(7) Timer Trigger

This trigger mode is used for fixed-time recordings, so that trigger events are recognized only within a specific period between specified Start and Stop times.

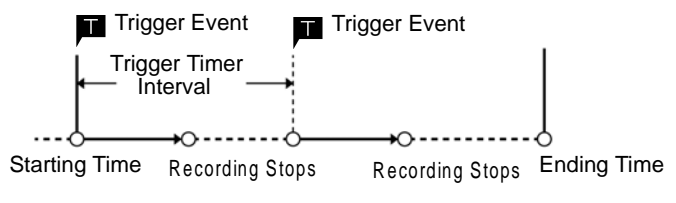

See Section 9.8 "Setting the Timer Trigger Function" (page 175.)

# 3.2 Ending Measurement

Stopping Measurement When Recording Period is "Continuous"

Stopping Measurement Before Recording Period Elapses

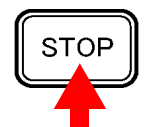

Stop measurement.

Press this button twice.

When the recording time is set to an arbitrary number, measurement stops after the set recording time has elapsed.

(If printing and numerical saving or automatic (text) saving are enabled, these operations are completed.)

Processing Measured Data

Analysis by numerical calculation

See Section 8.1 "Applying Numerical Calculation to Measurement Data" (page 145.)

Printing

See Chapter 11 "Printing Measurement Data" (page 181.)

Storage on a PC card See Chapter 7 "Saving Measurement Data" (page 113.)

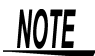

- When the recording period is set to Continuous, the most recent 16 M Word/channel quantity of data is stored within the instrument. Subsequent additional measurement data overwrites the old data.
  - When the measurement start and stop conditions are determined by the trigger function, measurement starts and stops automatically.

See Chapter 9 "Trigger Functions" (page 157.)

# **Status Screen**

The Status Screen provides access to items that affect all measurements.

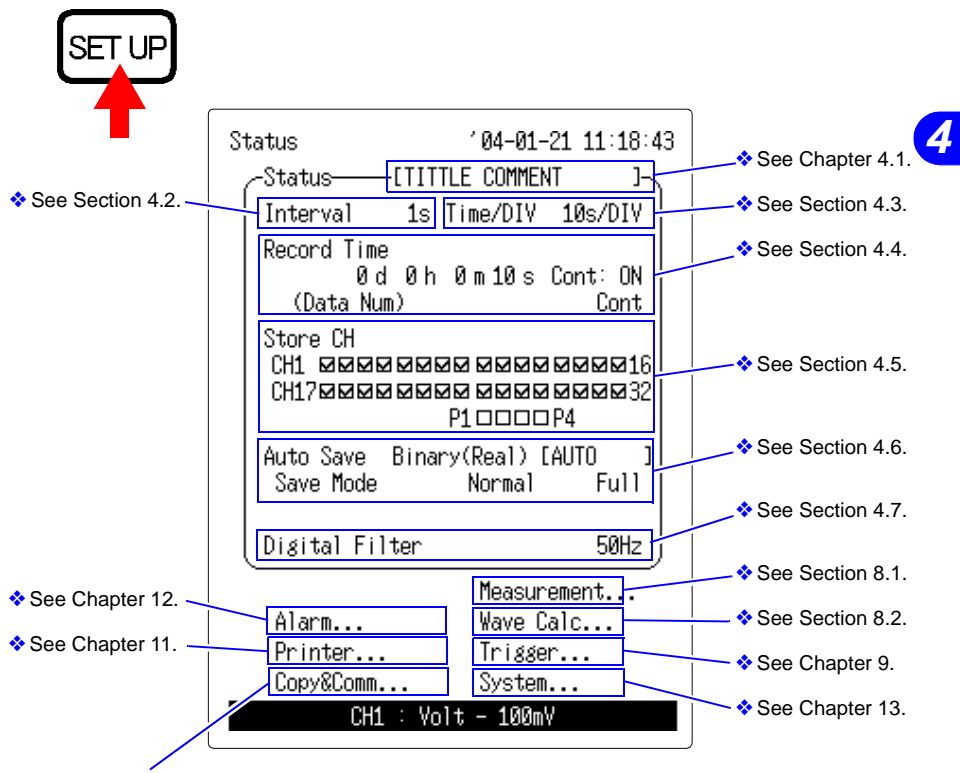

See Chapter 10 and the Communications/ Wave Viewer Instruction Manual.

# 4.1 Entering the Title Comment

When a title comment has been entered,

- It is displayed when the Waveform Screen is set to display Numerical Values + Comments
- See Section 6.2 "Switching the Waveform Screen Layout" (page 101.)
- Title comments can be printed out
   See Section 11.5 "Comment Printing" (page 193.)
- Title comments are saved with measurement data
   See Section 7.6 "Text File Internal Format" (page 142.)

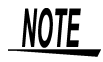

Enter a title comment when necessary; even if no title comment is entered, measurement will be unaffected.

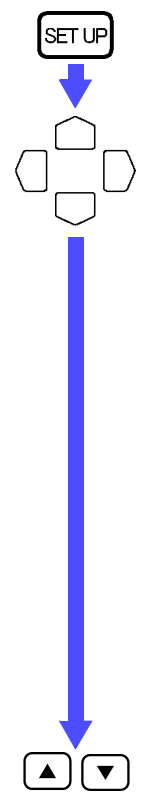

Display the Status Screen.

Move the blinking cursor to the position shown.

| Status                           |          | ′ 04–01                    | -21 11                             | :18:43     |
|----------------------------------|----------|----------------------------|------------------------------------|------------|
| -Status                          | JTIT     | LE COMME                   | NT                                 |            |
| Interval                         | 1s       | Time/DIV                   | 10s/                               | 'DIV       |
| Record Time<br>Ød<br>(Data Nur   | Øh<br>n) | 0 m 10 s                   | Cont:<br>C                         | ON<br>Cont |
| Store CH<br>CH1 ወወወ교<br>CH17ወወወ교 |          | 90 000<br>90 000<br>P1 000 | 2 10 10 10<br>2 10 10 10<br>2 19 4 | 16<br>1⊠32 |
| Auto Save<br>Save Mode           | Binar    | y(Real)<br>Normal          | eauto<br>F                         | u11        |
| Digital Fil                      | ter      |                            | 5                                  | 50Hz )     |
|                                  |          | Measu                      | rement                             |            |
| Alarm                            |          | Wave                       | Calc                               |            |
| Printer                          |          | Trigg                      | er                                 |            |
| Copy&Comm.                       | ••       | Syste                      | n                                  |            |
| CH1                              | : Vo     | lt - 100n                  | ۱V                                 |            |
|                                  |          |                            |                                    |            |

Display the Comment Entry Window. Enter the desired title comment. See Chapter 14 "Text Entry Procedure" (page 225.)

# 4.2 Setting the Recording Interval

Select the recording interval according to the type of measurement object. If the recording interval is set too small, the maximum recording period will be limited.

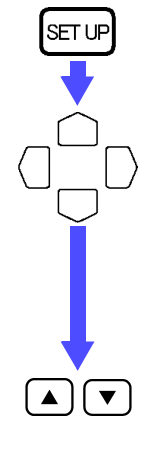

Example

Display the Status Screen.

Move the blinking cursor to the position shown.

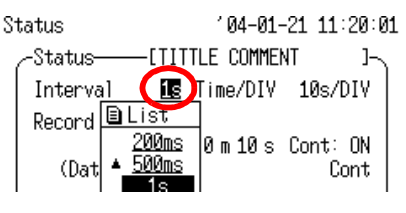

Set the Interval (recording interval.)

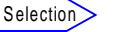

100ms, 200ms, 500ms,1s, 2s,5s,10s, 20s, 30s, 1min, 2min, 5min, 10min, 20min, 30min, or 1h

# Waveform peaks may not be recorded, depending on the recording interval setting.

Recording interval: 1 s, Time axis: 5 s/division

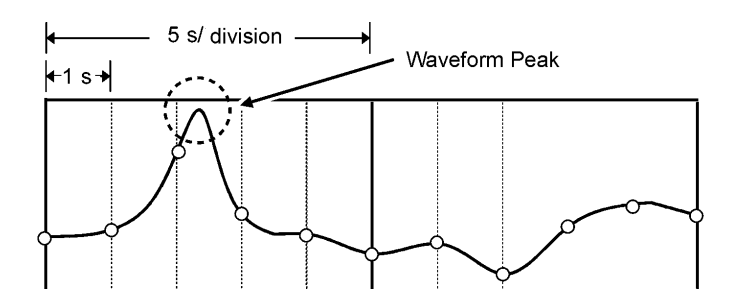

NOTE

- The recording interval is 200 ms or longer when the channels between CH17 and CH32 are used.
- The selectable recording intervals range from 5 sec. to 1 hr. when one or more channels are set to humidity measurement (8420-51 and 8421-51 only).

41

# 4.3 Setting the Time Axis (Time Per Division)

The waveform can be magnified or reduced in the time axis direction by changing the time axis while measuring, or after finishing measurement.

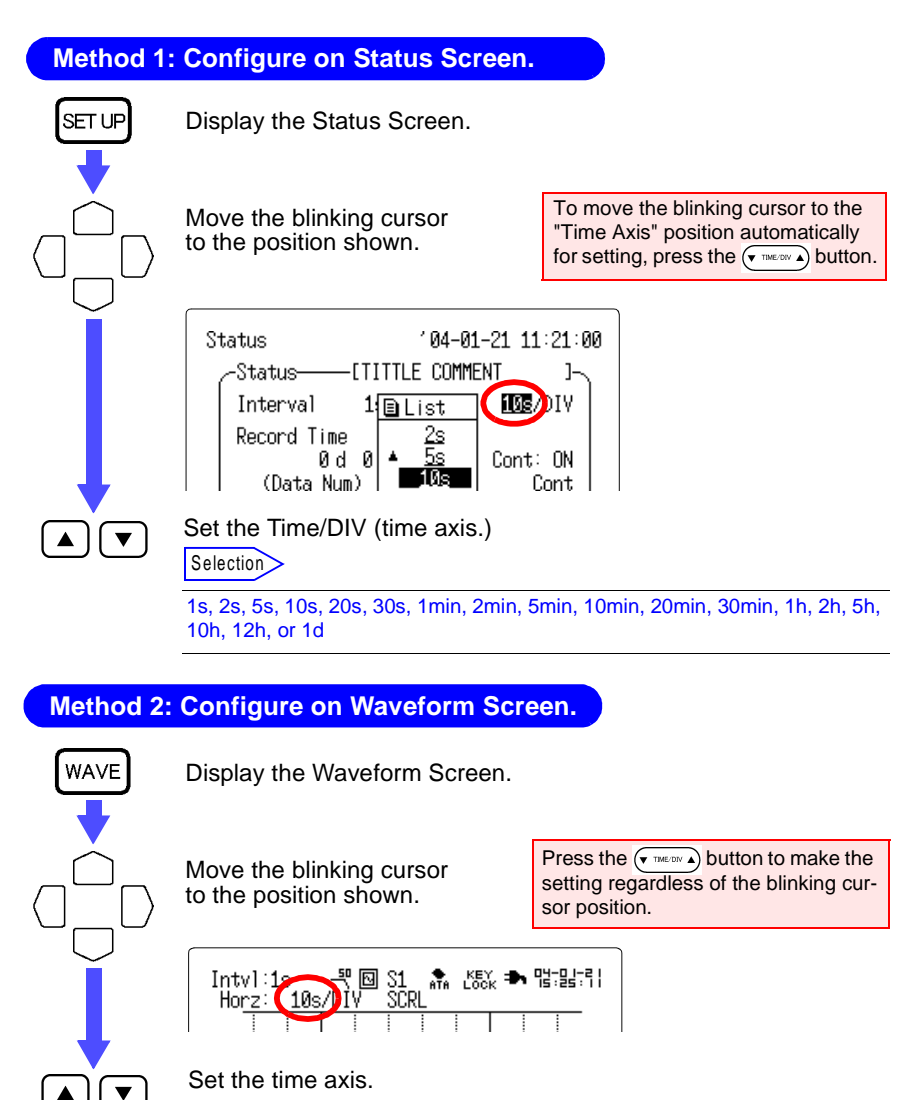

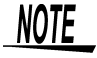

The range of available time axis settings depends on the recording interval.

#### **Recording Interval and Time Axis**

The following table shows the combinations of recording interval and time axis settings that can be selected and displayed.

| Timo   |           |           |           |     |     |     | Red  | cordin | g Inte | rval     |          |          |           |           |           |     |
|--------|-----------|-----------|-----------|-----|-----|-----|------|--------|--------|----------|----------|----------|-----------|-----------|-----------|-----|
| Axis   | 100<br>ms | 200<br>ms | 500<br>ms | 1 s | 2 s | 5 s | 10 s | 20 s   | 30 s   | 1<br>min | 2<br>min | 5<br>min | 10<br>min | 20<br>min | 30<br>min | 1 h |
| 1 s    | Yes       | Yes       | Yes       | No  | No  | No  | No   | No     | No     | No       | No       | No       | No        | No        | No        | No  |
| 2 s    | Yes       | Yes       | Yes       | Yes | No  | No  | No   | No     | No     | No       | No       | No       | No        | No        | No        | No  |
| 5 s    | Yes       | Yes       | Yes       | Yes | No  | No  | No   | No     | No     | No       | No       | No       | No        | No        | No        | No  |
| 10 s   | Yes       | Yes       | Yes       | Yes | Yes | Yes | No   | No     | No     | No       | No       | No       | No        | No        | No        | No  |
| 20 s   | Yes       | Yes       | Yes       | Yes | Yes | Yes | Yes  | No     | No     | No       | No       | No       | No        | No        | No        | No  |
| 30 s   | Yes       | Yes       | Yes       | Yes | Yes | Yes | Yes  | No     | No     | No       | No       | No       | No        | No        | No        | No  |
| 1 min  | Yes       | Yes       | Yes       | Yes | Yes | Yes | Yes  | Yes    | Yes    | No       | No       | No       | No        | No        | No        | No  |
| 2 min  | Yes       | Yes       | Yes       | Yes | Yes | Yes | Yes  | Yes    | Yes    | Yes      | No       | No       | No        | No        | No        | No  |
| 5 min  | Yes       | Yes       | Yes       | Yes | Yes | Yes | Yes  | Yes    | Yes    | Yes      | No       | No       | No        | No        | No        | No  |
| 10 min | Yes       | Yes       | Yes       | Yes | Yes | Yes | Yes  | Yes    | Yes    | Yes      | Yes      | Yes      | No        | No        | No        | No  |
| 20 min | Yes       | Yes       | Yes       | Yes | Yes | Yes | Yes  | Yes    | Yes    | Yes      | Yes      | Yes      | Yes       | No        | No        | No  |
| 30 min | Yes       | Yes       | Yes       | Yes | Yes | Yes | Yes  | Yes    | Yes    | Yes      | Yes      | Yes      | Yes       | No        | No        | No  |
| 1 h    | Yes       | Yes       | Yes       | Yes | Yes | Yes | Yes  | Yes    | Yes    | Yes      | Yes      | Yes      | Yes       | Yes       | Yes       | No  |
| 2 h    | Yes       | Yes       | Yes       | Yes | Yes | Yes | Yes  | Yes    | Yes    | Yes      | Yes      | Yes      | Yes       | Yes       | Yes       | Yes |
| 5 h    | Yes       | Yes       | Yes       | Yes | Yes | Yes | Yes  | Yes    | Yes    | Yes      | Yes      | Yes      | Yes       | Yes       | Yes       | Yes |
| 10 h   | Yes       | Yes       | Yes       | Yes | Yes | Yes | Yes  | Yes    | Yes    | Yes      | Yes      | Yes      | Yes       | Yes       | Yes       | Yes |
| 12 h   | Yes       | Yes       | Yes       | Yes | Yes | Yes | Yes  | Yes    | Yes    | Yes      | Yes      | Yes      | Yes       | Yes       | Yes       | Yes |
| 1 d    | Yes       | Yes       | Yes       | Yes | Yes | Yes | Yes  | Yes    | Yes    | Yes      | Yes      | Yes      | Yes       | Yes       | Yes       | Yes |

43

## 4.4 Setting the Recording Period (Measurement Duration)

The duration of each recording period is set as follows. The maximum recording period indicates the time it takes to record data in internal memory. Note that the recording interval and number of measurement channels limit this recording period.

| Display the Status Screen.                                                                                                    |
|----------------------------------------------------------------------------------------------------|
| Move the blinking cursor to the position shown.<br>Status '04-01-21 11:23:25<br>Status ITITILE COMMENT J<br>Interval 1s Time/DIV 10s/DIV<br>Record Line<br>(Data Num) (b1 Point)<br>Store CH<br>CH1 2020 2020 2020 2020 2020 2020 2020 20 |
| Digital Filter OFF<br>Measurement<br>Alarm Wave Calc<br>Printer Trigger<br>Copy&Comm System<br>Maximum Record Time : 6D 1H 38M 8S                                                                                                    |
| Set the Record Time (recording period.)<br>The data values per channel is displayed.                                                                                                    |

NOTE

To set an arbitrary recording period, choose "OFF" for "Continuous" and then set the desired time.

#### **Recording Period: Continuous Case**

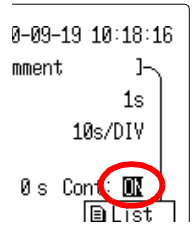

Measurement can be performed continuously from the starting time of the measurement. In this case, any recording period setting value is ignored. When the amount of data stored in internal memory exceeds 16 MB per channel, the stored data is overwritten.

To stop measuring, press the stop button twice. If the maximum recording period is likely to be exceeded when recording data on a PC card in real time, select "Continuous."

#### Relationship between Data Storage Interval, Number of Measurement Channels, and Maximum Recording Time

The maximum recording period is calculated as follows:

16777216 X Data Storage Interval (s)

Maximum Recording Period (s) = -

Number of the Measurement Channels

When the Digital I/O Unit is used, all Logic channels (LI) count collectively as one channel, and all alarm output channels (ALM) count collectively as one channel.

For example, four analog channels and two pulse channels with alarm output enabled is equivalent to seven data channels for storage purposes.

Example 🔛

#### Recording Interval: 1 s

| 1 CH            | 2 CH            | 3 CH            | 4 CH            | 5 CH            |
|-----------------|-----------------|-----------------|-----------------|-----------------|
| 194d,4h,20m,16s | 97d,2h,10m,8s   | 64d,17h,26m,45s | 48d,13h,5m,4s   | 38d,20h,4m,3s   |
| 6 CH            | 7 CH            | 8 CH            | 9 CH            | 10 CH           |
| 32d,8h,43m,22s  | 27d,17h,45m,45s | 24d,6h,32m,32s  | 21d,13h,48m,55s | 19d,10h,2m,1s   |
| 11 CH           | 12 CH           | 13 CH           | 14 CH           | 15 CH           |
| 17d,15h,40m,1s  | 16d,4h,21m,41s  | 14d,22h,29m,15s | 13d,20h,52m,52s | 12d,22h,41m,21s |
| 16 CH           | 17 CH           | 18 CH           | 19 CH           | 20 CH           |
| 12d,3h,16m,16s  | 11d,10h,8m,15s  | 10d,18h,54m,27s | 10d,5h,16m,51s  | 9d,17h,1m,0s    |
| 21 CH           | 22 CH           | 23 CH           | 24 CH           | 25 CH           |
| 9d,5h,55m,15s   | 8d,19h,50m,0s   | 8d,10h,37m,24s  | 8d,2h,10m,50s   | 7d,18h,24m,48s  |
| 26 CH           | 27 CH           | 28 CH           | 29 CH           | 30 CH           |
| 7d,11h,14m,37s  | 7d,4h,36m,18s   | 6d,22h,26m,26s  | 6d,16h,42m,4s   | 6d,11h,20m,40s  |
| 31 CH           | 32 CH           | 33 CH           | 34 CH           | 35 CH           |
| 6d,6h,20m,0s    | 6d,1h,38m,8s    | 5d,21h,13m,20s  | 5d,17h,4m,7s    | 5d,13h,9m,9s    |
| 36 CH           | 37 CH           | 38 CH           |                 |                 |
| 5d,9h,27m,13s   | 5d,5h,57m,18s   | 5d,2h,38m,25s   |                 |                 |

(d: day, h: hour, m: minute, and s: second)

## 4.5 Setting the Measurement Channels On/ Off

The display and measurement functions of each input channel are enabled and disabled as follows.

The 8420-51 supports up to 8 analog channels, the 8421-51 supports up to 16 analog channels, and the 8422-51 supports up to 32 analog channels.

Four pulse channels and logic channels are also available.

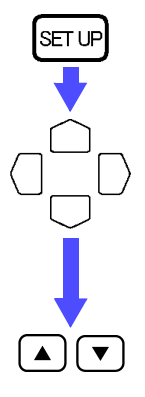

Display the Status Screen.

Move the blinking cursor to the position shown.

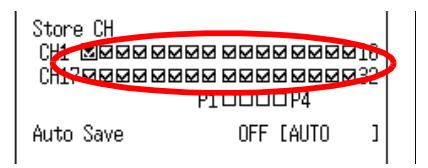

Set the measurement channel On or Off.

(P and LI indicate pulse and logic channels, respectively.)

Selection

| ☑ (ON)  | Measurement is enabled.  |
|---------|--------------------------|
| □ (OFF) | Measurement is disabled. |

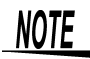

- Channels that are turned off are not displayed on the Channel or Waveform Screens.
- LI (logic channel) settings require that the optional 8993 DIGI-TAL I/O UNIT be installed.
- The maximum recording period is limited by the number of channels enabled.
  - See Section 4.4 "Setting the Recording Period (Measurement Duration)" (page 44.)
- Colors serve to distinguish input types (with screen color schemes 1 to 6)

Analog: red = voltage, green = thermocouple,

yellow = resistance temperature detector<sup>\*</sup>, blue = humidity<sup>\*</sup>,

- Pulse: red = totalized count, green = rotation rate
- \* 8420-51, 8421-51 only

saved onto a PC card in text format (for Excel). When

instrument is automatically saved.

into the instrument.

Continuous recording is selected, all data stored in the

Data saved in text (Excel) format cannot be read back

The saving interval and type of text header can be set.

# 4.6 Setting the Auto Save

measurement)

Measurement data can be saved to a PC Card automatically. See Section 7.5 "Automatic Data Saving" (page 133.)

SET UF Display the Status Screen. Move the blinking cursor to the position shown. Auto Save AUTO OFF ] OFF Digital Fi🖹 List nt. Binary(Real) Alarm... Text(After) Printer... Trigger.... Copy&Comm... System... Set the Auto Save (automatic saving.) Selection OFF Automatic saving is disabled. Binary (Real) Data is automatically saved in binary format (readable only by the instrument) to the PC Card in real time. Text (After the Data recorded for the set recording time is automatically

4

# 4.7 Setting the Digital Filter

A digital filter can be used on analog channels to remove noise in the input signals.

The longer the recording interval is, the larger the noise reduction effect becomes; this ensures highly accurate measurement with little scatter.

See "Recording Interval and Cutoff Frequency table" (page 238.)

For example, assuming that channels CH1 to CH16 are used, and the digital filter is set to 60Hz, noise reduction in the supply frequency is maximized at a recording interval from 2 sec. to 1 hr.

#### Method 1: Configure on Status Screen.

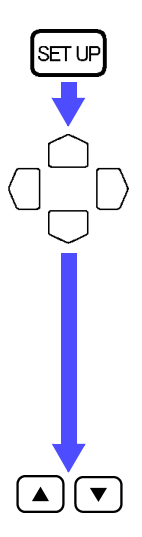

Display the Status Screen.

Move the blinking cursor to the position shown.

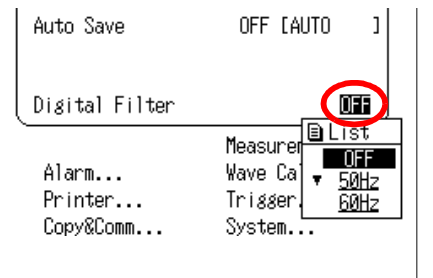

Set the Digital Filter.

0 - 1 - - + 1 - - -

| Selection |                                                                                     |
|-----------|-------------------------------------------------------------------------------------|
| OFF       | Filter is not used.                                                                 |
| 50 Hz     | The optimum noise reduction effect is achieved where the supply frequency is 50 Hz. |
| 60 Hz     | The optimum noise reduction effect is achieved where the supply frequency is 60 Hz. |

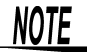

- When the digital filter is set to 50 Hz or 60 Hz, the scanning time of each channel becomes longer close to the minimum time for which the data of all channels is recorded within the recording interval. When the digital filter is OFF, each channel is scanned for 5 ms.
  - The digital filter is only available for analog channels.

#### Method 2: Configure on Waveform Screen.

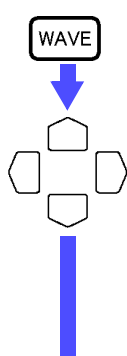

▲ ] [ ▼

Display the Waveform Screen.

Move the blinking cursor to the position shown.

| Intvl:5s<br>Horz: 20 |                | S1<br>SCR | ≜Ťa | ⊮∂ = | <b>•</b> ¶ | 1-0 1-2<br>2 : 16 : 5 | E |
|----------------------|----------------|-----------|-----|------|------------|-----------------------|---|
|                      | SET            | Ν         |     |      |            |                       |   |
| Mode                 | Volt           |           |     |      |            |                       |   |
| Range                | 100mY<br>(5µY) |           |     |      |            |                       |   |
|                      |                |           |     |      |            |                       |   |
| Zoom<br>Posn         | ×1<br>50%      |           |     |      |            |                       |   |
| Up                   | 50mV           | ·         |     |      |            |                       |   |

Set the digital filter.

Selection

| DFF | Filter is not used.                                                                 |
|-----|-------------------------------------------------------------------------------------|
| 50  | The optimum noise reduction effect is achieved where the supply frequency is 50 Hz. |
|     | The optimum noise reduction effect is achieved where the supply frequency is 60 Hz. |

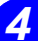

#### **50** 4.7 Setting the Digital Filter

# **Channel Screen**

The Channel Screen allows you to set the input conditions and the display conditions for analog, pulse, and logic channels.

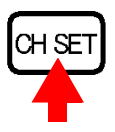

| CI | hannel            |           | ′00-09-19  | 10:28:0 | 1 |
|----|-------------------|-----------|------------|---------|---|
|    | -Analos           |           | Posr       | 1&Zoom  |   |
|    | <b>0111</b> °a [( | CH1 Comme | nt         | ]+[]]   |   |
|    | Mode              | Volt      | Color      | $\sim$  |   |
|    | Range             | 100¥£s.   | Zoom       | ×1      |   |
|    | (Res              | 5mV)      | Posn       | 50%     |   |
|    |                   |           | Wave Sheet | S1      |   |
|    |                   |           | Graph      | 61      |   |
|    |                   |           |            |         |   |
|    | d Na              | 50V       | Low        | -507    |   |
|    | -Scaling-         |           |            | Ratio   |   |
|    | CH1 OFF           | °}·[V     | ] +[] 🖓    |         |   |
|    | EU/Y              | [+1.000   | 0E+0]      |         |   |
|    | Offset            | [+0.000   | 0E+0]      | J       |   |
|    | `                 |           |            |         |   |
|    |                   |           |            |         |   |

Channe1 100-09-19 10:28:06 Pulse--Posn&Zoom-🛐 🔭 [P1 comment ]+[]]  $\sim$ Mode Count Color Range 50000cfs. Zoom x1 (Res 1c) Posn 0% S1 Wave Sheet Slope Graph G1 Økc 50kc Low Up -Scaling--TYPE 2-P1 ENG 🔓 [kWh ] +[] 🖓 1 pulse =[000020.00u][kWh ] 1[k₩h ]=[000050.00k]pulse

Analog Channel Screen \* See Section 5.1.

Pulse Channel Screen See Section 5.2.

Logic channel settings are applicable only when the 8993 DIGITAL I/O UNIT is installed.

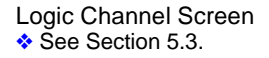

# 5.1 Input Settings on the Analog Channel

Settings for voltage, thermocouples, resistance temperature detector<sup>\*</sup>, and humidity<sup>\*</sup> used on analog input channels are described below.

\* 8420-51, 8421-51 only

Settings can be made only on those analog channels which have a checkmark ( $\Box$ ) in the Measurement CH settings on the Status Screen.

Scaling settings:

See Section 5.4 "Setting Scaling" (page 86.)

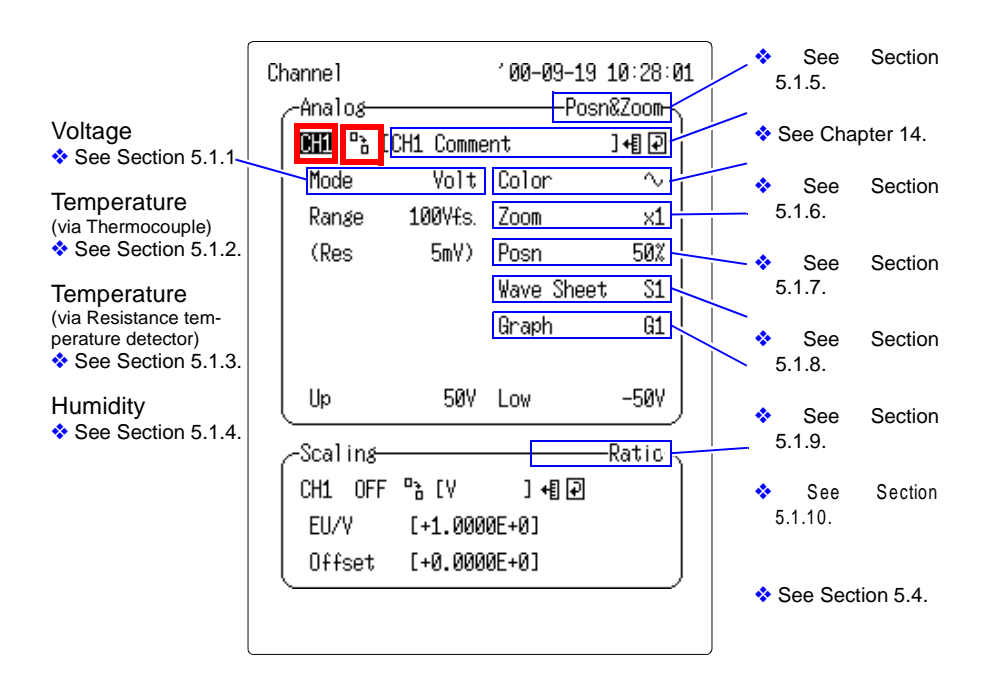

#### **Channel Selection**

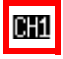

Move the blinking cursor to channel No. ( $\blacksquare$ ) and move up or down the channel Nos. one by one by pressing the  $\checkmark/\checkmark$  buttons. You can also move up the channel Nos. one by one using the  $\boxdot$  or  $\boxdot$  buttons. You can move down the channel Nos. one by one using the  $\boxdot$  button.

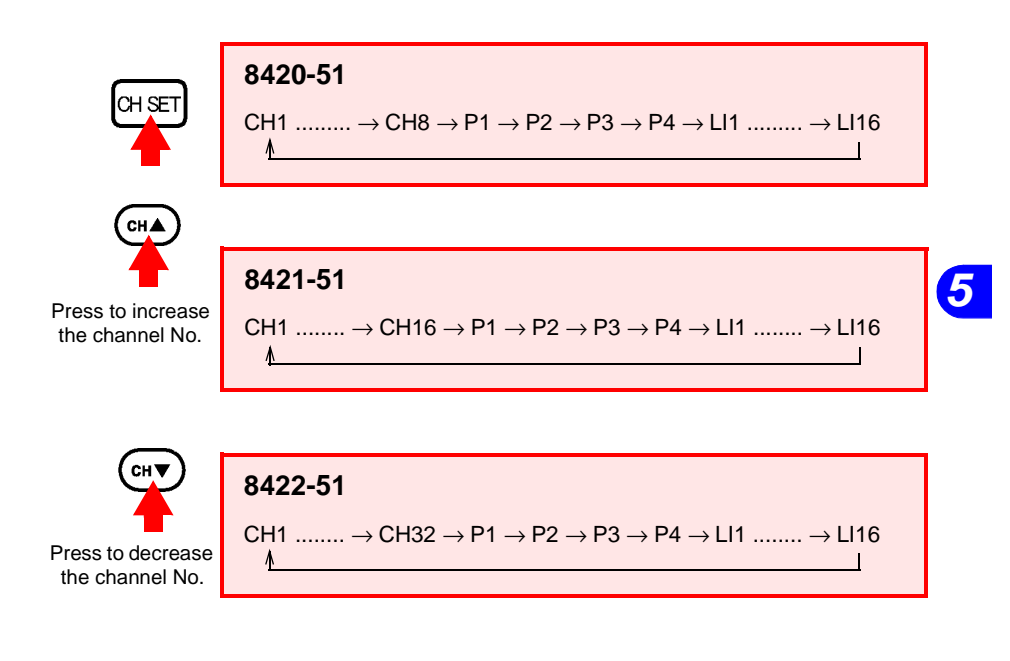

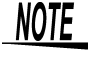

- By pressing the CH button when you are in the Analog Channel, the Pulse Channel, or the Logic Channel Screen, you can go to another channel setting screen.
  - You can edit the settings for logic channels when the 8993 DIGITAL I/O UNIT is connected to the instrument.

#### **Channel Copying**

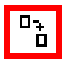

Move the blinking cursor to the channel copy icon ( ${}^{n}_{t}$ ) to copy and paste the settings of a channel (input type, range, magnification, display position, and upper and lower limits) using the ()/() buttons. The channel to be copied is shown at the bottom of the screen.

53

## 5.1.1 Measuring Voltage

#### (1) Display the Channel Screen to be set up.

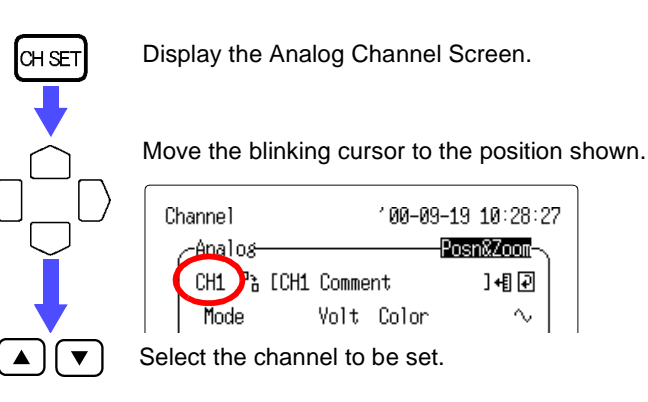

Channel Selection: See "Channel Selection" (page 53.)

#### (2) Enter the Analog Channel comments.

Enter a title comment when necessary; even if no title comment is entered, measurement will be unaffected.

- The comment is displayed when the Waveform Screen is set to display Numerical Value + Comments.
  - See Section 6.2 "Switching the Waveform Screen Layout" (page 101.)
- The comments are included when printing.
   See Section 11.5 "Comment Printing" (page 193.)

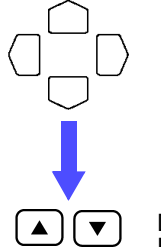

Move the blinking cursor to the position shown.

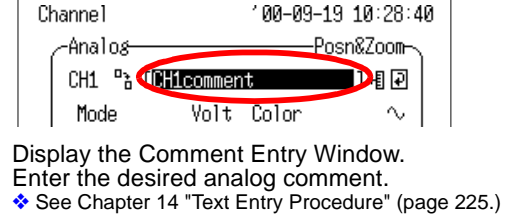

#### (3) Set the Mode (input type) to "Voltage."

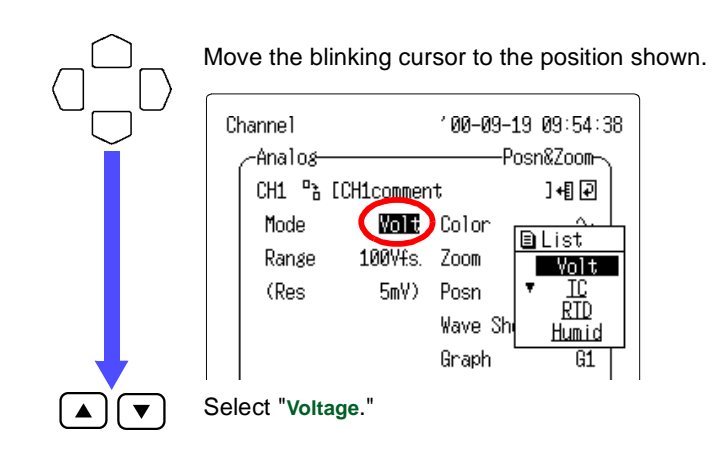

#### (4) Set the range.

No range selection is available when upper and lower limits have been enabled.

See Section 5.1.5 "Setting the Display Area" (page 67.)

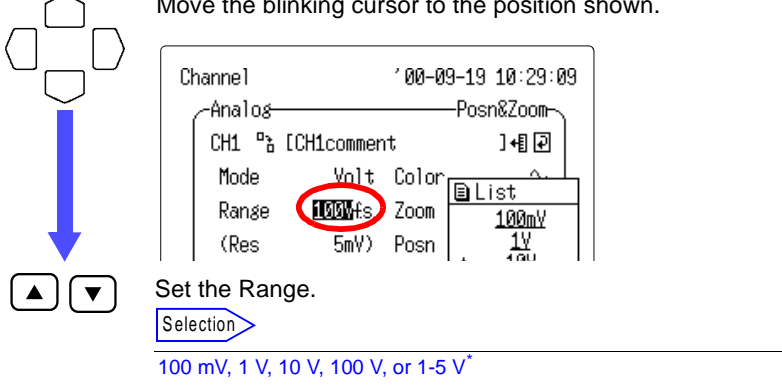

Move the blinking cursor to the position shown.

#### 5.1 Input Settings on the Analog Channel

The measurable range varies depending on selected range. With a high-sensitivity range, data will be measured in high resolution. The display resolution varies depending on the set range.

| Measurement Ob-<br>jects | Range      | Measurable Range      | Maximum Res-<br>olution |
|--------------------------|------------|-----------------------|-------------------------|
|                          | 100 mVf.s. | -100 mV to<br>+100 mV | 5 μV                    |
|                          | 1 Vf.s.    | -1 V to +1 V          | 50 μV                   |
| Voltage                  | 10 Vf.s.   | -10 V to +10 V        | 500 μV                  |
|                          | 100 Vf.s.  | -60 V to +60 V        | 5 mV                    |
|                          | 1-5 Vf.s.  | 1 V to 5 V            | 500 μV                  |

#### \* 1-5 Vf.s. Range

The 1-5 Vf.s. range is intended for use with measurement devices that provide an output of one to five volts at four to 20 mA. It automatically sets the range to 10 Vf.s., the lower limit to one-volt, and the upper limit to five volt.

The accuracy in the range from 1 to 5 V is the same as for 10 Vf.s. When the measurement signal is a 4-20 mA electric current, connect a 250  $\Omega$  shunt resistance across the positive and negative analog input terminals.

See Section 2.2.2 "Connecting the Input Leads" (page 26.)

Also, for operator convenience, set the scaling to allow direct reading of values.

See Section 5.4 "Setting Scaling" (page 86.)

#### 5.1.2 Measuring Temperature via Thermocouple

#### (1) Display the Channel Screen to be set up.

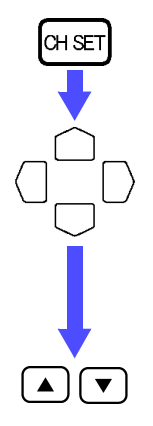

Display the Analog Channel Screen.

Move the blinking cursor to the position shown.

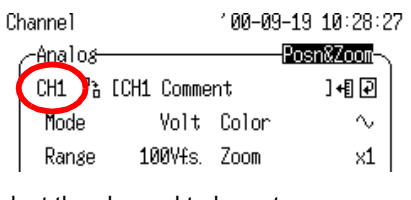

Select the channel to be set.

Channel Selection: See "Channel Selection" (page 53.)

#### (2) Enter the Analog Channel comments.

See Section 5.1.1 "Measuring Voltage" (page 54.)

(3) Set the Mode (input type) to "TC (thermocouple)."

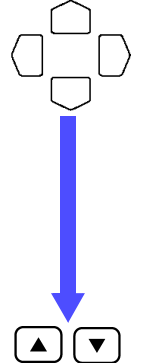

Move the blinking cursor to the position shown.

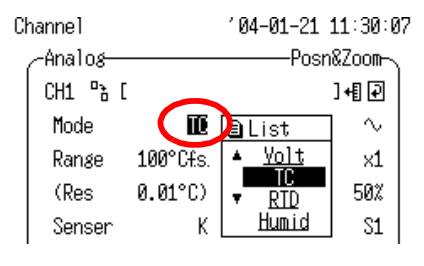

Select "TC (thermocouple)."

#### (4) Set the range.

No range selection is available when upper and lower limits have been enabled.

See Section 5.1.5 "Setting the Display Area" (page 67.)

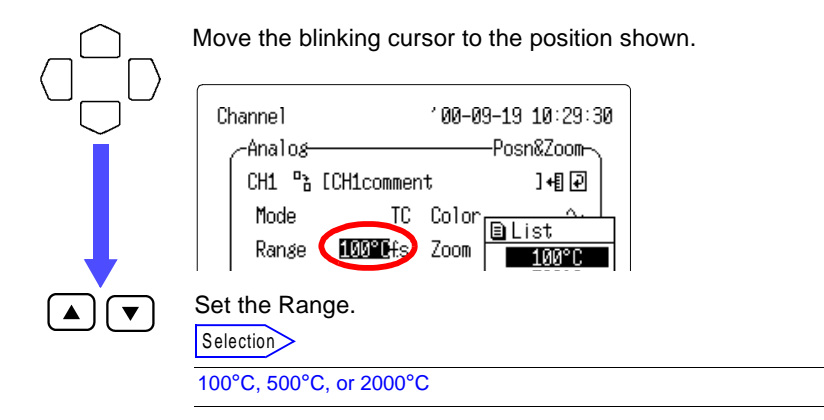

The measurable range varies depending on selected range. With a high-sensitivity range, data will be measured in high resolution. The display resolution varies depending on the set range.

| Measurement Ob-<br>jects | Range      | Measurable Range | Maximum Res-<br>olution |
|--------------------------|------------|------------------|-------------------------|
| <b>.</b>                 | 100°Cf.s.  | -100°C to 100°C  | 0.01°C                  |
| (Thermocouple)           | 500°Cf.s.  | -200°C to 500°C  | 0.1°C                   |
|                          | 2000°Cf.s. | -200°C to 2000°C | 0.5°C                   |

Upper and lower temperature measurement limits depend on the measurement range of the sensor used.

(5) Set the thermocouple type.

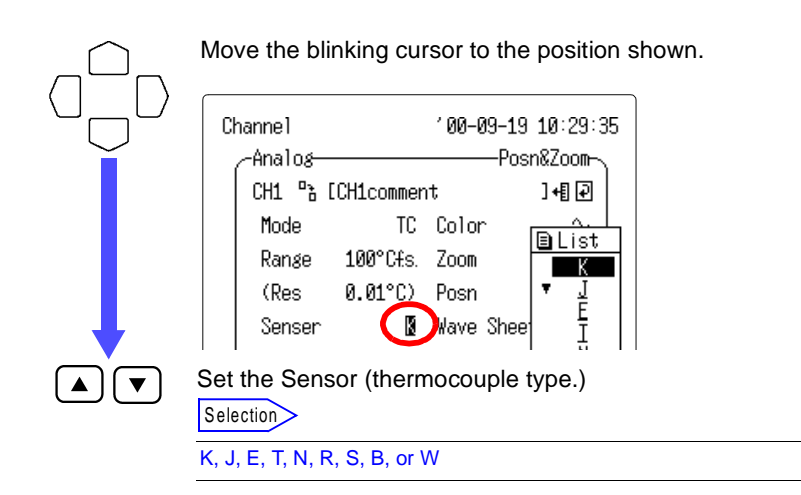

#### **Temperature Measurement Range of Thermocouples**

| К              | -200°C to 1350°C <sup>*1</sup> | J | -200°C to 1200°C <sup>*1</sup> |
|----------------|--------------------------------|---|--------------------------------|
| E              | -200°C to 1000°C <sup>*1</sup> | N | -200°C to 1300°C <sup>*1</sup> |
| Т              | -200°C to 400°C <sup>*1</sup>  | R | 400°C to 1700°C <sup>*1</sup>  |
| S              | 400°C to 1700°C <sup>*1</sup>  | В | 400°C to 1800°C <sup>*1</sup>  |
| W<br>(WRe5-26) | 400°C to 2000°C <sup>*2</sup>  |   |                                |

\*1: JIS C 1602-1995

\*2: ASTM E-988-96

R, S, B, W display 0 to 400°C, but accuracy is not guaranteed.

#### (6) Set the appropriate compensation.

| $\bigcap$ | Move the blink                               | ing cursor to the position shown.                                                                                                    |
|-----------|----------------------------------------------|----------------------------------------------------------------------------------------------------|
|           | Mode<br>Range 10<br>(Res 0.<br>Senser<br>RJC | TC Color<br>I0°Cfs. Zoom<br>01°C) Posn<br>K Wave Sheet S1<br>Int<br>K Wave Sheet S1<br>Int<br>Graph<br>G1                                                                                                    |
|           | Set the RJC (ap                              | opropriate compensation for the thermocouple.)                                                                                                    |
|           | Int                                          | Reference junction compensations are performed within<br>the instrument. Measurement accuracy is the sum of the<br>temperature measurement accuracy and the reference<br>junction compensation accuracy.                                                            |
|           | Ext                                          | Reference junction compensations are not performed with-<br>in the instrument. Use this setting when reference junction<br>compensations are performed by an external device. Mea-<br>surement accuracy is equivalent to the measurement tem-<br>perature accuracy. |

#### (7) Set the burn out detection.

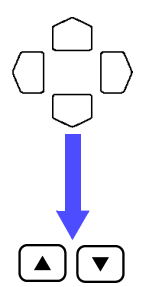

Move the blinking cursor to the position shown.

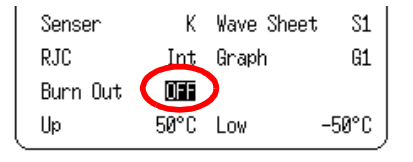

Set the Burn Out detection ON or OFF.

| Selection |
|-----------|
|-----------|

| OFF | Burn out detection is disabled.                                                                                                    |
|-----|----------------------------------------------------------------------------------------------------|
| ON  | Burn out detection is enabled. If a wire is broken, the wave-<br>form stays at the top edge of the Waveform Screen, and<br>+OVER appears on the numerical display.<br>Disconnection or broken wire is detected by applying infin-<br>itesimal current of about 200 nA to the thermocouple. If the<br>thermocouple is long or manufactured using a large-resis-<br>tance thermocouple wire material, a measurement error<br>may occur. In such case, turn broken-wire detection off dur-<br>ing measurement. |
#### **Available Selections**

| Intvl:2s –♥ ᢓ S1 ♠<br>Horz: 10s/DIV SCRL | ₩ ₩ ₩ ₩ ₩ ₩ |
|------------------------------------------|-------------|
| 40s<br>\$1 + 0 V E R                     |             |
|                                          |             |
|                                          |             |
|                                          |             |
|                                          |             |
|                                          |             |
|                                          | Øs          |

#### When the measurement exceeds the limits of the thermocouple.

Thermocouple type: T Temperature input range: -200 to 400°C Measurement range: 2000°Cf.s.

When the measured temperature exceeds the limits of the thermocouple, the waveform saturates and stays at the top edge of the screen.

When numerical display is selected, over-range values are indicated by +OVER, and cursor measurement, calculation and data saving functions treat such values as full scale in the A/D converter (16 bits).

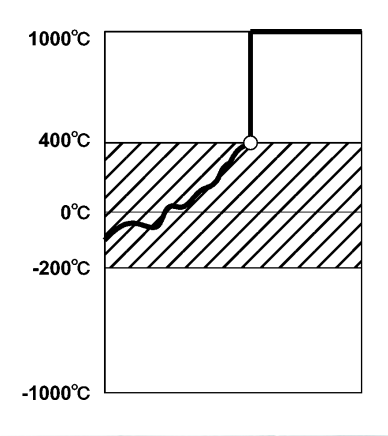

## 5.1.3 Measuring Temperature via Resistance Temperature Detector (8420-51, 8421-51 only)

(1) Display the Channel Screen to be set up.

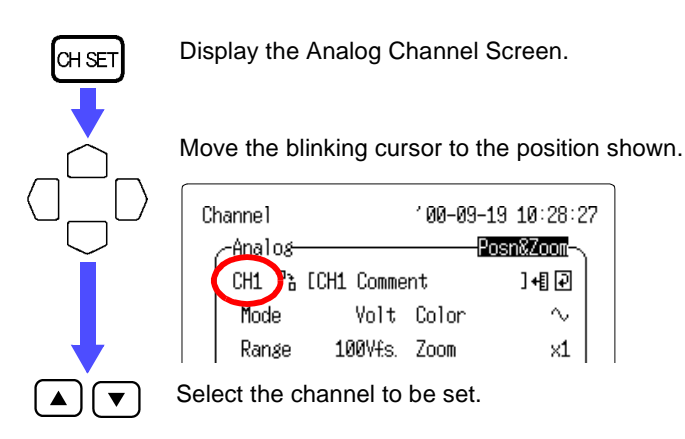

Channel Selection: See "Channel Selection" (page 53.)

## (2) Enter the Analog Channel comments.

See Section 5.1.1 "Measuring Voltage" (page 54.)

(3) Set the Mode (input type) to "RTD (resistance temperature detector)."

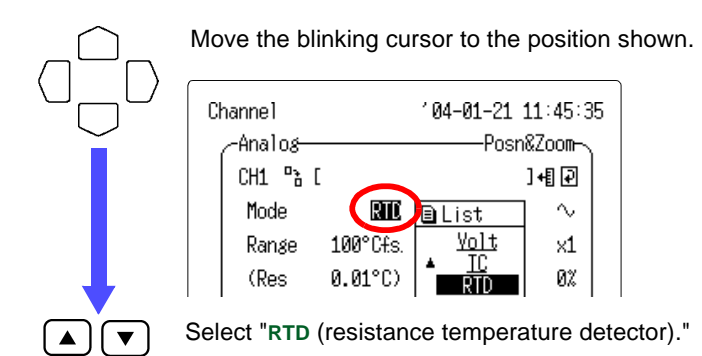

### (4) Set the range.

No range selection is available when upper and lower limits have been enabled.

See Section 5.1.5 "Setting the Display Area" (page 67.)

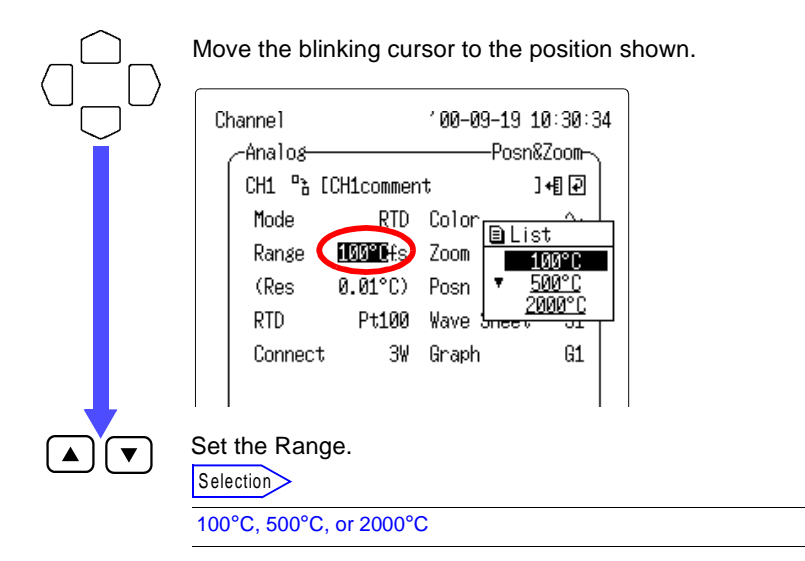

The measurable range varies depending on selected range. With a high-sensitivity range, data will be measured in high resolution. The display resolution varies depending on the set range.

| Measurement Ob-<br>jects                      | Range      | Measurable Range | Maximum Res-<br>olution |
|-----------------------------------------------|------------|------------------|-------------------------|
| Temperature<br>(Resistance Temp.<br>Detector) | 100°Cf.s.  | -100°C to 100°C  | 0.01°C                  |
|                                               | 500°Cf.s.  | -200°C to 500°C  | 0.1°C                   |
|                                               | 2000°Cf.s. | -200°C to 2000°C | 0.5°C                   |

Upper and lower temperature measurement limits depend on the measurement range of the sensor used.

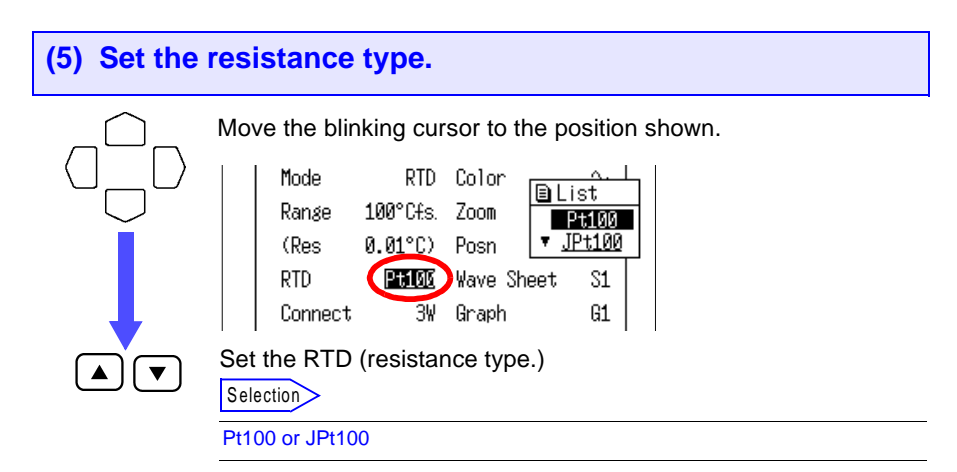

# Temperature Measurement Range of Resistance Temperature Detectors

| Pt100 | -200°C to 800°C <sup>*1</sup> | JPt100 | -200°C to 500°C*2 |
|-------|-------------------------------|--------|-------------------|

\*1: JIS C 1604-1997 \*2: JIS C 1604-1989

## (6) Set the connection type.

Move the blinking cursor to the position shown.

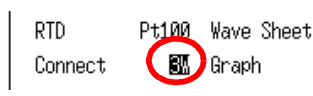

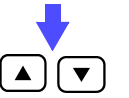

Set the Connect (connection type.)

Selection

| 3W | For a resistance temperature detector with 3-wire connection |
|----|--------------------------------------------------------------|
| 4W | For a resistance temperature detector with 4-wire connection |

S1

G1

When the measured temperature exceeds the limits of the resistance temperature detector, the waveform saturates and stays at the top edge of the screen.

When numerical display is selected, over-range values are indicated by +OVER, and cursor measurement, calculation and data saving functions treat such values as full scale in the A/D converter (16 bits).

#### 5.1.4 Measuring Humidity (8420-51, 8421-51 only)

## (1) Display the Channel Screen to be set up.

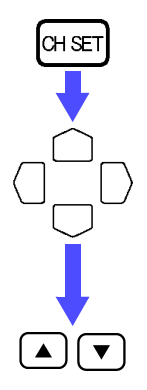

Display the Analog Channel Screen.

Move the blinking cursor to the position shown.

|   | -Analos- |            |       | -Posn&Zoom- |  |
|---|----------|------------|-------|-------------|--|
| ( | CH1 🖳    | [CH1 Comme | nt    | ]+[] 🖓      |  |
|   | Mode     | Volt       | Color | $\sim$      |  |
|   | Range    | 100¥fs.    | Zoom  | ×1          |  |
|   | (Res     | 5mV)       | Posn  | 50%         |  |
|   |          |            |       |             |  |

Select the channel to be set.

Channel Selection: See "Channel Selection" (page 53.)

## (2) Enter the Analog Channel comments.

See Section 5.1.1 "Measuring Voltage" (page 54.)

## (3) Set the Mode (input type) to "Humid."

Move the blinking cursor to the position shown. Channe1 '04-01-21 11:46:31 -Posn&Zoom-Analog CH1 % [ ]+[]₽] Mode Humid  $\sim$ 🗈 List 100%fs. <u>Yolt</u> Ranse x1 ΤC 0% (Res 0.1%) RTD Select "Humid." ▼ NOTE

The range is fixed to 100% f.s.

## (4) Set the sensor type.

Move the blinking cursor to the position shown.

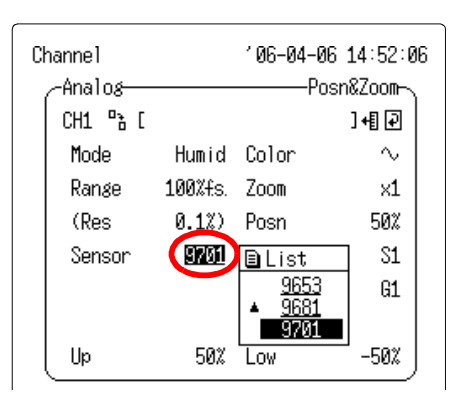

Set the Sensor (sensor type.)

| Selection |                                    |
|-----------|------------------------------------|
| 9653      | Connects the 9653 HUMIDITY SENSOR. |
| 9681      | Connects the 9681 HUMIDITY SENSOR. |
| 9701      | Connects the 9701 HUMIDITY SENSOR. |

## 5.1.5 Setting the Display Area

The waveform display area can be specified by enabling Specify Upper and Lower Limits for an analog channel or a pulse channel.

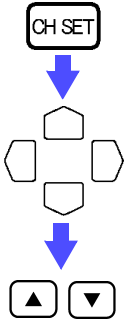

Display the Analog Channel Screen.

Move the blinking cursor to the position shown.

| Channe1 |     |      | Ý Ø     | 0-09-19 10:28:27 |
|---------|-----|------|---------|------------------|
| -Anal   | 08- |      |         | Posn&Zoom        |
| CH1     | 6   | [CH1 | Comment | ]+[] 🖓           |

Set the display area.

Selection

| Posn&Zoom   | The upper and lower limits are determined according to the specified range.                                                         |
|-------------|----------------------------------------------------------------------------------------------------|
| Upper-Lower | Regardless of any previously set range, the range is set au-<br>tomatically according to the specified upper and lower lim-<br>its. |

#### When Upper-Lower is selected

The appropriate range is automatically set according to the specified limits, so the range setting does not need to be specified. Also, magnification and display position settings are ignored.

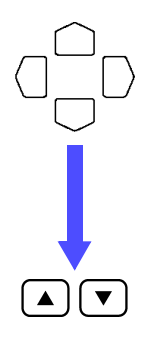

Move the blinking cursor to the position shown.

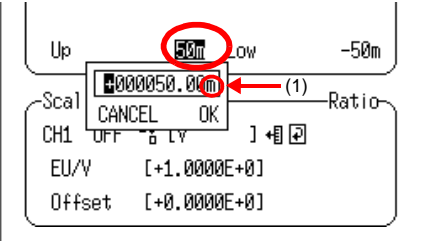

The rightmost character location (1) is for a unit symbol indicator: E, P, T, G, M, k,  $\Box$  (blank), m, u, n, p, f or a. If no unit symbol is needed, move the cursor to location (1) and press the the  $\frown$ / $\bigcirc$  buttons to select the blank (no symbol).

Display the Numerical Entry Window.

- 1. Move the blinking cursor to the digit you want to change using the Cursor buttons.
- 2. Increase or decrease the number using the  $\boxed{}$  buttons.
- Move the cursor to "OK" using the Cursor buttons and press the ▲/▼ buttons.

## 5.1.6 Setting the Waveform Screen Color

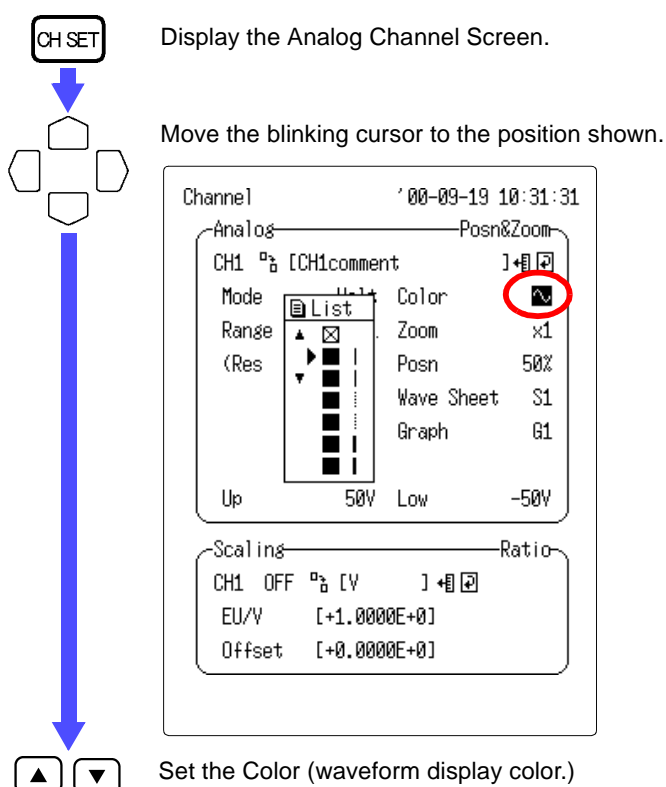

Set the Color (wavelorn display color.)

The 8992 PRINTER UNIT supports three print densities corresponding to the six waveform display colors.

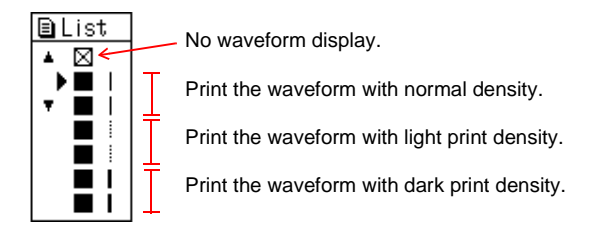

## 5.1.7 Setting the Magnification

CH SE

▲ ] ( ▼

Each channel waveform can be magnified in the voltage axis direction for display and recording. Magnification is normalized to the center of the screen.

This setting has no affect on the Waveform Screen when the display area has been restricted by setting upper and lower limits.

Display the Analog Channel Screen.

Move the blinking cursor to the position shown.

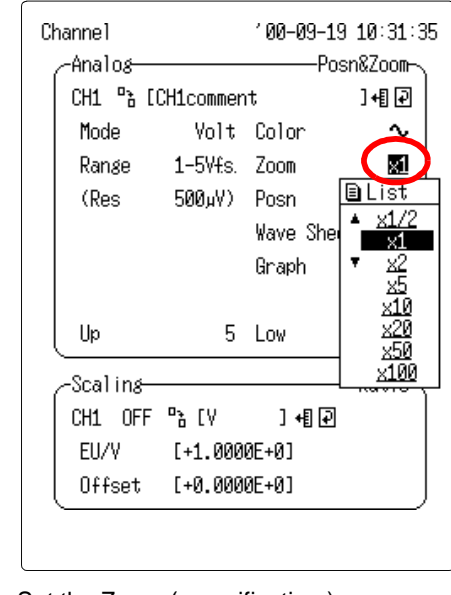

Set the Zoom (magnification.)

Selection

X1/2, X1, X2, X5, X10, X20, X50, or X100

## 5.1.8 Setting the Display Position

The waveform display position (zero position) is set as follows. This setting has no affect on the Waveform Screen when the display area has been restricted by specified upper and lower limits.

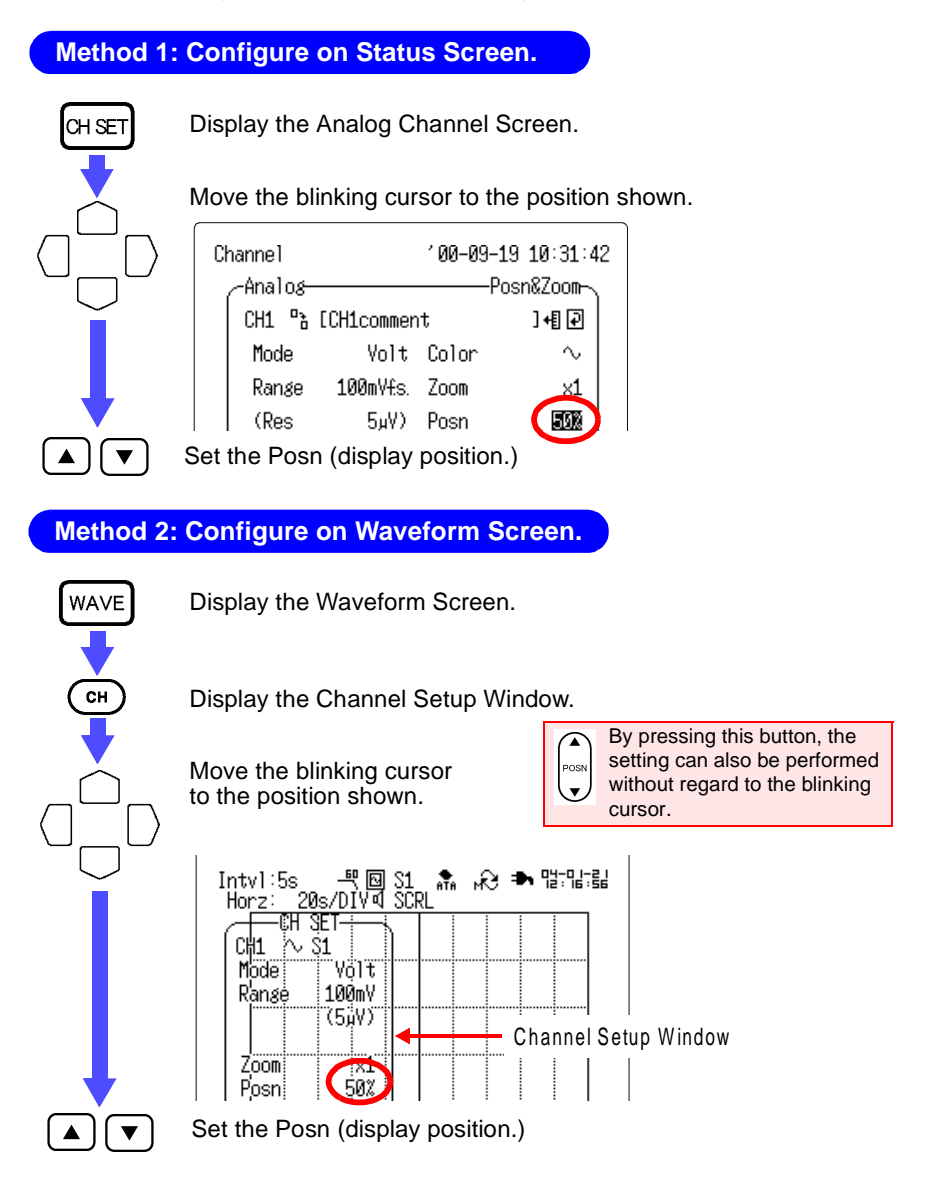

The settable display position depends on the selected magnification.

| X1/2 | X1     | X2      | X5      | X10     | X20      | X50      | X100     |
|------|--------|---------|---------|---------|----------|----------|----------|
| 0 to | -50 to | -150 to | -450 to | -950 to | -1950 to | -4950 to | -9950 to |
| 100  | 150    | 250     | 550     | 1050    | 2050     | 5050     | 10050    |

By changing the display position, hidden parts of the waveform can be displayed.

The following example presumes x 1 magnification.

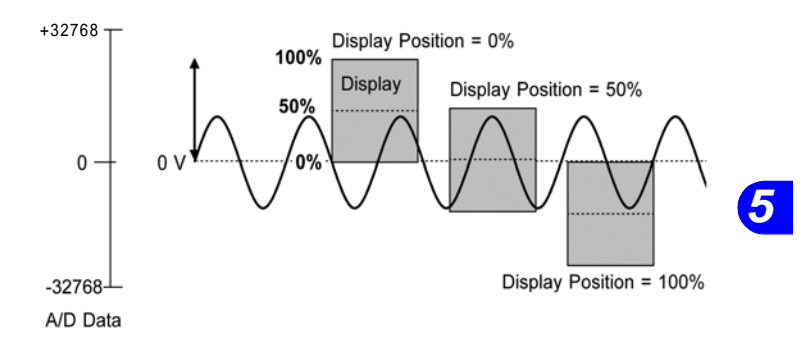

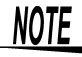

Although the display area of the Waveform Screen is affected by the display position and magnification settings, the actual measurement range of the instrument is unaffected.

## 5.1.9 Setting the Waveform Sheet

Multiple waveform recordings can be easily viewed by dividing, recording and displaying waveforms into Waveform Sheets S1 to S4.

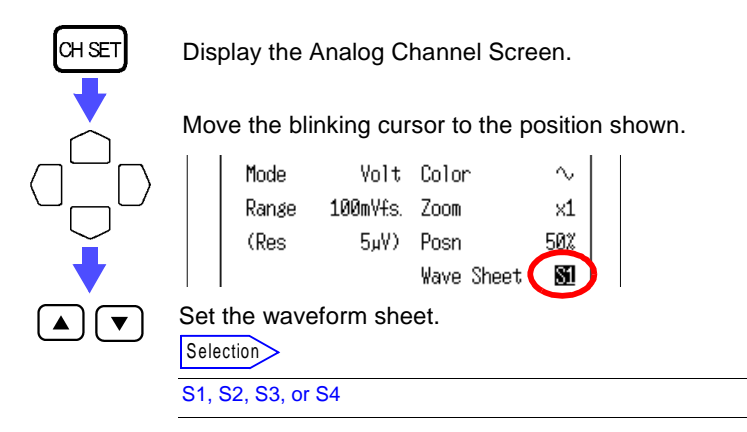

## **Waveform Sheet Selection**

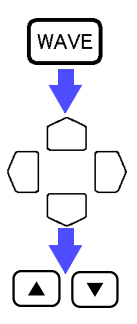

Display the Waveform Screen.

Move the blinking cursor to the position shown.

Intvl:5s -백 🗐 Si 🏤 💫 ቚ 많다많답답 Horz: 20s/DIV 🕶 SERL

Set the waveform sheet for display. Select "ALL" to simultaneously display all of S1 through S4.

## Relationship between waveform sheets and graphs

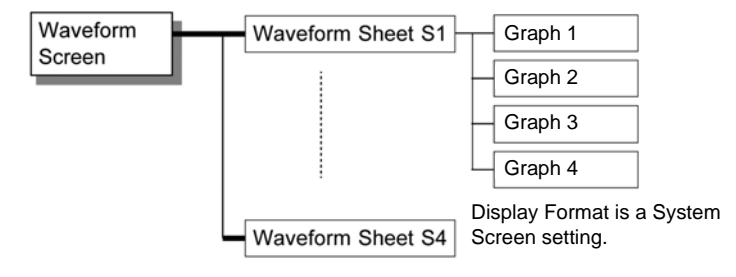

## 5.1.10 Setting the Display Layout

When Dual or Quad screens are selected for the Display Format on the System Screen, the position of the graph to be displayed can be set.

See Section 13.1.3 "Setting the Display Format" (page 206.)

Display the Analog Channel Screen.

Move the blinking cursor to the position shown.

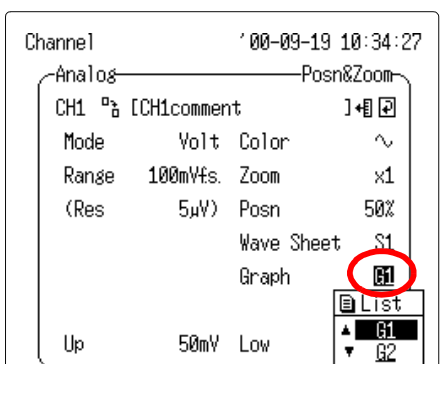

Set the Graph (desired graph position.)

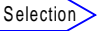

G1, G2, G3, or G4 (G3 and G4: when Quad is selected)

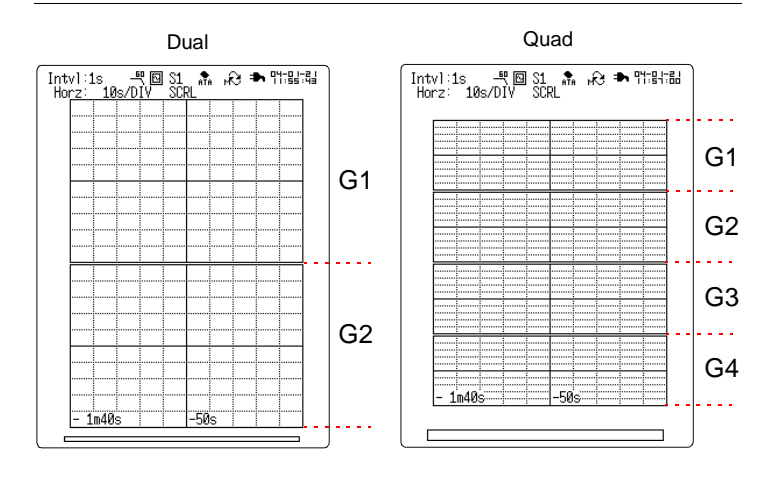

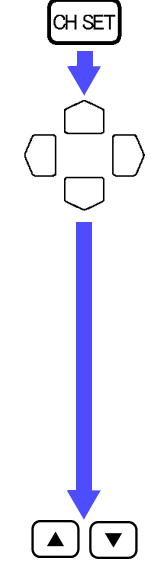

## 5.2 Input Settings on the Pulse Channel

Settings for totalization and rotation rate measurement on pulse input channels are described below.

Settings can be made only on those pulse channels (P1 to P4) which have a checkmark () in the Measurement CH settings on the Status Screen.

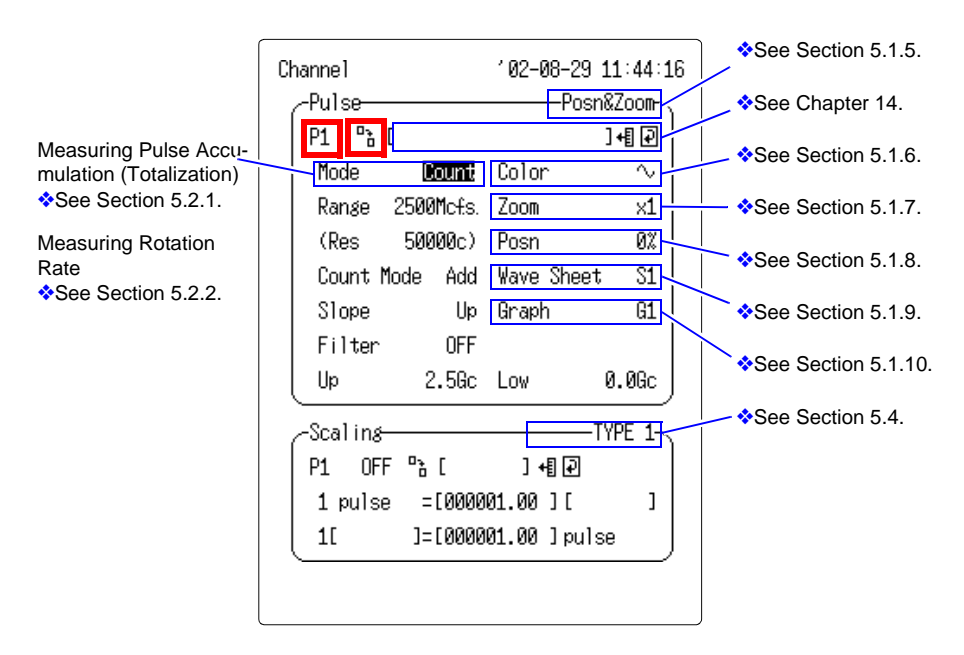

## **Channel Selection**

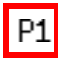

Move the blinking cursor to channel No. (P1) and move up or down the channel Nos. one by one by pressing the  $\checkmark/\checkmark$  buttons. You can also move up the channel Nos. one by one using the  $\square$  set or  $\square$  buttons. You can move down the channel Nos. one by one using the  $\square$  button.

## **Channel Copying**

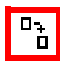

Move the blinking cursor to the channel copy icon  $( \ ^{a}_{b} )$  to copy and paste the settings of a channel (input type, range, magnification, display position, and upper and lower limits) using the () buttons. The channel to be copied is shown at the bottom of the screen.

## 5.2.1 Measuring Pulse Accumulation (Totalization)

Pulses output from an accumulating wattmeter or flowmeter are totalized and measured. The totalized pulse scaling function can be used to convert totalized pulse measurements to physical units (Wh, VA, etc.).

See Section 5.4.2 "Pulse Channel (Totalization) Scaling" (page 90.)

(1) Display the Channel Screen to be set up.

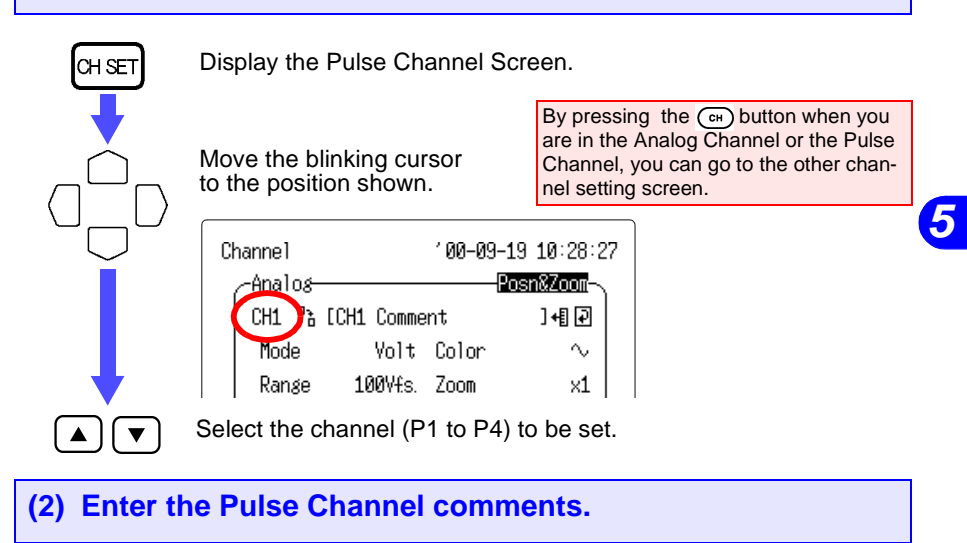

- The comment is displayed when the Waveform Screen is set to display Numerical Value + Comments.
  - See Section 6.2 "Switching the Waveform Screen Layout" (page 101.)
- The comments are included when printing.
  - See Section 11.5 "Comment Printing" (page 193.)

Move the blinking cursor to the position shown.

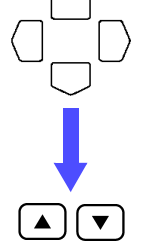

Channel '04-01-21 11:59:39 Pulse Posn&Zoom P1 "20 Posn&Zoom Mode Count Color ~

Display the Comment Entry Window. Enter the desired pulse comment. See Chapter 14 "Text Entry Procedure" (page 225.)

## (3) Set the Mode (input type) to "Count."

|              | Move the blink  | king cursor to the position | shown. |
|--------------|-----------------|-----------------------------|--------|
|              | Channe1         | '04-01-21 11:57:54          |        |
| $\mathbf{i}$ | -Pulse          | Posn&Zoom                   |        |
|              | P1 🖺 [          | ]+[] 🖓                      |        |
|              | Mode 🤇          | Count 🖹 List 🛛 🗸            |        |
|              | Range 50        | 1000cfs. Count x1           |        |
|              | (Res            |                             |        |
|              | Select "Count." | 1                           |        |

(4) Set the range.

No range selection is available when upper and lower limits have been enabled.

See Section 5.1.5 "Setting the Display Area" (page 67.)

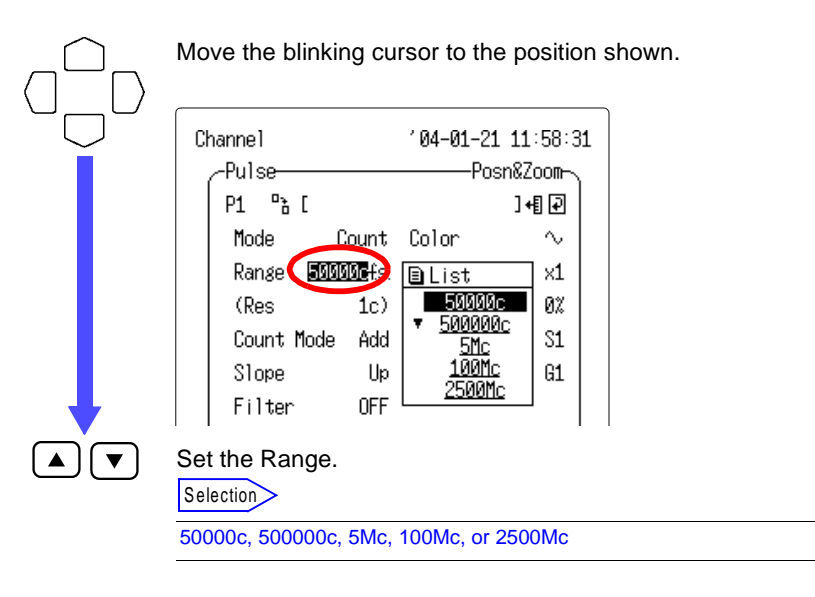

#### 5.2 Input Settings on the Pulse Channel

The measurable range varies depending on selected range. With a high-sensitivity range, data will be measured in high resolution. The display resolution varies depending on the set range.

| Measurement Ob-<br>jects | Range                  | Measurable Range       | Maximum Res-<br>olution |
|--------------------------|------------------------|------------------------|-------------------------|
|                          | 50,000 pulses f.s.     | 0 to 50,000 pulses     | 1 pulse                 |
| Pulse Totalization       | 500,000 pulses<br>f.s. | 0 to 500,000<br>pulses | 10 pulses               |
|                          | 5 Mpulses f.s.         | 0 to 5 Mpulses         | 100 pulses              |
|                          | 100 Mpulses f.s.       | 0 to 100 Mpulses       | 2,000 pulses            |
|                          | 2,500 Mpulses f.s.     | 0 to 2,500 Mpulses     | 50,000 pulses           |

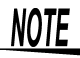

Data below the maximum resolution is ignored, so be careful when setting the measurement range. Pulse counts of less than the maximum resolution will be dropped.

## (5) Set the count mode.

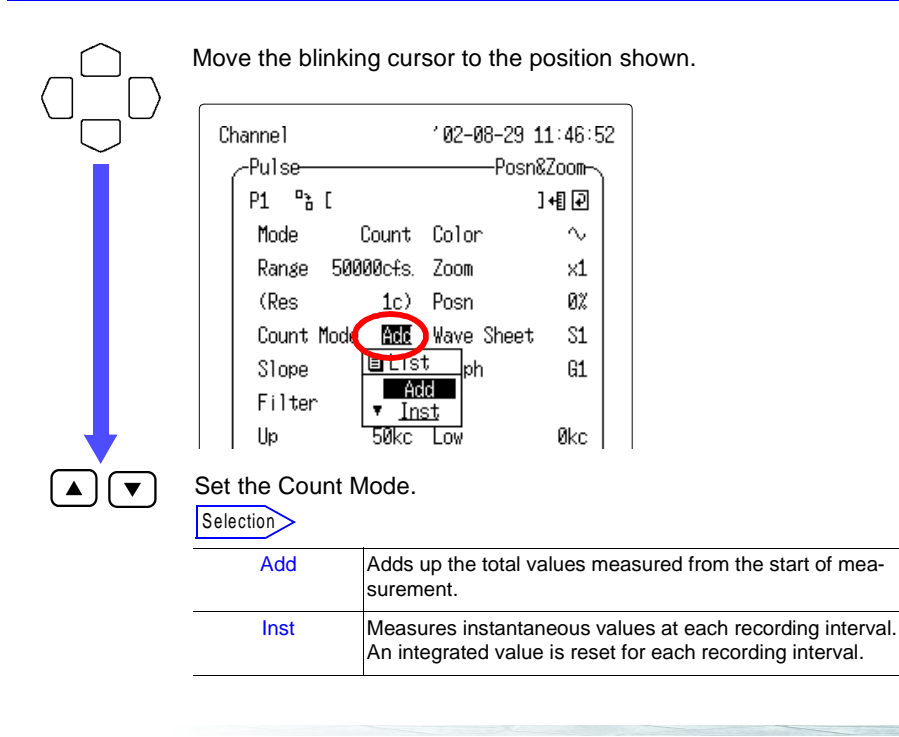

## (6) Set the slope type.

| Move the blinking cursor to the position shown.                                                                                                    |
|----------------------------------------------------------------------------------------------------|
| Channel '04-01-21 11:59:08<br>-Pulse                                                                                                    |
| Mode Count Color<br>Range 50000cfs. Zoom x1<br>(Res 1c) Posn 0%<br>Count Mode Add Wave Sheet S1<br>Slope                                           |
| Set the Slope type.                                                                                                    |
| UpThe totalized pulse count is the sum of $L \rightarrow H$ transitions.DownThe totalized pulse count is the sum of $H \rightarrow L$ transitions. |

## (7) Set the filter On or Off.

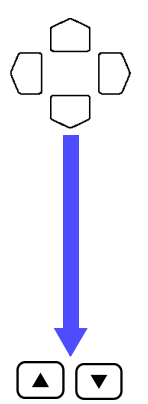

Move the blinking cursor to the position shown.

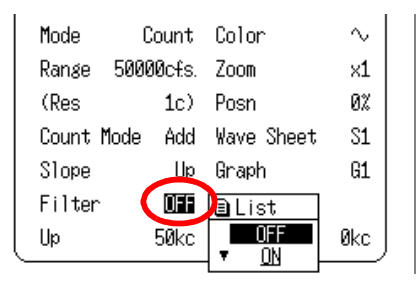

#### Set the Filter ON or OFF.

Selection

| OFF | Without chatter filter                                                                    |
|-----|-------------------------------------------------------------------------------------------|
| ON  | With chatter filter<br>Use when connecting to a device with mechanical contact<br>output. |

## 5.2.2 Measuring Rotation Rate

Rotation is measured by counting pulses output from a device such as a rotary encoder or rotor. Input pulses are totalized over a onesecond period to determine the rotation rate.

The rotation rate scaling function can be used to convert totalized rotation pulse counts to physical units.

See Section 5.4.3 "Pulse Channel (Rotation) Scaling" (page 94.)

### **Rotation Rate Measurement Theory**

When rotation rate measurement is selected, pulses are internally totalized every 100 ms.

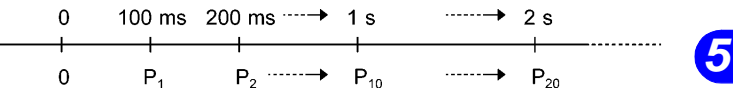

**Totalized Pulses** 

The rotation rate at time t[s] is calculated by dividing the number of pulses from (t-1) to t[s] by the number of pulses per rotation:

r = t[s] totalized pulses - (t-1) [s] totalized pulses [rps] Pulses per rotation

Example: Pulses per rotation = 4

After 1s, totalized pulses P10 = 1000 counts

After 2s, totalized pulses P20 = 2000 counts

In this case, the rotation rate  $r_{t=2}$  for t = 2s is calculated as follows:

 $r_{t=2} = \frac{2000 - 1000}{4} = 250 \text{ [rps]}$ 

#### If time t[s] < 1 second

The totalized pulse value of t-1[s] is not measurable, so the value that is ten times the totalized pulses between t-0.1[s] and t[s] is calculated as the totalized pulse value between 1s, so the rotation rate can be calculated. For this reason, the rotation rate when t is less than one second may vary.

## (1) Display the Channel Screen to be set up.

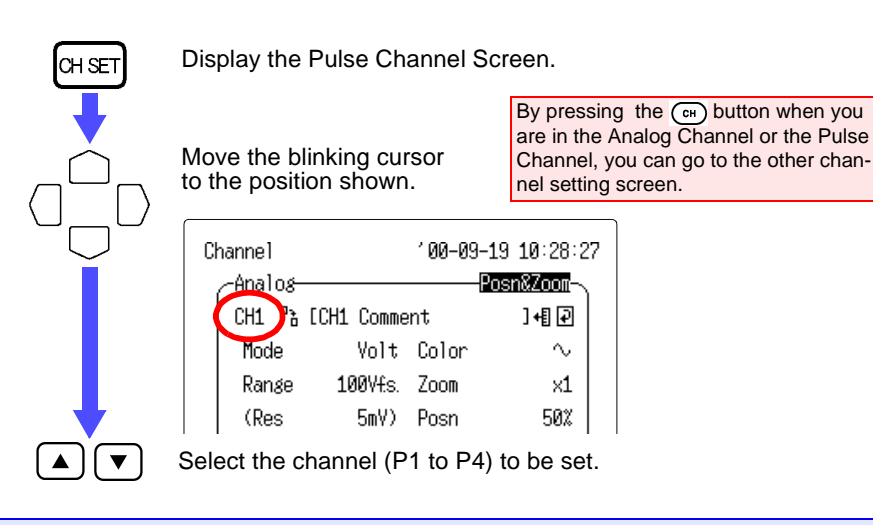

## (2) Enter the Pulse Channel comments.

See Section 5.2.1 "Measuring Pulse Accumulation (Totalization)" (page 75.)

(3) Set the Mode (input type) to "Revolve."

'00-09-19 10:00:21 Channe1 Pulse -Posn&Zoom-P1 °ሕ [P1 comment ]+[₽ Mode Revolve Color EList Range 5000r/s£s. Zoom Count (Res 1.00r/s) Posn Revolve [0001] Wave Sheet S1 Pulse/r Up Graph Slope G1 1250r/s Low Up 0r/s Select "Revolve."

Move the blinking cursor to the position shown.

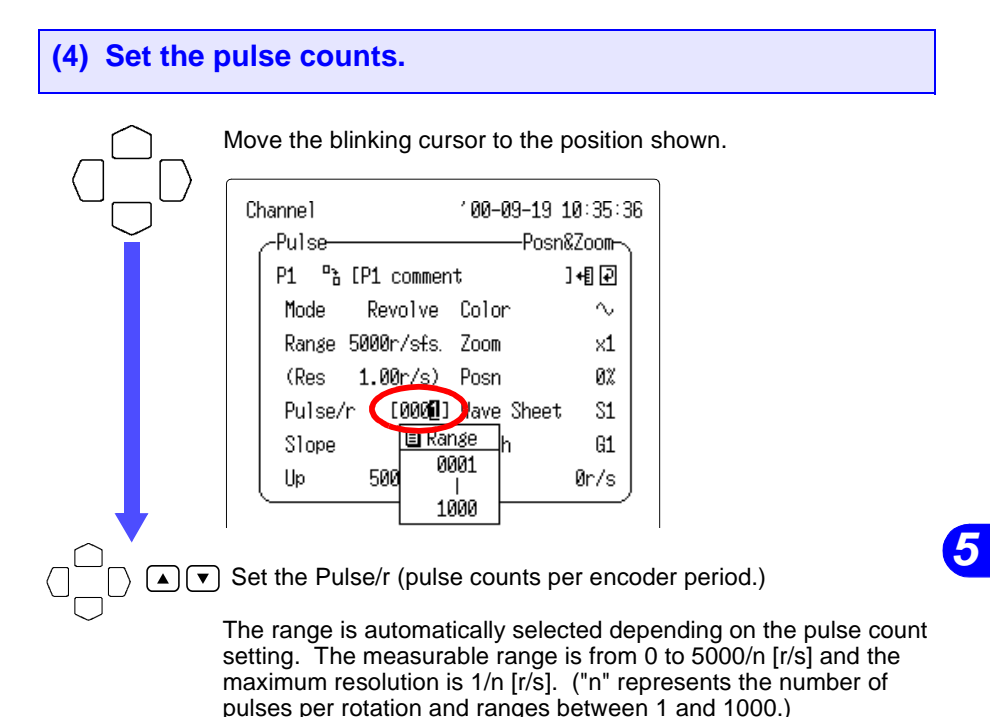

(5) Set the slope type

Move the blinking cursor to the position shown. 104-01-21 12:00:32 Channel Pulse--Posn&Zoom-°} [ P1 ]+[]⊋] Mode Revolve Color Λ, Range 5000r/sts. Zoom ×1 (Res. 1.00r/s) Posn ŴХ Pulse/r [0001] Wave Sheet S1 Цß Slope G1 칠 List Set the Slope (slope type.) ▼ Selection > Up The totalized pulse count is the sum of  $L \rightarrow H$  transitions. The totalized pulse count is the sum of  $H \rightarrow L$  transitions. Down

## (6) Set the Filter On or Off.

| Move the blinki                                | ng cursor to the                                                        | position sho              | own.                 |        |
|------------------------------------------------|-------------------------------------------------------------------------|---------------------------|----------------------|--------|
| Channe1                                        | ′04-01-21                                                               | 12:01:07                  |                      |        |
| Purse<br>P1 "% [<br>Mode Re<br>Ranse 5000      | volve Color<br>r/sfs. Zoom                                              | «∠oom-<br>]+¶⊉<br>~<br>×1 |                      |        |
| Res 1.0<br>Pulse/r<br>Slope<br>Filter<br>Up 50 | 07/S) Posn<br>[0001] Wave Sheet<br>Up Graph<br>055 a List<br>007/S 0055 | 0%<br>S1<br>G1<br>Ør/s    |                      |        |
| Set the Filter O                               | N or OFF.                                                               |                           |                      |        |
| OFF                                            | Without chatter filt                                                    | er                        |                      |        |
| ON                                             | With chatter filter<br>Use when connec<br>output.                       | ting to a device          | e with mechanical cc | ontact |

## 5.3 Input Settings on the Logic Channel

Logic channel settings require the 8993 DIGITAL I/O UNIT to be installed.

However, settings cannot be made unless the LI item is checked (I) for the Measurement CH on the Status Screen.

Fix the setting of 16 logic channels (LI).

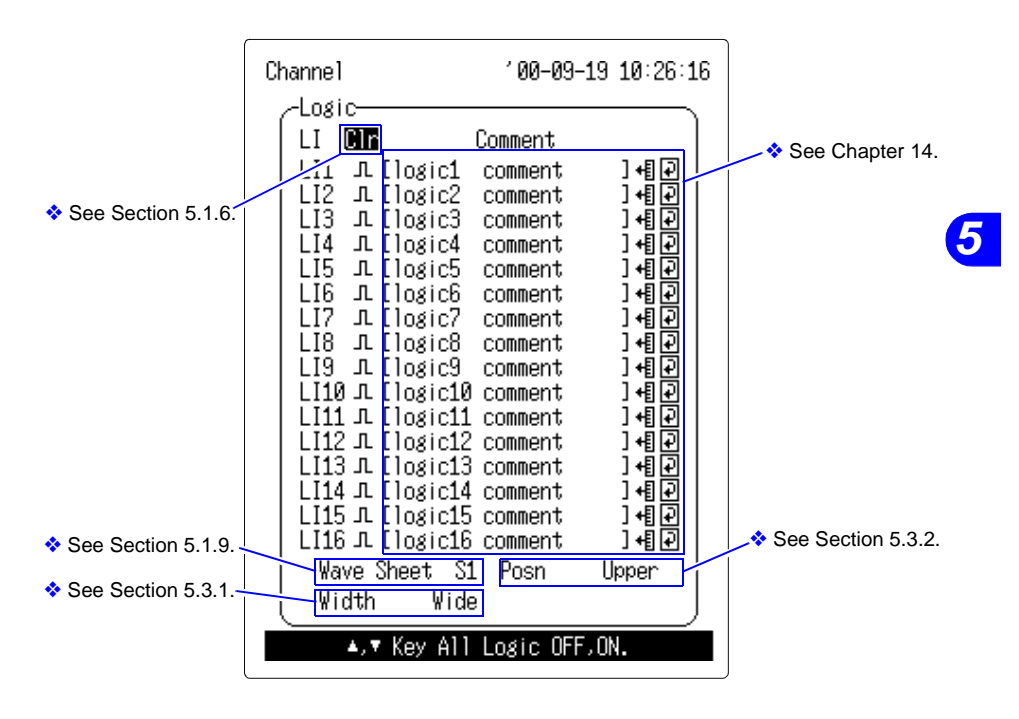

CH SET

## 5.3.1 Setting the Logic Recording Width

The vertical space for logic waveform display can be set as follows.

Display the Logic Channel Screen.

Move the blinking cursor to the position shown.

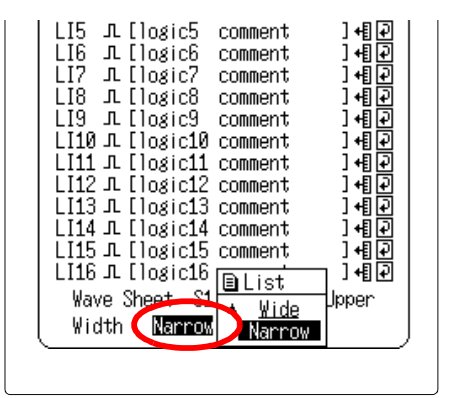

Set the Width (logic recording width.)

Selection

| Wide   | Expanded logic recording width setting.  |
|--------|------------------------------------------|
| Narrow | Condensed logic recording width setting. |

#### Expanded

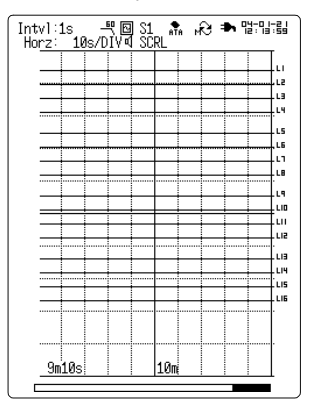

Condensed

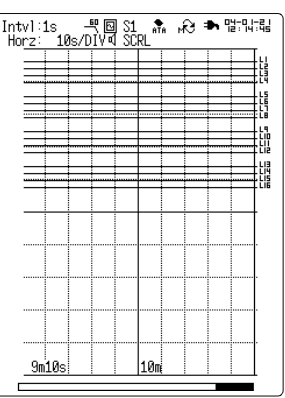

## 5.3.2 Setting the Logic Display Position

CH SET

The logic display position can be set when the Logic Recording Width is set to Narrow, or when Display Format is Single.

Display the Logic Channel Screen.

Move the blinking cursor to the position shown.

Set the Posn (logic display position.)

#### Selection

| Upper | The logic channel is at the upper half of the display.                            |
|-------|-----------------------------------------------------------------------------------|
| Lower | The logic channel is at the lower half of the display.                            |
| Both  | Logic channels are displayed with LI1-8 at the top, and LI9-<br>16 at the bottom. |

## 5.4 Setting Scaling

## 5.4.1 Analog Channel Scaling

- The scaling function converts the voltage from a sensor to physical units that correspond to the measured quantity.
- The gauge, vertical axis limits and A-B cursor values can be displayed as scaled values and units.

## Setting by Conversion Ratio

Scaling can be set by entering the physical quantity per volt (conversion ratio = eu/V) of input signal, and the offset and name of units (eu = engineering units).

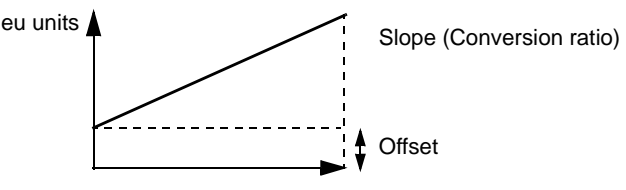

## Setting by Two-Point Method

Scaling can also be set by entering the input voltage at two points, and the conversion values and units (eu) of the two points.

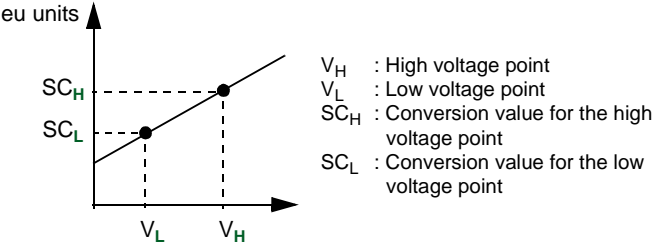

# Combined Scaling and Display Position (upper and lower limit) Settings

When setting both scaling and upper and lower display position limits, set the scaling before setting the limits. The available ranges for setting the upper and lower limits after scaling has been set are as follows.

-9.9999E+19 ≤ Setting value ≤ -1.0000E-19 Setting value = 0 +1.0000E-19 ≤ Setting value ≤ +9.9999E+19

87

## (1) Set the display format of scaling.

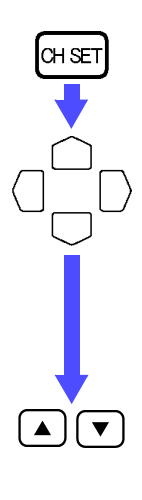

Display the Analog Channel Screen to be set.

Move the blinking cursor to the position shown.

| -Scal ing- |            | -Ratio- |
|------------|------------|---------|
| CH1 OFF    | ∎List ]+∎₽ |         |
| EU/V       |            |         |
| Offset     |            | J       |
| <u> </u>   |            |         |

Set the display format of scalling.

Selection

| OFF | Scaling is disabled.                     |
|-----|------------------------------------------|
| ENG | Scaling is enabled (decimal portion)     |
| SCI | Scaling is enabled (exponential portion) |

-2 Point-

## (2) Set the scaling method.

Move the blinking cursor to the position shown.

] +[] 🖓

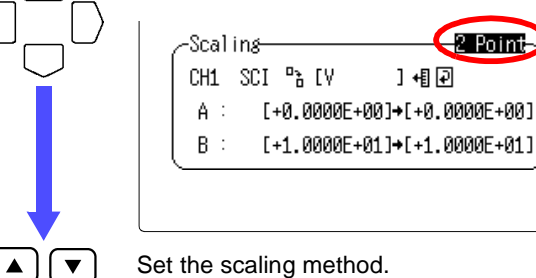

Set the scaling method.

Selection

| Ratio   | Set by conversion ratio. |
|---------|--------------------------|
| 2 Point | Set by two-point entry.  |

## (3) Set the scaling units.

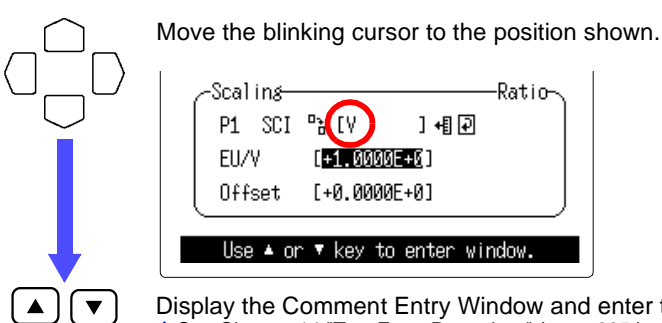

Display the Comment Entry Window and enter the scalling units. See Chapter 14 "Text Entry Procedure" (page 225.)

The following three methods are also available for setting scaling units.

- Copy from another channel. Move the blinking cursor to position (1) below and paste the unit and the settings of a channel using the 
   (v) buttons. The channel to be copied is shown at the bottom of the screen.
- Choose from common units. Move the blinking cursor to position (2) and select from the common units shown using the ▲/(▼) buttons.
- Recall the units from the input history.
  Move the blinking cursor to position (3) and select the units from the input history using the

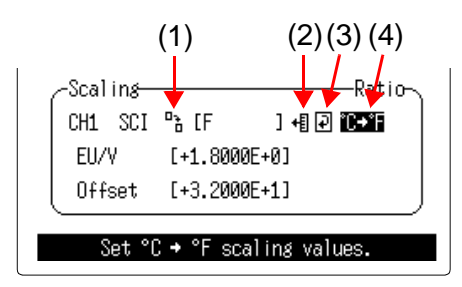

NOTE

When the input type is set to "Thermocouple" or "Resistance temperature detector", you can convert data from Celsius to Fahrenheit. The conversion rate and the offset will be set automatically. Move the cursor to position (4) and confirm the setting using the  $(\mathbf{v})$  button.

89

## (4) Enter the scaling value.

To set scaling by entering a conversion ratio, enter the conversion ratio and offset.

To set scaling by the two-point method, enter the values of the two points (A, B) before and after conversion.

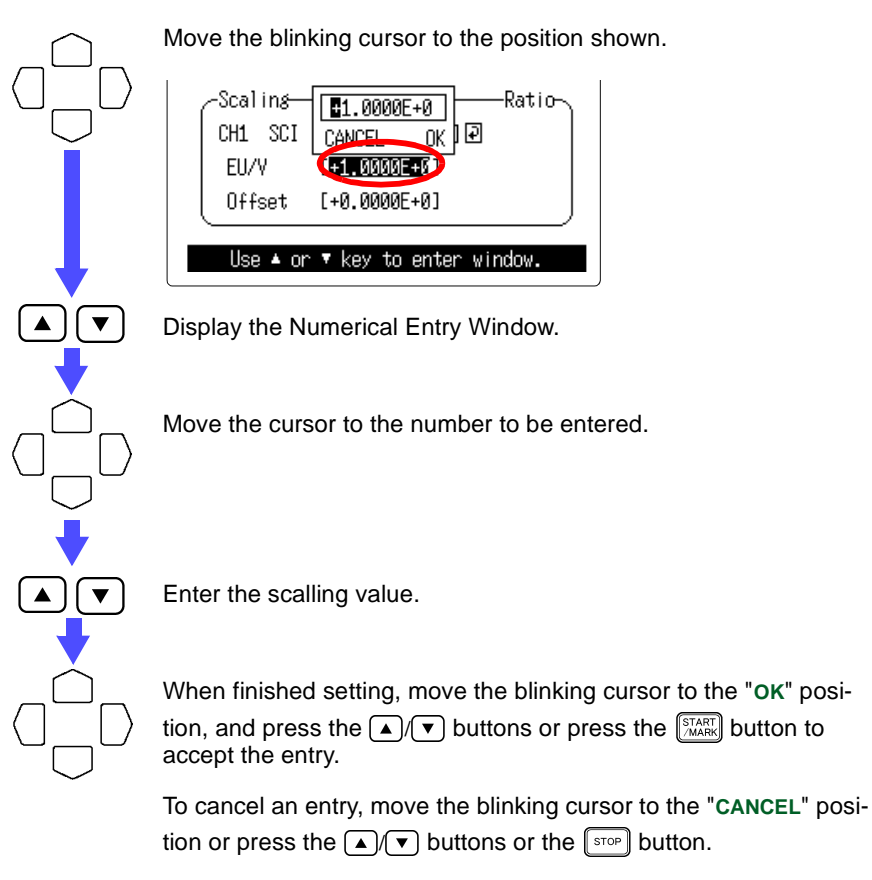

You can copy the settings of another channel.

Move the blinking cursor to the channel copy icon  $\begin{pmatrix} a_b \\ a \end{pmatrix}$  and paste the unit and the settings of a channel using the  $\boxed{}/\boxed{}$  buttons. The channel to be copied is shown at the bottom of the screen.

## 5.4.2 Pulse Channel (Totalization) Scaling

The scaling function converts totalized pulses into physical units (Wh, VA, etc.) that correspond to the measured quantity. Pulse output devices typically have a specific physical quantity per pulse or number of pulses per fundamental unit (e.g., kWh, liters or  $m^3$ ). Either of the following setting methods may be used for scaling.

(1) Set the display format of scaling.

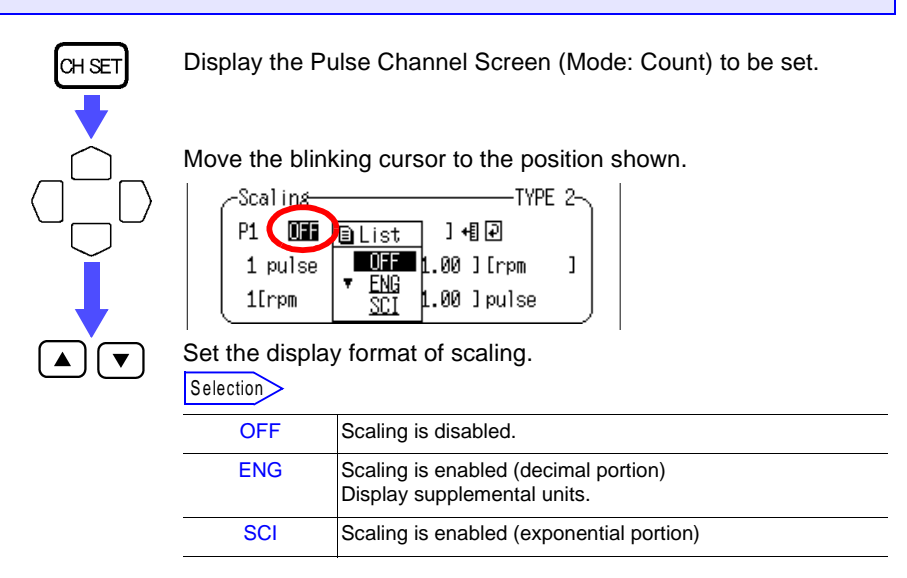

## (2) Set the scaling method.

TYPE 2

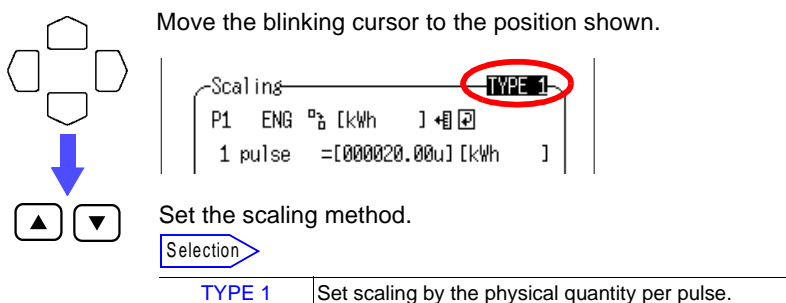

Set scaling by the number of pulses per fundamental unit.

Scaling method.

## (3) Set the scaling units.

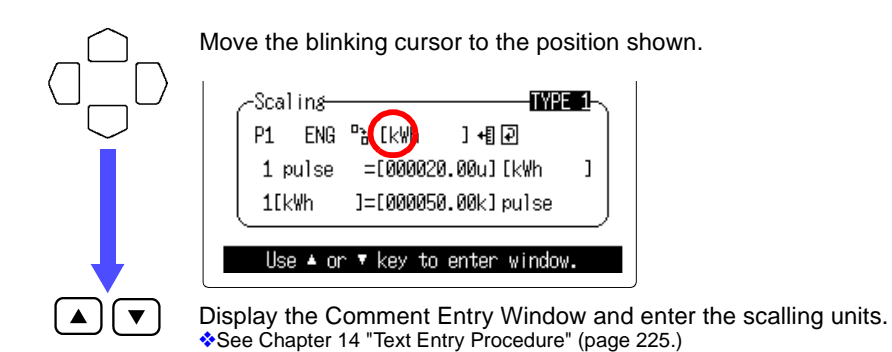

The following three methods are also available for setting scaling

- units.
- Copy from another channel. Move the blinking cursor to position (1) below and paste the unit and the settings of a channel using the A

and the settings of a channel using the  $\boxed{}/\boxed{}$  buttons. The channel to be copied is shown at the bottom of the screen.

- Choose from common units. Move the blinking cursor to position (2) and select from the common units shown using the ▲/▼ buttons.
- Recall the units from the input history. Move the blinking cursor to position (3) and select the units from the input history using the 
   /
   buttons.

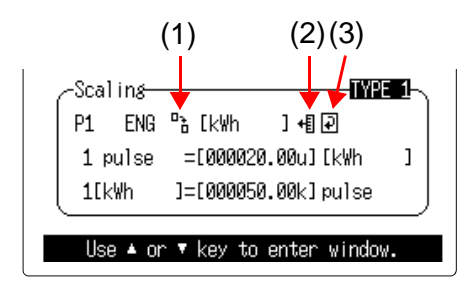

## (4) Enter the scaling value.

- For setting method 1 (TYPE 1), enter the scaling quantity per pulse. For setting method 2 (TYPE 2), enter the pulse conversion ratio.
- The parameters set by Procedure 1 and Procedure 2 are interlocked and represent the same scaling ratio.

Move the blinking cursor to the position shown.

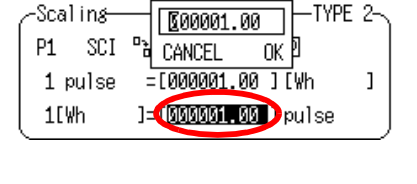

Display the Numerical Entry Window.

Move the cursor to the number to be entered.

Enter the scalling value.

When finished setting, move the blinking cursor to the "OK" position, and press the ()/ buttons or press the ()/ button to accept the entry.

To cancel an entry, move the blinking cursor to the "CANCEL" position or press the () buttons or the stop button.

You can copy the settings of another channel.

Move the blinking cursor to the channel copy icon  $\left(\begin{smallmatrix} a_{t}\\ b \end{smallmatrix}\right)$  and paste the unit and the settings of a channel using the  $\boxed{}$   $\boxed{}$  buttons. The channel to be copied is shown at the bottom of the screen.

#### Example Scalling Settings

When connected to a power consumption measurement device providing 50,000 pulses/kWh (totalization):

Use setup method 2. Set units to kWh, and set 1 kWh = 050000.00 pulses

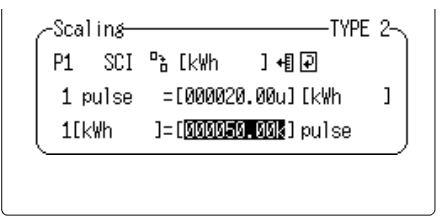

When connected to a flow measurement device that indicates 10 liters/pulse (totalization):

Use setup method 1. Set units to L, and set 1 pulse = 000010.00

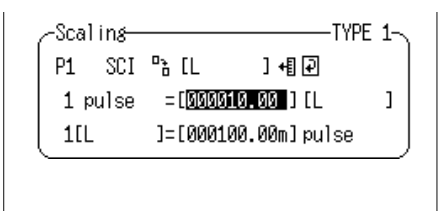

## 5.4.3 Pulse Channel (Rotation) Scaling

The scaling function can be used to convert input pulse counts from rotations per second to rotations per minute (rpm).

## (1) Set the display format of scaling.

Display the Pulse Channel Screen (Mode: Revolve) to be set.

Move the blinking cursor to the position shown.

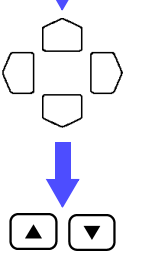

CH SET

| -Scalins |              | -Ratio- |
|----------|--------------|---------|
| P1 077   | ∎List ] +∎ ₽ |         |
| EU/V     |              |         |
| Offset   |              | J       |

Set the display format of scaling.

| Selection |                                                                     |
|-----------|---------------------------------------------------------------------|
| OFF       | Scaling is disabled.                                                |
| ENG       | Scaling is enabled (decimal portion)<br>Display supplemental units. |
| SCI       | Scaling is enabled (exponential portion)                            |

## (2) Set the scaling method.

Move the blinking cursor to the position shown.

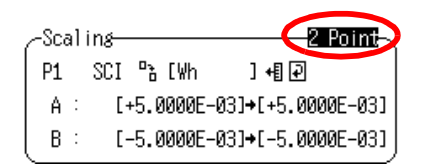

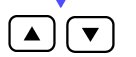

Set the scaling method.

| Selection |  |
|-----------|--|
|           |  |

| Ratio   | Set by conversion ratio. |
|---------|--------------------------|
| 2 Point | Set by two-point entry.  |

## (3) Set the scaling units.

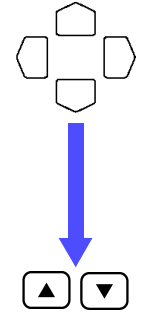

Move the blinking cursor to the position shown.

| ∠-Scaling— |                   | Ratio-\    |
|------------|-------------------|------------|
| P1 SCI     | ₽ <b>3 (</b> V) ] | +∎₽        |
| FIL/V      | [+1_0000F+0]      | 1          |
| Offcot     | L+0 0000E+0       | 1          |
|            |                   |            |
| llse 🛦 or  | ▼ key to en       | ter window |
| 000 - 01   | - KO/ VO CII      |            |

Display the Comment Entry Window and enter the scalling units. See Chapter 14 "Text Entry Procedure" (page 225.)

The following three methods are also available for setting scaling units.

- Copy from another channel. Move the blinking cursor to position (1) below and paste the unit and the settings of a channel using the 
   (v) buttons. The channel to be copied is shown at the bottom of the screen.
- Choose from common units. Move the blinking cursor to position (2) and select from the common units shown using the (▲)/(▼) buttons.
- Recall the units from the input history. Move the blinking cursor to position (3) and select the units from the input history using the 
   / buttons.

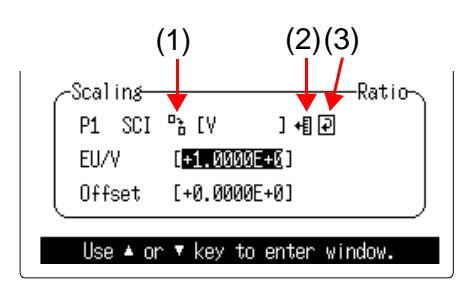

## (4) Enter the scaling value.

To set scaling by entering a conversion ratio, enter the conversion ratio and offset.

To set scaling by the two-point method, enter the values of the two points (A, B) before and after conversion.

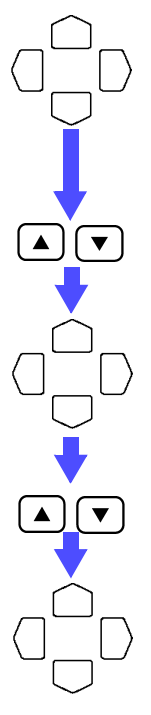

Move the blinking cursor to the position shown.

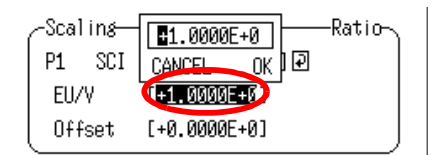

Display the Numerical Entry Window.

Move the cursor to the number to be entered.

Enter the scalling value.

When finished setting, move the blinking cursor to the "OK" position, and press the () buttons or press the () button to accept the entry.

To cancel an entry, move the blinking cursor to the "CANCEL" position or press the  $\sqrt{}$  buttons or the stop button.

You can copy the settings of another channel.

Move the blinking cursor to the channel copy icon  $\begin{pmatrix} a_b \\ b \end{pmatrix}$  and paste the unit and the settings of a channel using the  $\boxed{}$   $\boxed{}$  buttons. The channel to be copied is shown at the bottom of the screen.
97

#### Example Scalling Settings

#### To measure rotations as rpm:

Set the conversion ratio (pulses/unit) to 60, Set units to r/min. (The conversion ratio could be set to 3600 to n

(The conversion ratio could be set to 3600 to measure rotations per hour.)

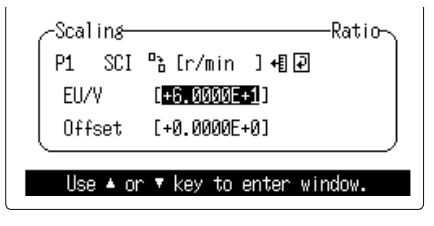

### 98 5.4 Setting Scaling

# Waveform Screen

This chapter describes the parameters to be set on the Waveform Screen and how to read the screen.

#### Display Marks

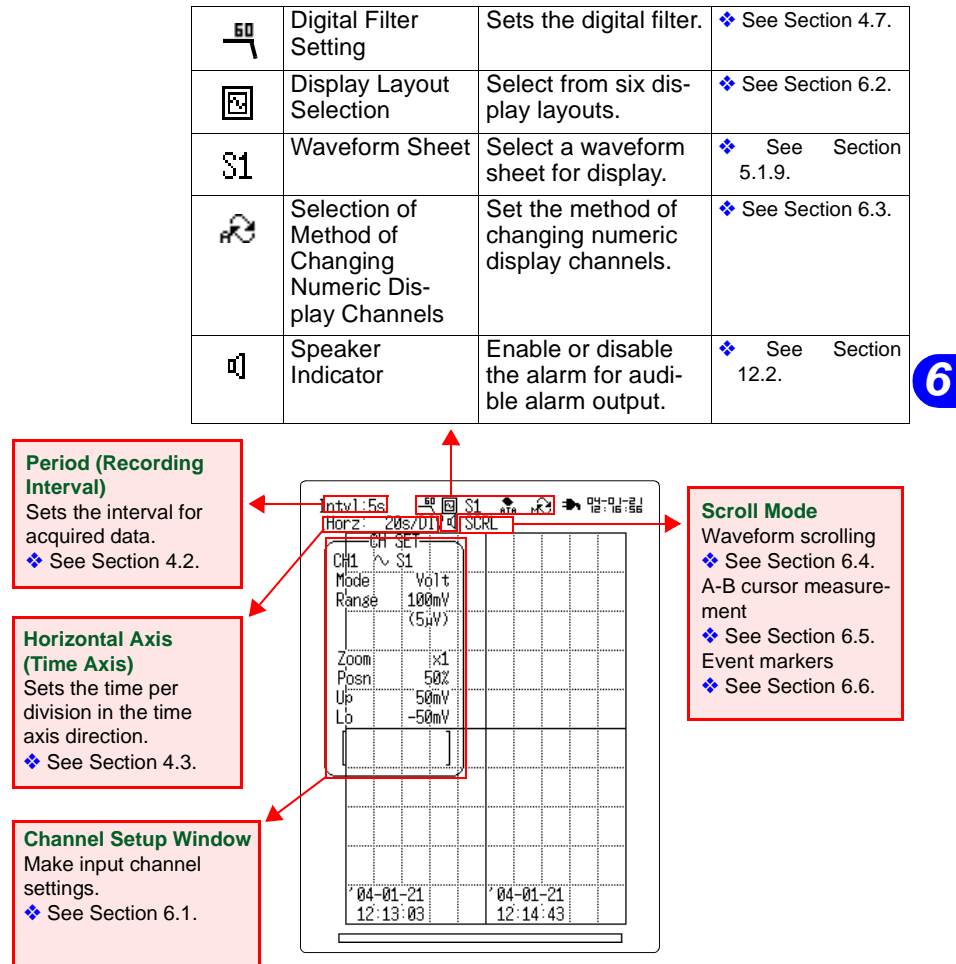

#### Measurements may be viewed without saving to memory.

| Function numerically without being 6. | 3ee<br>5.7. | Section |
|---------------------------------------|-------------|---------|
|---------------------------------------|-------------|---------|

## 6.1 Input Settings on the Waveform Screen

The Channel Setup Window allows input channel settings while monitoring waveforms.

The Channel Setup Window is toggled on and off with the CH button. The input channel is selected with the CHA/CHV buttons.

#### Settings in Detail:

See Section 5.1 "Input Settings on the Analog Channel" (page 52.) See Section 5.2 "Input Settings on the Pulse Channel" (page 74.)

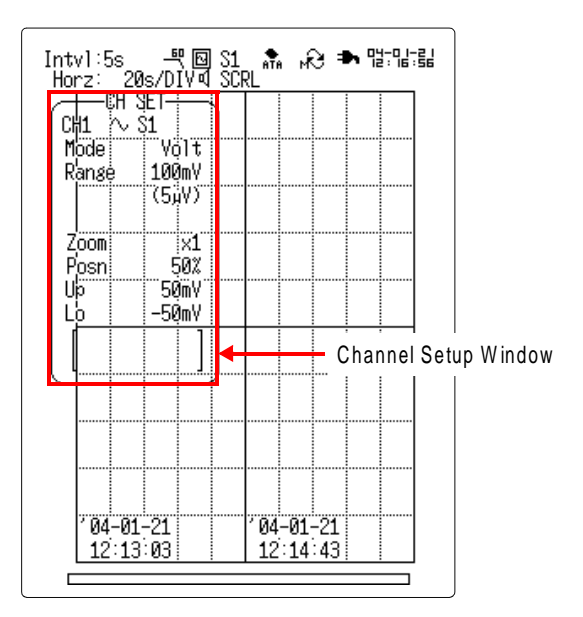

# 6.2 Switching the Waveform Screen Layout

#### Method 1

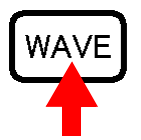

Display the Waveform Screen.

Every time the button is pressed, a different layout of the Waveform Screen appears.

#### Method 2

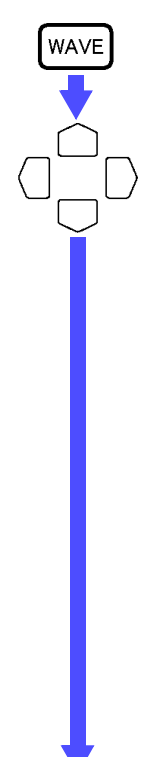

Display the Waveform Screen.

Move the blinking cursor to the position shown.

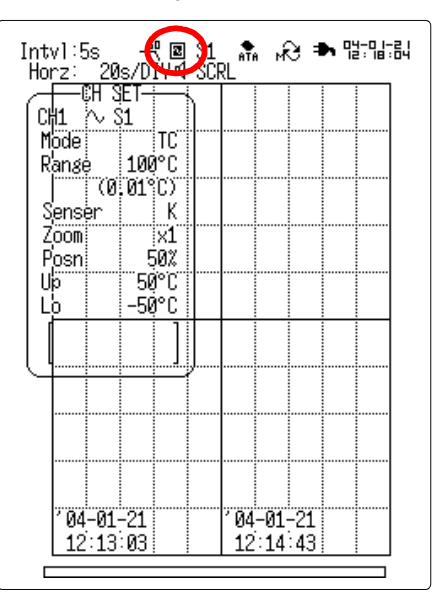

Switch the Waveform Screen layout.

6

101

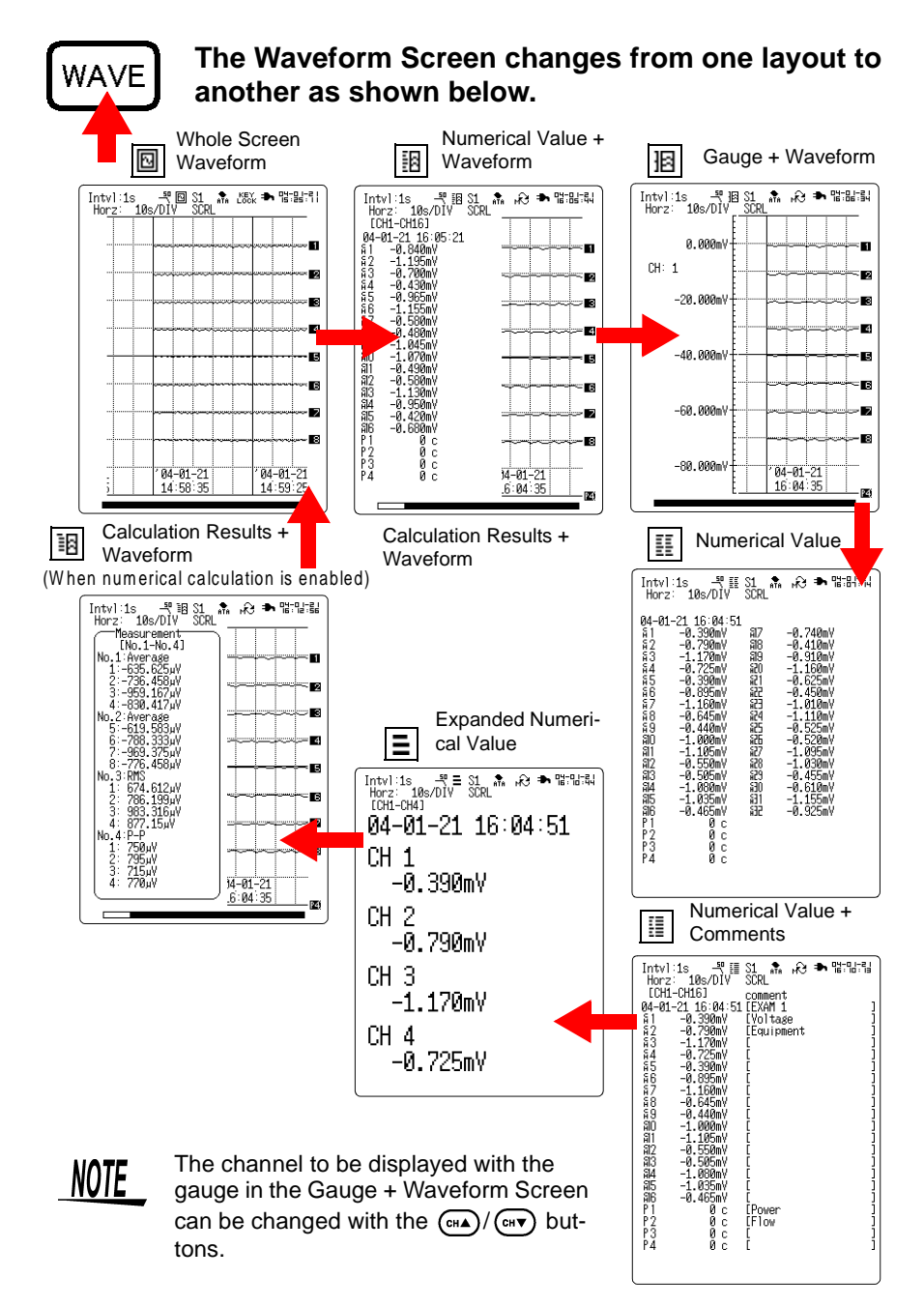

## 6.3 Switching the Numeric Display Channels

Select the method of changing numeric display channels on the Expanded Numerical Value Screen (common to the 8420-51, 8421-51, and 8422-51).

Select the method of changing display channels between "CH1-CH16" and "CH17-CH32" on the Numerical Value + Waveform Screen and Numerical Value + Comment Screen (for the 8422-51 only).

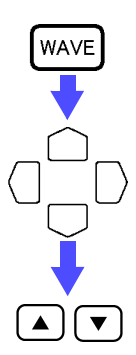

Display the Waveform Screen.

Move the blinking cursor to the position shown.

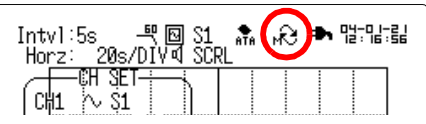

Set the method for numeric display channel switching.

| Coloction   |
|-------------|
| Selection > |
|             |

| R  | Channels are automatically switched between "CH1-CH16"<br>and "CH17-CH32" about once every second. (8422-51<br>only)<br>The channel in the expanded numerical value display<br>changes about once every two seconds.                                                                                                    |
|----|----------------------------------------------------------------------------------------------------|
| ₩G | The display channel is fixed to "CH1-CH16" or "CH17-<br>CH32." (This applies to the Numerical Value + Waveform<br>Screen and the Numerical Value + Comment Screen when<br>the 8422-51 is used.)<br>The channel in the expanded numerical value display does<br>not change automatically.<br>Move the blinking cursor to the position shown in the dia-<br>gram below and use the ()/ v buttons to change the dis-<br>play channels. This is possible even during measurement. |

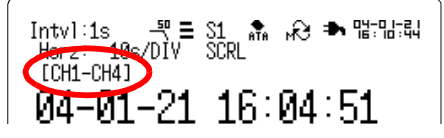

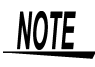

If you want only certain channels to appear in the expanded numerical value display, assign those channels on the corresponding Waveform sheet.

103

# 6.4 Scrolling the Waveform

Waveforms on the Waveform Screen can be scrolled horizontally.

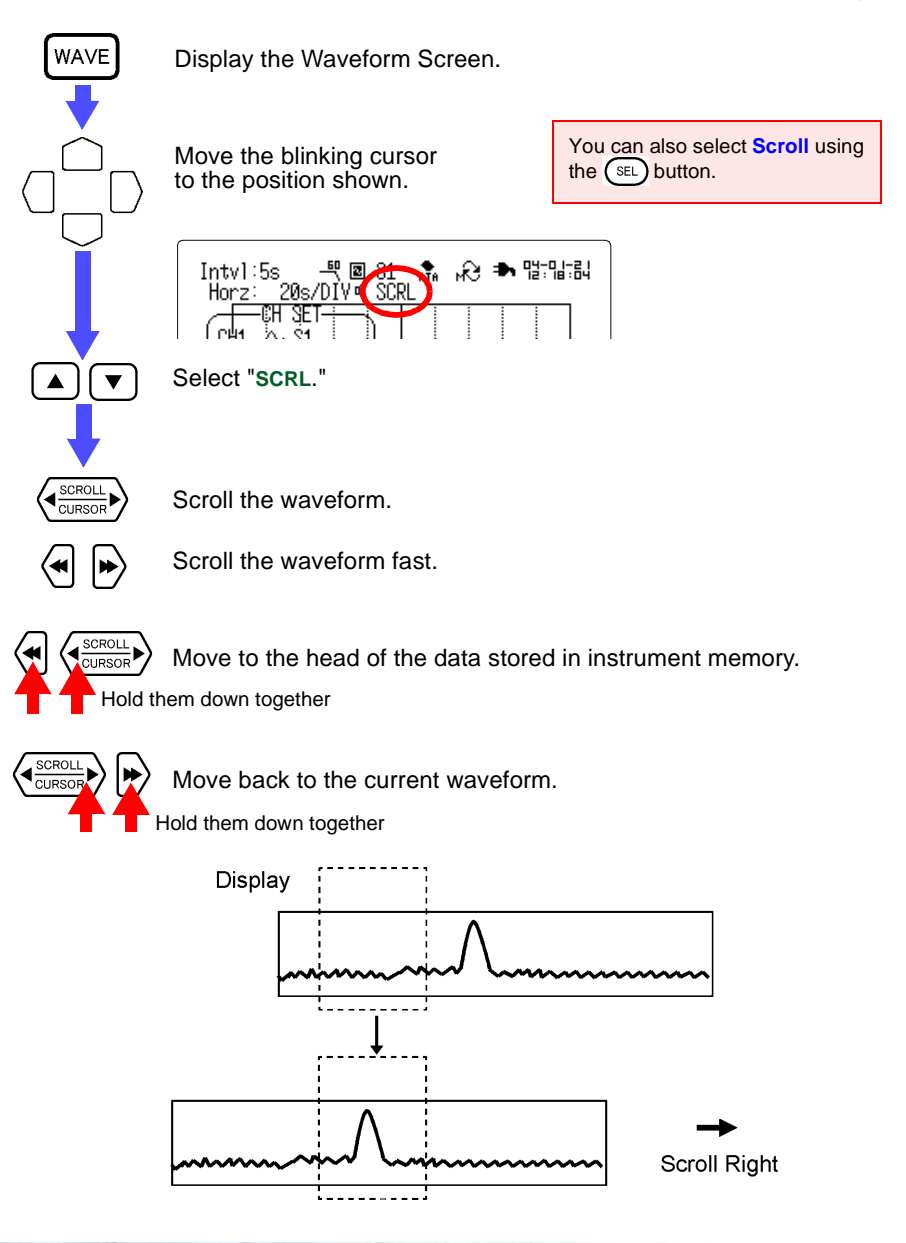

### **Auto Scrolling**

NOTE

Holding the  $\langle \underbrace{\text{SCRUL}}_{\text{CURSOF}} \rangle$  button for five seconds activates automatic waveform scrolling ("Auto Scroll" is displayed). Press any button to cancel auto scrolling.

When the recording period is set to continuous, data in internal memory is overwritten when the memory becomes full. Therefore, if the waveform is scrolled to display earlier data while measuring, the displayed data will be overwritten when the maximum recording period has passed. In this case, although data of the displayed waveform is displayed, it may no longer be present in memory, and when the display is switched, it may not be possible to be restored.

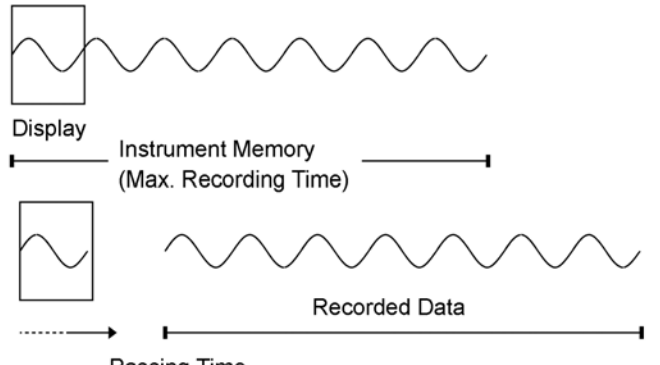

Passing Time

# 6.5 A-B Cursor Measurement

Measurement data at a particular position on a waveform can be read using the A-B cursors. The A-B cursor operations are available while measuring.

Display the Waveform Screen. WAVE You can also select CSR using the Move the blinking cursor SEL button. to the position shown. Intvl:200ms 🕂 😥 🌨 명리로 말 1 ČŠR 10s/DÍV Ä-B A:CH1 B:CH1 Horz: ▼ Select "CSR." Move the blinking cursor to the position shown. [ntvl:200ms -뾘 回 S1 Ho<u>rz: 10s/DIV의 C</u>SR 15:54:22 Intvl:200ms 🕂 🖸 A-B CH1 B:CH1 Set the cursor to be moved (A or B). ▼ Selection Α Use cursor A only. A-B Use cursors A and B, and move cursor A. A-B Use cursors A and B. and move cursor B. A-B Use cursor A and B, and move both cursors together. Move the blinking cursor to the position shown. Intvl:200ms 🕂 🖸 S1 aTa Horz: 10s/DIV회 CSR A-B A: CH1 Set the channel for cursor measurement. [▼] Selection CH1...CH32 The value on the specified analog channel is displayed. P1...P4 The value on the specified pulse channel is displayed. ALL or CH1-CH16 Selectable only for cursor A. The values on analog channels (CH1-CH16 or CH17-CH32) CH17-CH32 in the current waveform sheet are shown.

Scroll the cursor.

SCROLL

CURSOR

| Value | to be | Shown | by | Cursor |
|-------|-------|-------|----|--------|
|-------|-------|-------|----|--------|

|     | Display Examples | Display Contents                                |  |  |
|-----|------------------|-------------------------------------------------|--|--|
| A   | t = 12.2 s       | Time from starting measurement to cur-<br>sor A |  |  |
|     | v1 = -0.40350 V  | Amplitude at cursor A                           |  |  |
| В   | t = 1 m 2 s      | Time from starting measurement to cur-<br>sor B |  |  |
| ·   | v1 = 0.39920 V   | Amplitude at cursor B                           |  |  |
| B-A | t = 49.8 s       | Time difference between B and A cur-<br>sors    |  |  |
|     | v1 = 0.80270 V   | Amplitude difference between B and A cursors    |  |  |

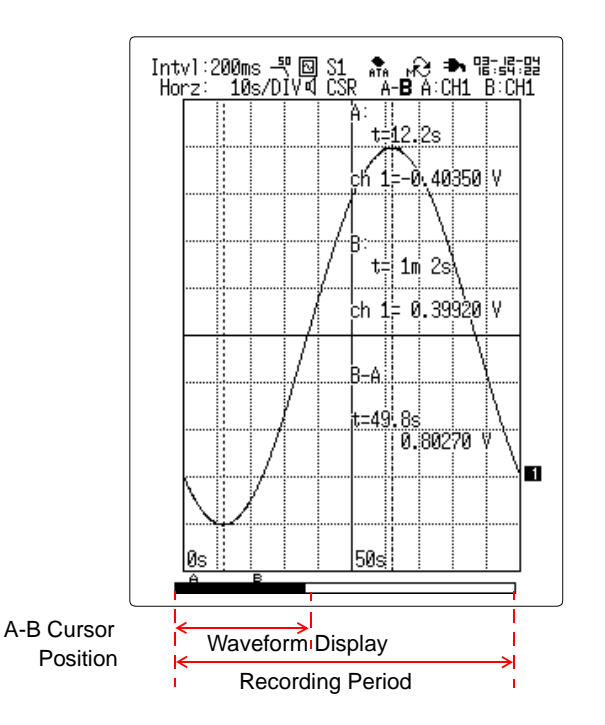

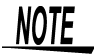

+OVER and -OVER are displayed for the values at the A-B cursor when at the full scale limits of the measurement range.

107

# 6.6 Event Markers (Recall Function)

The Event Marker function allows applying up to 100 event markers to any data as it is acquired, for later recall.

## 6.6.1 Manually Positioning the Event Marker

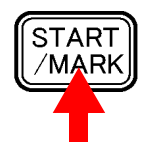

Apply an event marker while measuring. Event markers are numbered serially as they are applied.

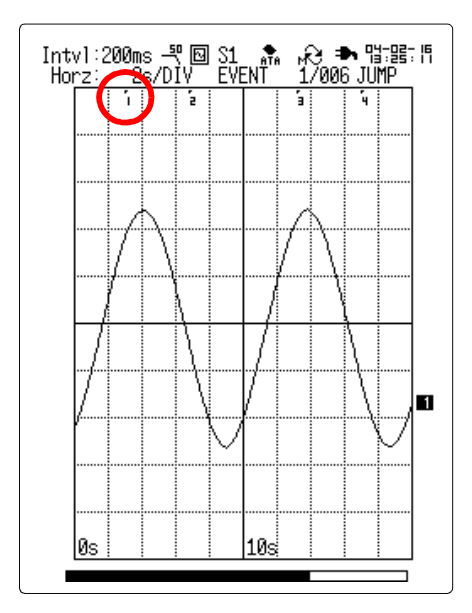

## 6.6.2 Placing Event Marker by External Signal

Event markers can be applied using an external signal. Specification of the input signals: See Section 9.7 "Setting the External Trigger Function" (page 171.)

Display the Status Screen. SET UF Move the blinking cursor to the position shown. Measurement... Wave Calc... Alarm... Printer... Triddor Copy&Comm... System.. CH1 Volt - 100mV Display the System Screen. T Display the Env Window. Move the blinking cursor to the position shown. '04-01-30 17:01:48 System Env Setting Init START Key Acceptance One Push Start Backup **OFF** Display Format Single Grid Type Standard Time Value Time External Trig In Tris **∃** LISt External Trig Filter Trig Back Light Saver Event Select "Event." ▼

If the input voltage of an external trigger terminal is changed from HIGH level (2.5 to 5.0 V) to LOW level (0 to 1.0 V) during measurement (falling edge), an event marker will be inserted.

WAVE

▼

## 6.6.3 Recalling an Event Marker

Event markers are numbered serially as they are applied, and any marker can be recalled.

Display the Waveform Screen.

Move the blinking cursor to the position shown.

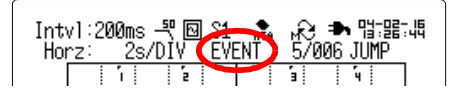

Select "Event."

You can also select **Event** using the SEL button.

Move the blinking cursor to the position shown.

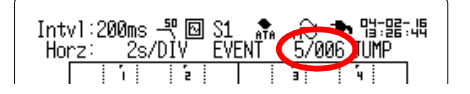

Set the event number to be recalled.

Move the blinking cursor to the position shown.

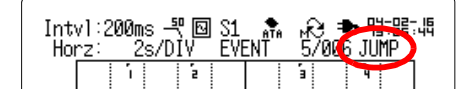

Recall the specified event marker.

You can also search for an event marker by increasing or decreasing the event No. using the buttons below.

- Pressing the  $\langle \stackrel{\text{(scoul)}}{\text{(uncon)}} \rangle$  button, the cursor is scrolled right or left by a notch, which increases or decreases the event No. by one event.
- Pressing the 🔄 button decreases the event No. by five events.
- Pressing the button increases the event No. by five events.

## 6.7 Monitor Function

The monitor function displays measurements numerically without saving them to memory. Use this function, for example, when you wish to check measurements before starting real-time saving to the PC card. The display is refreshed every second.

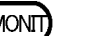

Display the Monitor Screen.

| Monitor                                                                                                    | 104-02-19 15:18:17 |
|----------------------------------------------------------------------------------------------------|--------------------|
| \$1       -20.575mY         \$2       19.710mV         \$3       10.815mV         \$4       -26.200mV         \$5       3.700mV         \$6       20.515mV         \$6       20.515mV         \$6       -26.205mV         \$6       -15.275mV         \$8       -15.275mV         \$30       0.325mV         \$31       -25.630mV         \$32       13.665mV         \$33       15.255mV         \$34       -22.845mV         \$36       23.815mV         \$36       23.815mV         \$36       23.815mV         \$36       23.815mV         \$36       23.815mV         \$36       23.80 c         \$37       0 c         \$30       c         \$30       c         \$30       c         \$30       c         \$30       c         \$30       c         \$30       c         \$30       c         \$30       c         \$30       c         \$30       c         \$30       c         \$4 |                    |

# NOTE

- Measurements are not stored in memory while the Monitor Screen is displayed. To display instantaneous values while storing measurements in memory, switch the Waveform Display to the Waveform + Numerical Value mode before starting measurement.
  - ◆ See Section 6.2 "Switching the Waveform Screen Layout" (page 101.)
  - The range will be that which is already set.
- Regardless of the set recording interval, the data refresh period is:

One second when the digital filter is OFF; and Two seconds when the digital filter is set to 50 or 60 Hz. (This applies when up to 16 channels are used; when 17 or more channels are used, double the above periods.)

• The monitor function is disabled during measurement.

6

# 6.8 Key Lock Function

This function disables all front-panel button controls on the instrument, to prevent unintended changes to settings while measuring.

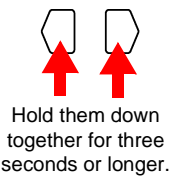

Turn the key lock On or Off.

When the key lock function is active, "KEY LOCK" appears on the display.

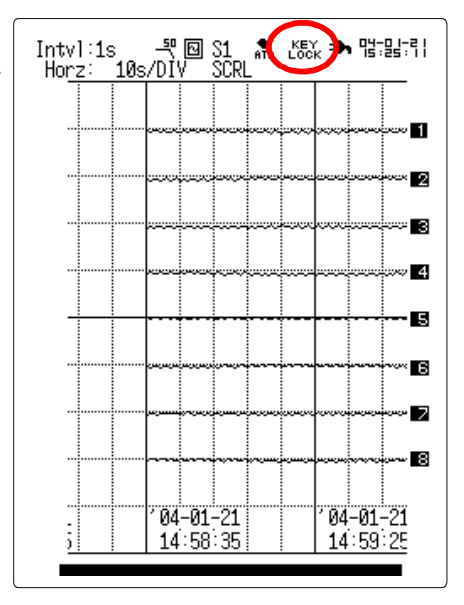

To turn off the key lock, hold down the keys for three seconds or longer again.

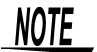

- The key lock function is not canceled by turning the power off and on.
- If the backlight saver function is enabled and the display backlight turns off, it can be turned on again by touching any button. The function assigned to the button will not be activated.

113

# Saving Measurement Data

# 7.1 PC Card Selection

# <u> MARNING</u>

- Use only PC Cards sold by Hioki.
- Compatibility and performance are not guaranteed for PC cards made by other manufacturers. You may be unable to read from or save data to such cards.
- Hioki options PC cards (includes adapter) 9626 PC CARD 32M
  9627 PC CARD 64M
  9726 PC CARD 128M
  9727 PC CARD 256M
  9728 PC CARD 512M
  9729 PC CARD 1G

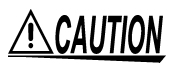

When using a PC card with the instrument, be sure to format the card before its initial use using the instrument. When formatting in "FAT 16" using a PC (personal computer), please note that the Power Fault Protection function will be ineffective. Furthermore, do not use the "FAT 32" format, as doing so will result in error.

When recording for long durations, format the card before measurement, and make a backup copy of the resulting waveform files on your PC or other storage media. When re-using a PC card, it is recommended that you re-format the card before measurement in order to obtain maximum performance.

#### Saving and Loading Measurement Data

• Binary Format (proprietary for the instruments) Measurement data saved in binary format can be loaded, analyzed and printed as desired.

 Text Format (for Excel) Measurement data saved in text format can be thinned and can be processed directly by Excel, <u>but cannot be loaded back into</u> <u>the instrument.</u>

#### Saving Selected Measurement Data

Only the measurement data between the A-B cursors can be specified for saving to the PC Card.

#### **Saving and Loading Settings**

Settings such as the time axis and voltage axis range can be saved and reloaded when needed to allow duplicating measurement conditions.

**NOTE** Although the PC card on this instrument can be accessed from outside using FTP, do not access the card from FTP or the main instrument, or simultaneously manipulate files from telnet, etc. Such operation may lead to unexpected results.

- The setting files and waveform files of the 8420-01, 8421-01, 8420-51, and 8421-51 are interchangeable, so these instruments can read each other's files.
- The setting files and waveform files of the 8422-01 and 8422-51 are interchangeable, so these instruments can read each other's files.
- The files of the 8420-51/8421-51 and the 8422-51 are not interchangeable, so these instruments cannot read each other's files.

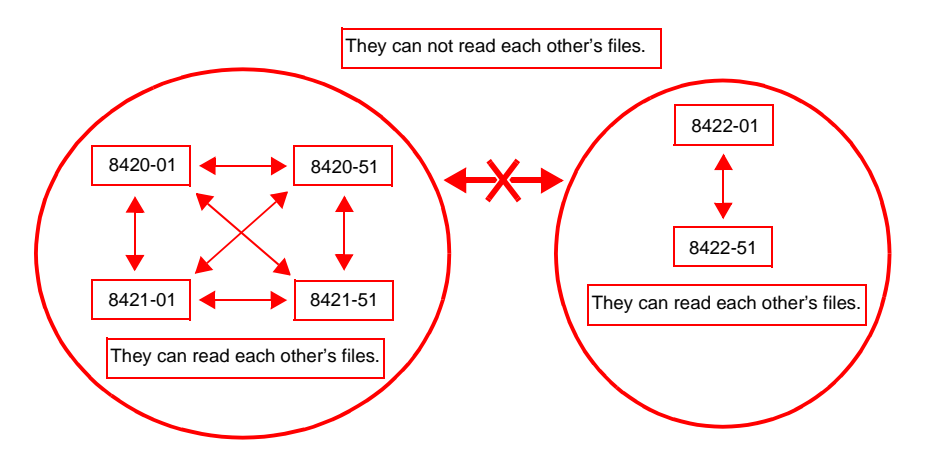

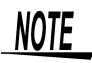

The internal memory capacities of the 8420-01, 8421-01, and 8422-01 are different from those of the 8420-51, 8421-51, and 8422-51, as is the quantity of waveform data that can be read at a time.

# 7.2 Using the PC Card Slot

<u> ACAUTION</u>

#### Inserting a PC card upside down, backwards or in the wrong direction may damage the instrument.

- To prevent PC Card failure, avoid pulling the PC Card out during a saving operation (including real-time, automatic, calculation result and text saving).
- To avoid damage to the PC Card and the instrument, remove the PC Card and close the door when transporting the instrument.

Before using a new PC Card, it must be initialized.

See Section 7.3.6 "PC Card Initialization" (page 128.)

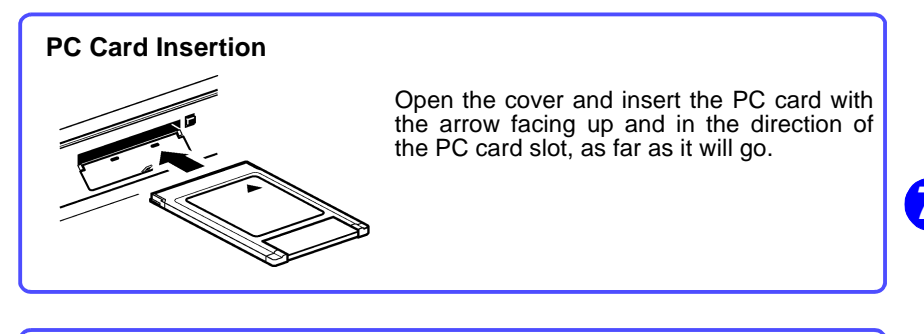

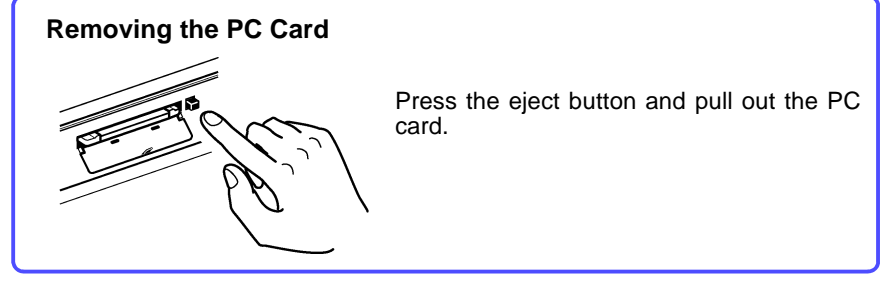

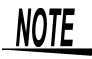

Always close the cover when no PC Card is installed.

# 7.3 File (1/2) Screen

Measurement data can be saved, and saved data or settings can be loaded from a PC Card.

Press the CARD button to display the settings on the File Screen.

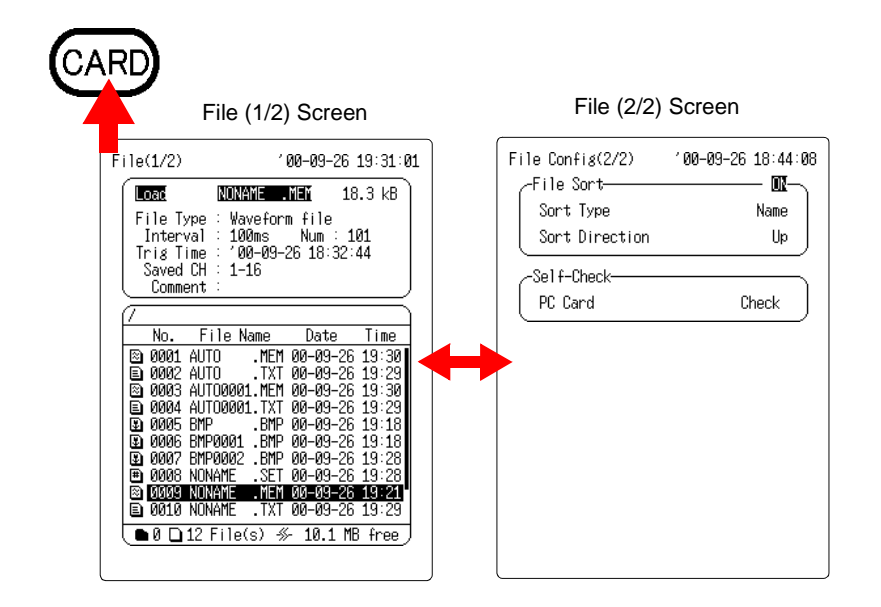

| Load     | Setting conditions<br>and measurement<br>data are transferred<br>from the PC Card to<br>the internal memory<br>of the instrument. | * | See Sec-<br>tion 7.3.1. | F |
|----------|----------------------------------------------------------------------------------------------------|---|-------------------------|---|
| Save     | Saves measurement data and settings to the PC Card.                                                                               | * | See Sec-<br>tion 7.3.2. |   |
| Delete   | Deletes a file or di-<br>rectory.                                                                                                 | * | See Sec-<br>tion 7.3.3. |   |
| Make Dir | Creates a subdirec-<br>tory.                                                                                                    | * | See Sec-<br>tion 7.3.4. |   |
| Format   | Initializes a PC Card.                                                                                                    | * | See Sec-<br>tion 7.3.6. |   |
| Rename   | Changes a file or di-<br>rectory name.                                                                                            | * | See Sec-<br>tion 7.3.7. |   |

| File Sort      | Changes the order of files listed. | * | See<br>tion 7. | Sec-<br>4.1. |
|----------------|------------------------------------|---|----------------|--------------|
| Self-<br>check | Tests the PC Card.                 | * | See<br>tion 7. | Sec-<br>4.2. |

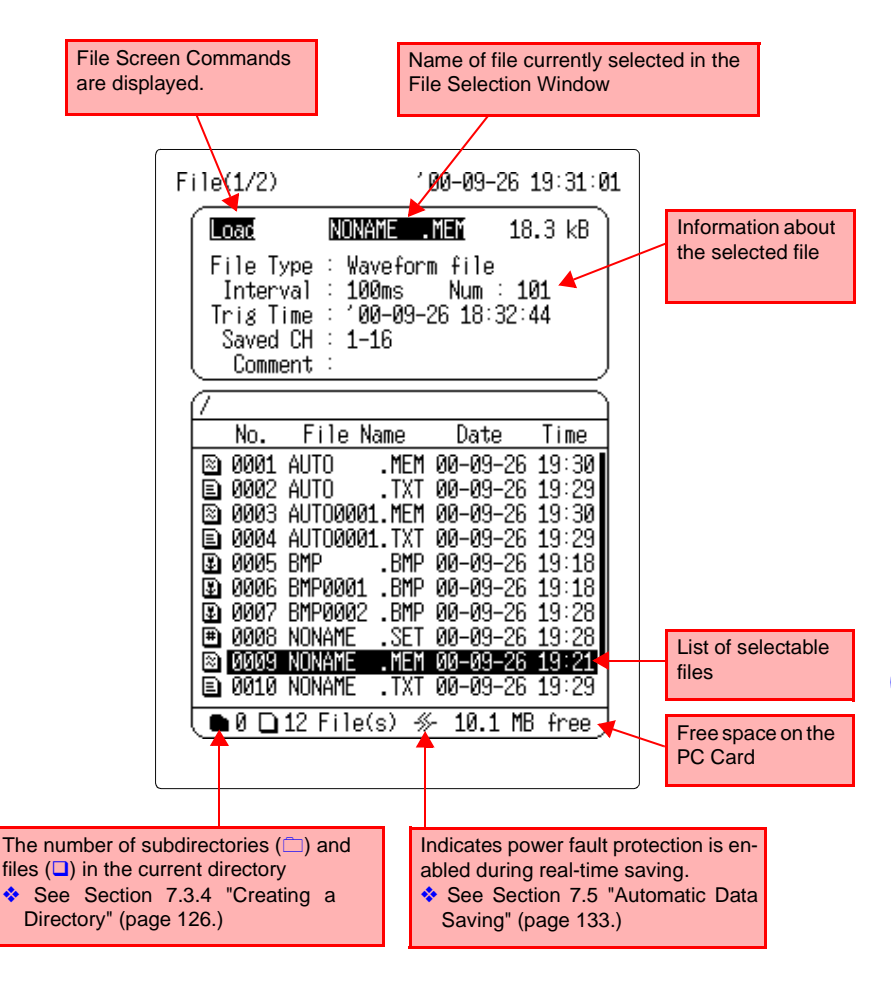

The File (1/2) Screen is described simply below.

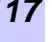

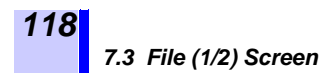

### 7.3.1 Loading from a PC Card

The setting conditions of the instrument and measurement data can be transferred from a PC Card to internal memory. Data saved in text format (for Excel) cannot be loaded back into the instrument.

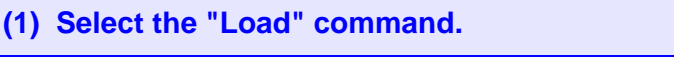

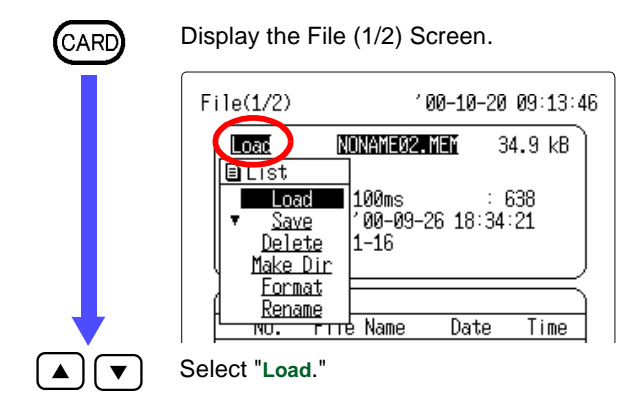

(2) Select the file to load.

 $\bigcirc \square$ 

Select the file to load from the file.

By pressing the  $\langle \frac{\text{scould}}{\text{current}} \rangle$  button, you can skip 100 files while searching for a file.

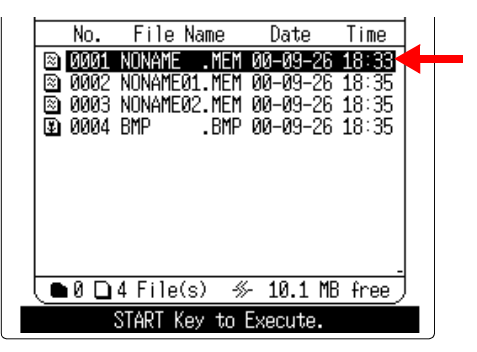

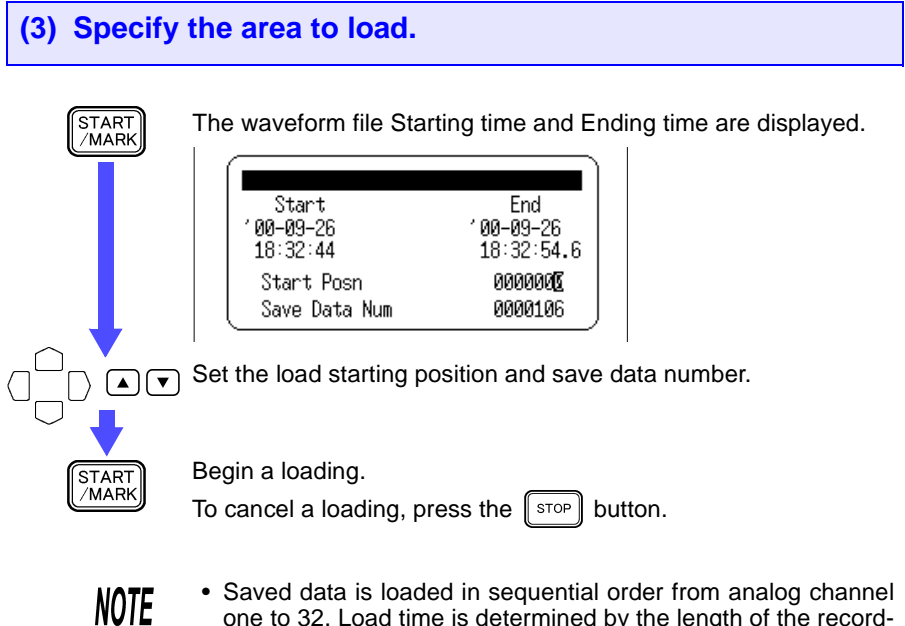

- · Saved data is loaded in sequential order from analog channel one to 32. Load time is determined by the length of the recording and the number of channels.
- The amount of data that can be loaded may be limited by the internal memory capacity.

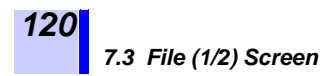

#### 7.3.2 Saving Measurement Data and Settings

Measurement data and settings can be saved to a PC Card. The data to be saved must first be stored in internal memory. If the A-B cursors are used, they can be set to specify part of the waveform to be saved.

Saving data during measurement: See Section 7.5 "Automatic Data Saving" (page 133.)

#### **Settings of the Saving Flowchart**

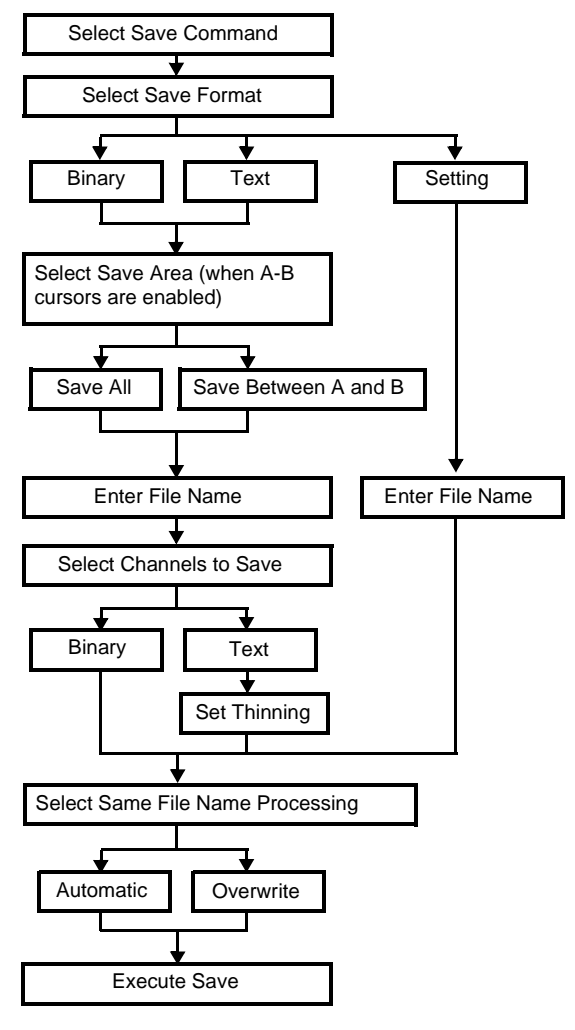

#### (1) Select the "Save" command.

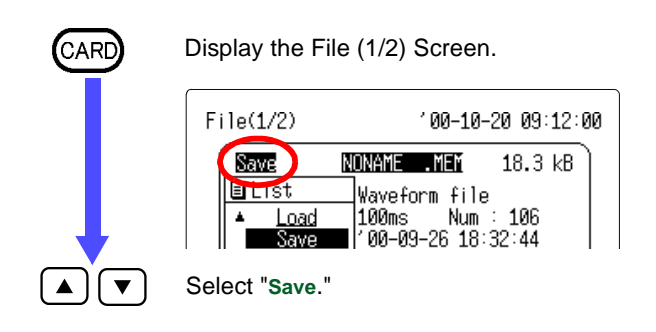

### (2) Set the storage format.

Display the Storage Format Screen.

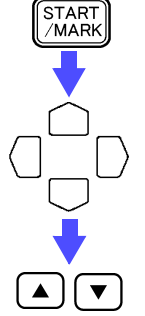

Move the blinking cursor to the position shown.

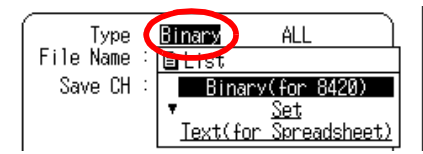

#### Set the Type (storage format.)

Selection

| Binary | The waveform data is saved in binary format (readable only by the instruments.)                                         |
|--------|----------------------------------------------------------------------------------------------------|
| Set    | The settings are saved.                                                                                                 |
| Text   | The waveform data is saved in text format (for Excel).<br>Data stored in text format is not readable by the instrument. |

# NOTE

To view data saved in a binary format on a PC, use the Wave Viewer supplied with the instrument. With this application you can view simplified waveforms or convert data to a CSV file and analyze it in a spreadsheet program.

 Communications/ Wave Viewer Instruction Manual See Chapter 2 "Waveform Viewer (Wv)" (page 103.)

Binary File Size: See Section 7.7 "Calculating Binary File Sizes" (page 144.)

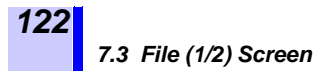

#### (3) Set the text header format (for text format)

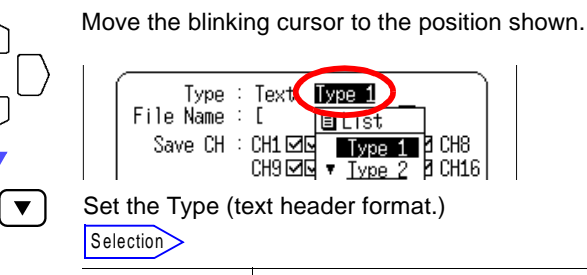

| TYPE 1 | DaDisp compatible (Extension: TXT) |
|--------|------------------------------------|
| TYPE 2 | Excel compatible (Extension: CSV)  |

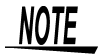

The format of time data in text files is determined by the "Time Value" setting on the System Screen.

| Time  | : Stored as seconds from the start of measurement  |
|-------|----------------------------------------------------|
|       | (in units of seconds)                              |
| Date  | : Stored as day and time                           |
| Point | : Stored as the number (count) of data points from |
|       | the start of measurement.                          |

#### (4) Specify the area to save (If using the A-B cursors)

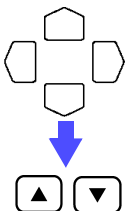

Move the blinking cursor to the position shown.

| Type<br>File Name | : Binary             |                     |
|-------------------|----------------------|---------------------|
| Save CH           | CH1 MMMM<br>CH9 MMMM | ALL<br>▼ <u>A-B</u> |

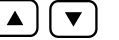

Set the Type (area to save.)

Selection

| ALL                     | Saves data for all captured waveforms.                                                                                                    |
|-------------------------|----------------------------------------------------------------------------------------------------|
| A-B<br>(partial saving) | If only the A cursor is enabled, data from the cursor to the<br>end of input is saved. If both A and B cursors are enabled,<br>only data between the cursors is saved. |

### (5) Enter the file name.

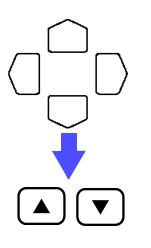

Move the blinking cursor to the position shown.

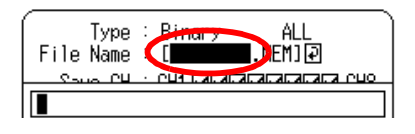

Enter the file name. When a file is saved with filename ([ . ]) left blank, the filename is automatically set as shown below. [NONAME]  $\rightarrow$  [NONAME01] .... $\rightarrow$  [NONAME10]... See Chapter 14 "Text Entry Procedure" (page 225.)

(6) Specify the channels to save (for measurement data).

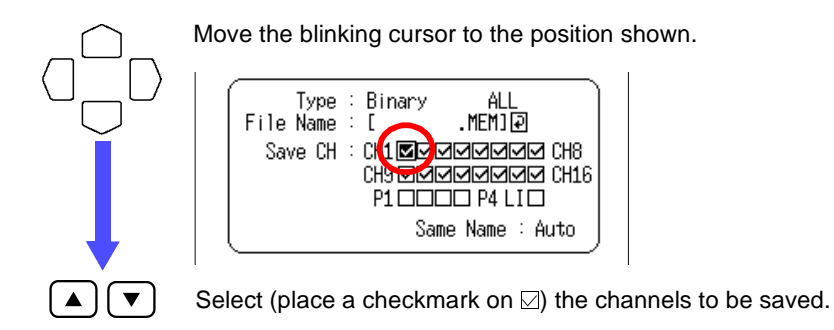

## (7) Set the saving interval (for text format).

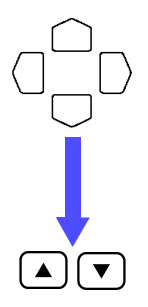

Move the blinking cursor to the position shown.

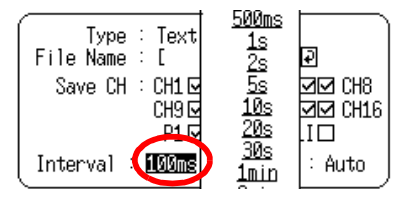

Set the Interval (saving interval.) The data can be thinned by setting the save interval larger than the recording interval.

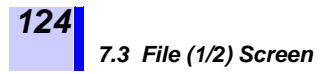

#### (8) Select the same file name handling setting (if desired).

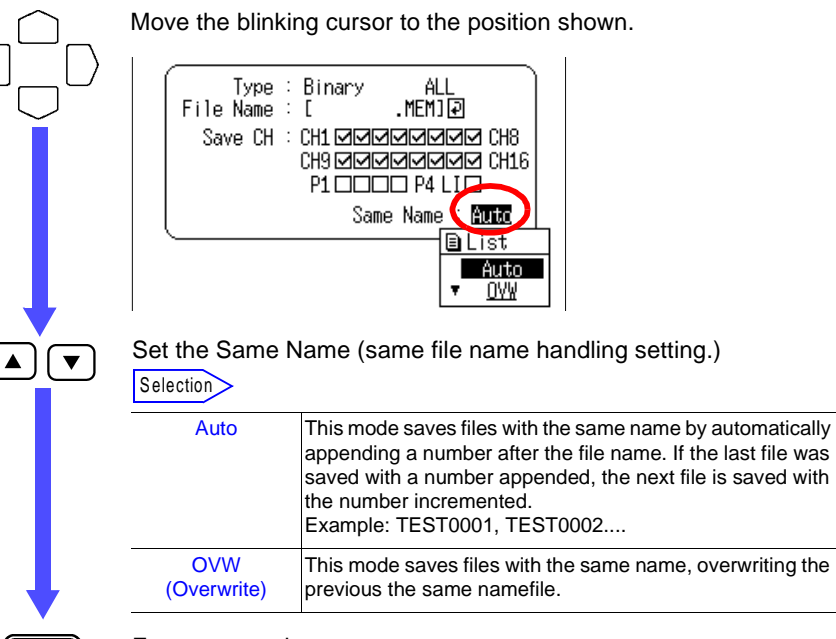

Execute a saving.

START /MARK

To cancel a saving, press the stop button.

#### **File Name Extension**

The following extensions are automatically assigned, according to the selected storage format.

| Extensions | Meanings                                                             | Loading |
|------------|----------------------------------------------------------------------|---------|
| MEM        | Binary memory recorder data file (readable only by the instruments.) | Yes     |
| TXT, CSV   | Text data file (for Excel)                                           | No      |
| SET        | Settings file (readable only by the instruments.)                    | Yes     |

125

### 7.3.3 Deleting Files and Directories

| CARD           | Display the File (1/2) Screen.                                                                                         |
|----------------|----------------------------------------------------------------------------------------------------|
|                | File(1/2) '00-09-26 18:40:24                                                                                           |
|                | Delete NONAME .MEM 18.3 kB<br>■ Lrst Waveform file<br>Load 100ms Num : 101<br>▲ Save<br>Delete<br>▼ Make Dir<br>Format |
|                | Select "Delete."                                                                                                    |
|                | Select the file or directory to be deleted.                                                                            |
|                | /                                                                                                    |
| START<br>/MARK | Display a Confirmation Window.                                                                                         |
| START<br>/MARK | Excute a deletion.<br>To cancel a deletion, press the stop button.                                                     |

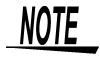

The instrument does not support Windows long file names (LFN).

When a file created on a Windows PC is deleted on the instrument, the file is not completely deleted and an error will occur when drive check is performed on the PC.

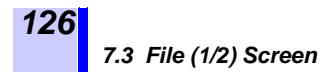

## 7.3.4 Creating a Directory

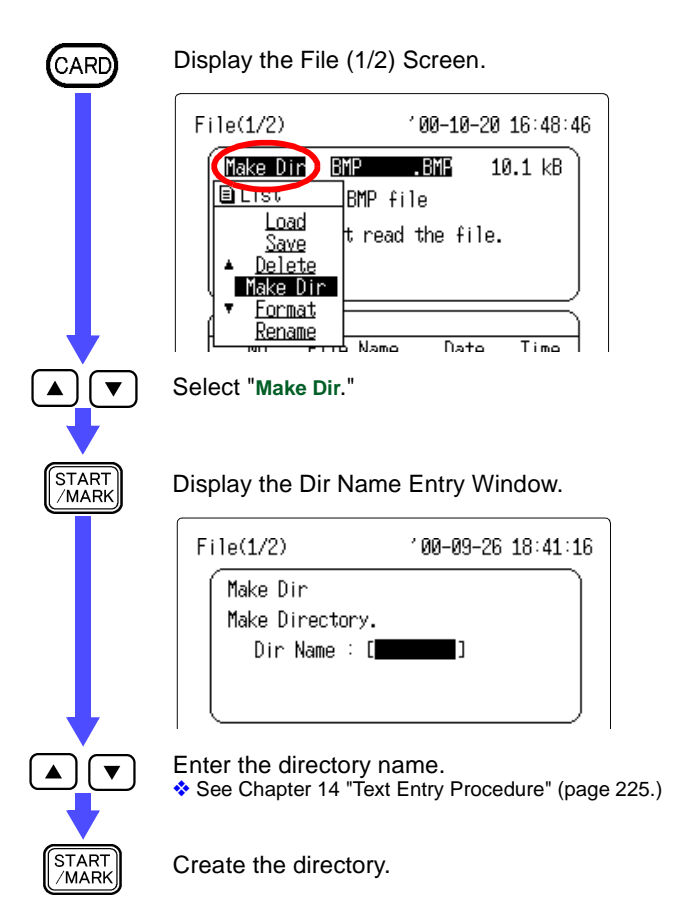

### 7.3.5 Changing Directories

| CARD      | Display the F                     | ile (1/2) S | Screen.                          |                                 |
|-----------|-----------------------------------|-------------|----------------------------------|---------------------------------|
|           | File(1/2)                         |             | ′00-10-20                        | 16:49:57                        |
|           | Make Dir                          | DIR11       | 1                                | <dir></dir>                     |
|           |                                   | 40.0        |                                  |                                 |
|           | No. F                             | ile Name    | Date                             | Time                            |
|           | ● 0001 .<br>● 0002 .<br>● 0003 DI | R11 .       | 00-10-20<br>00-10-20<br>00-10-20 | 16:49<br>16:49<br>1 <b>6:49</b> |
|           | Select the dir                    | ectory to   | move.                            |                                 |
| $\square$ | Move the upp                      | per directo | ory.                             |                                 |

Move the lower directory.

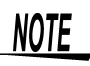

- Files cannot be moved from one directory to another with the instrument.
- The maximum number of files that can be saved in the root directory of a Flash ATA Card is 512 files (depending on the manufacturer). The power fault protection function requires at least 16 system files to be created in the root directory, reducing the total number of files (512 or less) that can be created in the root directory respectively.
- Always make sure that multiple files reside in subdirectories. For a memory card formatted by the instrument, automatic saving of a file to the root directory moves automatically to the /LOGGER/ directory where the file will be saved.

## 7.3.6 PC Card Initialization

Initializing (formatting) a PC Card deletes all files and creates the system files required by the power fault protection function.

| CARD     | Display the File                             | e (1/2) Screen.                                                                |
|----------|----------------------------------------------|--------------------------------------------------------------------------------|
|          | File(1/2)                                    | '00-09-26 18:42:52<br>NONAME .MEN 18.3 kB<br>Waveform file<br>100ms Num : 101  |
|          | Select "Format."                             | n                                                                              |
|          | Set the Method<br><u>Select "Entirely</u>    | l (initialization method.)<br><u>' when using a new PC Card</u>                |
|          | File(1/2)<br>Format<br>Format PC (<br>Method | '00-10-20 09:09:51<br>Card                                                     |
|          | Selection                                    |                                                                                |
|          | Quick                                        | The PC Card is not tested for bad sectors.                                     |
|          | Entirely                                     | The PC Card is tested for bad sectors, which are removed from use if possible. |
| <b>↓</b> |                                              |                                                                                |
| START    | Excute an initia                             | lization.                                                                      |
|          | To cancel an in                              | itialization, press the stop button.                                           |

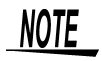

• If a memory card is formatted by the instrument, a /LOGGER/ directory will be created, and when you attempt to save a file into the root directory automatically it will be saved to this directory instead. When the saving operation begins, you will automatically be moved to the /LOGGER/ directory.

· You cannot change the name of the /LOGGER/ directory or delete the directory.

#### 7.3 File (1/2) Screen

#### Power Fault Protection While Recording to a PC Card

System files are automatically created for the power fault protection function during initialization (formatting). These files are not displayed in the File Selection Window, but the  $\frac{4}{5}$  symbol is displayed at the bottom of the File Screen.

The system files for the power fault protection function occupy about 1.5 MB of file space on the PC Card.

| Œ  |      |         |             |      |       |           |
|----|------|---------|-------------|------|-------|-----------|
|    | No.  | File    | Name        |      | Date  | Time      |
|    | 0002 | BMP     | .BM         | P 00 | -10-0 | 3 09:10.  |
|    | 0003 | BMP000  | 1.BM        | P 00 | -10-0 | 3 09:15   |
|    | 0004 | BMP000  | 2.BM        | P 00 | -10-0 | 3 09:16   |
| 9  | 0005 | BMP000  | 3.BM        | P 00 | -10-0 | 3 09:16   |
|    | 0006 | BMP000  | 4.BM        | P 00 | -10-0 | 3 09:17   |
| 9  | 0007 | BMP000  | 5.BM        | P 00 | -10-0 | 3 09:19   |
|    | 0008 | BMP000  | 6.BM        | P 00 | -10-0 | 3 09:19   |
| 🖳  | 0009 | BMP000  | 7.BM        | P 00 | -10-0 | 3 09:19   |
| 🖳  | 0010 | BMP000  | <u>8.BM</u> | P 00 | -10-0 | 3 09:33   |
| 13 | 0011 | ВМРИИИ  | 9.BM        | P MØ | -10-0 | 3 09:35   |
|    | 10 D | 14 File | e(s ·       | 4r   | 1.5 1 | 1B free / |
|    | ST   | ART:Exe | ecute       | STUF | Canc  | el        |

If power is interrupted while a real-time data file is being recorded to a PC Card, the data file is recovered automatically. In this event, turn the power back on before removing the PC Card. If real-time saving was interrupted, data recorded up to the point of the last file refresh can be read from the PC Card.

# Precautions Regarding the System Files for Power Fault Protection

- During real-time saving, files are refreshed at regular intervals. The refresh interval is 1 min. for a recording interval set from 100 ms to 1 min., and is equal to the recording interval for a recording interval set from 2 min. to 1 hr.
- If power is interrupted before the first data refresh, no data is stored, and a file is created with zero bytes.
- The system files occupy a particular area on the PC Card. When a PC Card is used the first time, or when a Card that has been used in another device for a long time, we recommend performing an "Entirely" initialization to check for bad sectors on the PC Card.
- If a PC Card is written to by a device other than a instrument, the power fault protection system files may become corrupted. We therefore recommend that after using a PC Card in another device, it be reformatted before use in the instrument.
- Do not remove a PC Card while recording a file, as the PC Card electronics could be damaged. In such a case, the power fault protection file system may be unable to recover data.

129

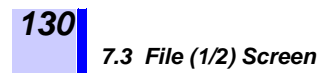

## 7.3.7 Renaming Files and Directories

The names of directories and saved files can be changed as follows.

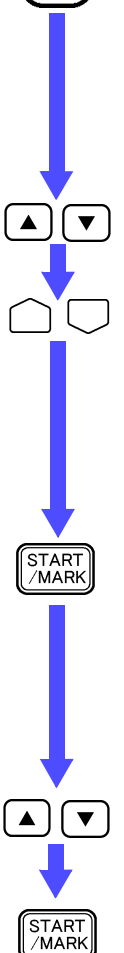

CARE

Display the File (1/2) Screen.

| File(1/2) | <b>200-09-26 18:43:28</b> |
|-----------|---------------------------|
| Rename    | NONAME .MEM 18.3 kB       |
| BLIST     | Waveform file             |
| Load      | 100ms Num : 101           |
| Savo      | 700.09.26 18:32:44        |

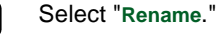

Select the file or directory to rename.

| Œ         |      |               |          |       |
|-----------|------|---------------|----------|-------|
|           | No.  | File Name     | Date     | Time  |
| 8         | 0001 | NONAME .MEM   | 00-09-26 | 18:33 |
| $\otimes$ | 0002 | NONAME01.MEM  | 00-09-26 | 18:35 |
| 8         | 0003 | NONAME02.MEM  | 00-09-26 | 18:35 |
| 9         | 0004 | BMP .BMP      | 00-09-26 | 18:35 |
| 13        | 0005 | ВМРЙЙЙ1 . ВМР | ии-ия-26 | 18:36 |

Displays the old file name and the new file name (when renaming a file).

| File(1/2)              | <b>′00-09-26 18</b> :43:52 |
|------------------------|----------------------------|
| Rename                 |                            |
| 01d Name:ENONAM        | 1E .MEM]                   |
| New Name:[ <b>NONA</b> | IE .MEM]                   |
| 1                      | 1                          |

Enter the new file name. See Chapter 14 "Text Entry Procedure" (page 225.)

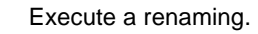

# 7.4 File (2/2) Screen

# 7.4.1 Sorting Files

Sorts the files on the PC Card.

### (1) Enable or disable the Sorting.

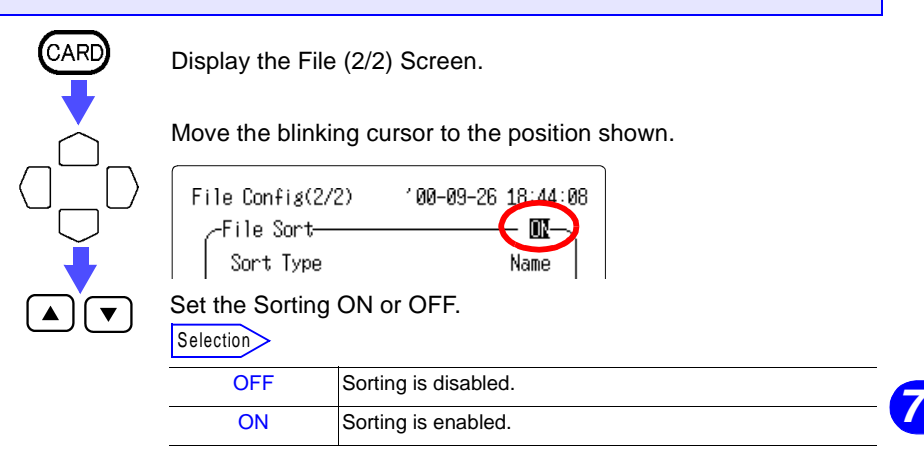

#### (2) Set the item to base the sort on.

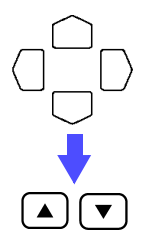

Move the blinking cursor to the position shown.

| File Config(2/2) | '00 <b>-10-</b> 20 16:50:49 |
|------------------|-----------------------------|
| ∠-File Sort      |                             |
| Sort Type        | Name                        |

#### Set the Sort Type (item to base the sort on.)

| Selection |                               |
|-----------|-------------------------------|
| Name      | Sort by file name             |
| Туре      | Sort by file type (extension) |
| Date      | Sort chronologically          |
| Size      | Sort by file size             |
|           |                               |

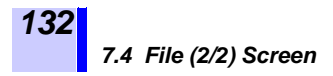

#### (3) Set the sort direction.

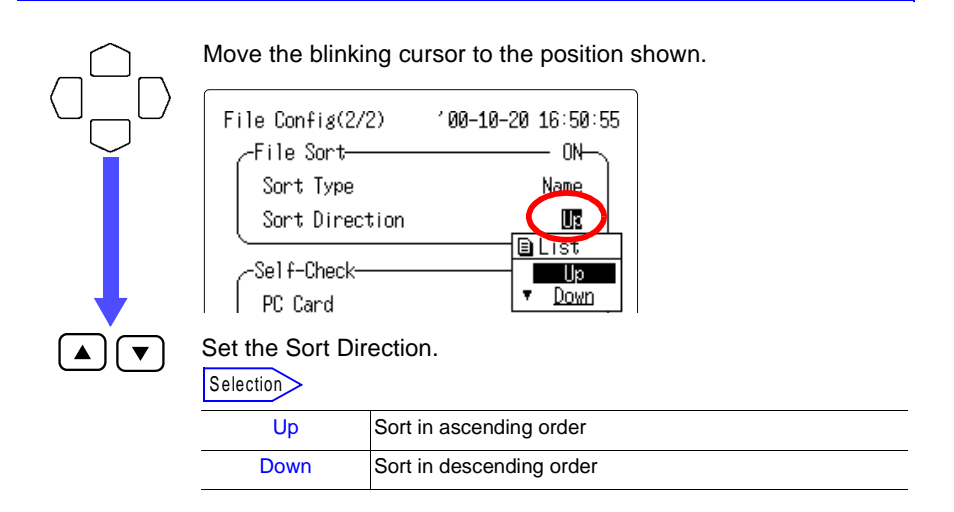

## 7.4.2 Self-Check

This function checks the PC Card. The operation is the same as the PC Card Check function in the Self-Check menu on the Init Window.

See Section 13.3.4 "Self-Check" (page 223.)

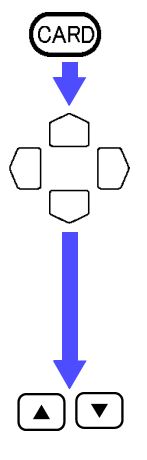

Display the File (2/2) Screen.

Move the blinking cursor to the position shown.

| File Config(2/2)                         | '00-10-20 16:50:59 |
|------------------------------------------|--------------------|
| File Sort<br>Sort Type<br>Sort Direction | Name<br>Up         |
| Self-Check<br>PC Card                    | Check              |

Set the Self-Check.

The PC Card check tests the following items: PC Card Type : ATA card RAM Size : Capacity of the installed card
133

# 7.5 Automatic Data Saving

Measurement data can be automatically saved to a PC Card. Data is saved from the start to the end of measurement.

#### (1) Set the automatic saving.

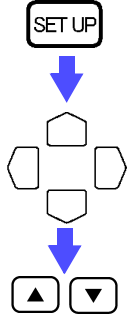

Display the Status Screen.

Move the blinking cursor to the position shown.

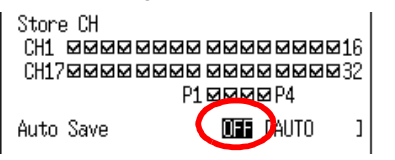

Set the Auto Save (automatic saving.)

| Selection     |                                                                                                    |
|---------------|----------------------------------------------------------------------------------------------------|
| OFF           | Automatic saving is disabled.                                                                                                    |
| Binary (Real) | Data is automatically saved in binary format (readable only<br>by instruments) to the PC Card in real time.<br>We recommend saving in binary format whenever practica-<br>ble.           |
| Text (After)  | Data recorded for the set recording time is automatically saved onto a PC card in text format (for Excel).<br>Data saved in text (Excel) format cannot be read back into the instrument. |

# NOTE

To view data saved in a binary format on a PC, use the Wave Viewer supplied with the instrument. With this application you can view simplified waveforms or convert data to a CSV file and analyze it in a spreadsheet program.

- Communications/ Wave Viewer Instruction Manual See Chapter 2 "Waveform Viewer (Wv)" (page 103.)
- Binary File Size: See Section 7.7 "Calculating Binary File Sizes" (page 144.)

# NOTE

- Only data from those channels enabled for measurement is automatically saved.
- A warning message appears as the PC Card fills up while measuring. Stop measurement and remove the PC Card. Removing or inserting a PC Card during measurement may destroy data.
- During real-time saving, files are refreshed at regular intervals. The refresh interval is 1 min. for a recording interval set from 100 ms to 1 min., and is equal to the recording interval for a recording interval set from 2 min. to 1 hr.
- If power is interrupted before the first data refresh, no data is stored, and a file is created with zero bytes.
- When you attempt to save a file into the root directory automatically, if there is a /LOGGER/ directory then the file will be saved to this directory instead.
- When the recording period is set to "Continuous" and automatic saving is set to "Text", the data remaining on the internal memory will be saved automatically.
- If the stop button is pressed while data is being saved in the text format, the save operation will be interrupted.
- When automatically saving in the text format, if the PC card does not have enough space, the save cannot be completed; in this case we recommend saving in the binary format.
- During automatic saving, if an abnormality occurs on the PC Card while recording, one of the following messages appears near the bottom of the screen.

| Messages          | Descriptions                                                                                                    |
|-------------------|----------------------------------------------------------------------------------------------------|
| No PC Card        | Appears when no PC Card is installed in the PC Card slot.                                                                                                    |
| PC Card has error | Appears when a fault occurs on the PC Card, and when recording is not possible.                                                                                       |
| PC Card got weak  | Appears after recovery from an error<br>that occurs while reading or writing<br>the PC Card. May be caused by aging<br>of the PC Card.                                |
| PC Card is full   | Appears when the available space on<br>the PC Card reaches or falls below<br>the specified amount. This message<br>does not appear when deleting and<br>saving files. |

134

#### (1) Enter the file name for automatic saving.

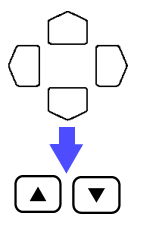

Move the blinking cursor to the position shown.

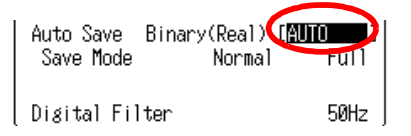

Display the File Name Entry Window. See Chapter 14 "Text Entry Procedure" (page 225.) If a file name has already been entered, the file is automatically saved with that name. For continuous saving, a number is appended to the file name. If no file name has been entered, default file naming is used ([AUTO, AUTO0001], etc.)

#### (2) Select the saving mode (binary data format.)

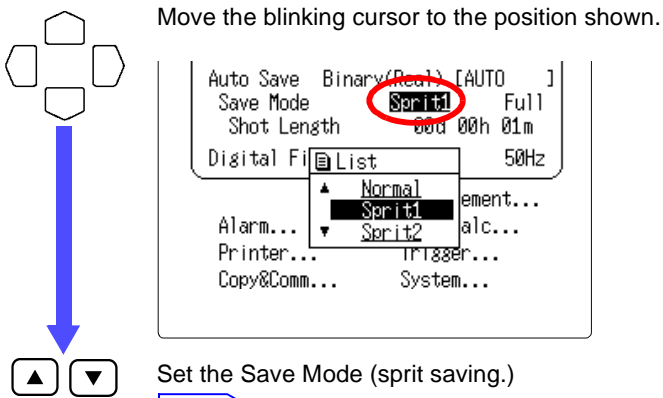

#### Selection

| Normal  | Creates one file for each measurement session.                                                                                |
|---------|----------------------------------------------------------------------------------------------------|
| Split 1 | Divides data at regular intervals from the start of measure-<br>ment and creates separate files.                              |
| Split 2 | Sets a reference time every 24 hours, divides data at regular intervals from said reference time, and creates separate files. |

135

NOTE

- · No files can be split-saved in text format.
- · When a Split 2 is selected, "Sync fixed time" is displayed until the recording interval is synchronized with the reference time at the start of measurement

# Settings and instrument functioning for "Split 1"

Move the blinking cursor to the position shown. Auto Save Binary(Real) [AUTO Save Mode Sprit1 Eu11 Shot Length 🚾d 00h 01m Digital Filter 50Hz Measurement... Alarm... Wave Calc... Printer... Trigger... Copy&Comm... System... Set the Short Length (split interval.) ▼

- This interval must be an integral multiple of the sampling time.
- . When a split interval of two hours is set, waveform files are created by separating data every two hours from the time when data was initially sampled.

# Settings and instrument functioning for "Split 2"

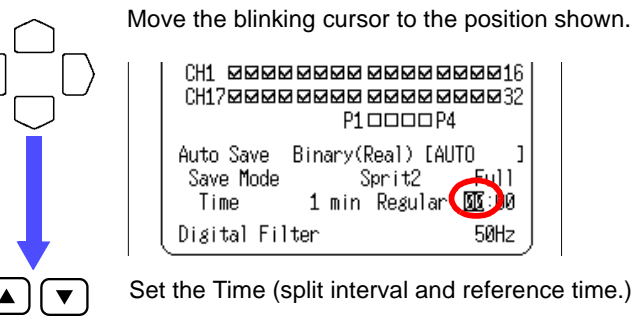

Move the blinking cursor to the position shown.

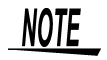

 This interval must be an integral multiple of the sampling time. · When a split interval of four hours and reference time of day of 9:30 are set, waveform files are created by separating data at 1:30, 5:30, 9:30, 13:30, 17:30, and 21:30 after the start of measurement. For "Split 2," the trigger time has no effect.

50Hz

NOTE

Move the blinking cursor to the position shown.

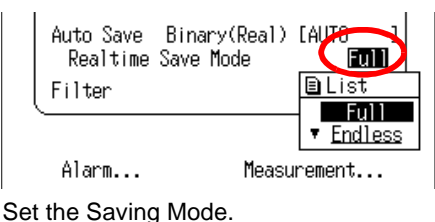

Selection

| Full    | Saving stops when the PC Card becomes full.                                                                                                    |
|---------|----------------------------------------------------------------------------------------------------|
| Endless | When free space on the PC card becomes too low, oldest data in the currently recorded file is overwritten. A file containing the latest data will be saved.                                                                                                    |
| Delete  | If available PC Card space drops below a predetermined<br>level when starting real-time saving or during saving, files<br>in the currently recorded directory are deleted, beginning<br>with the oldest. When no more files can be deleted, the in-<br>strument functions the same way as for endless saving. |

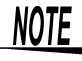

▼

The maximum number of files that can be saved in the root directory is limited. Therefore, when saving multiple files, always make sure the files are saved in subdirectories.

#### **Delete Conditions**

- Only those files that exist in the directory (where automatically saved files are created) can be deleted.
- Files with file extension .MEM are recognized as waveform files. Therefore, any files with file extension .MEM are recognized as waveform files, regardless of content.
- Whether files are new or old are determined by the timestamp (i.e., date and time when created).
- No files are deleted when there is only one file or no waveform files in the directory. If the size of a waveform file to be deleted is too large for the capacity of the PC card, it may not be deleted. We recommend that the size of a file should not exceed 1/4 of the free space on the PC card.
- Files in the directory are searched for up to 10,000 instances. If there are more files than that, the oldest file may not always be deleted.
- For "split saving," the instrument functions the same way as when files are automatically saved a number of times. In other words, one or more files separately created from one measurement session are deleted when regarded as old in terms of time.

#### **138** 7.5 Automatic Data Saving

# (3) Set the interval at which to automatically save data (text format.)

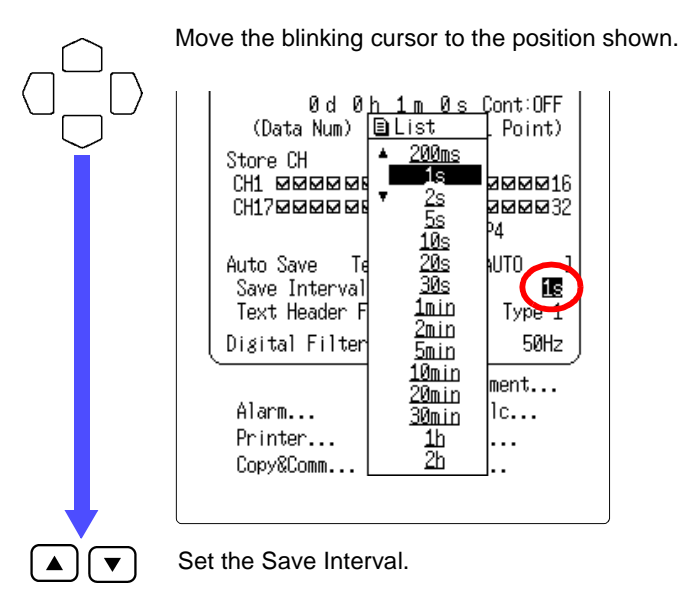

If set shorter than the recording interval, the save interval is automatically increased to match it.

The data can be thinned by setting the save interval larger than the recording interval.

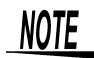

- We recommend saving in binary format whenever practicable.
- Files saved in text format are relatively large: the amount of data that can be saved is less than one tenth that of binary format.
- Data acquired before a power outage is not saved when text format is selected. Also, if there is insufficient space for the file on the PC Card, no data is saved.
- Data saved in text format is not readable by this instrument.
- If the stop button is pressed while data is being saved in the text format, the save operation will be interrupted.

139

### **Text Saving Intervals**

The following table shows the available saving intervals for text data.

| Timo   | Recording Intervals |           |           |     |     |     |      |      |      |          |          |          |           |           |           |     |
|--------|---------------------|-----------|-----------|-----|-----|-----|------|------|------|----------|----------|----------|-----------|-----------|-----------|-----|
| Axis   | 100<br>ms           | 200<br>ms | 500<br>ms | 1 s | 2 s | 5 s | 10 s | 20 s | 30 s | 1<br>min | 2<br>min | 5<br>min | 10<br>min | 20<br>min | 30<br>min | 1 h |
| 100 ms | Yes                 | No        | No        | No  | No  | No  | No   | No   | No   | No       | No       | No       | No        | No        | No        | No  |
| 200 ms | Yes                 | Yes       | No        | No  | No  | No  | No   | No   | No   | No       | No       | No       | No        | No        | No        | No  |
| 500 ms | Yes                 | No        | Yes       | No  | No  | No  | No   | No   | No   | No       | No       | No       | No        | No        | No        | No  |
| 1 s    | Yes                 | Yes       | Yes       | Yes | No  | No  | No   | No   | No   | No       | No       | No       | No        | No        | No        | No  |
| 2 s    | Yes                 | Yes       | Yes       | Yes | Yes | No  | No   | No   | No   | No       | No       | No       | No        | No        | No        | No  |
| 5 s    | Yes                 | Yes       | Yes       | Yes | No  | Yes | No   | No   | No   | No       | No       | No       | No        | No        | No        | No  |
| 10 s   | Yes                 | Yes       | Yes       | Yes | Yes | Yes | Yes  | No   | No   | No       | No       | No       | No        | No        | No        | No  |
| 20 s   | Yes                 | Yes       | Yes       | Yes | Yes | Yes | Yes  | Yes  | No   | No       | No       | No       | No        | No        | No        | No  |
| 30 s   | Yes                 | Yes       | Yes       | Yes | Yes | Yes | Yes  | No   | Yes  | No       | No       | No       | No        | No        | No        | No  |
| 1 min  | Yes                 | Yes       | Yes       | Yes | Yes | Yes | Yes  | Yes  | Yes  | Yes      | No       | No       | No        | No        | No        | No  |
| 2 min  | Yes                 | Yes       | Yes       | Yes | Yes | Yes | Yes  | Yes  | Yes  | Yes      | Yes      | No       | No        | No        | No        | No  |
| 5 min  | Yes                 | Yes       | Yes       | Yes | Yes | Yes | Yes  | Yes  | Yes  | Yes      | No       | Yes      | No        | No        | No        | No  |
| 10 min | Yes                 | Yes       | Yes       | Yes | Yes | Yes | Yes  | Yes  | Yes  | Yes      | Yes      | Yes      | Yes       | No        | No        | No  |
| 20 min | Yes                 | Yes       | Yes       | Yes | Yes | Yes | Yes  | Yes  | Yes  | Yes      | Yes      | Yes      | Yes       | Yes       | No        | No  |
| 30 min | Yes                 | Yes       | Yes       | Yes | Yes | Yes | Yes  | Yes  | Yes  | Yes      | Yes      | Yes      | Yes       | No        | Yes       | No  |
| 1 h    | Yes                 | Yes       | Yes       | Yes | Yes | Yes | Yes  | Yes  | Yes  | Yes      | Yes      | Yes      | Yes       | Yes       | Yes       | Yes |
| 2 h    | No                  | Yes       | Yes       | Yes | Yes | Yes | Yes  | Yes  | Yes  | Yes      | Yes      | Yes      | Yes       | Yes       | Yes       | Yes |
| 5 h    | No                  | No        | Yes       | Yes | Yes | Yes | Yes  | Yes  | Yes  | Yes      | Yes      | Yes      | Yes       | Yes       | Yes       | Yes |
| 10 h   | No                  | No        | No        | Yes | Yes | Yes | Yes  | Yes  | Yes  | Yes      | Yes      | Yes      | Yes       | Yes       | Yes       | Yes |
| 12 h   | No                  | No        | No        | No  | Yes | Yes | Yes  | Yes  | Yes  | Yes      | Yes      | Yes      | Yes       | Yes       | Yes       | Yes |
| 1 d    | No                  | No        | No        | No  | No  | Yes | Yes  | Yes  | Yes  | Yes      | Yes      | Yes      | Yes       | Yes       | Yes       | Yes |

The available saving intervals for text saving depend on the selected recording interval.

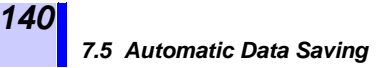

#### (4) Set the text header format.

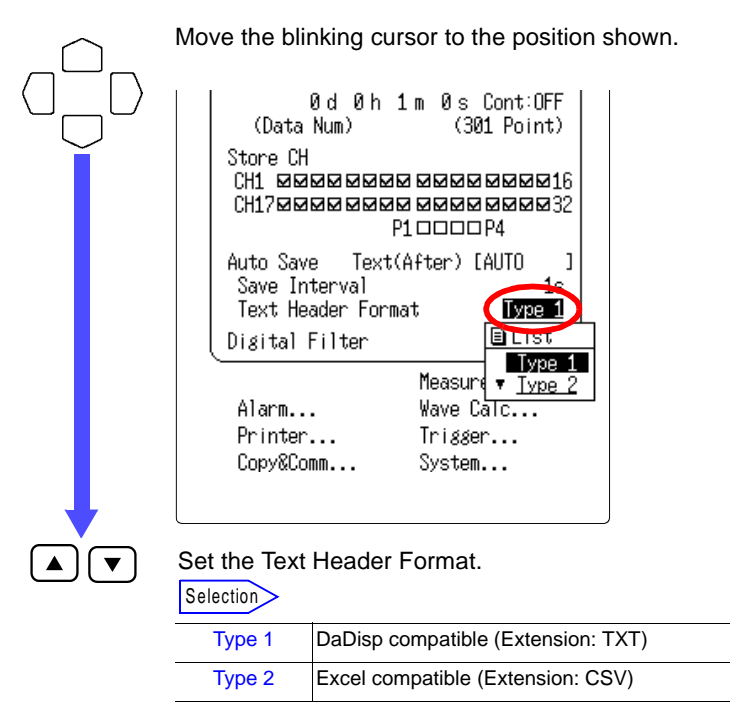

See Section 7.6 "Text File Internal Format" (page 142.)

#### Waveform Screen

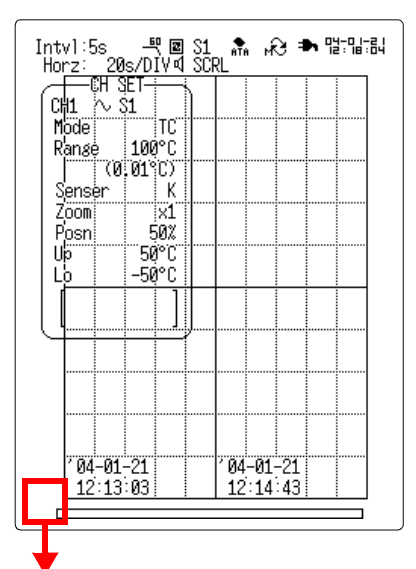

When saving is specified to the PC card, the following icons appear.

Real-time Save Icon Summary

| 4        | Saving in real-time. (File full)                                                                                                    | ( |
|----------|----------------------------------------------------------------------------------------------------|---|
| 鱦        | Saving in real-time. (Endless)                                                                                                    |   |
|          | When text saving is specified                                                                                                    |   |
| +-<br>×÷ | When saving of numerical calculations is specified                                                                                      |   |
| æ        | When real-time saving is impossible, such as when there is no free space on the memory card.                                            |   |
| <b>S</b> | When text saving is impossible, such as when there is no free space on the memory card.                                                 |   |
| Ø        | When the saving of the results of numerical calcu-<br>lations is impossible, such as when there is no<br>free space on the memory card. |   |
| ци:      | During real-time saving (Split saving)                                                                                                  |   |

When either real-time saving or text saving is specified, the icon for saving numerical calculations is not displayed.

# 7.6 Text File Internal Format

Text files consist of a header and a data section. The header consists of the following measurement-related information:

#### Type 1 Format (DaDisp compatible)

| (1) COMMENT                              | Overall waveform comment                                    |
|------------------------------------------|-------------------------------------------------------------|
| (2) DATE                                 | Measurement month, day and year (in MM-                     |
|                                          | DD-YYYY format)                                             |
| (3) TIME                                 | Trigger time (in HH:MM:SS format)                           |
| (4) NUM_SIGS                             | Number of data types (including time axis data)             |
| (5) INTERVAL                             | Sampling rate (= time axis range / 80)                      |
| (6) HORZ_UNITS                           | Time axis units (S = seconds)                               |
| (7) VERT_UNITS                           | Vertical data units (including time axis data)              |
| (8) SIGNAL                               | Data name                                                   |
| (9) EVENT                                | The Event No. will be added only when there is              |
| . ,                                      | one or more event marks. (ver. 1.10 and later)              |
| (10) DATA                                | Indicates the end of the header. Measurement                |
| . ,                                      | data follows.                                               |
| "COMMENT" "9421 ME                       |                                                             |
| "DATE","10-05-2000"                      | .(2)                                                        |
| "TIME", "09:03:57"(3)                    | 、                                                           |
| "NUM_SIGS", 5(4)<br>"INTERVAL" 1 000F-01 | 1 (5)                                                       |
| "HORZ_UNITS", "S"(                       | 6)                                                          |
| "VERT_UNITS", "S", "C"                   | ', "V", "c", "r/s"(7)<br>" "CUIA" "DA" "DO" "EVENT" (0) (0) |
| "DATA"(10)                               | , CHZ, FI, FZ, EVENT(0), (9)                                |
| +0.00000000E+00, +7.                     | 50000E-05, -4.82950E-02, -9.46250E-02, +1.32050E-02         |
| +1.00000000E+00, +6.                     | 50000E-05, -4.66650E-02, -9.32750E-02, +1.27750E-02         |
| +3.00000000E+00, +0.                     | 05000E-04, -4.36150E-02, -9.05250E-02, +1.25800E-02         |

+4.0000000E+00, +8.50000E-05, -4.21450E-02, -8.91550E-02, +1.15600E-02

+1.00000000E+01, +5.50000E-05, -3.42650E-02, -8.06600E-02, +9.48000E-03

#### Type 2 Format (Excel compatible)

- (1) Overall comment about waveform
- (2), (3) From left: number of data points, recording interval, trigger date, trigger time, model name
- (4) From left: channel number, input type, range, comment, scaling type, scaling ratio, scaling offset, units
- (5) Settings listed in (4) for each channel

" ...(1)

"DATA NUM", "INTERVAL", "TRIG DATE", "TRIG TIME", "MODEL" ...(2) "11"," 1.000E+00", "2003-01-08", "15:46:34", "8421" ...(3)

"CH", "AMP", "RANGE", "COMMENT", "SCALING", "RATIO", "OFFSET", "UNIT" ...(4) "CH1", "VOLT", "100mV"," ","OFF", "","","" ...(5) "CH2", "VOLT", "100mV"," ","OFF", "","","" ...(6) "CH3", "VOLT", "100mV"," ","OFF", "","","" ...(5) "CH4", "VOLT", "100mV"," ","OFF", "","","" ...(5)

"TIME","CH1[V]","CH2[V]","CH3[V]","CH4[V]","EVENT"

| +0.00000000E+00, +7.50000E-05, -4.82950E-02, -9.46250E-02, +1.32050E-02 |
|-------------------------------------------------------------------------|
| +1.00000000E+00, +6.50000E-05, -4.66650E-02, -9.32750E-02, +1.27750E-02 |
| +2.00000000E+00, +6.50000E-05, -4.50750E-02, -9.19300E-02, +1.23800E-02 |
| +3.00000000E+00, +1.05000E-04, -4.36150E-02, -9.05250E-02, +1.19500E-02 |
| +4.00000000E+00, +8.50000E-05, -4.21450E-02, -8.91550E-02, +1.15600E-02 |
| +5.00000000E+00, +8.50000E-05, -4.07550E-02, -8.77450E-02, +1.11850E-02 |
| +6.00000000E+00, +7.50000E-05, -3.93000E-02, -8.63750E-02, +1.08600E-02 |
| +7.00000000E+00, +7.50000E-05, -3.79900E-02, -8.49750E-02, +1.05100E-02 |
| +8.00000000E+00, +8.00000E-05, -3.67450E-02, -8.34950E-02, +1.01400E-02 |
| +9.00000000E+00, +5.50000E-05, -3.54700E-02, -8.20850E-02, +9.80500E-03 |
| +1.00000000E+01, +5.50000E-05, -3.42650E-02, -8.06600E-02, +9.48000E-03 |
|                                                                         |

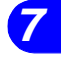

# 7.7 Calculating Binary File Sizes

#### 8420-51, 8421-51

(The unit is byte.)

- File size = Header size + data size
- Header Size = 512 x (18 + number of analog channels + number of pulse channels + number of logic channels)
  - Data Size = (Number of analog channels + number of pulse channels + number of logic channels + number of alarm channels) x number of data points x 2
    - \* Number of logic channels is zero or one (it is one when a logic channel is used)
       Number of alarm channels is zero or one (it is one when an alarm channel is used)

#### 8422-51

(The unit is byte.)

- File size = Header size + data size
- Header Size = 512 x (11 + number of analog channels x 2 + number of pulse channels x 2 + number of logic channels + A)
  - Data Size = (Number of analog channels + number of pulse channels + number of logic channels + number of alarm channels) x number of data points x 2

\* Number of logic channels is zero or one (it is one when a logic channel is used)
Number of alarm channels is zero or one (it is one when an alarm channel is used)
"A" is 16 when a logic or alarm channel is used and zero when neither of them is used.

# **Calculation Functions**

# 8.1 Applying Numerical Calculation to Measurement Data

Seven type of numerical calculation can be applied to data measured on analog channels. The results of the calculation are displayed (printed or saved) as numerical values. Numerical calculations can be applied during measurement. Up to eight types of numerical calculations can be applied on up to four channels.

When finished measurement, calculations can be applied to selected data saved in internal memory using the A-B cursors.

### **Types of Numerical Calculation**

Average value, Effective value, Peak-to-Peak value, Maximum value, Time to maximum value, Minimum value, Time to minimum value

### **Numerical Calculation Processing**

#### Average

Calculates the average value of the waveform data.

AVE= 
$$\frac{\sum_{i=1}^{n} di}{n}$$

AVE: Average value

n: Numerical data source

di: The ith data item of the channel

#### **Effective Value (RMS)**

Calculates the effective value of the waveform data. If scaling is enabled, the calculation occurs after the data has been scaled.

$$RMS = \sqrt{\frac{\sum_{i=1}^{n} di^{2}}{n}} RMS$$

RMS: Average value

- n: Numerical data source
- di: The ith data item of the channel

#### 8.1 Applying Numerical Calculation to Measurement Data

#### Peak-to-Peak Value

Calculates the peak-to-peak value (maximum minimum) of the waveform data.

#### Maximum

146

Calculates the maximum value of the waveform data.

#### Time to Maximum Value

- Calculates the time(s) from the start of measurement to the maximum value.
- If the maximum value occurs more than once, the calculated value is the time to the first occurrence.

#### Minimum

Calculates the minimum value (V) of the waveform data.

#### **Time to Minimum Value**

- Calculates the time(s) from the start of measurement to the minimum value.
- If the minimum value occurs more than once, the calculated value is the time to the first occurrence.

#### 8.1.1 Calculating in Real Time During Measurement

#### (1) Enable or disable numerical calculations.

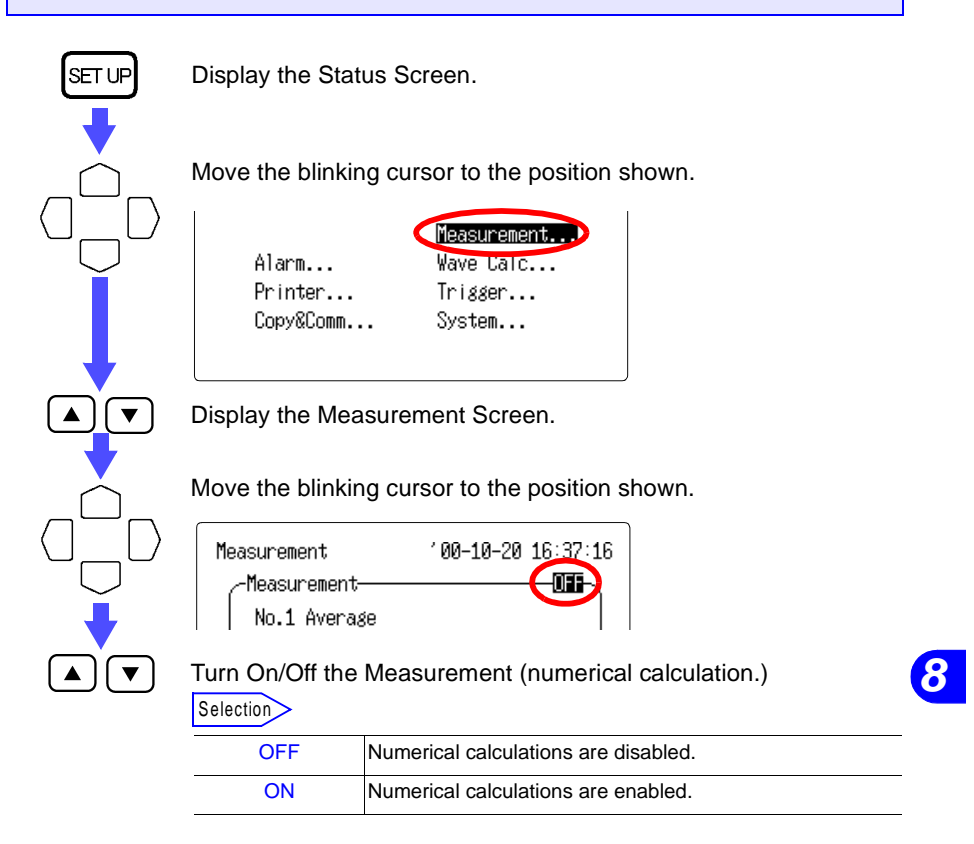

#### (2) Select the numerical calculation to be performed.

Up to four calculations, No. 1 to No. 8, can be enabled simultaneously. Set No.1 to No.4 on page (1/2) and No.5 to No.8 on page (2/2).

Move the blinking cursor to No. 1 to No. 8 position.

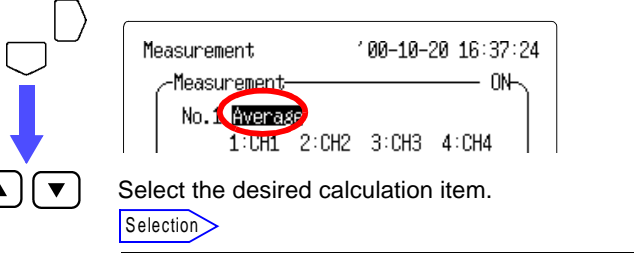

OFF, Average, RMS, P-P, MAX, MAX-TIME, MIN, or MIN-TIME

#### (3) Select the channels on which to apply the numerical calculations.

One calculation can be applied on up to four channels.

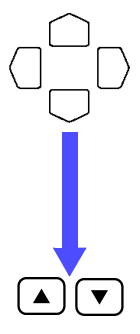

Move the blinking cursor to the position shown.

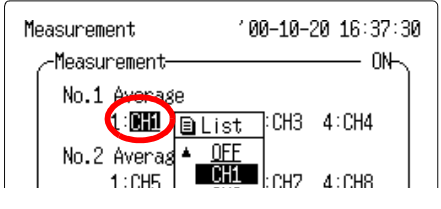

Set the channel for calculation.

Selection

| OFF         | No calculations are performed.                      |
|-------------|-----------------------------------------------------|
| CH1 to CH32 | Calculations are performed on the selected channel. |

# (4) Once calculation results are displayed, select whether to print.

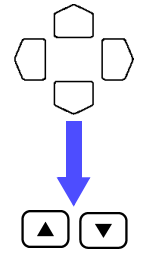

Move the blinking cursor to the position shown.

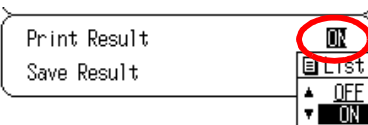

#### Select whether to print.

Selection

| OFF | Calculation results are not printed. |
|-----|--------------------------------------|
| ON  | Calculation results are printed.     |

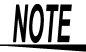

Printer settings are available when the 8992 PRINTER UNIT is installed.

# (5) Once calculation results are displayed, select whether to save them to a PC card.

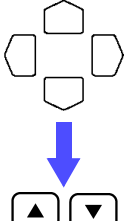

Move the blinking cursor to the position shown.

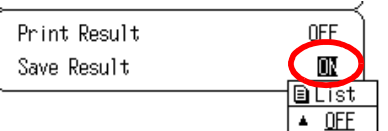

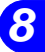

149

Select whether to save.

Selection

| OFF | Calculation results are not saved.                                      |
|-----|-------------------------------------------------------------------------|
| ON  | Calculation results are saved to a PC Card in text format (for Excel).  |
|     | (saved calculation results cannot be read back by the in-<br>strument.) |

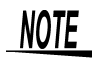

Out-of-range (+OVER and -OVER) measurement data is treated as full-scale values in the operating measurement range, so if such measurements are present, calculation results may be invalid.

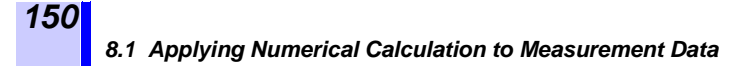

#### (6) Performing numerical calculations

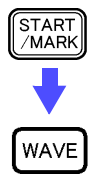

Start measuring. Numerical calculations are performed as data is acquired.

To display calculation results while measuring, press this button to set the display to Numerical Calculations + Waveforms. You can change the calculation results to display between "No.1 -No.4" and "No.5 - No.8."

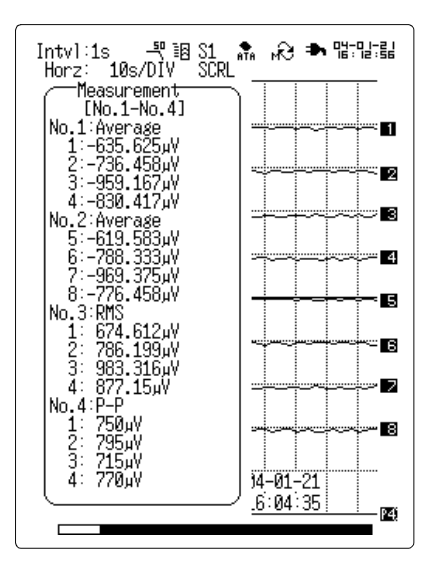

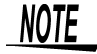

- The data is acquired, beginning from the start of measurement.
- The area for numerical calculation cannot be specified by the A-B cursors during measurement (although other measurements using the A-B cursors can be performed).
- When the pre-trigger feature is enabled with the trigger function, calculations are performed from the pre-trigger point.
- After data for the set recording period has been recorded, the calculation will be printed out and saved (when printing and saving of calculation result are set to ON).
- To stop the measurement, press the stop button twice. When saving of the calculation result is set to ON, the calculation result will be saved. However, even if the printing of the calculation result is set to ON, the calculation result will not be printed out.
- When data acquisition is restarted, previous data is cleared.

#### 8.1.2 Calculating Internal Memory Data upon Completion of Measurement

After recording is finished, calculations can be applied to data saved in internal memory or that read from a PC Card. Various calculation results can be obtained by selecting different items and channels for calculation. Calculations can be applied to all waveforms, or to an area specified by the A-B cursors.

- (1) Enable or disable numerical calculations.
- (2) Select the numerical calculation to be performed.
- (3) Select the channels on which to apply the numerical.

See Section 8.1.1 "Calculating in Real Time During Measurement" (page 147.) 151

#### (4) Select the calculation area.

152

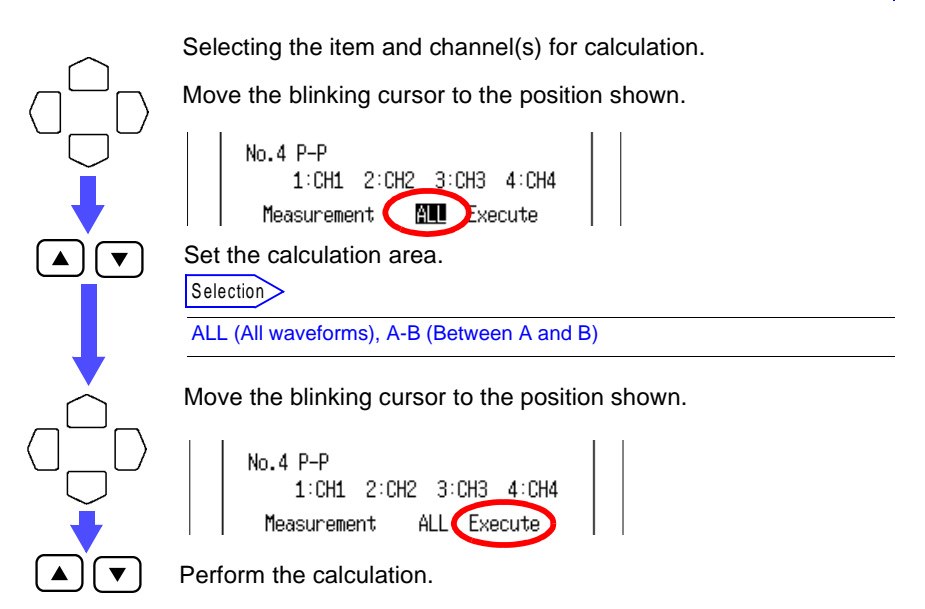

When numerical calculations are finished, the Numeric Calculation + Waveforms Screen is displayed. Calculation will be printed out and saved when printing and saving of the calculation result are set to ON.

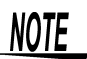

- When using the A-B cursors for calculation, the area must be specified on the Waveform Screen beforehand.
- Even if the A-B cursors are displayed on the Waveform Screen, unless calculation is specifically set to apply to the area between the cursors, it applies to all waveforms.

# 8.2 Performing Waveform Calculation of Measurement Data

- The waveform calculation function performs addition (+) or subtraction (-) of two analog channel measurements (after scaling) and stores the results in a channel, in real time. This records differences in potential and temperature between two measuring points.
- The waveform calculation results are stored in accordance with the resolution of the recording channel.
   If a calculation result exceeds the full-scale value of the recording channel, the waveform will default to the full-scale value.
   The display will indicate "+OVER" and the cursor measurement result, calculation result, and stored data will be handled as the full-scale value of the range.

#### Example Calculation equations CH3 = CH1 + CH2

CH1: 100°Cf.s. (resolution = 0.01°C)

CH2: 100°Cf.s. (resolution = 0.01°C)

When the CH3 range is set to  $100^{\circ}$ Cf.s. (resolution =  $0.01^{\circ}$ C), the sum of the CH1 and CH2 measurements is stored in CH3, at a resolution of 0.01°C. If the sum of CH1 and CH2 exceeds  $100^{\circ}$ C, the waveform of CH3 will be saturated and it will be clipped at the top of the screen.

The display will indicate "+OVER" and the cursor measurement result, calculation result, and stored data will be handled as the full-scale value of the range.

When the CH3 range is set to  $500^{\circ}$ Cf.s. (resolution =  $0.1^{\circ}$ C), the sum of the CH1 and CH2 measurements is stored into CH3, at a resolution of  $0.1^{\circ}$ C. If the CH1 or CH2 measurement reaches its full-scale value, the waveform of CH3 will not be saturated and it will be displayed.

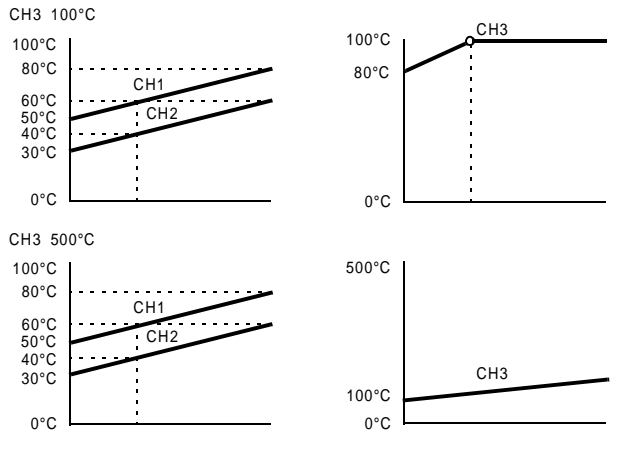

8

153

#### (1) Enable or disable waveform calculations.

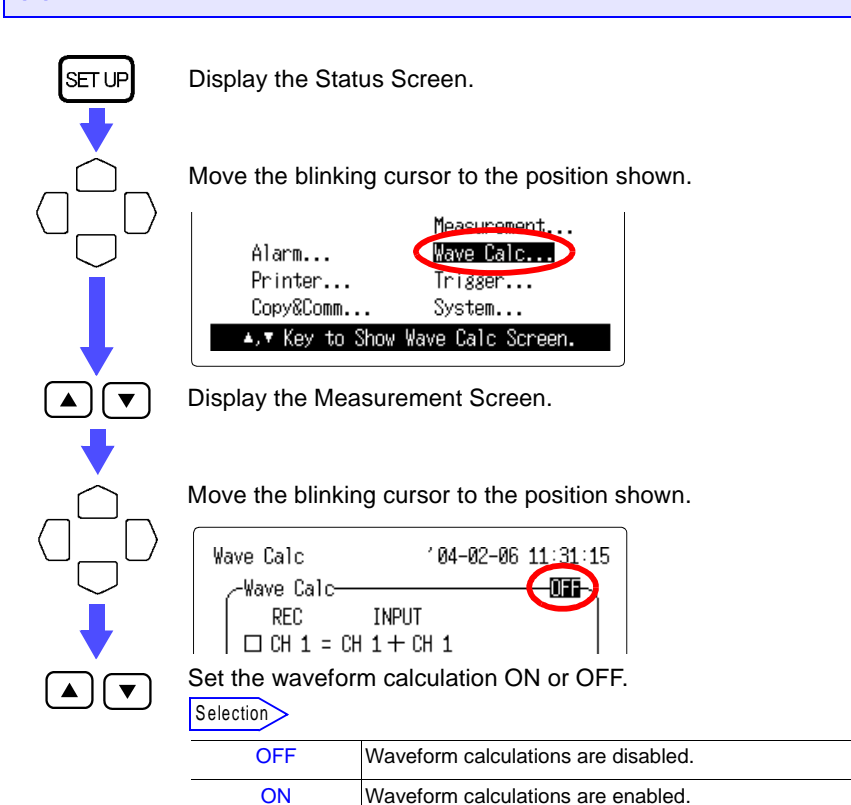

#### (2) Select the channels on which to apply the waveform calculations.

▼

Move the blinking cursor to the check box next to the channel in which you want to store the calculation result.

| -Wave Calc                                                    | ON |
|---------------------------------------------------------------|----|
| Res Dat Input Data<br>H 1 = CH 1 + CH 1<br>CH 2 - CH 1 + CH 1 |    |
| Select the channel.                                           | -  |
| Selection                                                     |    |

| A waveform calculation is enabled on this channels. | A waveform calculation is disabled on this channels. |
|-----------------------------------------------------|------------------------------------------------------|
|                                                     | A waveform calculation is enabled on this channels.  |

NOTE

Waveform calculations will be performed on (2) channels enabled measurement on the Status Screen.

### (4) Set the processing equation.

|            | Move the blinki                     | ng cursor to an input data channel.                                        |
|------------|-------------------------------------|----------------------------------------------------------------------------|
|            | -Wave Calc-<br>Rec Dat<br>☑ CH 1 =€ | Dout Date<br>H 2 (THE)! Range                                              |
|            | Set the input da                    | ta channels.                                                               |
|            | Selection                           |                                                                            |
| •          | CH1 to CH32                         |                                                                            |
|            | Move the blinking                   | ng cursor to the position shown.                                           |
| $\bigcup$  | -Wave Calc-                         | 01                                                                         |
| _ <b>\</b> | Rec Dat In<br>☑ CH 1 = C            | nput Data<br>H <b>L-Dille</b> ! Range                                      |
|            | select + or                         |                                                                            |
|            | Selection                           |                                                                            |
|            | +                                   | Adds two channel measurements.                                             |
|            | -                                   | Subtracts one channel measurement from the other chan-<br>nel measurement. |
|            |                                     | ·                                                                          |

#### 8.2 Performing Waveform Calculation of Measurement Data

- The measurement data before calculation will be used for the channels on the right side of the equation. After all the calculations are completed, the calculation result will override the measurement data.
- If the input types or ranges of the recording channel and the input data channels are different, the following warnings will be shown on the right side of the equation.

| Wave Calc                                                              | ' <b>01-10-11 11</b> :13:53                              |
|------------------------------------------------------------------------|----------------------------------------------------------|
| -Wave Calc                                                             | ON-                                                      |
| Rec Dat Input<br>☑ CH 1 = CH 2 -<br>□ CH 2 = CH 4 -<br>□ CH 3 = CH 1 - | Data<br>- <b>CHIS</b> ! Range<br>+ CH 5 ! Mode<br>+ CH 1 |

| ! Range | The ranges of the input data channels are dif-<br>ferent. The lower resolution will be used for<br>calculation. |
|---------|----------------------------------------------------------------------------------------------------|
| ! Mode  | The input types of the input data channels are different. The calculation result may not be correct.            |

# Example When you set "CH3 = CH1 + CH2" and "CH4 = CH3 + CH4"

The following data will be stored in CH1 to CH4. (Data stored in CH1) = (CH1 input data) (Data stored in CH2) = (CH2 input data) (Data stored in CH3) = (CH1 input data + CH2 input data) (Data stored in CH4) = (CH3 input data + CH4 input data) The data stored in CH4 is NOT CH3 calculation result + CH4 input data (= CH1 input data + CH2 input data + CH4 input data).

#### (5) Performing waveform calculations.

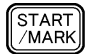

Start measuring. Waveform calculations are performed as data is acquired.

Data obtained after the waveform calculation will appear on the Waveform Screen.

156

# **Trigger Functions**

• The term "trigger" refers to a signal used to control recording start or stop times.

The term "triggering has occurred" refers to the state when such a signal has caused recording to start or stop.

• Trigger parameters for the various functions are set using the Trigger Screen.

| Analog<br>Trigger | Level Trigger         | A signal input to an analog chan-                                                                     |  |
|-------------------|-----------------------|----------------------------------------------------------------------------------------------------|--|
|                   | Window-In Trigger     | nel serves as the trigger source.                                                                     |  |
|                   | Window-Out<br>Trigger |                                                                                                    |  |
| Logic Trigger     |                       | A signal input to a logic channel<br>serves as the trigger source.<br>Requires 8993 DIGITAL I/O UNIT. |  |
| External Trigger  |                       | A signal input to the External trig-<br>ger terminal serves as the trigger source.                    |  |
| Timer Trigger     |                       | Triggering occurs at a preset start time and a preset stop time.                                      |  |

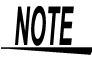

Trigger conditions can be applied by logical AND and OR operations between all trigger sources.

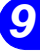

# 9.1 Setting the Trigger Mode

The trigger mode determines how triggering controls measurement. When all trigger sources are set to OFF, recording begins immediately (free-running).

If the Continuous trigger mode is enabled, data is acquired for the recording period, after which the trigger waiting condition occurs and previously measurement data is erased.

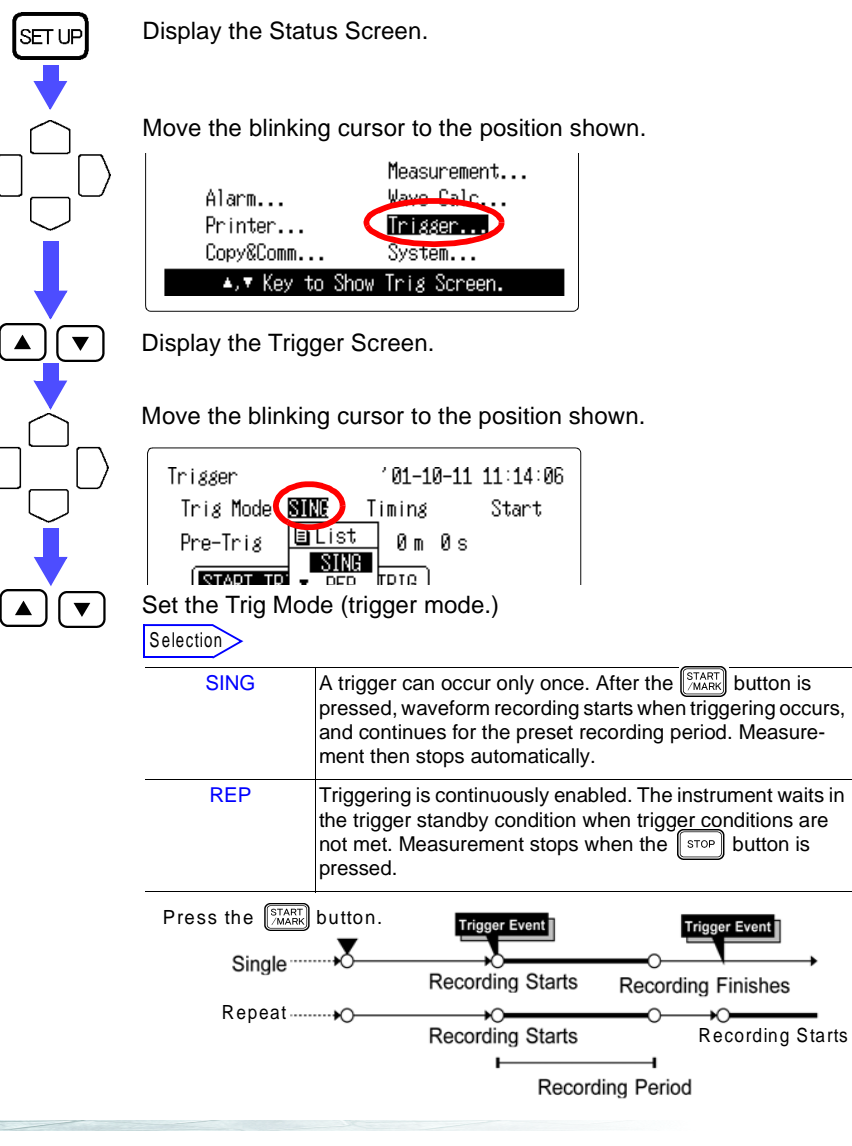

# 9.2 Setting the Trigger Timing

The moment the trigger occurs, the time related to the waveform being recorded can be set.

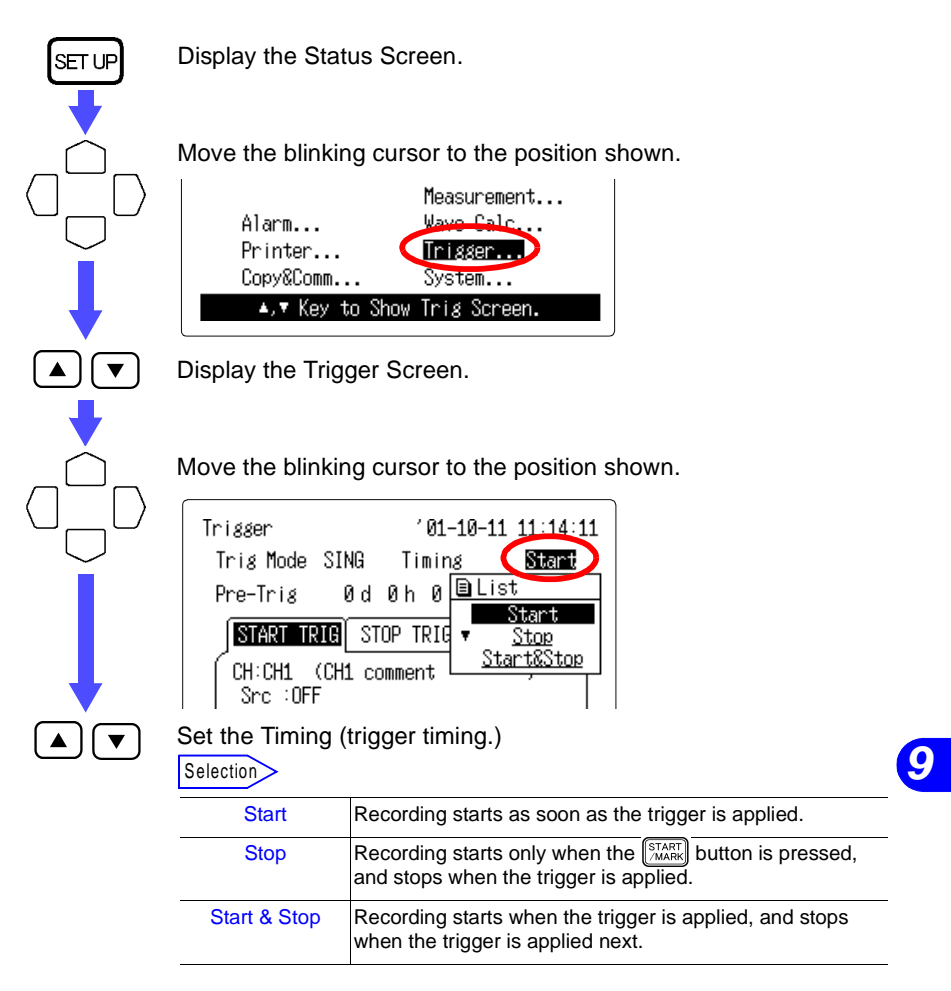

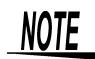

When the trigger timing is set to Stop or Start & Stop, measured waveform data equivalent to the recording length is saved if the stop triggering is not generated between the initiation of measurement and the end of the set time related.

- Trigger mode is set to "SINGLE": Stop measurement.
- Trigger mode is set to "REPEAT" and trigger timing is set to "STOP": Wait for trigger.
- Trigger mode is set to "REPEAT" and trigger timing is set to "START & STOP": Wait for start trigger.

| Trigger Mode: SINGLE | Trigger Mode: REPEAT<br>Trigger Timing: STOP | Trigger Mode: REPEAT<br>Trigger Timing:<br>START&STOP         |
|----------------------|----------------------------------------------|---------------------------------------------------------------|
| Measurement ends.    | Measurement starts<br>again.                 | The system awaits the start trigger.<br>(trigger wait status) |
|                      |                                              |                                                               |

# 9.3 Setting the Pre-Trigger

When the trigger timing is set to "START" or "START & STOP," the waveforms occurring before the trigger is applied will be recorded, as well as those occurring after the trigger is applied.

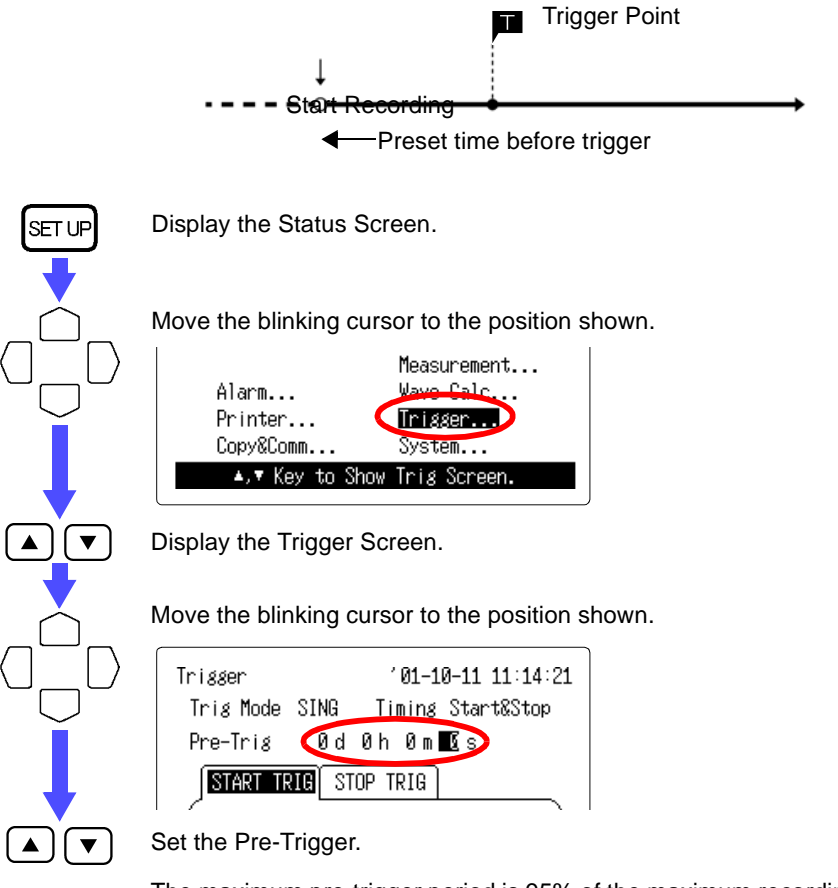

The maximum pre-trigger period is 95% of the maximum recording period.

# NOTE

When pre-trigger is enabled and the TTARE button is pressed, Pre-Trigger Waiting is displayed for a length of time equal to the pre-trigger period, during which triggers are disabled. Afterwards, Trigger Waiting is displayed while awaiting a trigger event.

# 9.4 Setting the Start/Stop Trigger Condition

You can set start trigger conditions when the trigger timing is set to "START" and set the stop trigger conditions when the trigger timing is set to "STOP."

When the trigger timing is set to "START & STOP," you can set the start trigger conditions and the stop trigger conditions for individual channels separately.

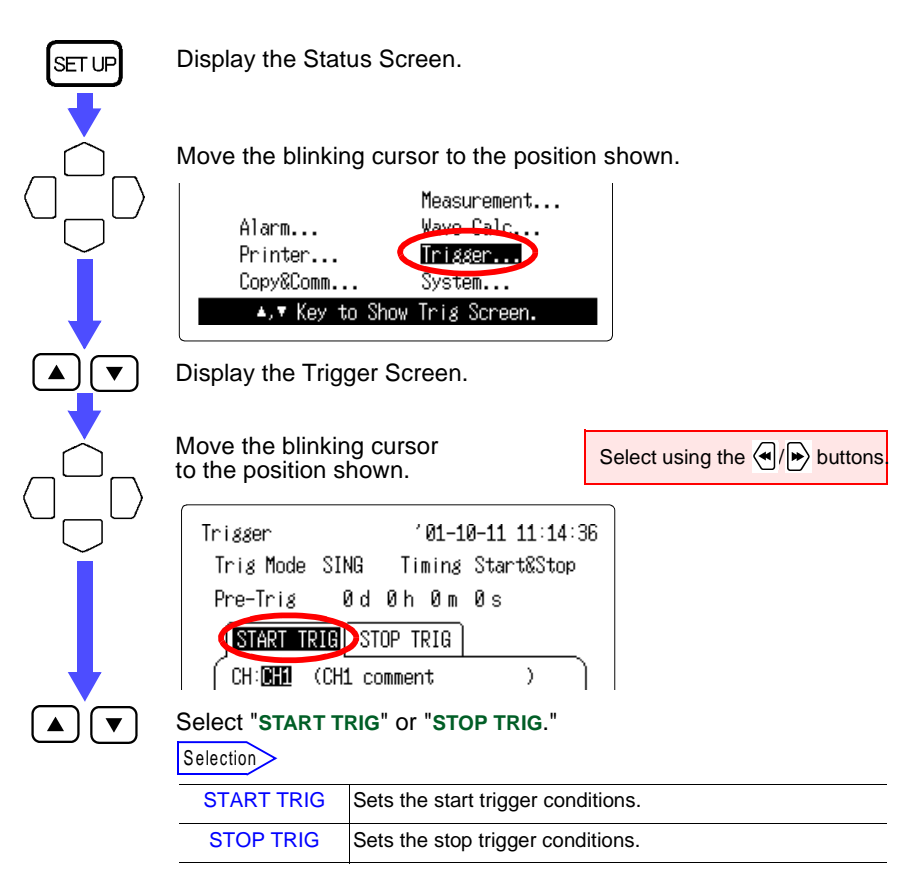

163

# 9.5 Setting the Trigger Function

## 9.5.1 Level Triggers

A trigger can be set to occur whenever the input signal crosses a preset threshold level with a rising( $\uparrow$ ) or falling( $\neg$ ) slope.

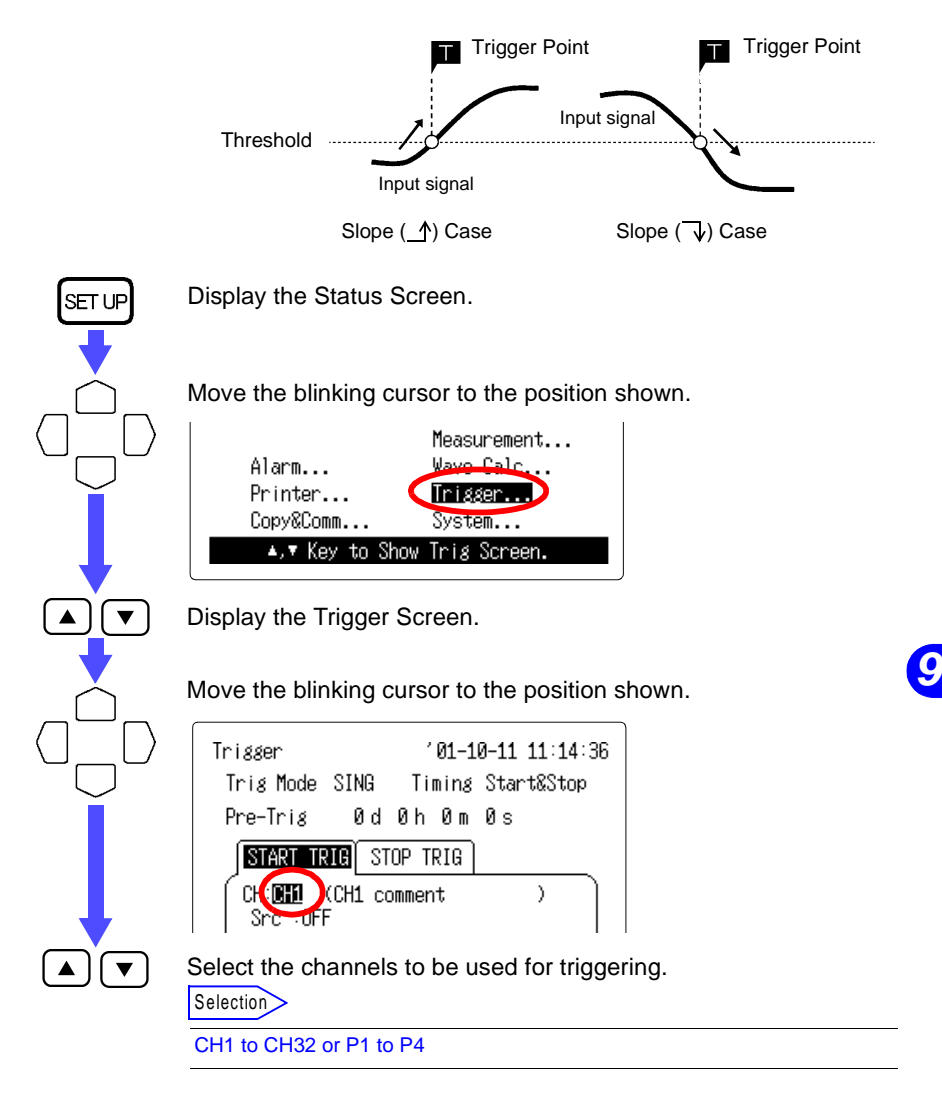

#### **164** 9.5 Setting the Trigger Function

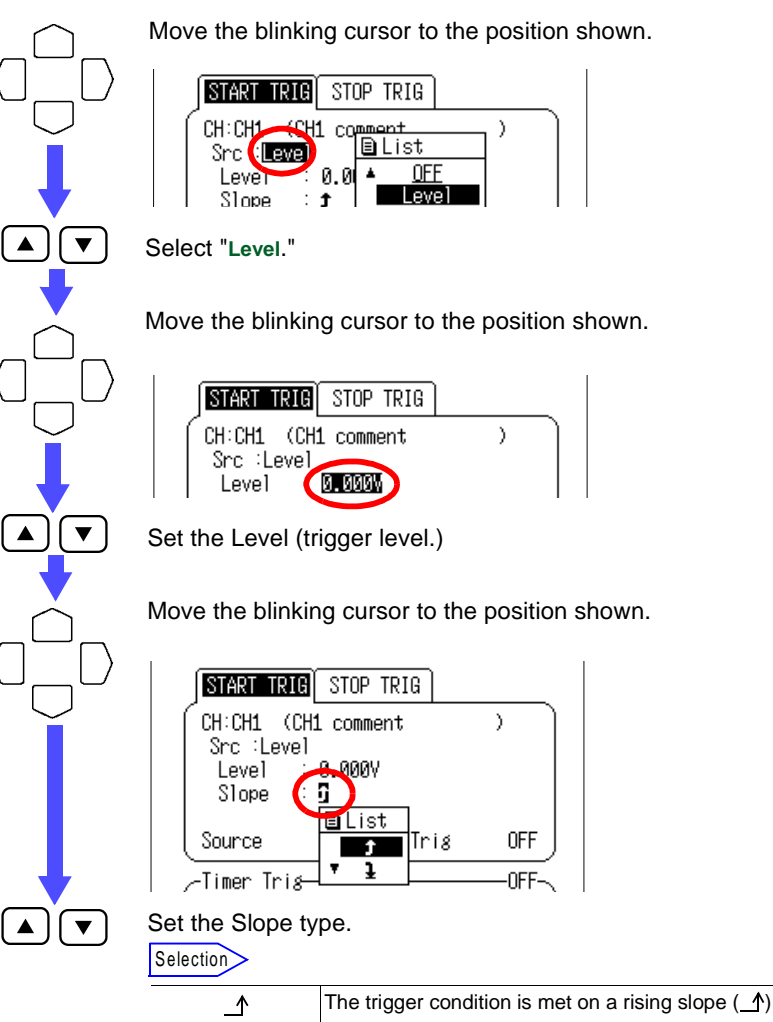

| <u> </u> | The ingger condition is met on a fising slope $(\underline{-}r)$ .                                  |
|----------|----------------------------------------------------------------------------------------------------|
| $\neg$   | The trigger condition is met at the same level, but on a falling slope ( $\overline{\downarrow}$ ). |

### 9.5.2 Window Triggers

A trigger can be set to occur whenever the input signal enters (IN) or exits (OUT) a range of amplitudes specified by upper and lower limits.

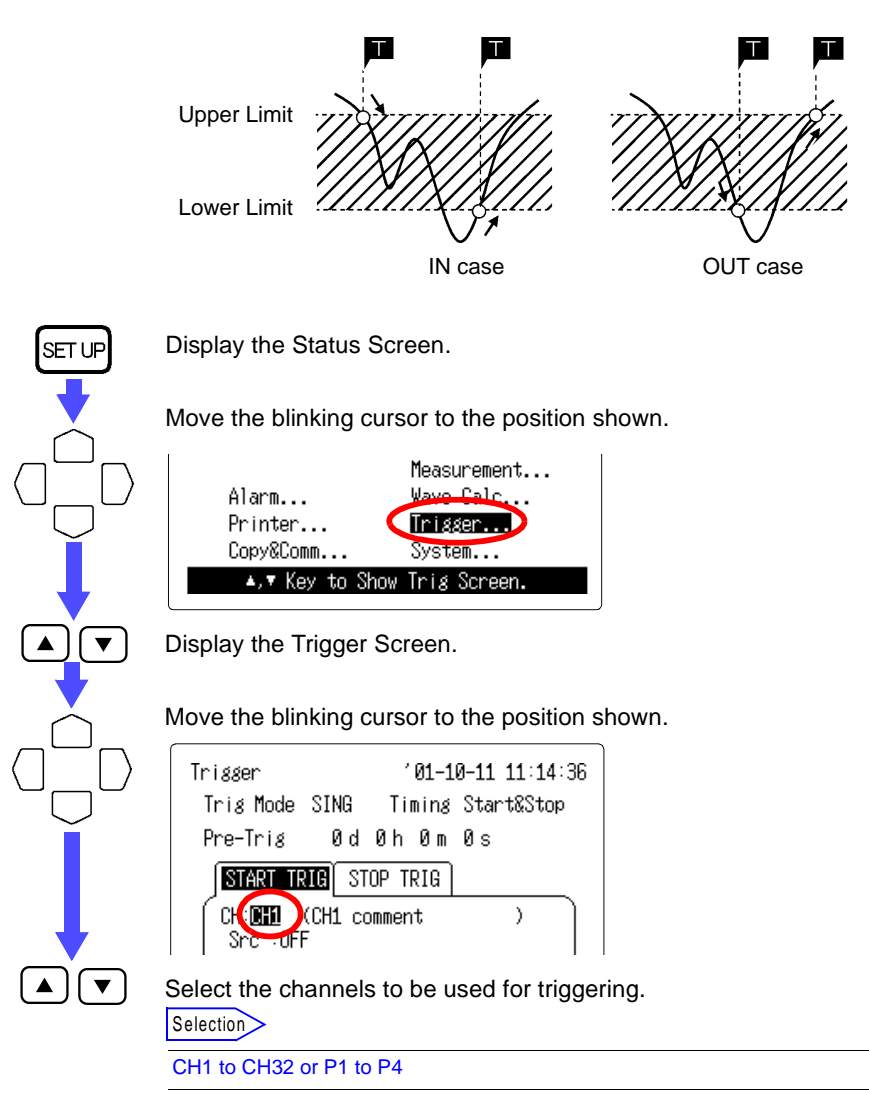

165

#### **166** 9.5 Setting the Trigger Function

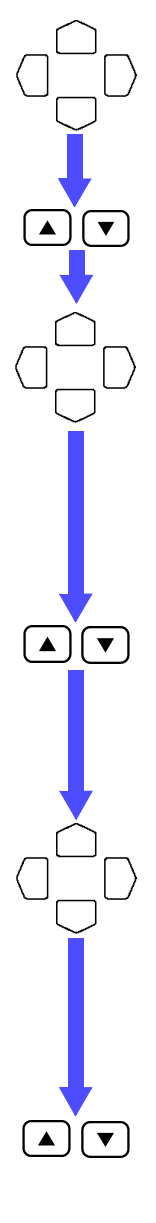

Move the blinking cursor to the position shown.

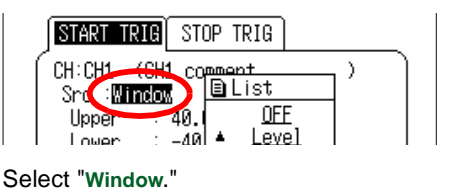

Move the blinking cursor to the position shown.

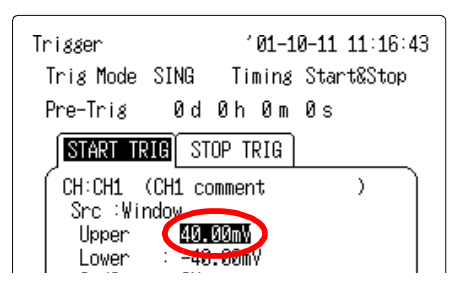

Set the upper limit of the trigger level.

Move the blinking cursor to the Lower position to set the lower limit. The lower limit can only be set to a value that is less than the upper limit (and vice versa).

Move the blinking cursor to the position shown.

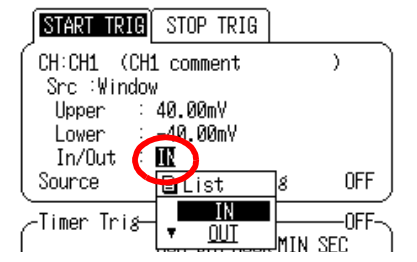

#### Select "IN" or "OUT."

Selection

| IN  | The trigger is activated when the input signal appears in the window (upper and lower limits).      |
|-----|----------------------------------------------------------------------------------------------------|
| OUT | The trigger is activated when the input signal disappears from the window (upper and lower limits). |

167

### 9.5.3 Logic Triggers

Logic Trigger requires the 8993 DIGITAL I/O UNIT. A logic channel input signal serves as a trigger. Trigger patterns (1/0/X) can be set and combined with logical AND and OR operators to specify a particular trigger logic condition.

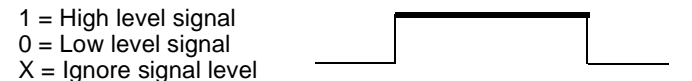

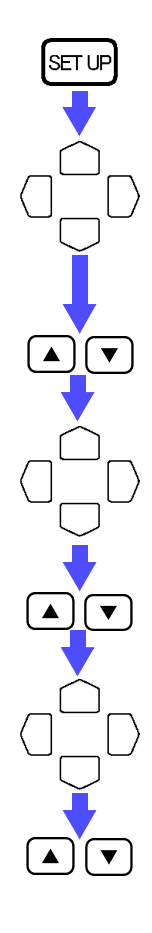

Display the Status Screen.

Move the blinking cursor to the position shown.

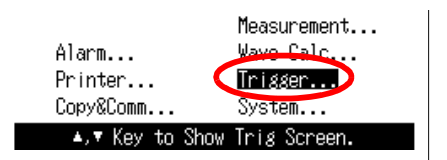

Display the Trigger Screen.

Move the blinking cursor to the position shown.

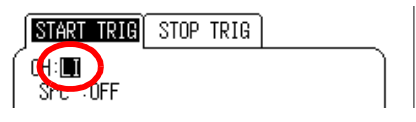

Set the channel to set a trigger to "LI."

Move the blinking cursor to the position shown.

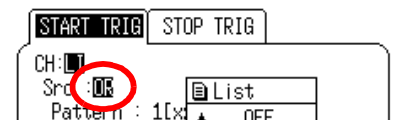

Set the Src (trigger conditions.)

Selection

| OR  | Triggering is activated when any one of the trigger condi-<br>tions is met. |
|-----|-----------------------------------------------------------------------------|
| AND | Triggering is activated when all of the trigger conditions are met.         |

# 9

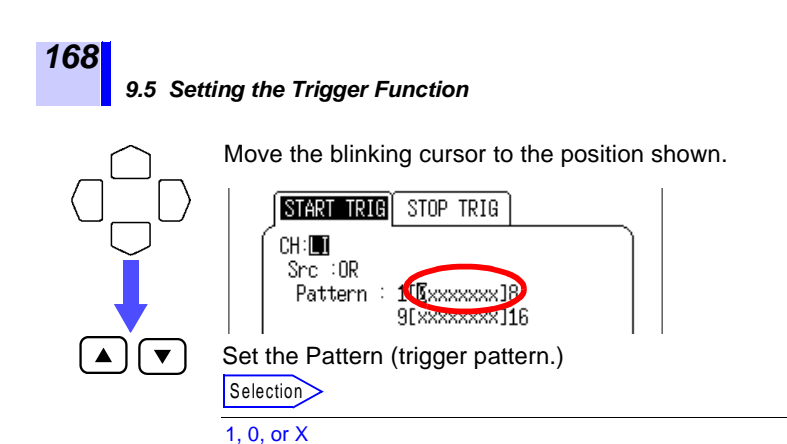

# 9.5.4 Trigger Level Resolution

The resolution of the level trigger and upper and lower limit settings for window triggering depend on the measurement object and range, as follows:

| Measurement<br>Objects  | Range                  | Trigger Resolution           | Maximum Resolution          |
|-------------------------|------------------------|------------------------------|-----------------------------|
| Voltage                 | 100 mV f.s.            | 500 μV                       | 5 μV                        |
|                         | 1 V f.s.               | 5 mV                         | 50 μV                       |
|                         | 10 V f.s.              | 50 mV                        | 500 µ∨                      |
|                         | 100 V f.s.             | 500 mV                       | 5 mV                        |
|                         | 1-5 V f.s.             | 50 mV                        | 500 µ∨                      |
| Temperature             | 100°C f.s.             | 0.5°C                        | 0.01°C                      |
|                         | 500°C f.s.             | 2.5°C                        | 0.1°C                       |
|                         | 2000°C f.s.            | 10°C                         | 0.5°C                       |
| Humidity                | 100 %RH                | 0.5 %RH                      | 0.1 %RH                     |
| Pulse Totaliza-<br>tion | 50.000 pulses f.s.     | 250 pulses                   | 1 pulse                     |
|                         | 500.000 pulses<br>f.s. | 2,500 pulses                 | 10 pulses                   |
|                         | 5 M pulses f.s.        | 25,000 pulses                | 100 pulses                  |
|                         | 100 M pulses f.s.      | 500,000 pulses               | 2,000 pulses                |
|                         | 2,500 M pulses<br>f.s. | 12,500,000 pulses            | 50,000 pulses               |
| Pulse (Rota-<br>tion)   | 5000 [r/s]             | 25/ (Rotation rate)<br>[r/s] | 1/ (Rotation rate)<br>[r/s] |
# 9.6 Trigger Source AND/OR Linking

- Analog trigger, logic trigger, external trigger, and timer trigger (only the start triger) modes can be linked with AND/OR logical operators.
- The start trigger and the stop trigger can be set to AND/OR separately.

Display the Status Screen.

SET UP

▼

▲ | | ▼

Move the blinking cursor to the position shown.

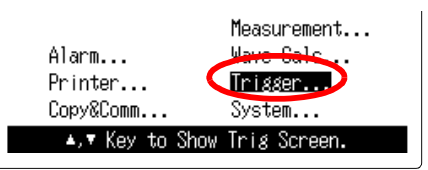

Display the Trigger Screen.

Move the blinking cursor to the position shown.

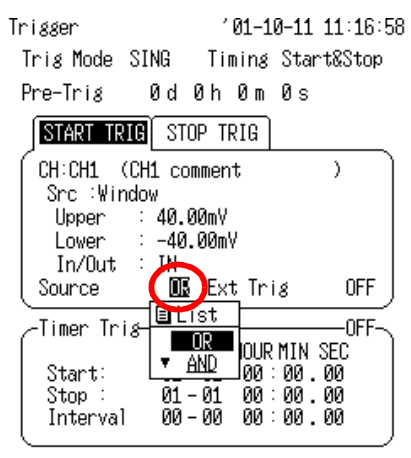

#### Select "OR" or "AND."

Selection

| OR  | Triggering is activated when any one of the trigger condi-<br>tions is met. |
|-----|-----------------------------------------------------------------------------|
| AND | Triggering is activated when all of the trigger conditions are met.         |
|     |                                                                             |

## 9

When the trigger level setting is  $0.00 \text{ V}(\underline{\uparrow})$  for channels 1 and 2, the operational difference between AND/OR linking is as shown below.

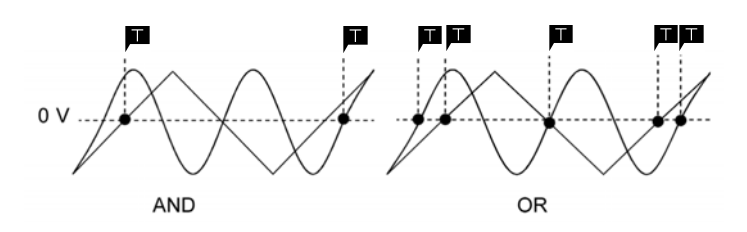

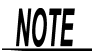

170

If trigger sources are ANDed, and the trigger conditions have already been met when the start button is pressed, triggering does not occur. Triggering occurs only when the conditions are again met after having cleared.

## 9.7 Setting the External Trigger Function

# <u>ACAUTION</u>

To avoid damaging the instrument, do not apply voltage outside the range -5 to +10 V to the external trigger terminal.

- When the external trigger input is set to "Trig," an external trigger terminal can be used as the trigger.
  - See Section 13.1.6 "Setting Action for External Trigger Input" (page 209.)
- The start trigger and the stop trigger can be set to external trigger separately.
- The external trigger facility can be used to synchronize multiple instruments for parallel operation.

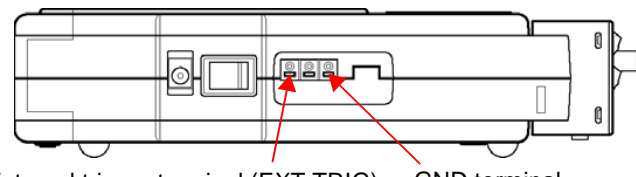

External trigger terminal (EXT TRIG) GND terminal

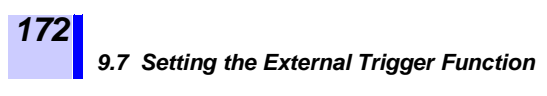

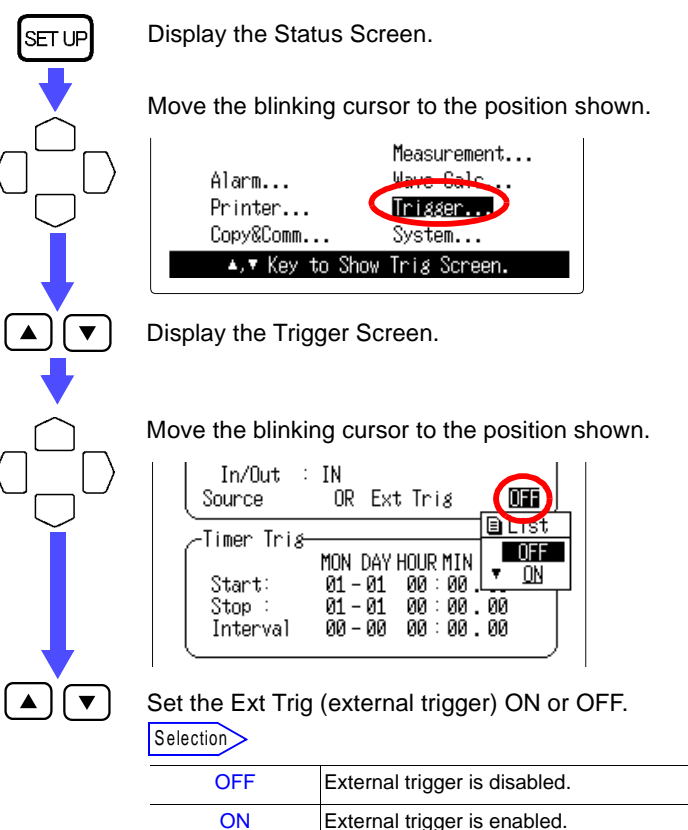

#### **Trigger Signal Inputs**

Triggering can be initiated by shorting the external trigger terminal to ground, or at the transition from a high logic level (2.5 to 5.0V) to low level (0 to 1.0V).

| High level: 2.5 to 5.0 V, Low level: 0 to 1.0 V                                                                                                    |
|----------------------------------------------------------------------------------------------------|
| External Trigger Filter OFF<br>HIGH: 1 ms or more, LOW: 2 μs or more<br>External Trigger Filter ON<br>HIGH: 2.5 ms or more, LOW: 2.5 ms or more        |
| -5 to 10 V DC                                                                                                    |
| Single-strand: φ1.0 mm (AWG18)<br>Multi-strand: 0.75 mm <sup>2</sup>                                                                                   |
| Single-strand: $\phi$ 0.3 to 1.0mm (AWG26 to 18)<br>Multi-strand: 0.3 to 0.75 mm <sup>2</sup> (AWG22 to 20)<br>Strand diameter: $\phi$ 0.18 mm or more |
| 10 mm                                                                                                    |
|                                                                                                    |

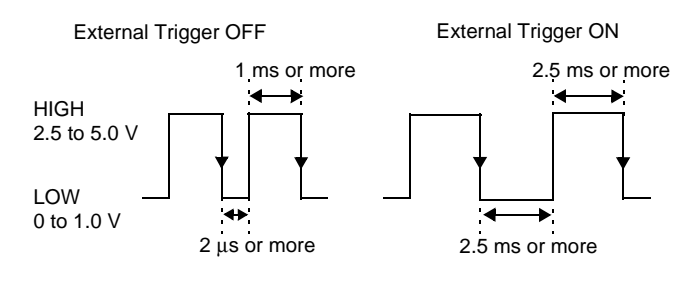

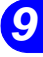

►

# Connecting the wire. 1. Push the tab with a flat-blade screwdriver or similar implement. Image: Connecting the tab depressed Image: Connecting the tab depressed Image: Connecting the tab to lock the wire Image: Connecting the tab to lock the wire Image: Connecting the tab to lock the wire Image: Connecting the tab to lock the wire

#### External Trigger Input Circuit Diagram

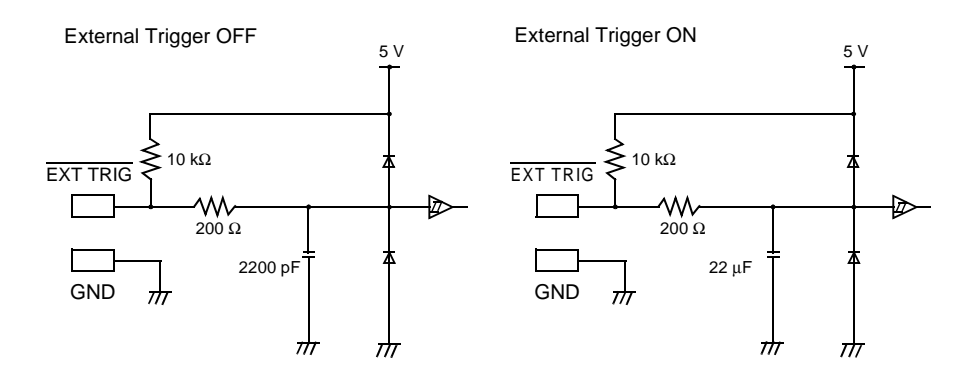

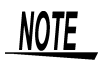

- To use an external trigger, the external trigger input has to be set to "Trig" on the System Screen.
  - External trigger filter is available for chattering prevention.
     See Section 13.1.7 "Turning On/Off External Trigger Filter" (page 210.)

## 9.8 Setting the Timer Trigger Function

This function activates recording at preset times. Triggering can be performed at regular intervals between a preset start and end time.

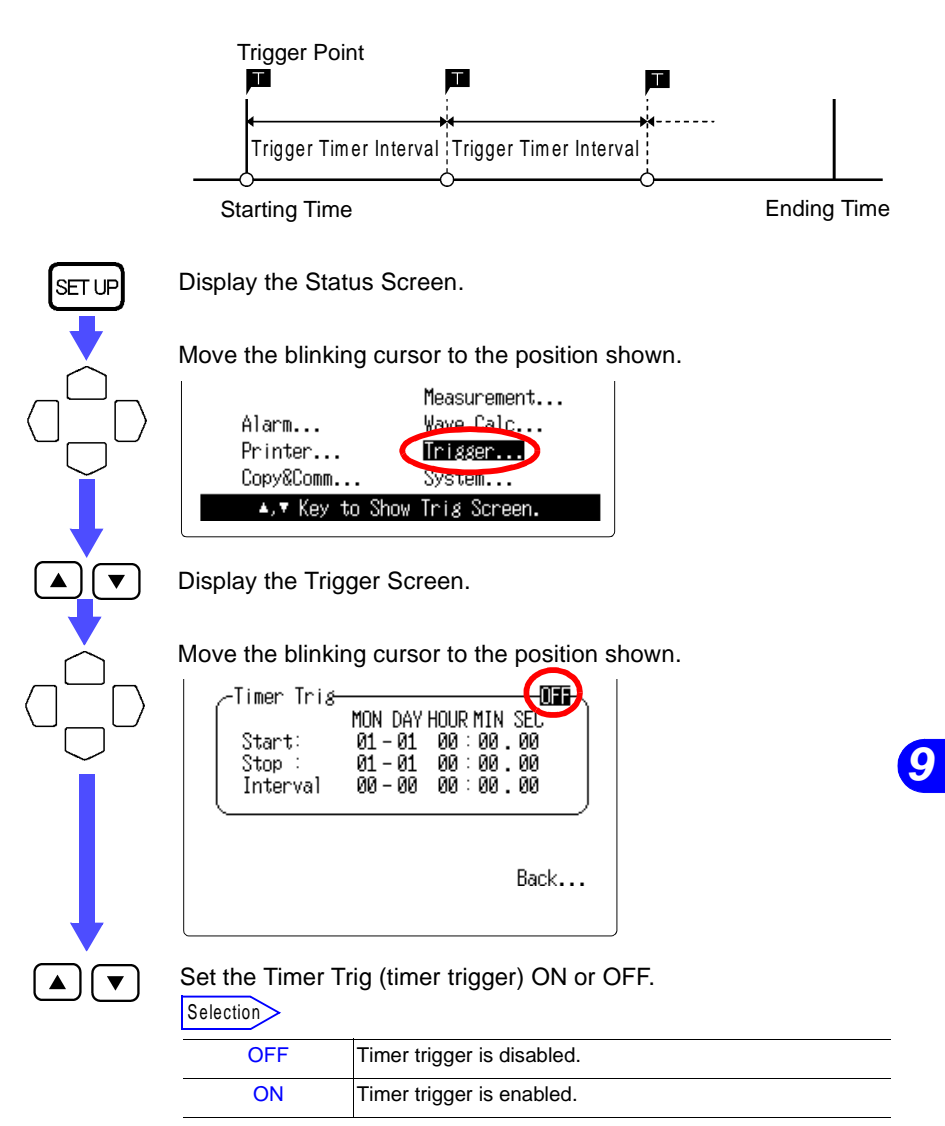

#### **176** 9.8 Setting the Timer Trigger Function

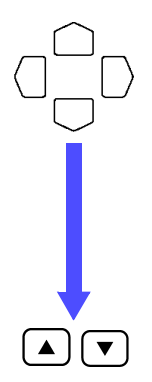

Move the blinking cursor to the position shown.

| Timer Tris-<br>Start:<br>Stop :<br>Interval | 0N<br>MON DAY HOUR MAN SEC<br>01 - 01 00 00 00<br>01 - 01 00 00 00<br>00 - 00 00 00 00 |
|---------------------------------------------|----------------------------------------------------------------------------------------|
| MONI Key ·                                  | Back<br>to Load Current Time.                                                          |

Set the starting time.

Press the www button to set the current time. Also set the Stop Time and Interval in the same way.

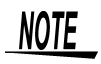

- The timer trigger functions as a start trigger only.
- Set the present time on the System Screen before setting the timer trigger.
- Set the start time and end time later than the time the start button is to be pressed.
- When the trigger mode is set to SINGLE, only one trigger event will be recognized after the start time.
- To record at regular intervals, make the following settings: Trigger mode: repeat, other trigger sources: all OEE
  - other trigger sources: all OFF
- When trigger sources are set to OR: All trigger sources are valid. If other trigger sources have been set, triggering can occur before the start time and after the end time.
- When trigger sources are set to AND: Measurement occurs between the start and end times. Triggering occurs once at the preset intervals if the conditions for the other trigger sources are also met at these times.
- If the interval has been set to 0 s, triggering occurs whenever the conditions for the other trigger sources are met between the start and end times.

# 9.9 Trigger Output Terminal

- When triggering occurs, a signal is output from the TRIG OUT terminal.
- This can be used to synchronize other instruments.

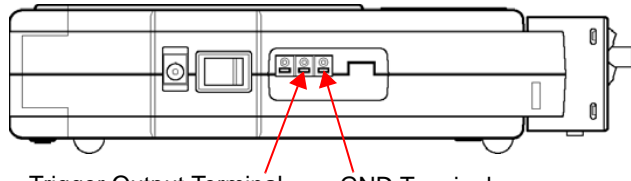

Trigger Output Terminal GND Terminal (TRIG OUT)

| Output Voltage                          | Open-collector signal (with voltage output), active Low                                                                                                |
|-----------------------------------------|----------------------------------------------------------------------------------------------------|
| Output Voltage<br>Range                 | High level: 4.0 to 5.0 V<br>Low level: 0 to 0.5 V                                                                                                    |
| Pulse Width                             | Low level: 100 ms or more                                                                                                    |
| Maximum Input<br>Voltage                | -20 V to +30 V, 500 mA max., 200 mW max.                                                                                                    |
| Recommended<br>Wire                     | Single-strand:                                                                                                    |
| Usable Limits                           | Single-strand: $\phi$ 0.3 to 1.0mm (AWG26 to 18)<br>Multi-strand: 0.3 to 0.75 mm <sup>2</sup> (AWG22 to 20)<br>Strand diameter: $\phi$ 0.18 mm or more |
| Standard Insulation<br>Stripping Length | 10 mm                                                                                                    |

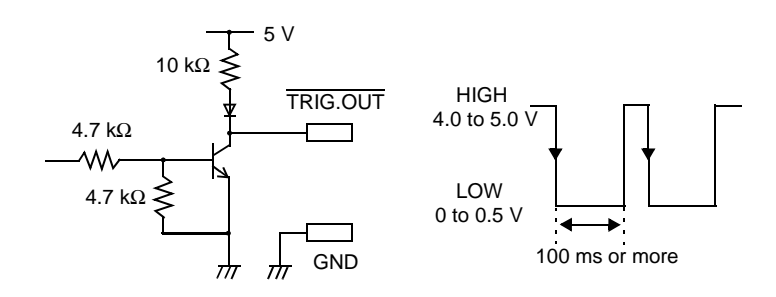

9

# Example of Synchronous Measurements with Multiple Instruments

For parallel synchronous measurements, connect Memory HiLogger (A) trigger output to Memory HiLogger (B) and (C) external trigger inputs as shown in the figure. <u>External triggering must be</u> <u>enabled (ON) in the Memory HiLogger (B) and (C) instruments to</u> <u>receive the external trigger.</u>

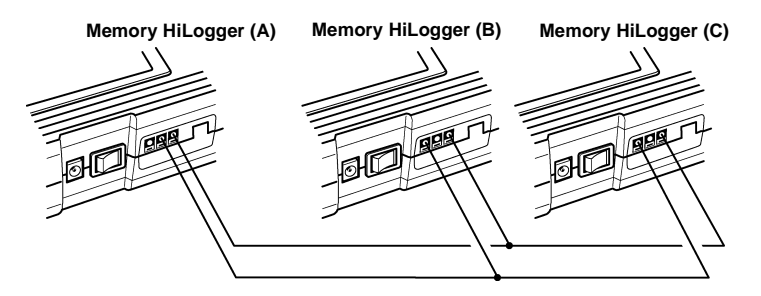

When the trigger condition is set and enabled on Memory HiLogger (A), trigger pulses are output from the TRIG OUT terminal. The Memory HiLogger (B) and (C) instruments are triggered by these pulses to start measurement.

# **Screen Copy Function**

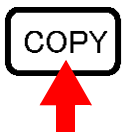

Copy the screen. Select the output destination for data when this button is pressed.

#### (1) Enable or disable screen copy output.

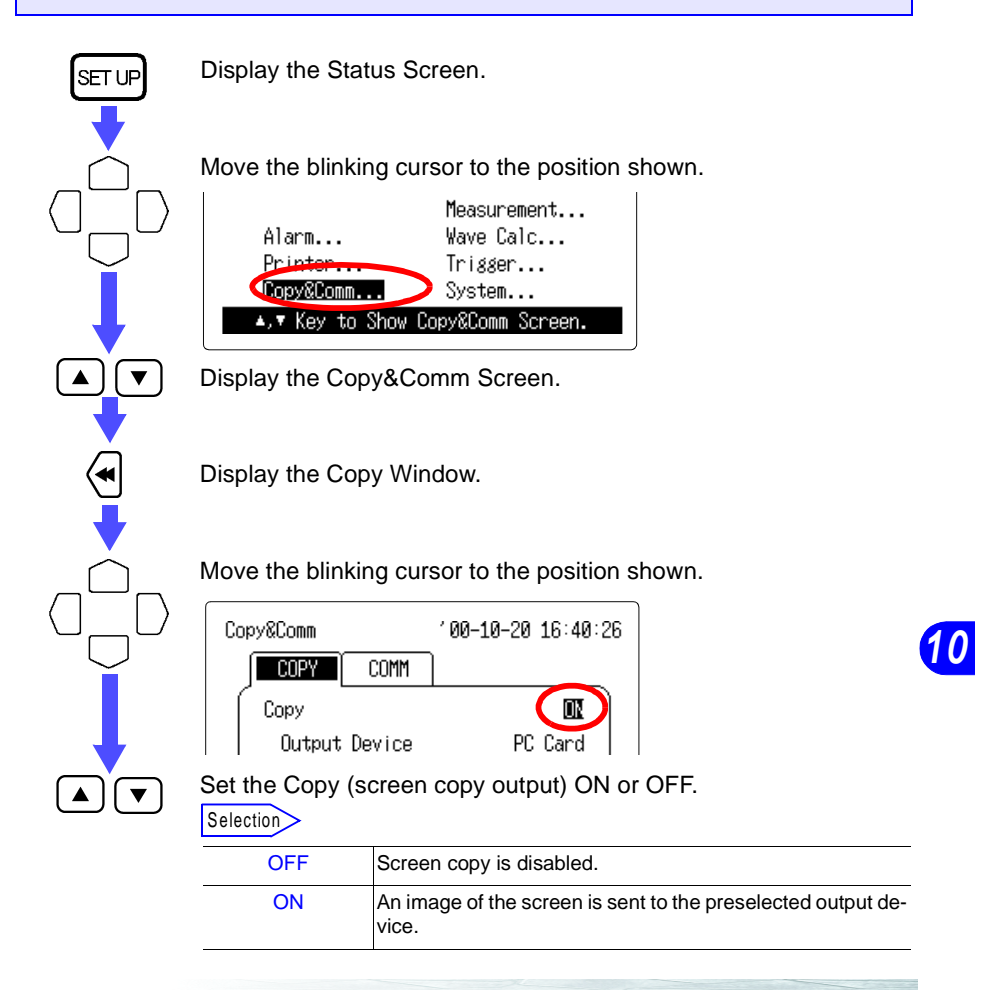

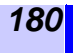

#### (2) Set the output device.

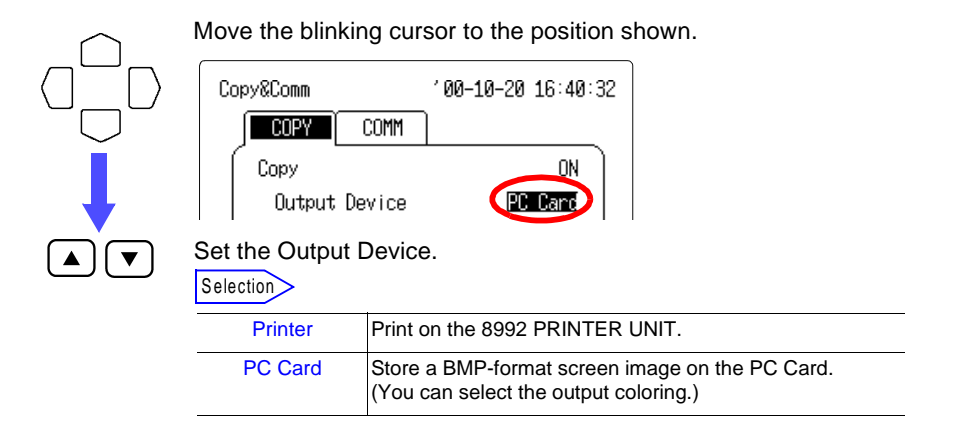

Monochrome output (reversed) (white background)

(3) Set the output coloring (output device: PC card)

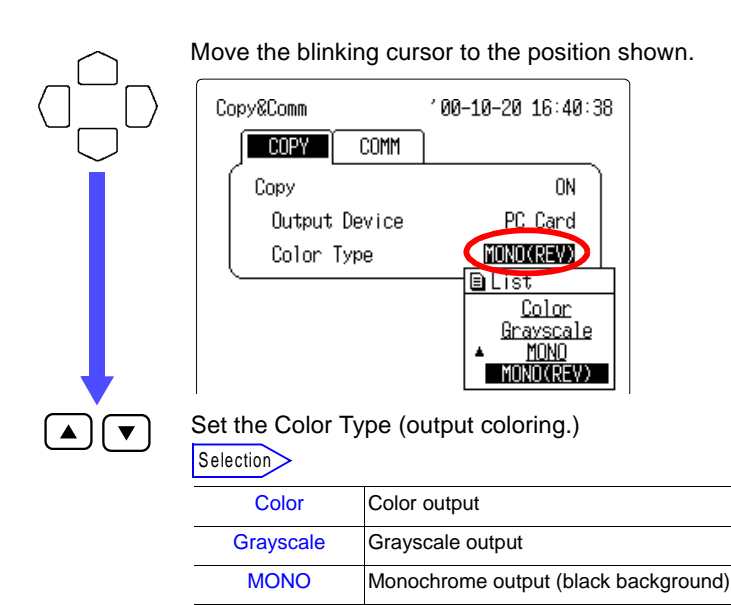

MONO(REV)

# Printing Measurement Data

# **11.1 Preparation**

#### 11.1.1 Connecting the 8992 PRINTER UNIT

Before connecting or disconnecting the printer, make sure the power switch is off. When the printer is not connected, be sure the cover is installed.

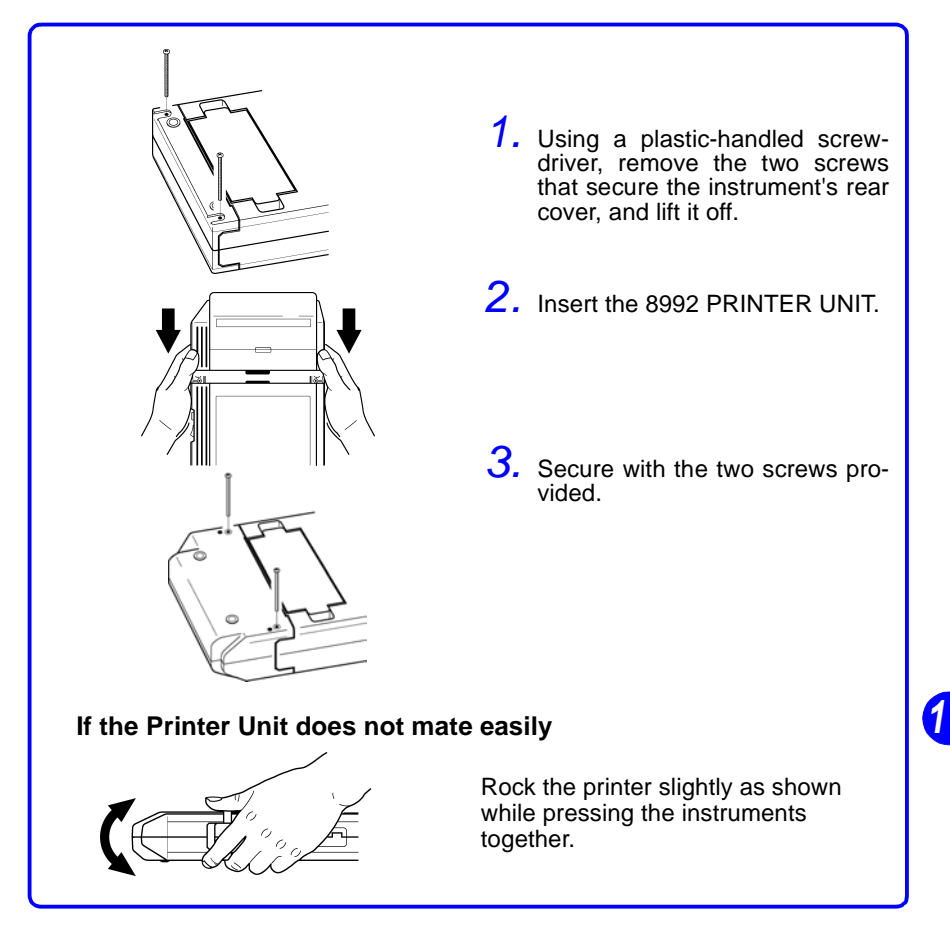

#### 11.1.2 Loading Recording Paper

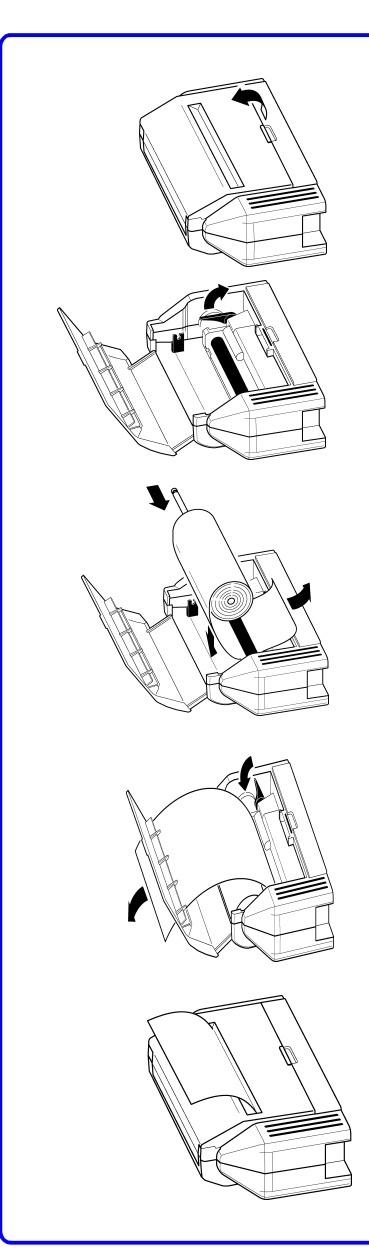

- 1. Lift the stock cover in the direction of the arrow.
- 2. Lift the head up/down lever. (Lift the printer head.)
- **3.** Insert the leading edge of the recording paper from the back through the gap under the printer roller, and pull it out the front.

Press the FEED button to feed paper as necessary.

- **4.** Insert the shaft through the center of the paper roll, and set the paper in its holder.
- 5. Pull the end of the paper out at least 10 cm, and make sure that it is straight.
- 6. Lower the head up/down lever. (Lower the printer head.)
- Pull the paper out through the paper exit slot in the stock cover.
- 8. Close the stock cover, and tear off the paper at the edge of the printer exit slot.

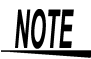

- When the stock cover is fully open, attempting to force it open further may damage the cover.
- Please use only the specified recording paper. Using nonspecified paper may not only result in faulty printing, but printing may become impossible.
- If the recording paper is skewed on the roller, paper jams may result.
- Always place the instrument in the head-up condition when it is to be transported or stored for an extended period of time. If the instrument is left idle for a long time with the head pressing on the roller, the roller may be deformed, resulting in uneven printing.
- Printing is not possible if the front and back of the recording paper are reversed.

## **11.2 Setting the Printing Methods**

This chapter describes the methods for printing measurement data. Seven methods are available.

| Manual Printing             | Press the PRINT button to print wave-<br>forms when finished measurement.                                                                                       | See Section 11.2.1. |
|-----------------------------|----------------------------------------------------------------------------------------------------|---------------------|
| Real-Time Print-<br>ing     | Measurement data is printed contin-<br>uously as it is acquired.                                                                                                | See Section 11.2.2. |
| Partial Printing            | The portion of a waveform selected by the A-B cursors is printed.                                                                                               | See Section 11.2.3. |
| Numerical Value<br>Printing | Measurement data is printed as nu-<br>merical values.                                                                                                    | See Section 11.2.4. |
| Hybrid Printing             | Both graphical and numerical wave-<br>form data is printed.                                                                                                    | See Section 11.2.4. |
| Screen Copy                 | Pressing the COPY button prints the<br>currently displayed screen. During<br>measurement, the instantaneous<br>value is printed.                                | See Chapter 10.     |
| List Printing               | Pressing the PRNT button when the Waveform Screen is not displayed causes the setting conditions to be printed.                                                 | See Section 11.2.5. |
| Report Printing             | Pressing the COPY button while hold-<br>ing the FEED button down prints the<br>waveform shown on the Waveform<br>Screen along with the setting condi-<br>tions. |                     |

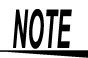

- As much as possible, avoid printing in hot and humid environments. Otherwise, printer life may be severely shortened.
- Printing is only possible when the optional 8992 PRINTER UNIT is connected to the instrument.
- The length of recording paper remaining (in cm) is printed at the end of each print job. This number is reset when a new roll of recording paper is loaded.
- For grid and time value setting, see the following pages.
   & Grid Setting:
  - See Section 13.1.3 "Setting the Display Format" (page 206.)
  - Time Value Setting:

See Section 13.1.5 "Setting the Format of the Time Data" (page 208.)

#### 11.2.1 Printing Manually (Manual Printing)

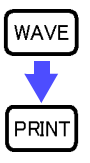

Display the Waveform Screen after measurement has been completed.

Print the waveform.

# 11.2.2 Printing Continuously in Real Time (Real Time Printing)

Measurement data is printed continuously in real time. Printing density can be darkened by setting the time axis.

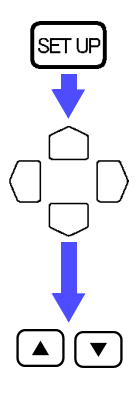

Display the Status Screen.

Move the blinking cursor to the position shown.

|                 | Measurement     |
|-----------------|-----------------|
| Alapm           | Wave Calc       |
| Printer         | Trigger         |
| Copy&Comm       | System          |
| ▲,▼ Key to Show | Printer Screen. |

Display the Printer Screen.

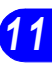

#### 186 11.2 Setting the Printing Methods

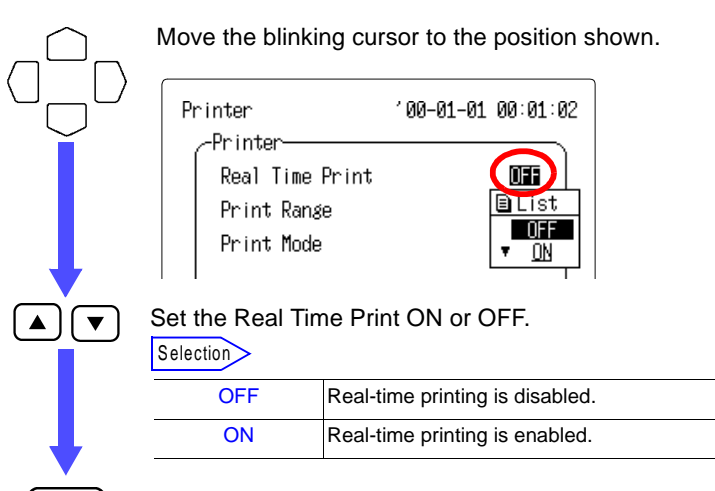

Start measurement.

The waveform prints simultaneously as it appears on the display. During measurement, printing can be switched on and off by the

PRINT button.

By pressing the COPY button, the current numeric measurement data (instantaneous value) will be printed out.

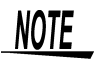

START

/MARK

- Real-time printing will not be performed with the print mode set to "Wave" or "Hybrid," and the time axis set to 1sec./division or 2sec./division. Moreover, real-time printing uses the time axis and waveform sheet selected at the start of measurement.
- Real-time printing is not possible when printing numerical values, or when the printing interval is between 0.1 s and 4.9 s.
- Real-time printing is disabled when partial printing between A-B cursors is enabled.
- During real-time printing, the " *i* con appears at the bottom right of the screen.

#### 11.2.3 Printing a Specified Range of Data (Partial Printing)

The area to print (manually) can be selected from All Waveforms or A-B, using the PRNT button.

Setting A-B enables printing only the area selected between the A and B cursors on the Waveform Screen.

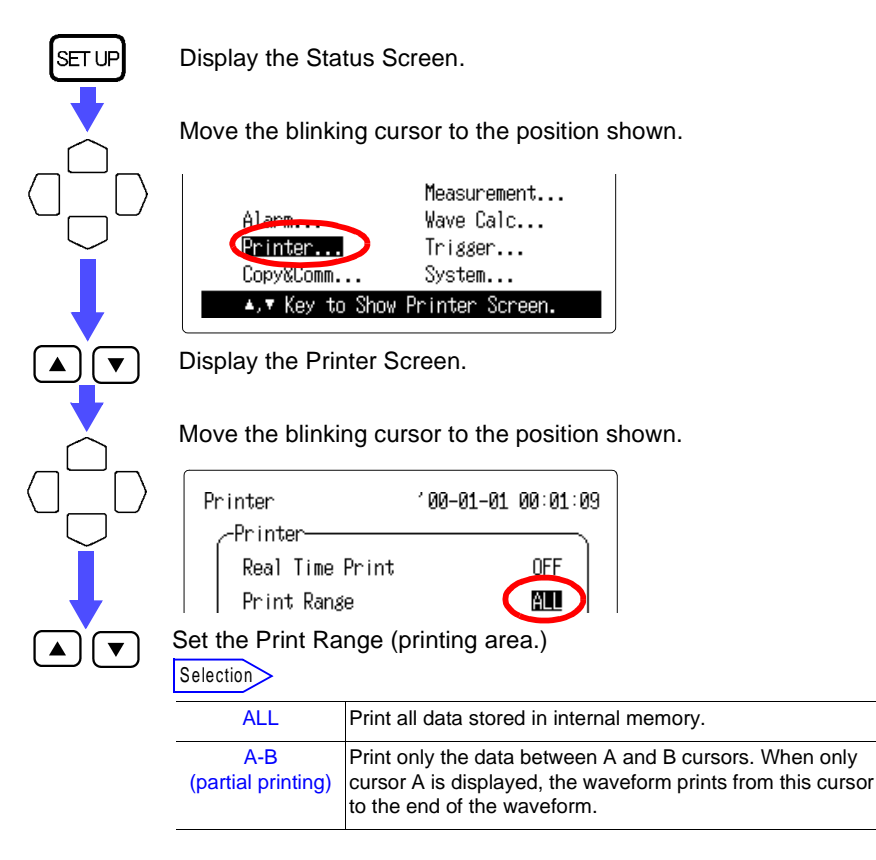

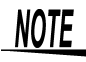

- Regardless of whether the A-B cursors are displayed on the Waveform Screen, all of the waveform is printed unless the A-B printing function is enabled.
- See Section 6.5 "A-B Cursor Measurement" (page 106) for information on A-B cursor usage.
- Real-time printing starts when measurement starts, regardless of any specified print area.

#### 11.2.4 Setting the Print Mode (Numerical Value Printing/ Hybrid Printing)

The types of measurement data to be printed can be set as follows. Three selections are available: Waveforms, Numerical Values, and Waveforms + Numerical Values.

See Section 11.6 "Printing Examples" (page 194.)

| SET UP | Display the Sta                                                                                     | atus Screen.                                                                            |
|--------|----------------------------------------------------------------------------------------------------|-----------------------------------------------------------------------------------------|
| •      | Move the blink                                                                                      | ing cursor to the position shown.                                                       |
|        | Alarm.<br>Printer.<br>Copyatomm<br>▲,▼ Key t                                                        | Measurement<br>Wave Calc<br>Trigger<br>System<br>o Show Printer Screen.                 |
|        | Display the Pri                                                                                     | nter Screen.                                                                            |
|        | Move the blink<br>Printer<br>Printer<br>Real Time<br>Print Rang<br>Print Mode<br>Set the Print Mode | ing cursor to the position shown.<br>'00-01-01 00:01:25<br>Print OFF<br>ALL<br>ode.     |
|        | Wave                                                                                                | Prints waveforms                                                                        |
|        | Logging                                                                                             | Prints numerical values. The printing interval can also be set.                         |
| •      | Hybrid                                                                                              | Prints both waveforms and numerical values. The printing in-<br>terval can also be set. |

Move the blinking cursor to the position shown.

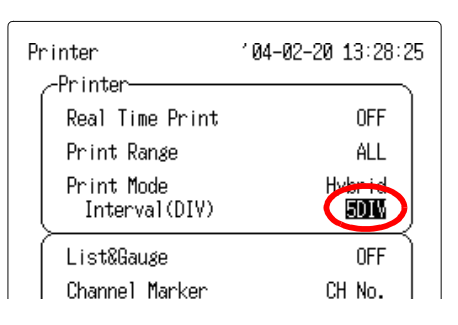

Set the Interval (printing interval.)

When the printing mode is set to "Logging" or "Hybrid", the printing interval can also be set.

- When "Logging" is selected, enter time.
- When "Hybrid" is selected, set the number of divisions at intervals at which the numeric values are printed.

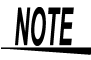

▼

- For Waveform printing, only the waveform on the Waveform Sheet (S1 to S4) that is displayed on the Waveform Screen can be printed. Numerical Value printing applies to the channel for which measurement is enabled, regardless of the Waveform Sheet.
- For Numerical Value printing, if the printing interval is set to be longer than the recording period, only the first data point is printed.

# 11.2.5 Printing Settings and Gauge (List Printing/ Gauge Printing)

For Waveform or Waveforms + Numerical Values printing (other than by the Screen Copy function), the gauge is printed first, and the list is printed at the end, if enabled. The list of setting conditions can be printed by pressing the PRIME button beside the Waveform Screen (List Print).

See Section 11.6 "Printing Examples" (page 194.)

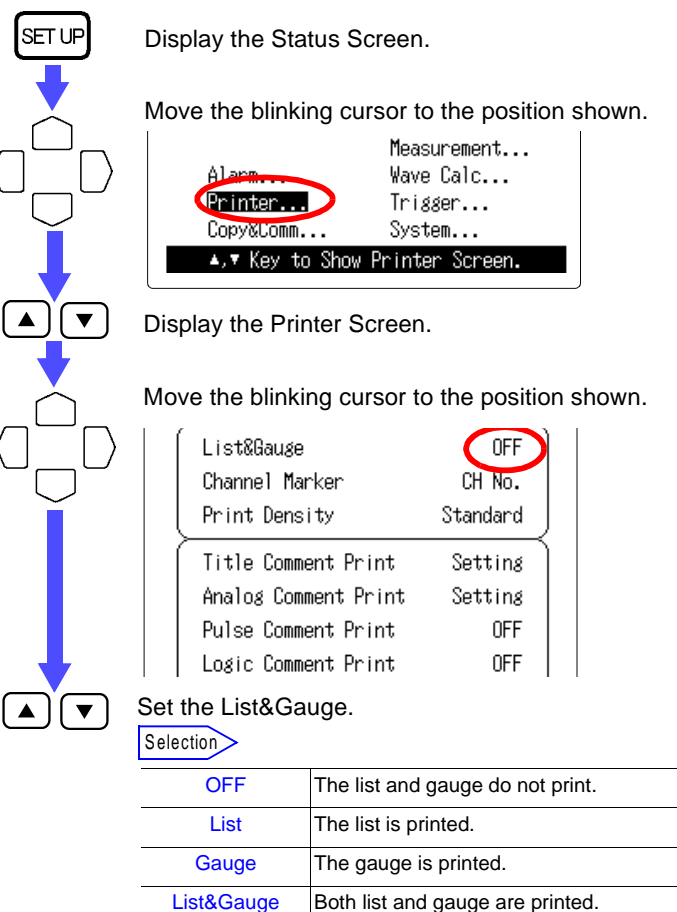

NOTE

The gauge prints only as shown on the Waveform Sheet (S1 to S4) displayed on the Waveform Screen.

## 11.3 Printing Channel No. and Comment on Recording Paper (Channel Marker)

Channel numbers and comments can be printed along with waveforms.

SETUR Display the Status Screen. Move the blinking cursor to the position shown. Measurement... Wave Calc... rinter. Trigger... Copy&Comm... System... ▲,▼ Key to Show Printer Screen. Display the Printer Screen. Move the blinking cursor to the position shown. Channel Marker CH No. Print Density BLIST NFF l No Title Comment Print Comment Set the Channel Marker. Selection Channel numbers and comments are not printed with

| OIT     | waveforms.                                                                                                    |
|---------|----------------------------------------------------------------------------------------------------|
| CH No.  | Channel numbers are printed with the waveforms.                                                                                                    |
| Comment | <ul> <li>The comments for each channel are printed with the waveforms.</li> <li>Channel Comments:<br/>See Chapter 14 "Text Entry Procedure" (page 225.)</li> </ul> |

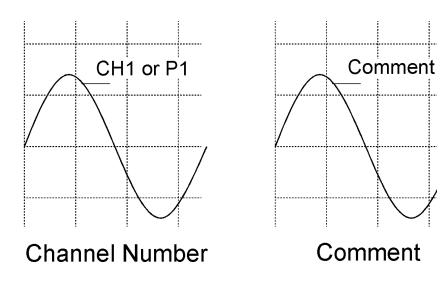

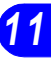

# **11.4 Setting the Printing Density**

Printing density can be selected from three levels.

SET UF Display the Status Screen. Move the blinking cursor to the position shown. Measurement... Wave Calc... Trigger... inter Copy&Comm... System... ▲,▼ Key to Show Printer Screen. Display the Printer Screen. Move the blinking cursor to the position shown. List&Gauge OFF OFF Channel Marker Standard Print Density 🖹 LIST Title Comment Print .i*s*ht Standard Analog Comment Print Dark Pulse Comment Print Logic Comment Print **OFF** Set the Print Density. ▼

Selection

| Light    | Light printing (minimal power consumption) |
|----------|--------------------------------------------|
| Standard | Normal density printing.                   |
| Dark     | Dark printing                              |

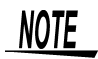

Waveform printing density corresponds to the waveform display color. See Section 5.1.6 "Setting the Waveform Screen Color" (page 68.)

## **11.5 Comment Printing**

Comments and settings can be printed along with waveforms. Even if comments have been entered, they are not printed unless comment printing has been specifically enabled.

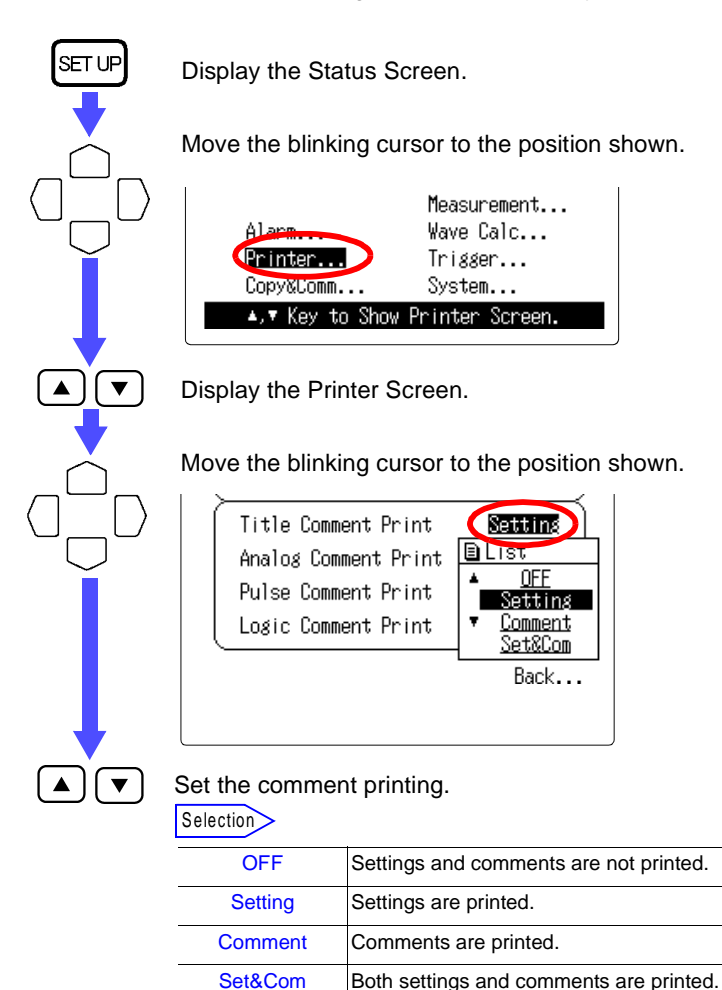

|                        | Printing C | ontents                                              | Reference        |
|------------------------|------------|------------------------------------------------------|------------------|
| Title Comment          | Comments   | Enter from Status Screen                             | See Section 4.1. |
| Print                  | Settings   | Time axis, Measurement starting time                 |                  |
| Analog                 | Comments   | Enter from Channel Screen                            | See Section 5.1. |
| Comment Print          | Settings   | Range, Display position (or upper and lower limits*) |                  |
| Pulse Comment          | Comments   | Enter from Channel Screen                            | See Section 5.2. |
| Plint                  | Settings   | Range, Display position (or upper and lower limits*) |                  |
| Logic Comment<br>Print | Comments   | Enter from Channel                                   | See Section 5.3. |

\* When the display area is confined by upper and lower limits, or scaling is enabled.

# **11.6 Printing Examples**

#### **Printing mode: Waveforms**

| . 50 T | 400 7  | 600     | 888     | 50000 T   | 10s/       | DIV T          | ris"00 | 0-12-1 | 5 15:                   | 11:42        | Wave    | Shee | t S1 | [[Tit | e con | imen t |       | 3  |  |
|--------|--------|---------|---------|-----------|------------|----------------|--------|--------|-------------------------|--------------|---------|------|------|-------|-------|--------|-------|----|--|
| 41 ‡   | CH2    | снз     | сн4     | P1        |            |                |        |        |                         |              |         |      |      |       |       |        |       |    |  |
| 48 🕂   | 388    | - 500 - | - 788 - | - 45000 - |            |                |        |        |                         |              |         |      |      |       |       |        |       |    |  |
| (°C) ‡ | GeV 1  | EW1     | [nV]    | [ L 1]    |            |                |        |        |                         |              |         |      |      |       |       |        |       |    |  |
| 38     | 208 -  | - 400 - | 689     | - 40000   |            |                |        |        |                         |              |         |      |      |       |       |        |       |    |  |
| 28     | 100 -  | - 300 - | - 588   | - 35888   | 1          |                |        |        |                         |              |         |      |      |       |       |        |       |    |  |
| 10     | - 8-   | - 200 - | - 488   | - 30000   |            | 2              |        |        |                         |              |         |      |      |       |       |        |       |    |  |
| 0+     | -100 - | - 100 - | - 388   | - 25000   |            |                |        |        |                         |              |         |      |      |       |       |        |       |    |  |
| -10    | -288 - | - 0-    | - 200   | - 20000   |            |                | 3      |        |                         |              | LPLUP C |      |      |       |       |        |       |    |  |
| -28    | -388 - | 100 -   | - 100   | - 15000   |            |                |        |        |                         |              |         |      |      |       |       |        |       |    |  |
| -30    | -400 - | -299 -  | - 0     | 10000     |            |                |        | 4      |                         |              |         |      |      |       |       |        | _     |    |  |
| -10    | -588 - | -389 -  | 100     | 5000      | 511        | 100 %          | Ofs 50 | 8-15B  | 1 con                   | ment         |         | ļ    | P1 5 | .0000 | fs 0% | EP1    | comme | nt |  |
| I.     | -689   | -499    |         | 1         | CH3<br>CH4 | 1000m<br>1000m | /fs 46 | ECH    | ∠ com<br>3 com<br>4 com | ment<br>ment |         | į    |      |       |       |        |       |    |  |

194

#### Printing mode: Waveforms + Numerical Values

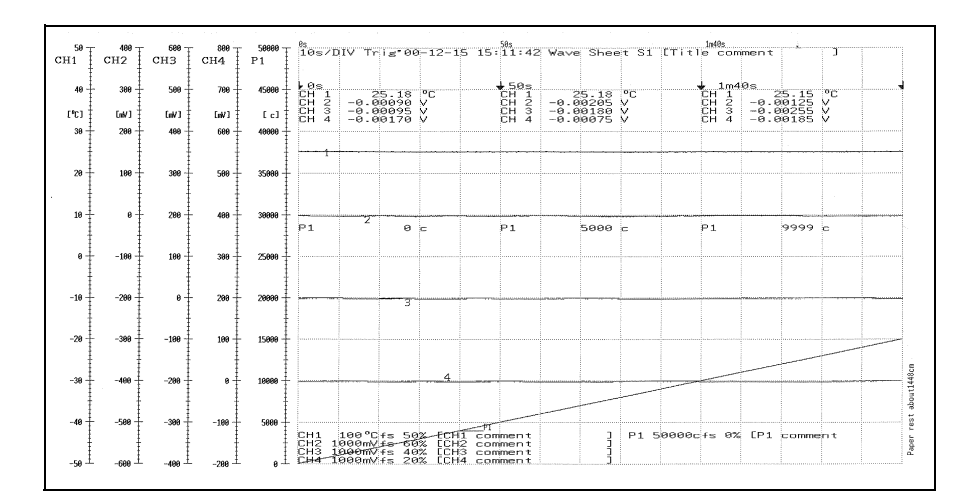

### **Printing mode: Numerical Values**

| -1.245mV -1.185mV -1.155mV -1.085mV -0.925mV -0.<br>-3.685mV -3.685mV -2.828mV -2.525mV -2.228mV -1.<br>-3.985mV -3.685mV -3.4280mV -3.228mV -3.228mV -1.<br>-3.988mV -5.685mV -3.425mV -3.228mV -3.228mV -2.<br>-4.360mV -4.100mV -3.486mV -3.585mV -3.275mV -2.<br>-2.900mV -2.605mV -2.340mV -2.115mV -1.900mV -1.<br>-4.6880mV -2.3605mV -3.785mV -3.2585mV -3.2585mV -3.<br>-2.880mV -2.3605mV -2.340mV -2.185mV -3.2585mV -3.<br>-4.6880mV -2.340mV -2.340mV -2.185mV -3.268mV -3.<br>-3.850mV -2.340mV -2.605mV -3.785mV -3.2585mV -3.<br>-3.850mV -2.340mV -2.606mV -2.480mV -2.286mV -1.<br>-3.850mV -2.480mV -2.800mV -2.606mV -2.2480mV -2.<br>-3.850mV -3.045mV -2.800mV -2.606mV -2.480mV -2. | -1.245mV -1.185mV -1.155mV -0.085mV -0.929mV -0.<br>-3.685mV -2.179mV -2.525mV -2.223mV -1.<br>-2.395mV -2.179mV -3.682mV -2.525mV -2.223mV -1.<br>-2.395mV -2.179mV -3.682mV -3.585mV -3.275mV -2.<br>-4.3560mV -4.100mV -3.686mV -3.585mV -3.275mV -2.<br>-2.960mV -2.665mV -2.340mV -2.115mV -1.960mV -1.<br>-2.880mV -2.665mV -2.340mV -2.1785mV -2.265mV -3.<br>-2.880mV -2.749mV -2.595mV -2.420mV -2.265mV -3.<br>-1.325mV -1.365mV -2.595mV -2.420mV -2.265mV -1.<br>-3.3560mV -1.365mV -2.595mV -2.420mV -2.265mV -1.<br>-3.3560mV -1.3655mV -2.595mV -2.420mV -2.265mV -1.<br>-3.3560mV -1.365mV -2.595mV -2.420mV -2.285mV -0.<br>-1.325mV -1.365mV -2.595mV -2.6060mV -2.285mV -0.<br>-3.480mV -1.365mV -1.265mV -1.165mV -0.925mV -0.<br>-6.180mV -1.365mV -1.265mV -1.165mV -0.925mV -0.<br>-6.535mV -2.330mV -1.765mV -1.725mV -3.420mV -0.<br>-2.155mV -2.330mV -1.765mV -1.755mV -3.420mV -0.<br>-2.155mV -2.330mV -1.765mV -1.755mV -3.420mV -0.<br>-2.155mV -2.330mV -1.765mV -1.755mV -3.420mV -0.<br>-2.155mV -2.330mV -1.765mV -1.755mV -1.745mV -1.<br>-2.155mV -1.995mV -1.765mV -1.755mV -1.745mV -1.<br>-2.155mV -1.746mV -1.375mV -1.785mV -1.745mV -1.<br>-2.155mV -1.995mV -1.785mV -1.285mV -1.745mV -1.<br>-2.155mV -1.995mV -1.785mV -1.285mV -1.745mV -1.<br>-2.155mV -1.995mV -1.785mV -1.285mV -0.<br>-2.075mV -1.995mV -1.785mV -1.285mV -0.<br>-0.515mV -1.285mV -1.285mV -0.<br>-0.415mV -1.285mV -1.285mV -0.<br>-0.415mV -1.285mV -1.285mV -1.285mV -0.<br>-2.075mV -1.995mV -1.785mV -1.285mV -0.<br>-2.075mV -1.995mV -1.785mV -1.285mV -0.<br>-2.075mV -1.995mV -1.785mV -1.285mV -0.<br>-2.075mV -1.995mV -1.785mV -1.285mV -0.<br>-2.075mV -1.995mV -1.785mV -1.285mV -0.<br>-2.075mV -1.995mV -1.785mV -1.285mV -0.<br>-2.075mV -1.995mV -1.785mV -1.285mV -0.<br>-2.075mV -1.995mV -1.785mV -1.285mV -0.<br>-2.075mV -1.995mV -1.785mV -1.285mV -0.<br>-2.075mV -1.995mV -1.785mV -1.285mV -0.<br>-2.075mV -1.995mV -1.785mV -1.285mV -0.<br>-2.075mV -1.995mV -1.785mV -1.155mV -1.285mV -0.<br>-2.075mV -1.995mV -1.995mV -1.155mV -1.285mV -0.<br>-2.075mV -1.995mV -1.995mV -1.155mV -1.285mV -0.<br>-2.075mV -1.995mV -1.995mV -1.155mV -1.285mV -0.<br>-2.075mV - | :: 02-09-02<br>) 2:04:30<br>-0.100mV<br>-2.045mV<br>-2.045mV<br>-3.20mV<br>-3.20mV<br>-2.900mV<br>-2.900mV<br>-2.900mV                        | 5s<br>-0.040mV<br>-1.905mV<br>-2.045mV<br>-4.640mV<br>-3.075mV<br>-2.640mV<br>-2.675mV                               | 10s<br>-0.005mV<br>-1.745mV<br>-1.780mV<br>-2.980mV<br>-2.990mV<br>-2.395mV<br>-2.420mV                              | 15s<br>-0.020mV<br>-1.565mV<br>-4.605mV<br>-2.65mV<br>-2.690mV<br>-2.145mV<br>-2.245mV                               | 20s<br>-0.040mV<br>-1.355mV<br>-3.895mV<br>-2.485mV<br>-2.485mV<br>-1.920mV<br>-2.120mV                                          | 25s<br>-0.1<br>-1.:<br>-3.:<br>-2.:<br>-2.:                 |
|----------------------------------------------------------------------------------------------------|----------------------------------------------------------------------------------------------------|----------------------------------------------------------------------------------------------------|----------------------------------------------------------------------------------------------------|----------------------------------------------------------------------------------------------------|----------------------------------------------------------------------------------------------------|----------------------------------------------------------------------------------------------------|-------------------------------------------------------------|
|                                                                                                    | -1.480mV -1.365mV -1.265mV -1.105mV -0.925mV -0.<br>-0.180mV -0.640mV 0.680mV -2.206mV 0.280mV 0.<br>-1.325mV -1.170mV -1.640mV -0.506mV -0.540mV -0.<br>-2.525mV -1.570mV -1.640mV -0.550mV -0.540mV -0.<br>-2.525mV -2.320mV -2.060mV -1.550mV -1.745mV -1.<br>-2.525mV -2.320mV -2.060mV -1.850mV -0.515mV -1.<br>-0.640mV -0.605mV -0.655mV -0.550mV -0.1280mV -1.<br>-2.075mV -1.985mV -1.700mV -1.515mV -1.280mV -1.<br>-2.075mV -1.985mV -1.700mV -1.515mV -0.1280mV -0.<br>-0.655mV -0.655mV -0.655mV -1.280mV -1.280mV -1.<br>-0.145mV -0.695mV -0.655mV -1.150mV -1.580mV -1.580mV -1.<br>-0.145mV -0.695mV -1.700mV -1.515mV -1.280mV -1.<br>-0.145mV -0.695mV -1.695mV -1.150mV -1.580mV -1.280mV -1.<br>-0.145mV -0.695mV -1.6955mV -1.150mV -1.580mV -1.580mV -                                                               | -1.245miV<br>-3.3655mV<br>-2.2.5955mV<br>-2.2.5955mV<br>-2.4.3556miV<br>-2.968miV<br>-2.4.6386miV<br>-2.4.6386miV<br>-2.3566miV<br>-3.3566miV | -1.185mV<br>-3.080mV<br>-2.170mV<br>-3.685mV<br>-4.685mV<br>-2.605mV<br>-2.605mV<br>-2.740mV<br>-1.085mV<br>-3.045mV | -1.155mV<br>-2.820mV<br>-3.425mV<br>-3.425mV<br>-3.460mV<br>-2.340mV<br>-4.305mV<br>-2.595mV<br>-0.840mV<br>-2.800mV | -1.085mV<br>-2.525mV<br>-1.850mV<br>-3.220mV<br>-3.585mV<br>-2.115mV<br>-2.125mV<br>-2.420mV<br>-0.600mV<br>-2.600mV | -0.995mV<br>-2.235mV<br>-1.765mV<br>-3.025mV<br>-3.275mV<br>-3.900mV<br>-1.900mV<br>-2.205mV<br>-2.385mV<br>-0.385mV<br>-2.480mV | -0.<br>-11.<br>-22.<br>-21.<br>-21.<br>-21.<br>-22.<br>-22. |

11

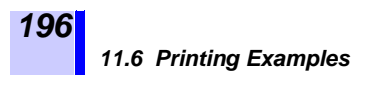

#### **List Printing**

| - Status             |          | Channel s    | etting        |         |              |                  |            |                    |                  | I I Triss          | r source | <br>٦ |
|----------------------|----------|--------------|---------------|---------|--------------|------------------|------------|--------------------|------------------|--------------------|----------|-------|
| Interval             | 200ns    | chidnaw shee | t graph       | range   | 200m (fu     | scale }          | zero pos.( | lover ~            | upper )          | Start Tri          | 1988     |       |
| Time/DIV             | 10s/DIV  | 1: 81 1      | -             | 100mV   | 815          | 1084W)           | 22% (      | ~98#V ~            | 100// )          | 1:0FF              |          |       |
| Record Time          | Cont     | 3.031        | -             | 100mV   | - 813        | 100 W J          | 28%        | -78ah/ ~           | 2000 /<br>3800 / | 3: UFF             |          |       |
| Auto Save            | OFF      | 5: 05 1      | -             | 100mV   | - 811        | 100sh/)          | 58%        | -58aW ~            | 50eW             | 5: 0FF             |          |       |
| Filter               | OFF      | 7: 01 1      | -             | 100mV   | - 811        | 100al/)          | 100%       | -3049 ~            | 78:1/            | 7: DFF             |          |       |
| Measurement          | GFF      | 9:03 2       | -             | 100mV   | - 212        | 100000           | 50%        | -500/ ~            | Seek }           | 9:0FF              |          |       |
| - Environment        |          | 11: 05 2     | -             | 100mV   | - 811        | 1000//)          | 50%        | -50m/ ~            | 50mm 1           | 11: OFF            |          |       |
| START Key Acceptance | One Push | 13: 01 2     | -             | 1 00mV  | - 843 -      | 100m/)           | 2022       | -58eV ~            | 50m/ 1           | 13: OFF            |          |       |
| Start Backup         | OFF      | 15:02 20     | -             | 100mV   | - 813 -      | 188eV)           | 2023       | -50m/ ~<br>-50m/ ~ | 50m/ )<br>50m/ ) | 15: OFF            |          |       |
| )isplay Format       | Single   | 17: 25 2     | -             | 100mV   | - 813 -      | 188ri/)          | 58% }      | -58m/~             | 50m/ )           | 17: OFF            |          |       |
| àrid Type            | Standard | 19: C1 2     | 2             | 100mV   | - 813 -      | 188rW)           | 50%        | -50W ~             | 5007             | 19: DFF            |          |       |
| fime Value           | Tine     | 21: 03 2     | -             | 100mV   | - 813        | 1001WJ<br>1001WJ | 50%        | -50W ~             | 586/ 2           | 21: OFF            |          |       |
| sternal Trig In      | Trig     | 23: C5 2     |               | 100mV   | -811         | 100m/1           | 50%        | -50ml ~            | 58rW )           | 23: 0FF            |          |       |
| Back Light Saver     | 5 nin    | 25: 01 2     | -             | 100mV   | -811         | 100ml/)          | 58% i      | -58eV ~            | S0tW 2           | 25: 0FF            |          |       |
| Backlight Brightness | Bright   | 27: 03 2     | -             | 100mV   | -811         | 100nV)<br>100nV) | 58% (      | -50aV ~            | 58aW )           | 27: DFF<br>28: 0FF |          |       |
| )isplay Color        | Color 1  | 29: 25 2     | 1             | ioomv   | -81(-        | 100m//)          | 50%        | -50m/ ~            | 50eV )           | 29: 0FF<br>38: 0FF |          |       |
| .anguage(言語)         | English  | 31: C1 2     |               | 100mV   | -811         | 1886//)          | 50%        | -50mV ~            | 504/ 1           | 31: OFF            |          |       |
| Trigger              |          | Pi: C1 1     | Count Mediat  | 50000 c | 211          | 50000c)          | - 0% (     | 8kc ∼              | 50kc )           | P1: OFF            |          | 260   |
| frig Mode – Single   |          | P2: C2 1     | - Count Model | 58668 c | $\times 1$ ( | 50000c)          | 0% (       | 0kc ~              | 58kc )           | P2: OFF            |          | 121   |
| ining Start          |          | P3: C3 1     | - Count Model | 58888 c | $\times 1$ ( | 50000c)          | 0% (       | 0kc ~              | 50kc )           | P3: 0FF            |          | ahou  |
| re-Trig              | 0 8      | P4: C4 1     | - Count Hodes | 58860 c | $\times 1$ ( | 50000c)          | 0% (       | eka: ~             | 50kc )           | P4: 0FF            |          | 1 i   |
| imer Trig OFF        |          |              | COURT TROUGH  |         |              |                  |            |                    |                  |                    |          | 14    |
|                      |          |              |               |         |              |                  |            |                    |                  | Source             | 0R       | 3     |

## **Report Printing**

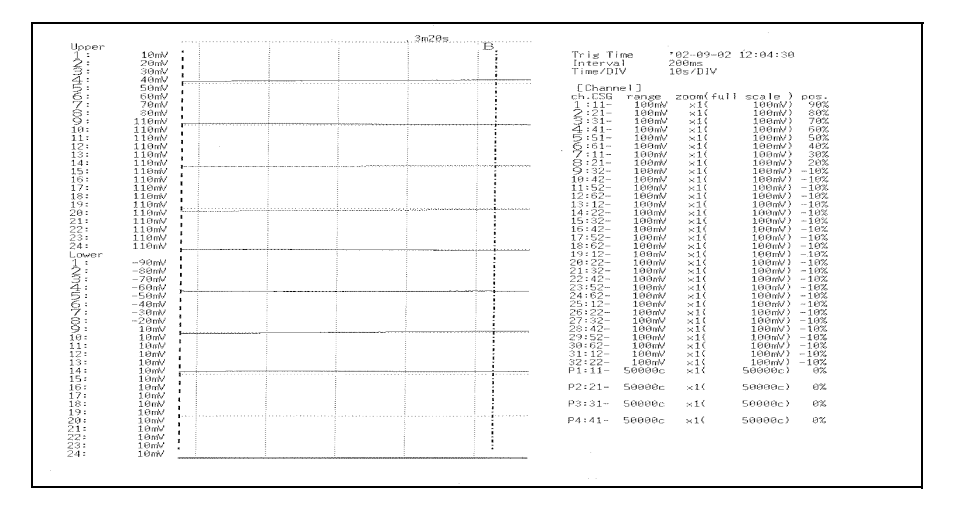

# **Alarm Function**

The alarm function is available only when the 8993 DIGITAL I/O UNIT is installed.

When the measured value on any channel matches the predefined trigger condition, an alarm signal (active low) is indicated on the instrument display, and output from the loudspeaker and ALM channels of the DIGITAL I/O UNIT.

The alarm status of the output channels (ALM1 to 16) can be set to any input channel. When an alarm is output the LED of the corresponding output channel lights.

This will appear when the 8993 Digital I/O Unit is connected.

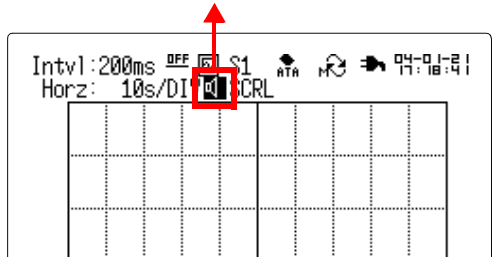

The loudspeaker can be enabled and disabled by the loudspeaker icon on the Waveform Screen.

## 12.1 Connecting the 8993 DIGITAL I/O UNIT

<u>MWARNING</u>

The logic inputs share common ground with the instrument. Therefore, electric shock or damage to the instrument could result if the source of power supplied to the instrument by the AC adapter is not the same as that supplied to the measurement object. Even if power is supplied from the same source, potential difference can result from wiring conditions, resulting in unintended current flow through the measurement lead and measurement object which could damage the instrument.

To avoid such hazards, use only power cords with two power conductors plus a ground conductor for both the measurement object and the instrument, and connect both cords to the same mains outlet before connecting the leads to the measurement object.

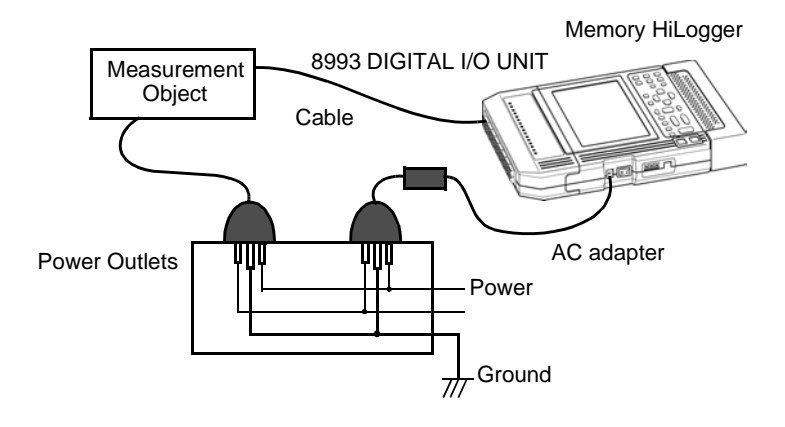

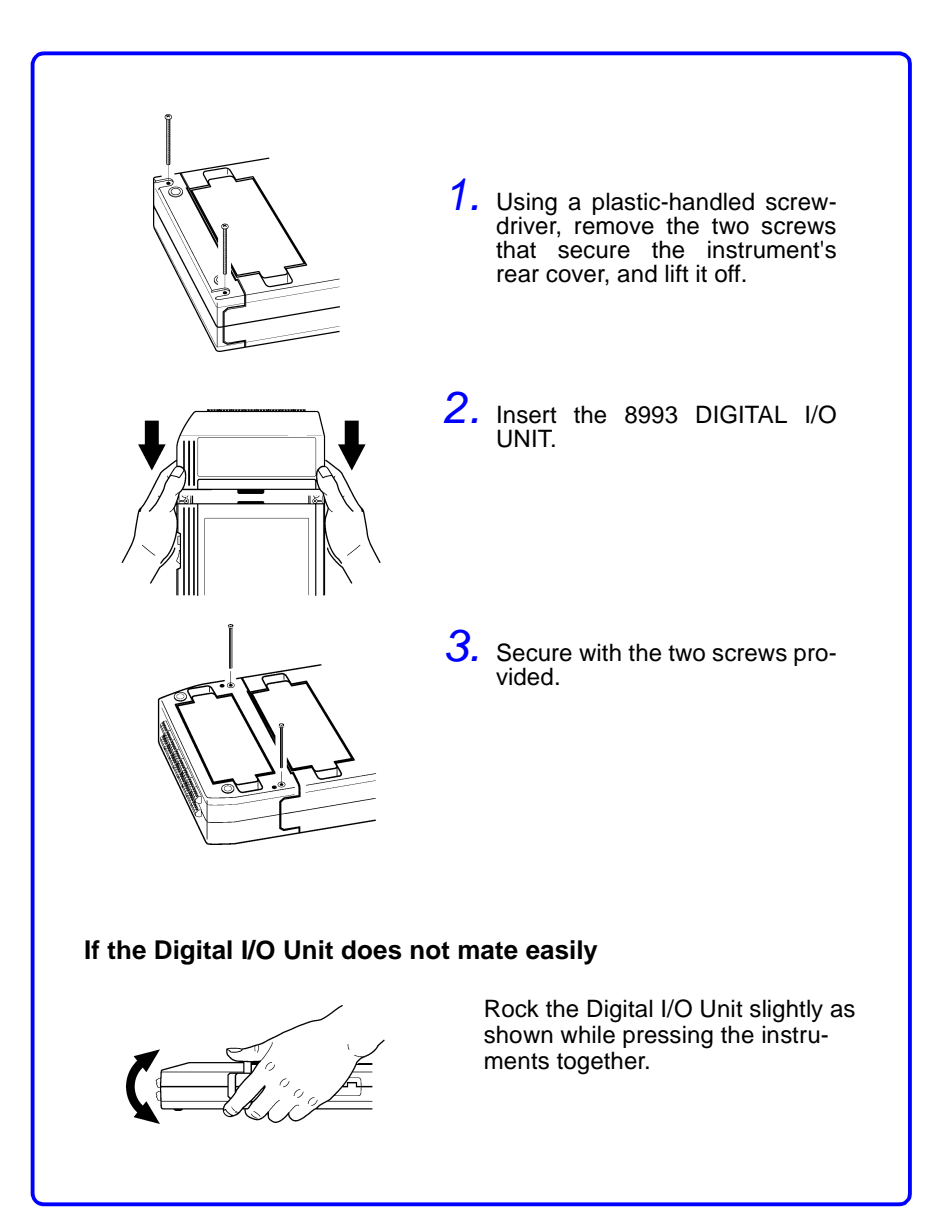

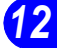

# **12.2 Setting the Alarm Function**

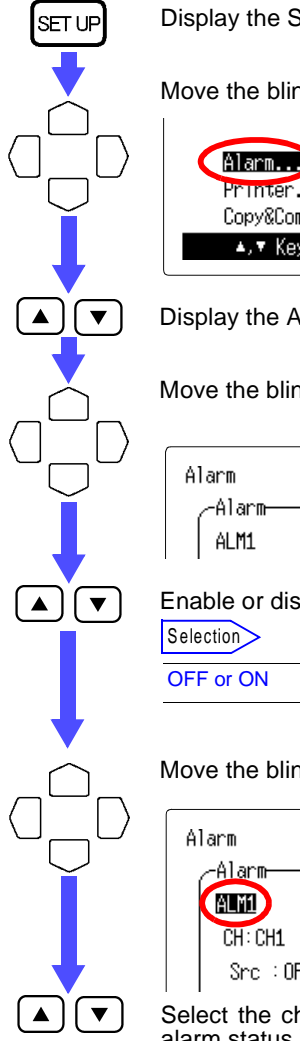

Display the Status Screen.

Move the blinking cursor to the position shown.

| Alarm                | Measurement<br>Wave Calc |
|----------------------|--------------------------|
| Printer<br>Copy&Comm | Trigger<br>System        |
| ▲,▼ Key to Show      | Alarm Screen.            |

Display the Alarm Screen.

Move the blinking cursor to the position shown.

| Alarm  | ′00-10-20 09:16:48 |
|--------|--------------------|
| _Alarm |                    |
| ALM1   |                    |

Enable or disable alarm output.

Move the blinking cursor to the position shown.

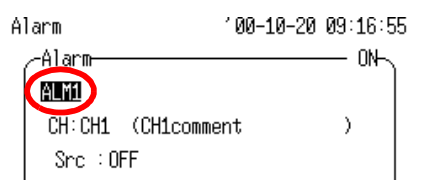

Select the channel (ALM1 to 16) for alarm output (by setting the alarm status.)

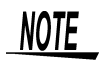

Channels that are not enabled for alarm conditions have no alarm output.

Move the blinking cursor to the position shown.

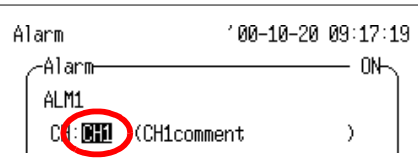

▼

Select the input channel (CH 1 to 32, P1 to P4 or LI) to trigger the alarm.

Move the blinking cursor to the position shown.

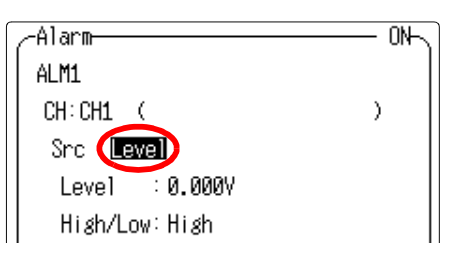

Select either Level or Window alarm triggering.

| Selection |                                                                                                    |
|-----------|----------------------------------------------------------------------------------------------------|
| OFF       | Alarm output is disabled.                                                                                                    |
| Level     | An alarm is output when the input signal is above (High/<br>Low: High) or below (High/Low: Low) the specified level.                                                           |
| Window    | An alarm is output when the input signal level enters (In/<br>Out: IN) or exits (In/Out: Out) the amplitude range (window)<br>defined by the specified upper and lower values. |

Move the blinking cursor down.

<u>When the "Level" alarm type is selected.</u> Level: Set the Level value with the  $\checkmark/\checkmark$  buttons. High/Low: Select High or Low with the  $\checkmark/\checkmark$  buttons.

| _Alarm         | — 0N |
|----------------|------|
| ALM1           |      |
| CH:CH1 (       |      |
| Snc :Level     |      |
| Level (0.000W) |      |
| High/Low:High  |      |

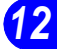

#### 12.2 Setting the Alarm Function

When the "Window" alarm status is selected.

Upper, Lower: Set the upper or lower limit value with the buttons.

In/Out: Select IN or OUT with the ()/ v buttons.

| -Alarm    |          | 0N |
|-----------|----------|----|
| ALM1      |          |    |
| CH: CH1 ( | (        | )  |
| Src : Wir | idow     |    |
| Upper     | 5.000mV  |    |
| Lower     | :500.0µV |    |
| In/Out    | : IN     |    |

| ▼]

Move the blinking cursor to the position shown.

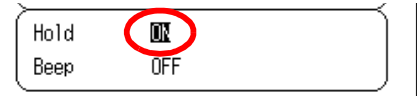

Turn On/Off the alarm hold function.

When the alarm condition of a particular alarm channel is satisfied and the alarm is output, specify whether the output condition is latched.

Selection

| OFF | The alarm output is removed when the alarm condition disappears. |
|-----|------------------------------------------------------------------|
| ON  | The alarm output is retained until measurement is finished.      |

Move the blinking cursor to the position shown.

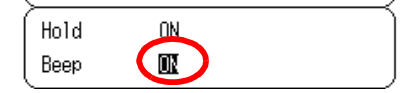

Turn On/Off the alarm sound.

When the alarm condition of a particular alarm channel is satisfied and the alarm is output, specify whether an alarm sound is emitted from the loudspeaker of the instrument.

Selection

| OFF | No audible alarm is output when the alarm signal is output.                             |
|-----|-----------------------------------------------------------------------------------------|
| ON  | An audible alarm sound is output from the loudspeaker while the alarm signal is output. |

The loudspeaker can be enabled and disabled by the loudspeaker icon on the Waveform Screen.

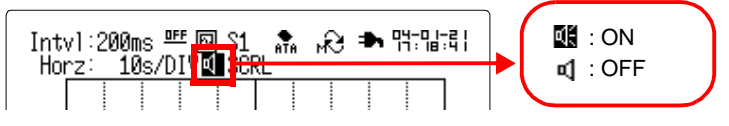

202

# System Screen

# 13

There are three System windows: the Env (Environment) Window, the Setting (Setup Status Window and the Int (Initialization)Window. Refer to the following sections on each of these windows for details.

| Env Window                                            | Start Button Activation Condition            | See Section 13.1.1.    |
|-------------------------------------------------------|----------------------------------------------|------------------------|
| to the environmen-<br>tal conditions of               | Start Backup After<br>Power Loss             | See Section 13.1.2.    |
| measurements.)                                        | Display Format                               | See Section 13.1.3.    |
|                                                       | Grid Types                                   | See Section 13.1.4.    |
|                                                       | Format of the Time<br>Data                   | See Section 13.1.5.    |
|                                                       | External Trigger Input                       | See Section 13.1.6.    |
|                                                       | External Trigger Filter                      | See Section 13.1.7.    |
|                                                       | Backlight Saver                              | See Section 13.1.8.    |
|                                                       | Backlight Brightness                         | See Section 13.1.9.    |
|                                                       | Screen Color                                 | See Section 13.1.10.   |
|                                                       | Language                                     | * See Section 13.1.11. |
| Setting Window                                        | See Section 13.2.1.                          |                        |
| (Settings pertaining deleting and automa conditions.) | to saving, loading,<br>tic settings of setup |                        |
| Init Window                                           | Time Settings                                | See Section 13.3.1.    |
| (Perform the sys                                      | Delete Waveforms                             | See Section 13.3.2.    |
| tem reset and self-                                   | System Reset                                 | See Section 13.3.3.    |
| check from here.)                                     | Self-Check                                   | See Section 13.3.4.    |

# 13.1 Env (Environment) Window

#### 13.1.1 Setting the Start Button Activation Condition

Measurement is normally started by pressing the *mark* button once, but to reduce the chance of inadvertent operation, the activation condition of the *mark* button can be set to require multiple presses.

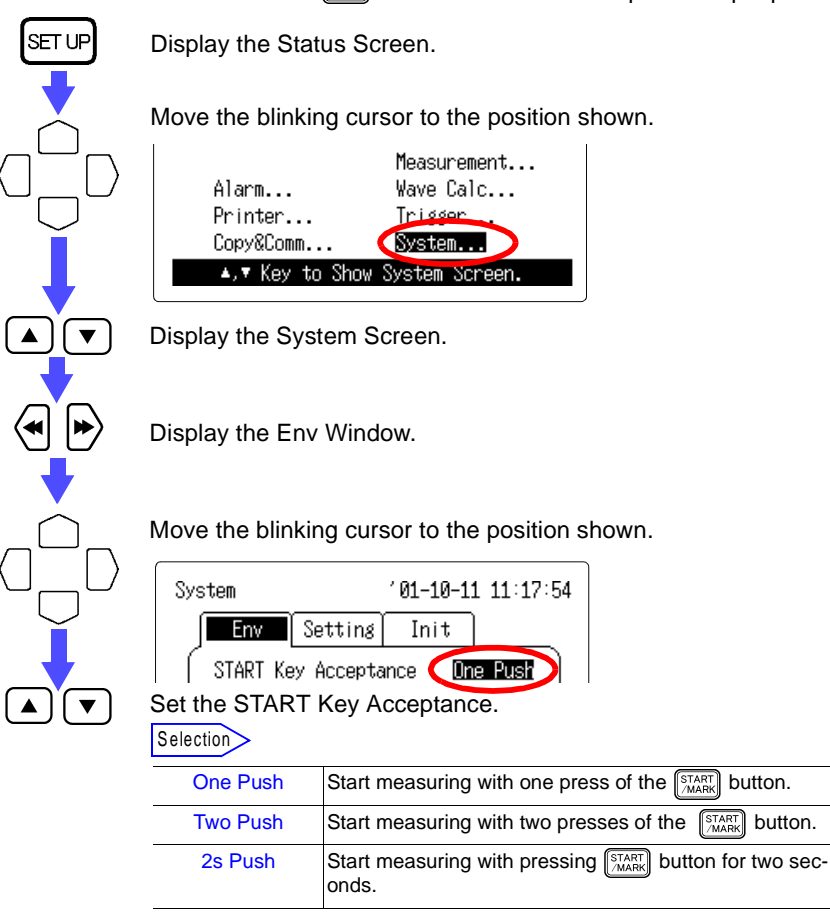

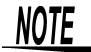

When the START/MARK button activation condition is set to 2s Push, Waiting for 2s... is displayed when the *start* button is pressed. After holding the START/MARK button for two seconds, this message disappears and measurement begins.
## 13.1.2 Setting the Start Backup After Power Loss

Select whether recording automatically resumes when power is restored after it is cut off during recording (while the LED above the

MARK button is lit green).

#### If Start Backup is On:

When the power supply is restored, the instrument erase previous measurement data, and recording is restored immediately. If the trigger function is used, the instrument goes into trigger standby mode.

#### If Start Backup is Off:

The measurement stops when power fails, but data recorded up to that time is retained in memory. The data backup time is about 10 minutes.

Display the Status Screen.

Move the blinking cursor to the position shown.

|                 | Measurement    |
|-----------------|----------------|
| Alarm           | Wave Calc      |
| Printer         | Trigger .      |
| Copy&Comm       | System         |
| ▲,▼ Key to Show | System Screen. |

Display the System Screen.

Display the Env Window.

Move the blinking cursor to the position shown.

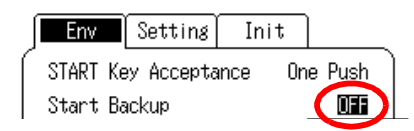

Set the Start Backup ON or OFF.

Selection

| OFF | Start Backup function is disabled. |
|-----|------------------------------------|
| ON  | Start Backup function is enabled.  |

NOTE

SET UF

▼

Having the 9447 BATTERY PACK installed can help protect against power interruption. When the AC adapter and a battery pack are both installed, the AC adapter takes priority. SET UF

## 13.1.3 Setting the Display Format

The format of the waveform display for displaying and printing input waveforms can be set as follows. Available formats are single, dual and quad split screens.

Display the Status Screen.

Move the blinking cursor to the position shown.

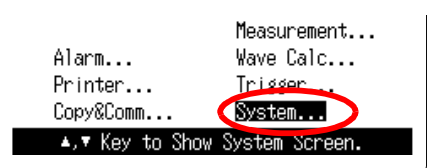

Display the System Screen.

Display the Env Window.

Move the blinking cursor to the position shown.

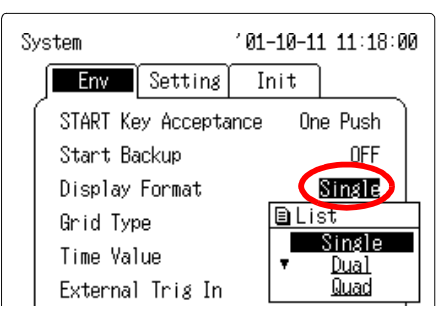

Set the Display Format.

Selection

| Single | Waveforms are displayed and recorded on a single screen.            |
|--------|---------------------------------------------------------------------|
| Dual   | Waveforms are displayed and recorded on a two-window split screen.  |
| Quad   | Waveforms are displayed and recorded on a four-window split screen. |

When dual or quad split screens are enabled, each input channel can be set for display in a particular window.

See Section 5.1.10 "Setting the Display Layout" (page 73.)

## 13.1.4 Setting the Grid Type

I

SET UP

V

▲ | [ ▼

The grid on the Waveform Screen and recording paper can be set as follows.

Display the Status Screen.

Move the blinking cursor to the position shown.

| Alarm           | Measurement<br>Wave Calc |
|-----------------|--------------------------|
| Printer         | Trigger .                |
| Copy&Comm       | System                   |
| ▲,▼ Key to Show | System Screen.           |

Display the System Screen.

Display the Env Window.

Move the blinking cursor to the position shown.

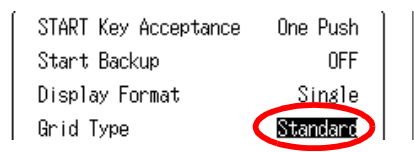

Set the Grid Type.

| Sel | ection |  |
|-----|--------|--|
|     |        |  |

| OFF                                                | No grid is displayed on the screen or recording paper.                                                                                                    |
|----------------------------------------------------|----------------------------------------------------------------------------------------------------|
| Standard<br>Fine<br>Standard (Dark)<br>Fine (Dark) | The grid is shown on both the printout and screen.<br>Select the grid type for printout.<br>(There is no visible difference on the Screen between stan-<br>dard and precision selections.) |

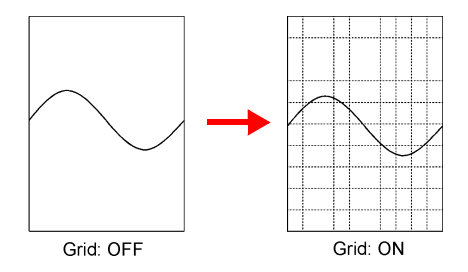

## 13.1.5 Setting the Format of the Time Data

Time and date or the number of data acquisitions since the start of measurement can be displayed on the Waveform Screen and recording paper.

Display the Status Screen.

Move the blinking cursor to the position shown.

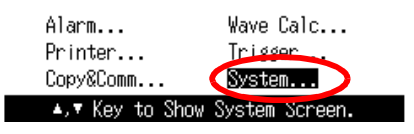

Display the System Screen.

Display the Env Window.

Move the blinking cursor to the position shown.

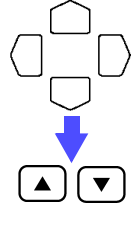

SET UF

Display Format Grid Type Time Value Set the Time Value.

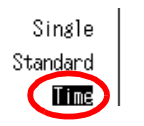

Selection

| Time  | Time since the start of measurement (hours, minutes and seconds) is displayed. If a trigger is set, the time since the last trigger event can be displayed.           |
|-------|----------------------------------------------------------------------------------------------------|
| Date  | Date and time of data acquisition is displayed.                                                                                                    |
| Point | Number of data acquisitions since the start of measurement<br>is displayed. If a trigger is set, the number of data since the<br>last trigger event can be displayed. |

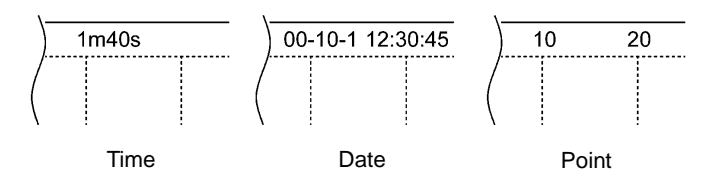

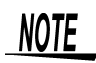

The format of the time data saved in the text format varies according to the setting of "Time value display." See "(3) Set the text header format (for text format)" (page 122.)

## 13.1.6 Setting Action for External Trigger Input

This sets the action to take when the signal input to the external trigger terminal changes from the HIGH level (2.5-5.0 V) to the LOW level (0-1.0 V).

The external trigger terminal can be set as an external trigger input signal or as an event marking signal.

Specification of the input signals: See Section 9.7 "Setting the External Trigger Function" (page 171.)

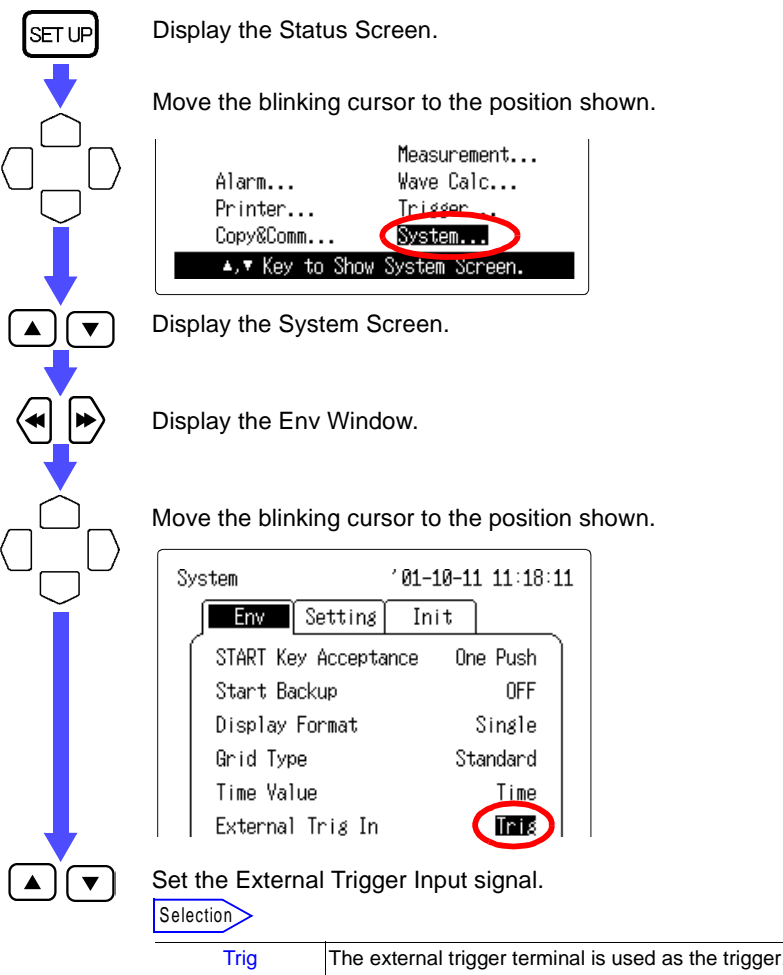

| ing   | The external trigger terminal is used as the trigger.    |   |
|-------|----------------------------------------------------------|---|
| Event | The external trigger terminal is used for event marking. | / |

## 13.1.7 Turning On/Off External Trigger Filter

The external trigger filter is available to prevent chatter in the external trigger input.

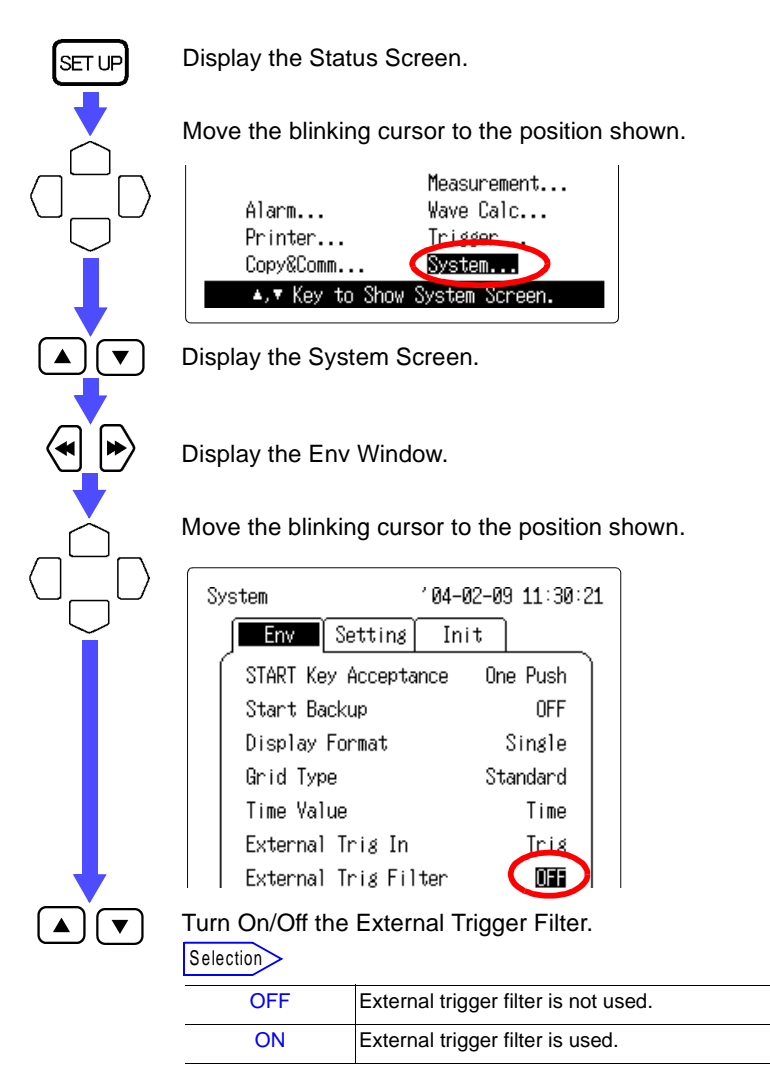

## 13.1.8 Setting the Backlight Saver

- When the backlight saver is enabled, the display backlight turns off automatically when no button is pressed for a specific time. The backlight turns on again when any button is pressed.
- Allowing the backlight to turn off when not needed increases the life of the backlight and operating time per battery charge.

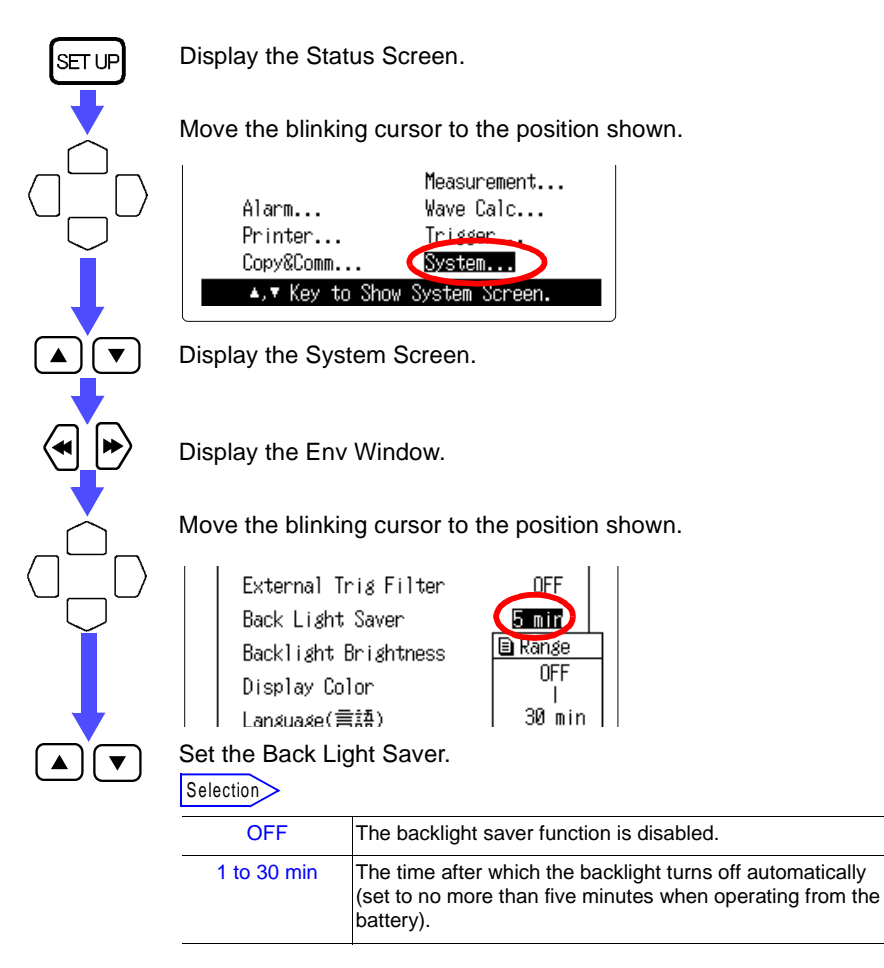

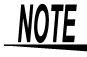

When the backlight saver activates during measurement, the green LED remains lit. When the backlight saver activates while making a setting, the LED blinks.

## 13.1.9 Setting the Backlight Brightness

- The brightness of the backlight can be adjusted as follows.
- The Dark backlight brightness setting can increase operating time from the battery by about 60 minutes.

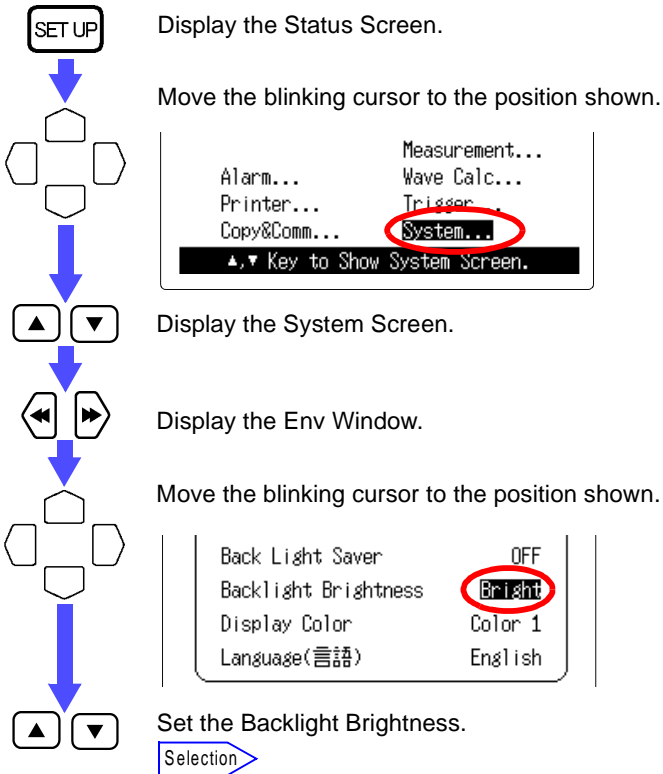

| Bright | Increases backlight brightness |
|--------|--------------------------------|
| Dark   | Decreases backlight brightness |

## 13.1.10Setting the Screen Color

SET UF

▼

The screen can be set to a choice of 16 colors.

Display the Status Screen.

Move the blinking cursor to the position shown.

| Alarm           | Measurement<br>Wave Calc |
|-----------------|--------------------------|
| Printer         | Trigger .                |
| Copy&Comm       | System                   |
| ▲,▼ Key to Show | System Screen.           |

Display the System Screen.

Display the Env Window.

Move the blinking cursor to the position shown.

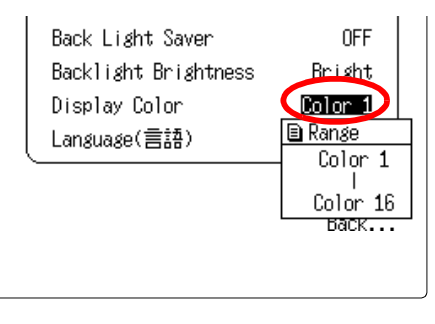

Set the Display Color.

Selection

Color 1 to 16

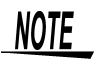

▲][▼

Screen colors 7 to 16 are not usable because the entire screen would appear as one color. Therefore, these selections are indicated by ===== to signify that they are unavailable.

## 13.1.11 Setting the Language

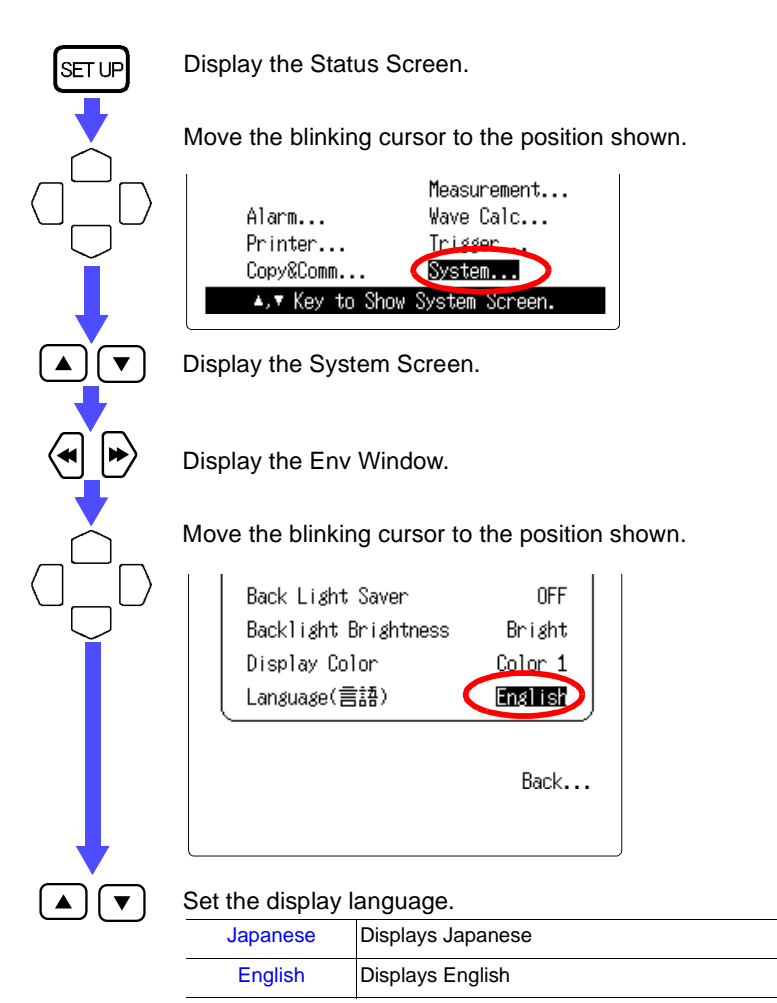

## **13.2 Setting Window**

All current settings can be saved to internal memory. Up to four setting conditions can be saved and reloaded when needed.

## 13.2.1 Saving Settings

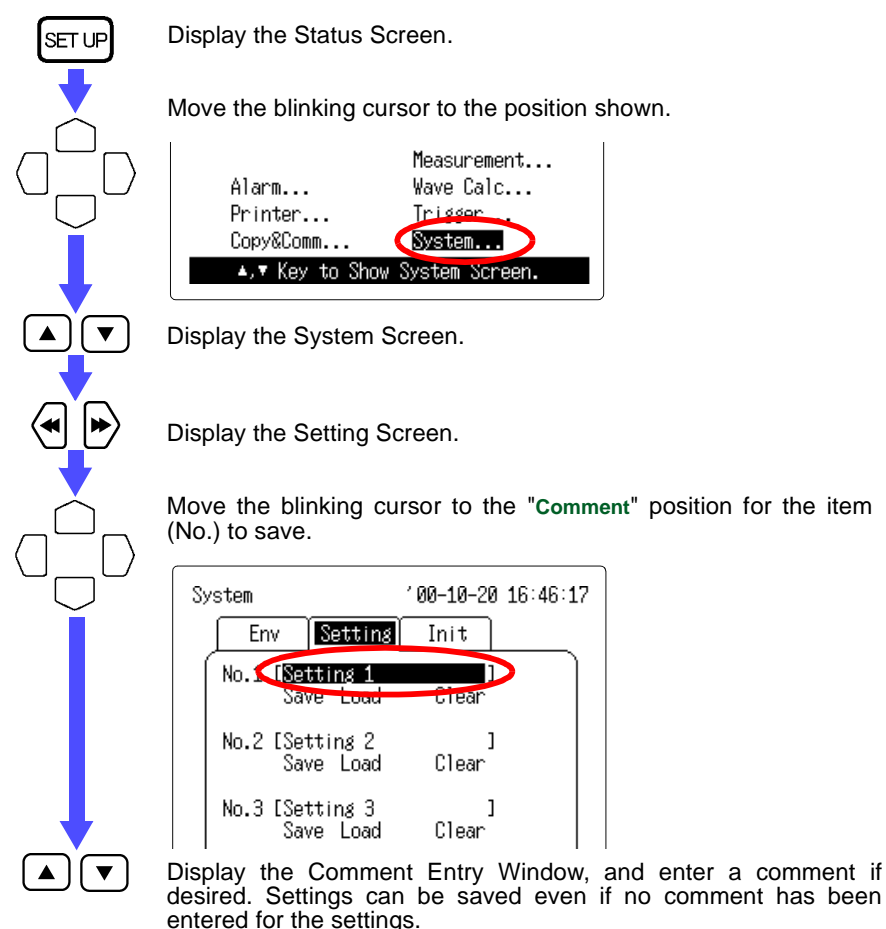

See Chapter 14 "Text Entry Procedure" (page 225.)

## 216 13.2 Setting Window

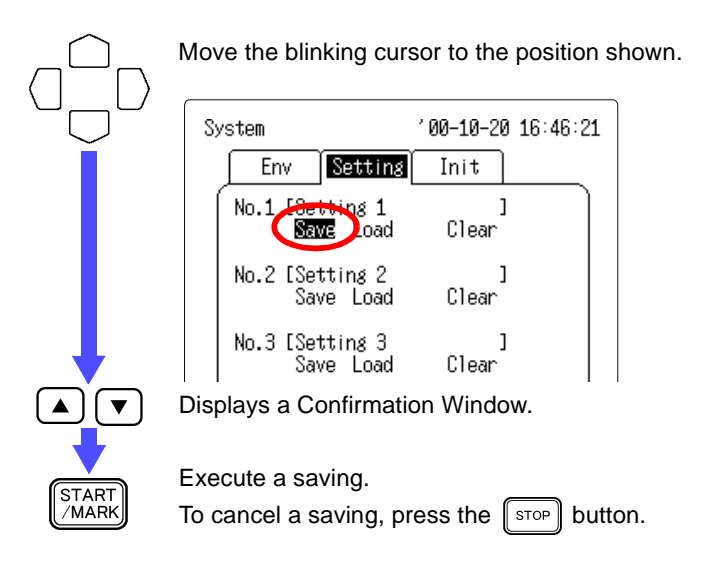

# 13.2.2 Loading Setting Conditions (previously saved settings)

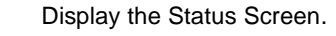

SET UP

▼

▼

START /MARK

Move the blinking cursor to the position shown.

| ólarm           | Measurement<br>Wayo Calc |
|-----------------|--------------------------|
| Printer         | Trigger                  |
| Copy&Comm       | System                   |
| ▲,▼ Key to Show | System Screen.           |

Display the System Screen.

Display the Setting Screen.

Move the blinking cursor to the "Load" position for the item (No.) to load.

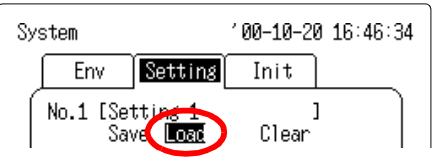

Displays a Confirmation Window.

Execute a loading. To cancel a loading, press the stop button.

### 13.2.3 Deleting Setting Conditions (saved setting conditions are deleted)

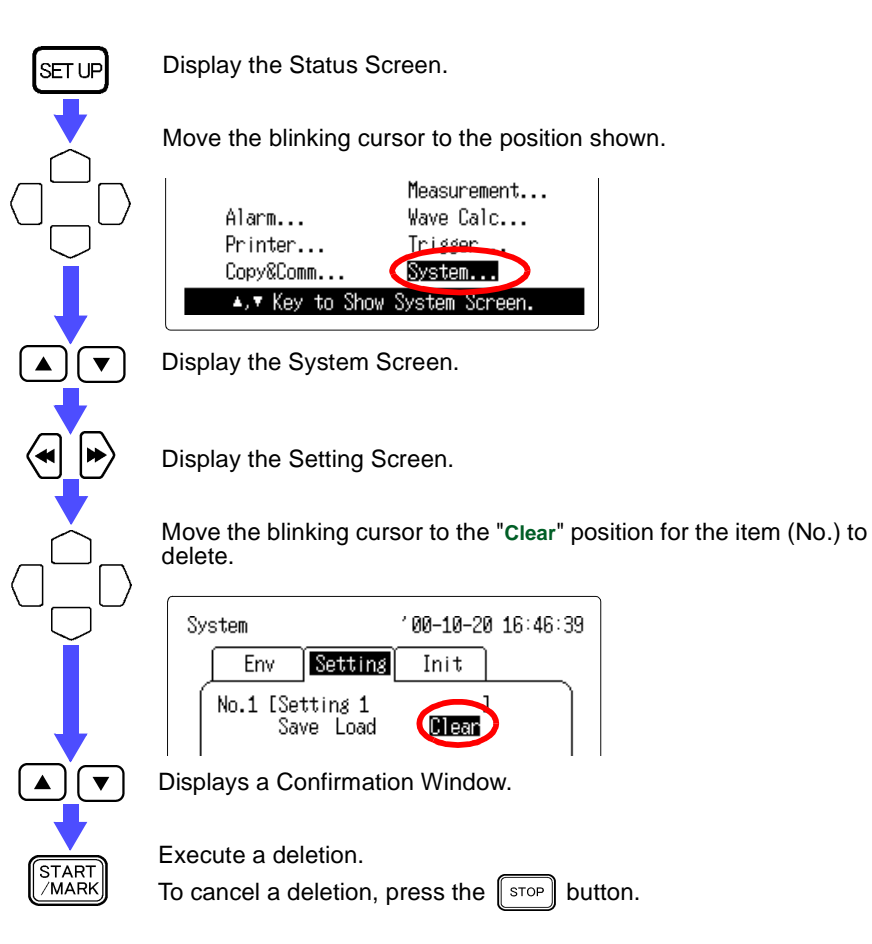

### 13.2.4 Automatically Loading Settings of a Specified No. (Automatic Setting)

Turning power on automatically loads the specified (No.) setting conditions.

Display the Status Screen. Move the blinking cursor to the position shown. Measurement... Alarm... Printer... Copy&Comm... A. Key to Show System Screen. Display the System Screen.

Display the Setting Screen.

Move the blinking cursor to the position shown.

| l    | Save | Load | Clear | J |
|------|------|------|-------|---|
| Auto |      | No.1 |       |   |

Select the setting conditions (No.) to be loaded automatically. Selecting a No. for which no settings have been saved is equivalent to setting this feature to OFF.

NOTE

▼

The setting conditions can be saved to a PC Card. See Section 7.3.2 "Saving Measurement Data and Settings" (page 120.)

## 13.2.5 Auto Setup

Settings can be loaded automatically when power is turned on by creating a file named STARTUP.SET in the root directory on the PC card.

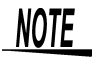

If Auto Setup and the Autosetting on this screen are enabled at the same time, Auto Setup has priority.

## 13.3 Init (Initialization) Window

## 13.3.1 Setting the Time

The instruments includes an automatic calendar with leap year detection and 24-hour clock.

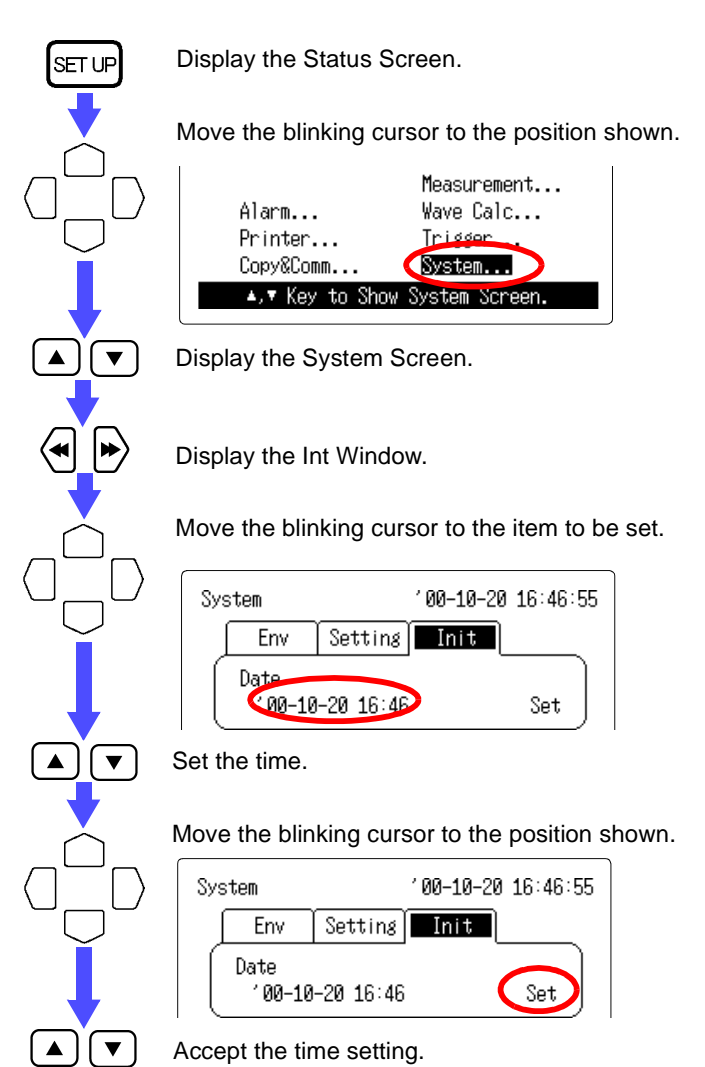

## 13.3.2 Deleting the Waveforms

Delete the waveform data stored in memory and initialized.

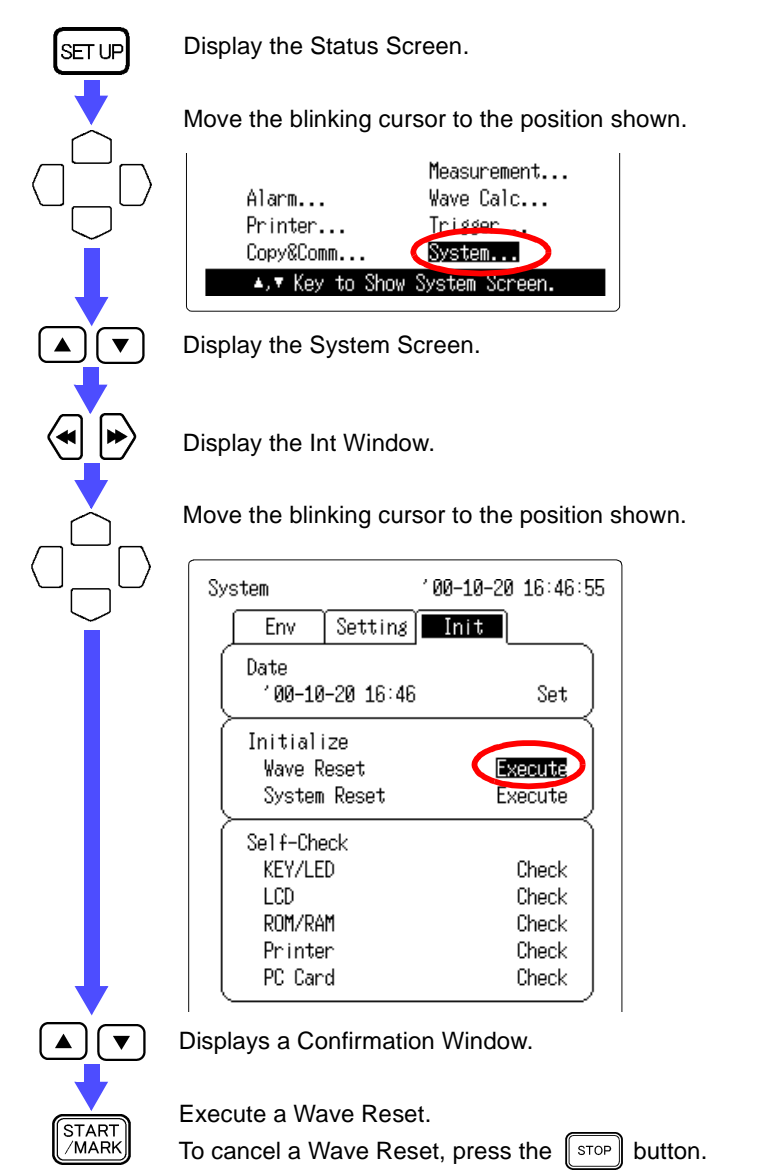

## 13.3.3 Restoring Default Settings (System Reset)

All settings return to the defaults except those relating to communications (RS-232C, 10BASE-T LAN, and PPP).

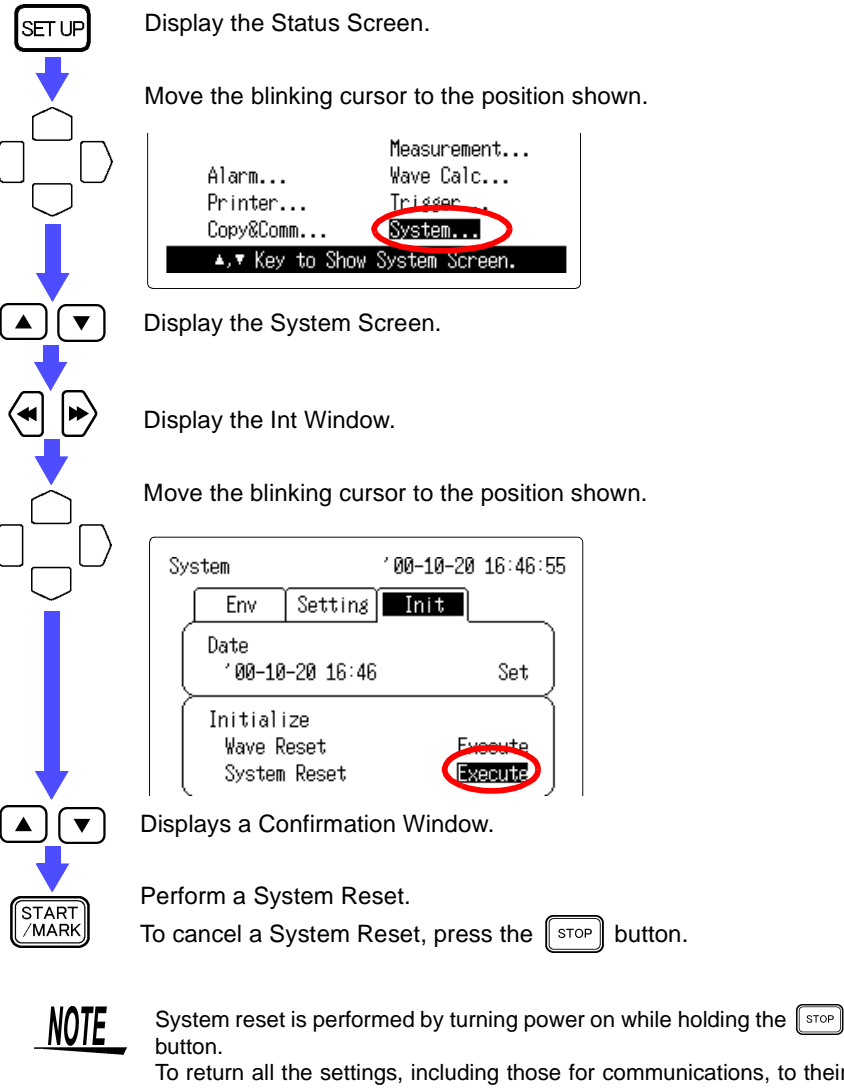

To return all the settings, including those for communications, to their defaults, turn on the power while holding down the stop button and the same time.

## 13.3.4 Self-Check

SET UF

▼

If you run a self-check and the message "NG" appears or there otherwise seems to be a problem, please have the instrument serviced.

Display the Status Screen.

Move the blinking cursor to the position shown.

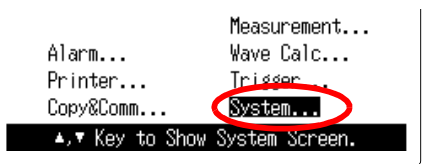

Display the System Screen.

Display the Int Window.

Move the blinking cursor to the Self-Check item to be checked.

| Self-Check |       |
|------------|-------|
|            |       |
| ROM/RAM    | Check |
| Printer    | Check |
| PC Card    | Check |

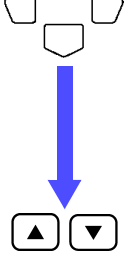

Execute a Self-Check.

## **KEY/LED Check**

The Key check requires pressing each button. If a malfunction is found, press the start and stop buttons simultaneously to abort checking.

To check LED operation, confirm that the LED lights green when the start button is pressed.

## **LCD Check**

The LCD check tests display of characters and solid patterns. Press any button to change screens.

## **ROM/RAM Check**

The following items can be checked:

| ROM         | : OK/NG |
|-------------|---------|
| Storage RAM | : OK/NG |
| Backup RAM  | : OK/NG |
| Work RAM    | : OK/NG |
| Video RAM   | : OK/NG |
| Address bus | : OK/NG |
|             |         |

## **Printer Check**

This function is available when the 8992 PRINTER UNIT is installed. The printer check tests solid printing and character printing.

Pressing the stop button aborts. When the blinking cursor is in the printer position, Holding the com button cleans the print head by solid printing.

## **PC Card Check**

The PC Card check tests the following items, which are the same as the PC Card self check on the File Screen. PC Card Type : ATA card

RAM Size : Capacity of the installed card

225

# **Text Entry Procedure**

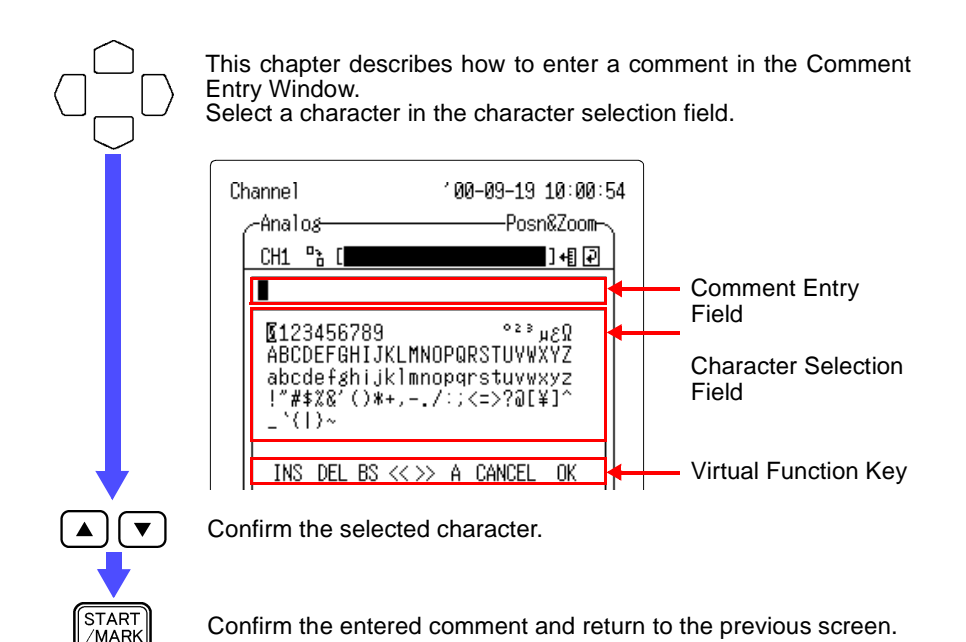

Comment Entry Field Procedures

|    | Moves the cursor to the front of                    |
|----|-----------------------------------------------------|
| (• | the Text Entry Field                                |
| •  | Moves the cursor to the end of the Text Entry Field |
|    | Moves the cursor left or right                      |
|    |                                                     |

(in the Comment Entry Window)

#### Character Selection Field Procedures

| MONIT          | Back Space              |
|----------------|-------------------------|
|                | Accepts character entry |
|                | Cursor movement         |
| START<br>/MARK | Accepts character entry |
| STOP           | Cancels comment entry   |

(in the Comment Entry Window)

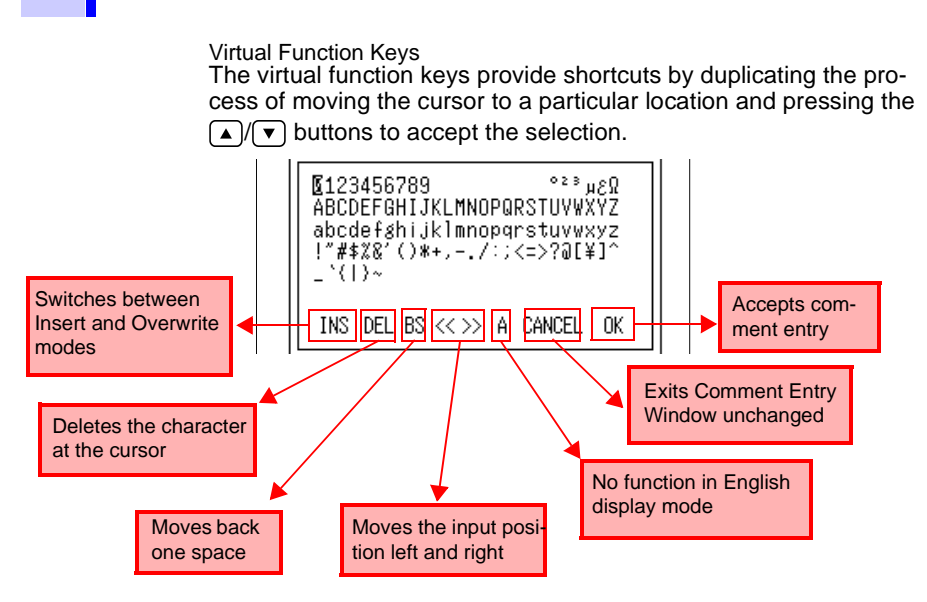

## Adding (Inserting) Characters

- 1. Using the ( SCROLL ) button, move the character input cursor to the insertion location.
- Use the cursor buttons to move the character selection cursor to the writing mode, and press the ▲/(▼) buttons to select INS(insert) mode.
- 3. Use the cursor buttons to select the character to be inserted, then press the ▲/▼ buttons to accept the new character and insert it to the left of the cursor location.

## **Changing (Overwriting) Characters**

- 1. Using the ( SCROLL ) button, move the character input cursor to the change location.
- Use the cursor buttons to move the character selection cursor to the writing mode, and press the ▲/(▼) buttons to select OVER(overwritten) mode.
- 3. Use the cursor buttons to select the character to be overwritten, then press the ▲/▼ buttons to accept the new character and overwrite the character at the cursor location.

### **Deleting Characters**

Characters can be deleted in two ways:

BS (Backspace) : deletes the character to the left of the cursor. DEL (Delete) : deletes the character at the cursor location.

- 1. Using the (SCROLL ) button, move the character input cursor to the deletion location.
- Use the cursor buttons to move the character selection cursor to BS or DEL, then press the ▲/(▼) buttons to delete the character. character and insert it to the left of the cursor location.

## 14.1 Standard Comment Entry

A comment can be selected from a set of standard preset comments.

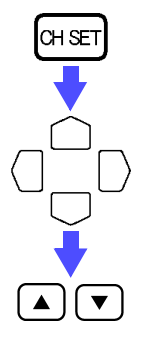

Display the Channel Screen.

Move the blinking cursor to the position shown.

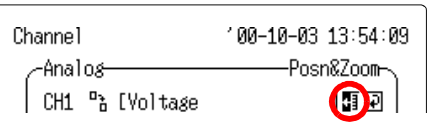

Select a comment from the list.

# **14.2 Recalling Comment History**

The ten most recently entered comments can be recalled and selected for reuse.

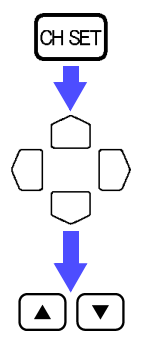

Display the Channel Screen.

Move the blinking cursor to the position shown.

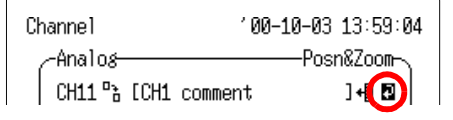

Recall an earlier comment.

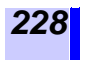

# 14.2 Recalling Comment History

# **Specifications**

# **15.1 General Specifications**

| Internal Memory<br>Capacity  | 16 M Words (total)                                                                                                    |
|------------------------------|----------------------------------------------------------------------------------------------------|
| External Terminals           | External Trigger Inputs, Trigger Output, Ground                                                                                                    |
| Time Functions               | Auto calendar with automatic leap year, 24-hour clock                                                                                                    |
| Clock Accuracy               | Power ON : ± 0.2 s/ day<br>Power OFF : ± 3 s/ day (at 23°C)                                                                                                    |
| Time Axis<br>Accuracy        | During measurement: ± 0.2 s/ day (at 23°C)                                                                                                    |
| Backup Battery<br>and Life   | Time and Settings : Approx. 10 years (at 23°C)<br>Measurement Data : After power off, Approx. 10 minutes<br>(beginning at least 2 minutes after<br>power on, 23°C)                                                                                                    |
| Continuous<br>Operating Time | <ul> <li>With the 9447 BATTERY PACK (at 23°C)</li> <li>About 5 hours<br/>(when measuring voltage, Backlight Saver enabled (5 min.), After about 10 hours charge)</li> <li>About 2.5 hours<br/>(when measuring voltage, bright backlight, After about 2.5 hours charge)</li> <li>With the 8993 DIGITAL I/O UNIT and the 9447 BATTERY PACK</li> <li>About 10 hours<br/>(when measuring voltage, Backlight Saver enabled (5 min.), After about 10 hours charge)</li> <li>About 5 hours<br/>(when measuring voltage, bright backlight, After about 2.5 hours charge)</li> </ul> |
| Charging                     | The 9447 BATTERY PACK rapid charges with the 9418-15<br>AC ADAPTER (SA145A-1240V-6,SINO AMERICAN).<br>Rapid charging time: Approx. 2.5 hours (at 23°C)<br>After rapid charging has been completed, carry out trickle<br>charging (to prevent discharge of the battery). Rapid charg-<br>ing and printer operation cannot be carried out simulta-<br>neously (when the printer is running, rapid charging will be<br>interrupted).                                                                                                    |

5

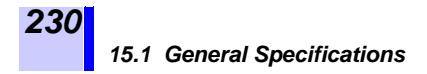

## **Environmental and Safety Specifications**

| Operating<br>Environment                                                                               | Indoors, <2000 m (6562 feet) ASL                                                                                                    |
|----------------------------------------------------------------------------------------------------|----------------------------------------------------------------------------------------------------|
| Operating Tempera-<br>ture & Humidity                                                                  | 0 to 40°C (32 to 104°F) at 30 to 80%RH (non-condensating)<br>(Chargeable temperature range is from 10 to 30°C.)                                                                                                    |
| Storage Tempera-<br>ture & Humidity                                                                    | -10 to 50°C (14 to 122°F) at 30 to 80%RH<br>(non-condensating)                                                                                                    |
| Operating tempera-<br>ture & humidity for<br>guaranteed accuracy<br>Period of guaran-<br>teed accuracy | $23 \pm 5^{\circ}$ C (73 $\pm 9^{\circ}$ F) at 30 to 80%RH (non-condensating)<br>For one year                                                                                                    |
| Dielectric Strength                                                                                    | 350 VAC for 5 sec.<br>(Between each analog input channel and the instrument and<br>between analog input channels)                                                                                                    |
| Power Supply                                                                                           | <ul> <li>Using the 9418-15 AC ADAPTER (SA145A-1240V-6, SINO AMERICAN) (driving at DC12 V ± 5%) AC adapter rated supply voltage: AC100 to 240 V (Voltage fluctuations of ±10% from the rated supply voltage are taken into account.) AC adapter rated supply frequency: 50/60 Hz</li> <li>The 9447 BATTERY PACK (AC adapter takes priority)</li> <li>12V Automotive Battery (Fluctuations of +30% and -20% in supply voltage are allowed. However, chargeable voltage is DC12 V ± 5%.)</li> </ul> |
| Maximum Rated<br>Power                                                                                 | 20 VA (using the AC adapter and with the maximum load)<br>16 VA (using the battery and with the maximum load)                                                                                                    |
| Size                                                                                                   | Approx. 234W x 170H x 52D mm (9.21"W x 6.69"H x 2.05"D)(without protrusions)<br>Approx. 310W x 170H x 52D mm (12.2"W x 6.69"H x 2.05"D)<br>(with printer installed)<br>Approx. 302W x 170H x 52D mm (11.89"W x 6.69"H x 2.05"D)<br>(with Digital I/O Unit installed)                                                                                                    |
| Weight                                                                                                 | Approx. 1.4 kg (49.38 oz.) (without battery)<br>Approx. 1.7 kg (59.96 oz.) (when the printer is installed, with-<br>out battery)<br>Approx. 1.7 kg (59.96 oz.) (when the Digital I/O Unit is<br>installed, without battery)                                                                                                    |
| Applying Standards                                                                                     | Safety EN61010<br>Measurement Category I, Pollution Degree 2<br>(anticipated transient overvoltage 330 V)<br>EMC EN61326, ClassA<br>EN61000-3-2<br>EN61000-3-3                                                                                                    |

### Accessories and Options

| Accessories | Instruction Manual<br>Quick Start Manual<br>Communications/ Wave Viewer Instruction Manual<br>9418-15 AC ADAPTER (SA145A-1240V-6,SINO AMERICAN)<br>Flatblade screwdriver (Terminal block)<br>Application Disk (CD)                                                                                                    | 15 |
|-------------|----------------------------------------------------------------------------------------------------|----|
| Options     | <ul> <li>8992 PRINTER UNIT (printing width 100 mm)</li> <li>8993 DIGITAL I/O UNIT</li> <li>9234 RECORDING PAPER (112 mm wide, 18 m long roll)</li> <li>9334 LOGGER COMMUNICATOR (data collection program)</li> <li>9418-15 AC ADAPTER (SA145A-1240V-6,SINO AMERICAN)</li> <li>9447 BATTERY PACK (7.2 V, 2400 mAh)</li> <li>9641 CONNECTION CABLE (for pulse input)</li> <li>9642 LAN CABLE</li> <li>9643 CHARGE STAND (for the 9447 BATTERY PACK)</li> <li>9648 CARRYING CASE</li> <li>9652-01 FIXED STAND</li> <li>9653 HUMIDITY SENSOR (for the 8420-51 and 8421-51)</li> <li>9614 HUMIDITY SENSOR (for the 8420-51 and 8421-51)</li> <li>9617 HUMIDITY SENSOR (for the 8420-51 and 8421-51)</li> <li>9618 RS-232C CABLE         <ul> <li>(9-pin mini DIN to 9-pin Dsub, cross cable, for PC)</li> </ul> </li> <li>9721 RS-232C CABLE         <ul> <li>(9-pin mini DIN to 9-pin Dsub, straight cable, for modem)</li> </ul> </li> <li>9329 TERMINAL UNIT (M3 screw)</li> <li>9626 PC CARD 32 M</li> <li>9627 PC CARD 64 M</li> <li>9726 PC CARD 128 M</li> <li>9727 PC CARD 256 M</li> <li>9728 PC CARD 512 M</li> <li>9729 PC CARD 1G</li> </ul> |    |

## **External Memory (PC Card)**

| PC Card Slot    | One 68-pin PC Card standard compliant slot<br>(Type I and II cards supported)                                                                                                    |
|-----------------|----------------------------------------------------------------------------------------------------|
| Card Type       | Flash ATA Card (up to 1 GB)                                                                                                    |
| File System     | MS-DOS (MS-DOS is a registered trademark of Microsoft Corp., USA)                                                                                                    |
| Memory Contents | Settings, measurement data (binary or text), screen data,<br>waveform parameter calculation results.<br>Partial measurement data can be selected between A-B<br>cursors for saving. |

## Communications

| External Interfaces | <ul> <li>RS-232C Interface<br/>EIA RS-232C compliant Mini DIN round 9-pin connector<br/>(Connect using the 9612 or the 9721 RS-232C CABLE.)</li> <li>LAN Interface<br/>IEEE802.3 Ethernet 10BASE-T, Supprt for DHCP and<br/>DNS.</li> </ul>                             |
|---------------------|----------------------------------------------------------------------------------------------------|
| PPP                 | Communications via public telephone line, or cell phone is possible by connecting a modem to the RS-232C terminal using the 9721 RS-232C CABLE.                                                                                                    |
| PC Control          | <ul> <li>Data can be acquired by a data collection program.</li> <li>Data can be acquired from internal memory or the PC card used by the FTP server.</li> <li>Remote control is supported by commands</li> <li>Remote operation by HTTP server is possible.</li> </ul> |
| Transmission to PC  | <ul><li>Mail can be sent via e-mail.</li><li>Data can be automatically transferred using a FTP client.</li></ul>                                                                                                    |

| Display             |                                                                                           |
|---------------------|-------------------------------------------------------------------------------------------|
| Display Type        | 5.7-inch STN Color LCD (320 x 240 dots)                                                   |
| Resolution          | Waveform Display: 10 x 10 divisions<br>1 Division = 20 dots horizontal x 28 dots vertical |
| Display Characters  | Japanese/English selectable                                                               |
| Dot Pitch           | 0.36 (H) x 0.36 (V) mm                                                                    |
| Backlight Life      | Approx. 25,000 hours (at 23°C)                                                            |
| Backlight Switching | Manual or automatic off selectable                                                        |

STN color LCDs characteristically have a few defective pixels that do not always light, or that remain lit. We do not consider the presence of three or fewer such defects to indicate a damaged or faulty display. Please be aware of this in advance.

#### Printer (requires the 8992 PRINTER UNIT option) Model 8992 PRINTER UNIT (removable option) Printing Width Overall width: 104 mm (832 dots) Waveform area: 100 mm f.s. (10 mm/div., 10 div./f.s.) Recording paper: 9234 RECORDING PAPER (112 mm x 18 m/roll) **Recording Speed** Maximum 2 mm/s (when either the AC adapter or the battery pack is used) Partial Printing Print only between A and B cursors Logging Function Measurement data prints as digital values Hybrid Printing When printing waveforms, several data values print together periodically. The printing interval for numerical values can be specified. **ON/OFF:** Available Real-Time Printing Automatic printing along with measurement Wave: Available when the time axis is between 5s and 1d. Logging: Available when the printing interval is 5 sec. or more. Manual Printing ON/OFF switchable while measuring Screen Copy Function Included List Print Setting conditions can be printed automatically after waveform data is printed (ON/OFF selectable), or by pressing the Print button beside the Waveform Screen Report Print Upper and lower limits, waveforms and setting conditions are all printed **ON/OFF** selectable List/Gauge **Comment Printing** Active channels, input range, display positioning, trigger times, etc.

## Alarm Output (requires the 8993 DIGITAL I/O UNIT option)

| Alarm Types   | <ul> <li>Level<br/>An alarm is output by input rising above or falling below<br/>a preset level</li> <li>Window<br/>An alarm is output by input crossing into or out of a win-<br/>dow defined by preset upper and lower trigger levels</li> <li>Logic Pattern</li> </ul> |
|---------------|----------------------------------------------------------------------------------------------------|
| Latch Setting | Alarms can be set to latch on                                                                                                    |
| Alarm Sound   | ON/OFFselectable                                                                                                    |

15

23

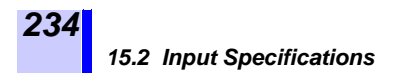

## **15.2 Input Specifications**

Accuracy is specified at  $23 \pm 5^{\circ}$ C ( $73 \pm 9^{\circ}$ F) and 30 to 80%RH, with zero position calibration after 30 minutes warm-up. Accuracy is guaranteed for one year.

| Number of Input<br>Channels | <ul> <li>Analog Inputs<br/>8 channels (8420-51) or 16 channels (8421-51)<br/>independently selectable for voltage, thermocouple, resis-<br/>tance temperature detectors or humidity measurement<br/>32 channels (8422-51)<br/>independently selectable for voltage or thermocouple</li> <li>Pulse Inputs<br/>4 channels<br/>requires the optional 9641 CONNECTION CABLE con-<br/>nected to the pulse input terminal</li> <li>Logic Inputs<br/>16 ch<br/>requires the optional 8993 DIGITAL I/O UNIT</li> </ul> |
|-----------------------------|----------------------------------------------------------------------------------------------------|
| Input Terminals             | Screw-type terminal block (8420-51, 8421-51: 4 terminals<br>per channel, 2 terminals per channel)<br>The terminal block is removable and includes a cover.<br>Pulse inputs use a custom connector                                                                                                    |
| Measurement Types           | <ul> <li>Voltage</li> <li>Thermocouples (types K, E, J, T, N, W, R, S, and B)</li> <li>Resistance temperature detectors (Pt100, JPt100, 3-<br/>and 4-wire connections) 8420-51 and 8421-51 only</li> <li>Humidity (requires the optional 9653, 9681 and 9701<br/>HUMIDITY SENSOR) 8420-51 and 8421-51 only</li> <li>Pulse Totalization (add, instant), Rotation Rate</li> </ul>                                                                                                    |
| Maximum Sampling<br>Rate    | 100 ms (all channels)<br>5 s or more, when one or some channels are measured by<br>humidity sensors. (8420-51 or 8421-51)<br>200 ms or more, when any one of CH 17 to 32 is selected.<br>(8422-51)                                                                                                    |

| Measurement<br>Objects             | Range                  | Measurable<br>Range    | Maximum<br>Resolution |
|------------------------------------|------------------------|------------------------|-----------------------|
|                                    | 100 mVf.s.             | -100 mV to<br>+100 mV  | 5 μV                  |
|                                    | 1 Vf.s.                | -1 V to +1 V           | 50 µV                 |
| Voltage                            | 10 Vf.s.               | -10 V to +10 V         | 500 μV                |
|                                    | 100 Vf.s.              | -60 V to +60 V         | 5 mV                  |
|                                    | 1-5 Vf.s.              | 1 V to 5 V             | 500 μV                |
| Temperature                        | 100°Cf.s.              | -100°C to 100°C        | 0.01°C                |
| (Thermocouple)<br>(Resistance Temp | 500°Cf.s.              | -200°C to 500°C        | 0.1°C                 |
| Detector)                          | 2000°Cf.s.             | -200°C to 2000°C       | 0.5°C                 |
| Humidity                           | 100%RH                 | 5.0 to 95.0%RH         | 0.1%RH                |
|                                    | 50,000 pulses f.s.     | 0 to 50,000 pulses     | 1 pulse               |
|                                    | 500,000 pulses<br>f.s. | 0 to 500,000<br>pulses | 10 pulses             |
| Pulse Totalization                 | 5 Mpulses f.s.         | 0 to 5 Mpulses         | 100 pulses            |
|                                    | 100 Mpulses f.s.       | 0 to 100 Mpulses       | 2,000 pulses          |
|                                    | 2,500 Mpulses f.s.     | 0 to 2,500 Mpulses     | 50,000 pulses         |
| Rotation Rate                      | 5,000/n r/s f.s.       | 0 to 5,000/n r/s       | 1/n r/s               |

#### Measurement Ranges and Resolutions

• n = pulses per rotation (1 to 1000)

• Upper and lower temperature measurement limits depend on the measurement range of the sensor used.

# Temperature Measurement Range of Thermocouples and Resistance Temperature Detectors

| К              | -200°C to 1350°C <sup>*1</sup> | J      | -200°C to 1200°C <sup>*1</sup> |
|----------------|--------------------------------|--------|--------------------------------|
| E              | -200°C to 1000°C <sup>*1</sup> | Ν      | -200°C to 1300°C <sup>*1</sup> |
| Т              | -200°C to 400°C <sup>*1</sup>  | R      | 400°C to 1700°C <sup>*1</sup>  |
| S              | 400°C to 1700°C <sup>*1</sup>  | В      | 400°C to 1800°C <sup>*1</sup>  |
| W<br>(WRe5-26) | 400°C to 2000°C <sup>*2</sup>  |        |                                |
| Pt100          | -200°C to 800°C <sup>*3</sup>  | JPt100 | -200°C to 500°C <sup>*4</sup>  |

1: JIS C 1602-1995

\*2: ASTM E-988-96

\*3: JIS C 1604-1997

\*4: JIS C 1604-1989

235

#### **Measurement Accuracy**

| Voltage                                           | $\pm$ 0.1%f.s.<br>(The accuracy in the range from 1 to 5 V is the same as for 10 Vf.s.)                                                                          |
|---------------------------------------------------|----------------------------------------------------------------------------------------------------|
| Thermocouples<br>(K,E,J,T,N)<br>(R,S,B,W)         | ± 0.05%f.s. ± 1°C (± 0.05%f.s. ± 1.8°F)<br>± 0.05%f.s. ± 2°C (± 0.05%f.s. ± 3.6°F)<br>(limited to 400°C (752°F) or more)                                         |
| Resistance Temp. De-<br>tector<br>(Pt100, JPt100) | ± 0.05%f.s. ± 0.5°C                                                                                                    |
| Reference Junction<br>Compensation Accu-<br>racy  | ± 1°C (± 1.8°F)<br>Add to thermal measurement accuracy when measur-<br>ing with a thermocouple and internal reference junction<br>compensation                   |
| Humidity                                          | See Humidity Measurement Accuracy Graphs 1 and 2.<br>(includes accuracy of optional 9653 HUMIDITY SEN-<br>SOR, 9681 HUMIDITY SENSOR and 9701 HUMIDITY<br>SENSOR) |

#### 9681 HUMIDITY SENSOR and 9701 HUMIDITY SENSOR Measurement Accuracy Graphs 1

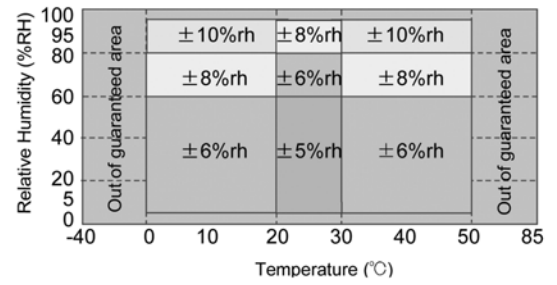

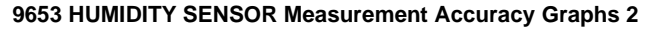

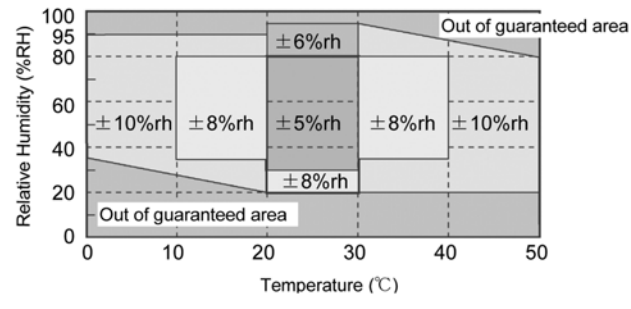

236

15.2 Input Specifications

| Thermal Characteristic                                          | Add (meas. Accuracy X 0.1) per °C to the measurement accuracy (except humidity)                                                                                                    |    |
|-----------------------------------------------------------------|----------------------------------------------------------------------------------------------------|----|
| Reference Junction                                              | Internal/external selectable                                                                                                    |    |
| Compensation                                                    | (when measuring with thermocouple)                                                                                                    | 15 |
| Digital Filter                                                  | or F/50 Hz/60 Hz (When set to 50 Hz or 60 Hz, the appro-<br>priate digital filter is automatically set according to the<br>recording interval.)<br>See "Recording Interval and Cutoff Frequency table" (page 238.)                                                                                                    |    |
| Input Resistance                                                | <ul> <li>1 MΩ ± 5%<br/>(Burn out detection is OFF during temperature measurement with thermocouple.)</li> <li>2 MΩ± 5%<br/>(Temperature measurement with resistance temperature detector)</li> <li>850 kΩ± 5%<br/>(Burn out detection is ON during temperature measurement with thermocouple.)</li> </ul>                                                                                                    |    |
| Normal Mode Rejection                                           | <ul> <li>50 dB or better<br/>(Input is 50 Hz, 1 to 16 channels are used, recording<br/>interval is five seconds, and digital filter is set to 50 Hz.)<br/>(Input is 60 Hz, 1 to 16 channels are used, recording<br/>interval is two seconds, and digital filter is set to 60 Hz.)</li> </ul>                                                                                                    |    |
| Common Mode<br>Rejection                                        | <ul> <li>100 dB or better<br/>(Input is 50/60 Hz, signal source resistance is 100 Ω or<br/>less, and digital filter is OFF)</li> <li>140 dB or better<br/>(Input is 50 Hz, signal source resistance is 100 Ω or<br/>less, 1 to 16 channels are used, recording interval is five<br/>seconds, and digital filter is set to 50 Hz.)<br/>(Input is 60 Hz, signal source resistance is 100 Ω or<br/>less, 1 to 16 channels are used, recording interval is two<br/>seconds, and digital filter is set to 60 Hz.)</li> </ul>                        |    |
| Maximum Input Voltage                                           | 30 Vrms AC or 60 VDC (analog input channels)                                                                                                    |    |
| Maximum Rated<br>Voltage to Ground                              | 30 Vrms AC or 60 VDC (between each channel and the chassis, and between input channels)                                                                                                    |    |
| Effect of conducted<br>radio-frequency<br>electromagnetic field | ± 2%f.s. at 3 V                                                                                                    |    |
| Pulse Input                                                     | No-voltage contact points (always open connection), open collector, or voltage input Maximum input voltage: 15 VDC Detection levels: HIGH 1.0 V or more, LOW 0-0.5 V Pulse input period: at least 200 $\mu$ s (high and low periods must be at least 100 $\mu$ s) When the chattering prevention filter is turned on, at least 100 ms (high and low periods must be at least 50 ms) Slope: Rising or falling edge can be set for each channel Functions: Totalization, Rotation Rate The chattering prevention filter can be turned on or off. |    |

### **Recording Interval and Cutoff Frequency table**

| Record    | ling Interval                                                                            | 100 ms  | 200 ms  | 500 m s | 1 s    | 2 s    | 5 s   | 10 s  | 20 s  | 30 s<br>or more |
|-----------|------------------------------------------------------------------------------------------|---------|---------|---------|--------|--------|-------|-------|-------|-----------------|
|           | 1 to 16 channels are used.                                                               | 2030 Hz | 568 Hz  | 225 Hz  | 110 Hz | 60 Hz  | 50 Hz | 50 Hz | 10 Hz | 10 Hz           |
| Cutoff    | 17 or more<br>channels are<br>used. (8422-51)                                            |         | 2030 Hz | 568 Hz  | 225 Hz | 110 Hz | 60 Hz | 50 Hz | 50 Hz | 10 Hz           |
| Frequency | One or more<br>channels are<br>set to humidity<br>measurement.<br>(8420-51, 8421-<br>51) |         |         |         |        |        | 50 Hz | 50 Hz | 10 Hz | 10 Hz           |

#### Digital Filter: Set to 50 Hz

#### Digital Filter: Set to 60 Hz

| Record    | ling Interval                                                                            | 100 ms  | 200 ms  | 500 m s | 1 s    | 2 s    | 5 s   | 10 s  | 20 s  | 30 s<br>or more |
|-----------|------------------------------------------------------------------------------------------|---------|---------|---------|--------|--------|-------|-------|-------|-----------------|
|           | 1 to 16 channels are used.                                                               | 2030 Hz | 568 Hz  | 225 Hz  | 110 Hz | 60 Hz  | 60 Hz | 60 Hz | 10 Hz | 10 Hz           |
| Cutoff    | 17 or more<br>channels are<br>used. (8422-51)                                            |         | 2030 Hz | 568 Hz  | 225 Hz | 110 Hz | 60 Hz | 60 Hz | 60 Hz | 10 Hz           |
| Frequency | One or more<br>channels are<br>set to humidity<br>measurement.<br>(8420-51, 8421-<br>51) |         |         |         |        |        | 60 Hz | 60 Hz | 10 Hz | 10 Hz           |

#### Digital Filter: Set to OFF

| Record    | ling Interval                                                                            | 100 ms  | 200 ms  | 500 m s | 1 s     | 2 s     | 5 s     | 10 s    | 20 s    | 30 s<br>or more |
|-----------|------------------------------------------------------------------------------------------|---------|---------|---------|---------|---------|---------|---------|---------|-----------------|
|           | 1 to 16 channels are used.                                                               | 2030 Hz | 2030 Hz | 2030 Hz | 2030 Hz | 2030 Hz | 2030 Hz | 2030 Hz | 2030 Hz | 2030 Hz         |
| Cutoff    | 17 or more<br>channels are<br>used. (8422-51)                                            |         | 2030 Hz | 2030 Hz | 2030 Hz | 2030 Hz | 2030 Hz | 2030 Hz | 2030 Hz | 2030 Hz         |
| Frequency | One or more<br>channels are<br>set to humidity<br>measurement.<br>(8420-51, 8421-<br>51) |         |         |         |         |         | 110 Hz  | 110 Hz  | 110 Hz  | 110 Hz          |

238

# **15.3 Functional Specifications**

|                                          |                                                                                                    | -6 |
|------------------------------------------|----------------------------------------------------------------------------------------------------|----|
| Screen/Printing<br>Selections            | 1, 2 or 4 screens                                                                                                    |    |
| Waveform Sheet Selection                 | Select sheets S1 to S4                                                                                                    |    |
| Hybrid Display                           | <ul> <li>Waveform</li> <li>Waveform and numerical data</li> <li>Waveform and gauge</li> <li>Numerical data</li> <li>Numerical data and comment</li> <li>Magnified numerical data</li> <li>Calculated numerical data<br/>(calculated result and waveform)</li> </ul>                                                                   |    |
| Monitor Function                         | Indicates instantaneous value without saving data to the memory.                                                                                                    |    |
| Recording Interval                       | 100 m, 200 m, 500 m, 1 s, 2 s, 5 s, 10 s, 20 s, 30 s, 1 min,<br>2 min, 5 min, 10 min, 20 min, 30 min, 1 h<br>5 s or more, when one or some channels are measured by<br>humidity sensors. (8420-51 or 8421-51)<br>200 ms or more, when any one of CH 17 to 32 is selected.<br>(8422-51)                                                |    |
| Recording Length                         | Recording period can be set specifically, or for continuous recording                                                                                                    |    |
| Recording Data<br>Quantity               | Analog n channel recording period (16 M/n) data<br>Analog, pulse, logic input,* alarm output*, recording all<br>channels<br>(8420-51: 16 M/ 14, 8421-51: 16 M/ 22, 8422-51: 16 M/ 38)<br>data<br>(* with the optional 8993)                                                                                                    |    |
| Waveform Magnifica-<br>tion/ Compression | <ul> <li>Time Axis (per division) <ol> <li>s, 2 s, 5 s, 10 s, 20 s, 30 s</li> <li>min, 2 min, 5 min, 10 min, 20 min, 30 min</li> <li>h, 2 h, 5 h, 10 h, 12 h, 1 d</li> </ol> </li> <li>Voltage Axis <ul> <li>X 100, X 50, X 20, X 10, X 5, X 2, X 1, X 1/2</li> <li>Upper/lower limit settings can be selected</li> </ul> </li> </ul> |    |
| Waveform Memory                          | The last 16 M of data (for single-channel recording) is<br>saved to internal memory (for n channels, 16 M/n data).<br>Data in memory can be scrolled for review, and printed<br>(with optional printer installed)                                                                                                    |    |
| Waveform Scrolling                       | Scroll left and right                                                                                                    |    |

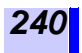

# 15.3 Functional Specifications

| Cursor Measurements                  | Time difference between A-B cursors, amplitude differ-<br>ence, amplitude at each cursor, time                                                                                                    |
|--------------------------------------|----------------------------------------------------------------------------------------------------|
| Scaling Function                     | Settable for each channel                                                                                                    |
| Automatic Saving<br>Function         | Select binary (real time) or text (after measurement)                                                                                                    |
| Real-Time Saving<br>Function         | Waveforms are saved in real time to a PC Card in binary<br>format.<br>Data may be saved into different files at regular intervals.<br>Selectable Until Full, Endless, or Delete<br>Once saved, up to 16 M of data can be loaded from a<br>specified position (for one channel; for n-channel record-<br>ing, 16 M/n data per channel) |
| Start Status Hold<br>Function        | Provided                                                                                                    |
| Setting Condition<br>Saving Function | Provided (up to four sets of conditions)                                                                                                    |
| Auto Setup Function                  | When power is turned on, settings can be automatically loaded from within the instrument, or from a PC Card.                                                                                                    |
| Waveform Parameter<br>Calculations   | Up to eight of the following calculations can be performed<br>at the same time:<br>Average, peak, maximum, minimum and effective values,<br>time to maximum or minimum values                                                                                                    |
| Waveform Calculation                 | Performs addition or subtraction of measurements involv-<br>ing two channels.                                                                                                    |
| Comment Entry<br>Function            | Provided                                                                                                    |
| Event Markers<br>Function            | Events can be marked by pressing <b>START/MARK</b> button while measuring<br>An external trigger terminal can be used for event-marking input.                                                                                                    |
| Search Function                      | Event marks can be searched                                                                                                    |
# 15.4 Triggering

| Trigger System                          | Digital comparison                                                                                                    | 6 |
|-----------------------------------------|----------------------------------------------------------------------------------------------------|---|
| Trigger Modes                           | Single, Repeat                                                                                                    | 1 |
| Trigger Timing                          | Start, Stop, Start & Stop                                                                                                    |   |
| Trigger Sources                         | <ul> <li>Analog Input Channels<br/>CH1 to CH8 (8420-51)<br/>CH1 to CH16 (8421-51)<br/>CH1 to CH32 (8422-51)</li> <li>Pulse Totalization Inputs<br/>P1 to P4</li> <li>Logic Inputs Ll1 to Ll16 (requires the optional 8993)</li> <li>External trigger<br/>The trigger is activated when the external trigger terminal is<br/>shorted with the GND terminal or when a falling signal from<br/>HIGH (2.5 to 5.0 V) to LOW (0 to 1.0 V) is detected.<br/>Maximum input voltage: DC-5 to 10 V<br/>External trigger filter: Can be turned On/Off.<br/>Response pulse width: External trigger filter is Off;<br/>HIGH level : Min. 1 ms<br/>LOW level : Min. 2 μs<br/>External trigger filter is ON;<br/>HIGH level : Min. 2.5 ms<br/>LOW level : Min. 2.5 ms</li> </ul> |   |
| Trigger States                          | Each trigger source OR and AND condition setting                                                                                                    |   |
|                                         | Trigger conditions can be set separately for each channel.                                                                                                    |   |
| Trigger Types                           | <ul> <li>Analog and Pulse<br/>Level trigger:<br/>The trigger is activated as the signal rises (falls) across the set<br/>threshold.<br/>Window trigger:<br/>Upper and lower trigger-level limits are set.<br/>The trigger is activated when the signal enters or leaves the<br/>designated range.</li> <li>Logic (requires the optional 8993)<br/>1, 0 and x patterns (x = any state)</li> </ul>                                                                                                    |   |
| Trigger Level<br>Resolution             | 0.5% f.s. (f.s. = 10 divisions)                                                                                                    |   |
| Pre-Trigger<br>Recording                | Time setting (any), for real-time saving operation                                                                                                    |   |
| Trigger Output                          | Open collector output (with 5 V output, active low)<br>Pulse width: 100 ms or greater                                                                                                    |   |
| Trigger Input/<br>Output Termi-<br>nals | Push-button type terminal block                                                                                                    |   |

# **15.5 Option Specifications**

# 15.5.1 8993 DIGITAL I/O UNIT

# **Input Specifications**

| Input type            | No-voltage contact (normally open), open collector or voltage input                  |
|-----------------------|--------------------------------------------------------------------------------------|
| Input Channels        | 16 channels (Each input channel and the main instrument chassis share common ground) |
| Maximum Input Voltage | 0 to 50 VDC                                                                          |
| Detection Levels      | High = $2.5$ V or more, Low = 0 to $1.5$ V                                           |
| Input Resistance      | 1.1 M $\Omega \pm 5\%$                                                               |
| Transfer Rate         | Once per recording interval                                                          |

# **Output Specifications**

| Output Channels                            | 16 channels<br>Outputs can be set to correspond to any of the 32 analog<br>input channels, 4 pulse input channels, or one 16-bit digital<br>channel. (Each output channel is isolated from the others<br>and from the main instrument chassis ground.) |
|--------------------------------------------|----------------------------------------------------------------------------------------------------|
| Maximum Voltage to<br>Ground (Output Only) | 30 Vrms AC, 60 VDC<br>(between each output channel and the main instrument,<br>and between each output channel)                                                                                                    |
| Withstand Voltage                          | 350 VAC for 1 minute<br>(between each output channel and the main instrument,<br>and between each output channel)                                                                                                    |
| Output Circuit                             | Open collector output (active low)                                                                                                    |
| Maximum Switching<br>Capacity              | 5 to 60 VDC, 10 mA                                                                                                    |
| Output Refresh                             | Once each recording interval                                                                                                    |

# **General Specifications**

| Compatible Models                   | 8420-01(-51), 8421-01(-51), 8422-01(-51) MEMORY<br>HiLOGGERs                                                                                                    |    |
|-------------------------------------|----------------------------------------------------------------------------------------------------|----|
| Operating Environment               | Indoors, <2000 m (6562 feet) ASL                                                                                                    | 15 |
| Operating Temperature<br>& Humidity | 0 to 40°C (32 to 104°F) at 30 to 80%RH<br>(non-condensating)                                                                                                    |    |
| Storage Temperature<br>& Humidity   | -10 to 50°C (14 to 122°F) at 30 to 80%RH<br>(non-condensating)                                                                                                    |    |
| Size<br>(without protrusions)       | Approx. 92W x 170H x 52D mm (3.62"W x 6.69"H x 2.05"D)                                                                                                    |    |
| Weight                              | Approx. 0.3 kg (1.1 oz.) (without battery)<br>Approx. 0.55 kg (1.9 oz.) (within battery)                                                                                                    |    |
| Accessories                         | Instruction Manual                                                                                                    |    |
| Options                             | 9447 BATTERY PACK (7.2 V, 2400 mAh)<br>The main instrument can be powered by installing a sup-<br>plemental the 9447 BATTERY PACK (which must be<br>charged in the main instrument or the 9643 CHARGE<br>STAND). |    |
| Applying Standards                  | Determined by specification of the connected the main instrument                                                                                                    |    |

# 15.5.2 9334 LOGGER COMMUNICATOR

Ver. 1.20 or later supports this instrument.

| Media                         | One CD                                                                                                    |
|-------------------------------|----------------------------------------------------------------------------------------------------|
| Operating<br>Environment      | PC running Windows95, 98, Me, NT, 2000, or XP with 133-<br>MHz or faster Pentium CPU and at least 64 MB of RAM                                               |
| Operating Systems             | Windows95, 98, Me, NT4.0 SP3 or later, 2000, or XP                                                                                                    |
| Supported Instru-<br>ments    | 8420-01(-51), 8421-01(-51), 8422-01(-51) MEMORY HiLOG-<br>GERs                                                                                               |
| Interface                     | Ethernet                                                                                                    |
| Controllable Instru-<br>ments | 16 instruments                                                                                                    |
| Real-Time Transfer            | Data can be acquired in real time<br>(up to 200 MB per file)<br>Remote control settings for real-time acquisition by the main<br>instrument                  |
| Waveform Display              | Acquired data can be displayed graphically as waveform images                                                                                                |
| Real-Time Display             | Acquired data can be transferred for graphical display in real time. Split time-axis display is possible.                                                    |
| Digital Value Display         | Waveform data as digital values can be displayed. Also, the image and digital values can be displayed simultaneously.                                        |
| Cursor Functions              | A-B cursor time and voltage difference, amplitude difference,<br>and amplitude and time at each cursor<br>Absolute and relative time displays are selectable |
| Scroll Functions              | Provided                                                                                                    |
| Maximum Channels              | 512 Analog, 256 Logic and 64 Pulse                                                                                                    |
| Data Input Modes              | Real-Time and Memory                                                                                                    |
| Memory Contents               | Settings, Measurement data (binary or text)                                                                                                    |
| Data Conversion<br>Objects    | All data, or data between A-B cursors                                                                                                    |
| Data Thinning                 | Simple thinning                                                                                                    |
| Data Conversion               | Analog waveform data is converted to voltage levels<br>Logic data is converted to 1 s and 0 s                                                                |
| Data Conversion For-<br>mats  | CSV format, text (separated by space), or text (separated by tab)                                                                                            |
| <b>Conversion Channels</b>    | Selectable when saving (Default: displayed channels)                                                                                                    |
| Print Data Selection          | All data, or only data between A and B cursors                                                                                                    |
| Print Data Contents           | Waveform images, numerical values                                                                                                    |

| Waveform Data<br>Preview               | Provided                                                                                                    |    |
|----------------------------------------|----------------------------------------------------------------------------------------------------|----|
| Print Paper Size                       | A4 (default)                                                                                                    |    |
| Parameter Calcula-<br>tion Object Data | All data, or only data between A-B cursors                                                                                                    | 15 |
| Calculation Types                      | Average, peak, maximum and minimum values, time to max-<br>imum or minimum values, ON time, OFF time, times ON,<br>times OFF, Standard deviation, Integral, Area value |    |
| Event Marking                          | Events can be marked during operation                                                                                                    |    |
| Search Functions                       | Search for event markers, dates (absolute or relative time), triggers, maximum, minimum, extreme maximum, extreme minimum, alarm events                                |    |

# 15.5.3 9643 CHARGE STAND

| Charging Function                 | Charges an installed the 9447 BATTERY PACK by con-<br>necting the 9418-15 AC ADAPTER (SA145A-1240V-6,<br>SINO AMERICAN).<br>Charging time: approximately 2 h (± 23°C) |
|-----------------------------------|----------------------------------------------------------------------------------------------------|
| Supported Battery Type            | 9447 BATTERY PACK                                                                                                    |
| Operating Environment             | Indoors, <2000 m (6562 feet) ASL                                                                                                    |
| Operating Temperature & Humidity  | 0 to 40°C (32 to 104°F) at 30 to 80%RH<br>(non-condensating)                                                                                                    |
| Storage Temperature<br>& Humidity | -10 to 50°C (14 to 122°F) at 30 to 80%RH (non-condensating)                                                                                                    |
| Size (without protru-<br>sions)   | Approx. 96.5W x 171.5H x 53D mm<br>(3.8"W x 6.75"H x 2.09"D)                                                                                                    |
| Weight                            | Approx. 0.3 kg (1.1 oz.) (without battery)<br>Approx. 0.55 kg (1.9 oz.) (within battery)                                                                              |
| Applying Standards                | Safety EN61010, Pollution Degree 2<br>EMC EN61326, Class A<br>EN61000-3-2<br>EN61000-3-3                                                                              |

# 15.5.4 9329 TERMINAL UNIT

| Compatible Models                   | 8420-01(-51), 8421-01(-51), 8422-01(-51) MEMORY<br>HiLOGGERs                                                                                                    |
|-------------------------------------|----------------------------------------------------------------------------------------------------|
| InputTerminals                      | M3 Screw Terminal Block (4 terminals per channel when<br>connected to the 8420-51 and 8421-51, 2 terminals per<br>channel when connected to the 8422-51)<br>Terminal Block Cover (accessory)<br>Terminal Pitch: 8.89 mm<br>Crimp-Type Terminal Width: 7.2 mm max. |
| Measurement Accuracy                | Determined by specification of the connected the main<br>instrument (with reference junction temperature detection<br>element installed)                                                                                                    |
| Size                                | Approx. 171.2W X 126.2H X 48.3D mm<br>(6.74"W X 4.97"H X 1.90"D mm)                                                                                                    |
| Weight                              | Approx. 750 g (26.5 oz.)                                                                                                    |
| Accessories                         | CH labels (for the 8420/21-51 or 8422-51)<br>Wiring diagram labels (for the 8420/21-51 or 8422-51)<br>Instruction manual                                                                                                    |
| Operating Environment               | Indoors, <2000 m (6562 feet) ASL                                                                                                    |
| Operating Temperature<br>& Humidity | 0 to 40°C (32 to 104°F) at 30 to 80%RH<br>(non-condensating)                                                                                                    |
| Storage Temperature<br>& Humidity   | -10 to 50°C (14 to 122°F) at 30 to 80%RH<br>(non-condensating)                                                                                                    |
| Applying Standards                  | Determined by specification of the connected the main instrument.                                                                                                    |

# **Maintenance and Service**

# 16.1 Repair and Servicing

- If damage is suspected, check the "Troubleshooting" section before contacting your dealer or Hioki representative.
- When transporting the instrument, use the original packing materials in which it was shipped, and pack in a double carton. Damage occurring during transportation is not covered by warranty.
- Pack the instrument so that it will not sustain damage during shipping, and include a description of existing damage. We cannot accept responsibility for damage incurred during shipping.

### Troubleshooting

If problems are encountered with operation, check the appropriate items below.

| Symptom                                                                  | Check Items                                                                                                    |
|--------------------------------------------------------------------------|----------------------------------------------------------------------------------------------------|
| The screen and indica-<br>tors do not light when<br>powered on.          | <ul> <li>Is the AC Adapter correctly connected?</li> <li>Are the batteries correctly inserted?</li> <li>Are the batteries weak?</li> <li>Is the contrast set too dark?</li> </ul>                                                                                                    |
| The normal screen does<br>not appear when power<br>is turned on.         | <ul> <li>Are the batteries weak?</li> </ul>                                                                                                    |
| No waveform appears<br>on the screen when the<br>MARK button is pressed. | <ul> <li>Is the "Pre-Trig wait." message displayed? If so, no waveform trigger is accepted while recording before the trigger, until the preset interval has elapsed.</li> <li>Has the "Wait for trigger" message appeared? Check the trigger settings.</li> <li>Are all waveform display colors for every channel switched off?</li> <li>Isn't the waveform color set to ⊠?</li> </ul> |
| There is absolutely no variation in the recorded waveform.               | <ul><li>Is the measurement range setting appropriate?</li><li>Is the input cable correctly connected?</li></ul>                                                                                                    |
| The printed recording is very faint or non-exis-<br>tent.                | <ul> <li>Is the recording paper installed backwards?</li> <li>Is the correct recording paper installed?</li> <li>Is there enough power left in the battery pack?</li> </ul>                                                                                                    |
| The LED lights but the screen does not appear.                           | <ul> <li>The backlight has been switched off by the backlight<br/>saver function. Press any button to switch on the back-<br/>light.</li> </ul>                                                                                                    |

#### 16.1 Repair and Servicing

If none of the above conditions apply, and the cause of the problem is not evident, try performing a system reset. All settings will revert to the factory defaults.

Also refer to the Error Messages in the Appendix and Index for more information.

### System Reset

248

To perform a system reset, hold the stop button while turning the instrument on.

All settings return to the defaults except those relating to communications (RS-232C, 10BASE-T LAN, and PPP).

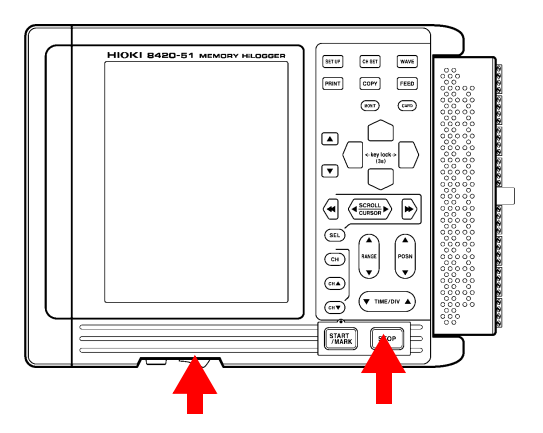

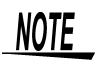

To return all the settings, including those for communications, to their defaults, turn on the power while holding down the start button and the start button at the same time.

# **16.2 Zero-Position Calibration**

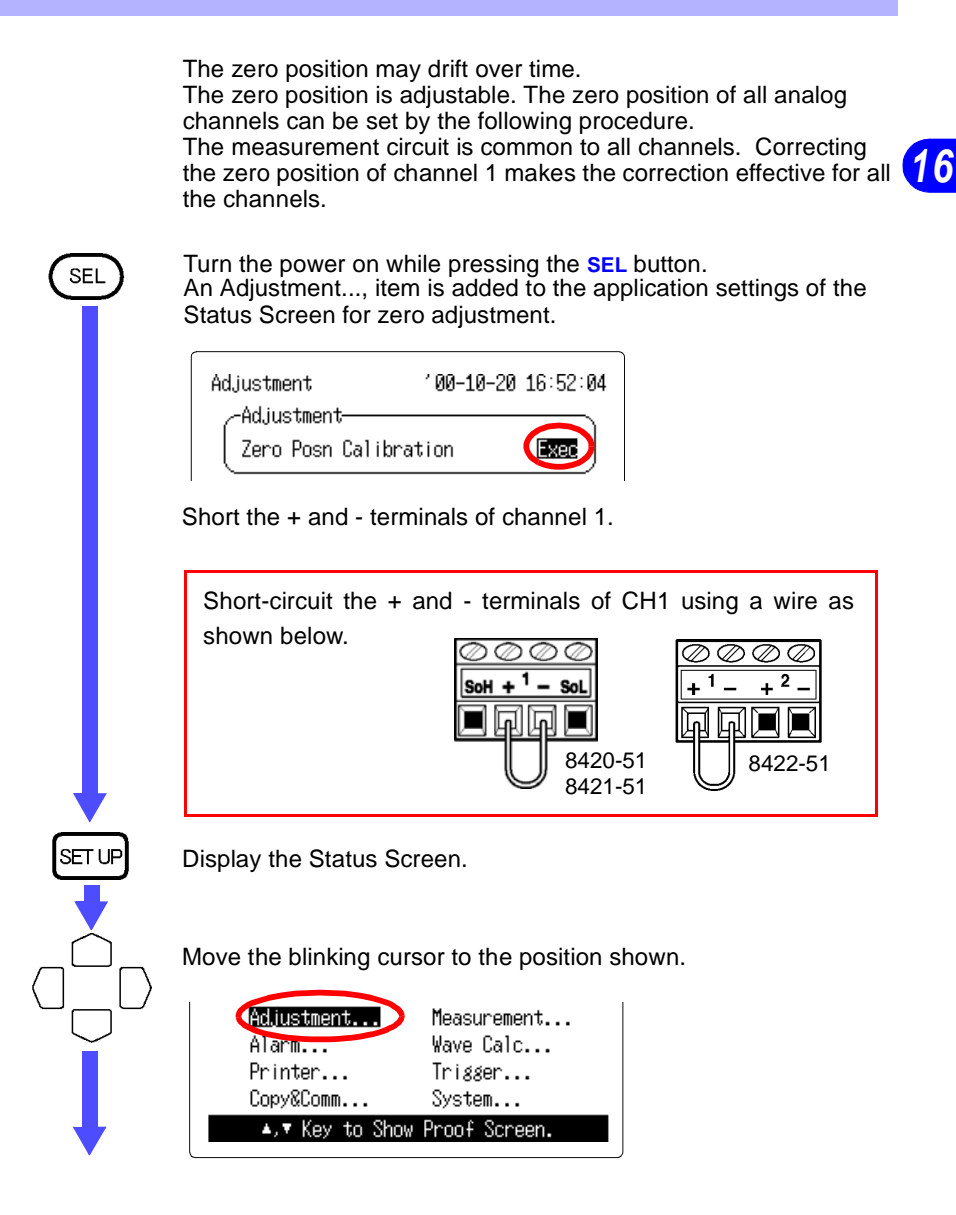

249

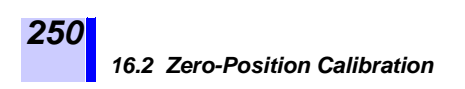

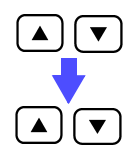

Display the Adjustment Screen.

Execute a zero-position calibration.

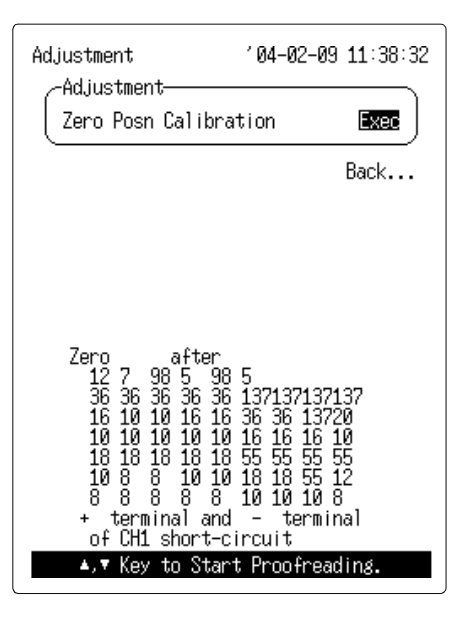

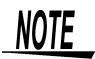

When carrying out a temperature measurement with a thermocouple (RJC: Internal), you cannot adjust the channels to a certain temperature or correct differences between measurements of the channels.

# 16.3 Cleaning

To clean the instrument, wipe it gently with a soft cloth moistened with water or mild detergent. Never use solvents such as benzene, alcohol, acetone, ether, ketones, thinners or gasoline, as they can deform and discolor the case.

Wipe the LCD gently with a soft, dry cloth.

### 16.3.1 Cleaning the Printer Head

The optional 8992 PRINTER UNIT requires no particular maintenance. However, depending upon usage, and especially if the printer is used for a long time, dirt or paper dust may adhere to the printer thermal head, causing faint or otherwise degraded printing. If this occurs, use one of the following procedures to clean the printer head.

### Method 1: Cleaning the Printer Head

- 1. Press the Status Screen.
- Move the blinking cursor to System on the Status Screen, and press the ▲/▼ buttons to display the System Screen.
- **3.** From the System Screen, press the (4)/ buttons to display the Initialization (Init) Screen.
- **4.** Move the blinking cursor to the Printer item in the Self-Check section of the Initialization Screen.
- 5. While pressing the wow button, clean the print head by solid-pattern printing. If print quality is not sufficiently improved, continue with Method 2.

### Method 2: Cleaning the Printer Head

1. Moisten the back side of a strip of printer paper with alcohol, and set the paper in the printer. (If the front side of the paper is moist-ened, discoloring will occur.)

2. Lower the head up/down lever and slide the paper back and forth to clean the head.

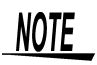

- Do not use organic solvents such as thinner or benzene, which could discolor or deform the instrument.
- After applying a solvent, be certain that the printer is completely dry before use to avoid discoloring or deforming the instrument.
- After prolonged use, white paper dust may build up on the surface of the paper roller. Small amounts of paper dust will not affect printer operation. However, you may remove it using a blower brush, such as those used for cameras.
- Cut the recording paper with the cutter attached to the printer's cover. If you cut the recording paper against the side of the printer head, large amounts of paper dust will stick to the paper roll.

# 16.4 Storing Recording Paper

### **Storing Recording Paper**

Store thermal paper where its temperature will not exceed 40°C. The paper will deteriorate if exposed to light for a long time, so do not remove rolls from their wrappers until ready to use. Make photocopies of recording printouts that are to be handled or stored for legal purposes.

### **Storing Data Recordings**

As the recording paper is thermally sensitive, be aware of the following points:

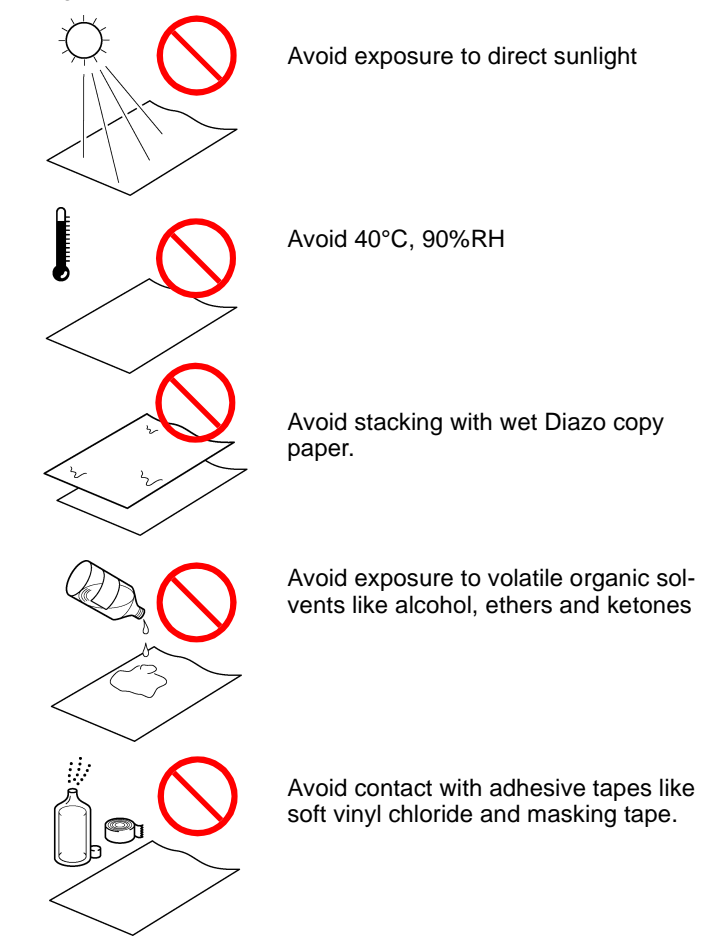

253

# **16.5 Battery Pack Replacement**

#### $\mathbb{A}$

# <u>MWARNING</u>

- To avoid electric shock, turn off the power switch and disconnect the measurement cables before replacing the battery pack.
- For battery operation, use only the 9447 BATTERY PACK. We cannot accept responsibility for accidents or damage related to the use of any other batteries.
- To avoid the possibility of explosion, do not short circuit, disassemble or incinerate battery pack. Handle and dispose of batteries in accordance with local regulations.

While power is being drawn from the battery, the state of the battery charge mark " 🗟 " is displayed on the Waveform Screen. Also, a warning message (Warning 620: Battery low.) is displayed to indicate when the battery pack should be recharged.

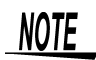

- To avoid corrosion from battery leakage, remove the battery pack from the instrument if it is to be stored for a long time (several months or more).
- The instrument continues to consume a small amount of power even after it shuts down automatically as a result of battery undervoltage (discharge). Therefore, the power should always be switched off even after automatic shutdown.
- The battery pack is a consumable. If the battery capacity remains very low after correct recharging, the useful battery life is at an end.
- The life of the battery pack is 500 charges or one year, whichever comes first.

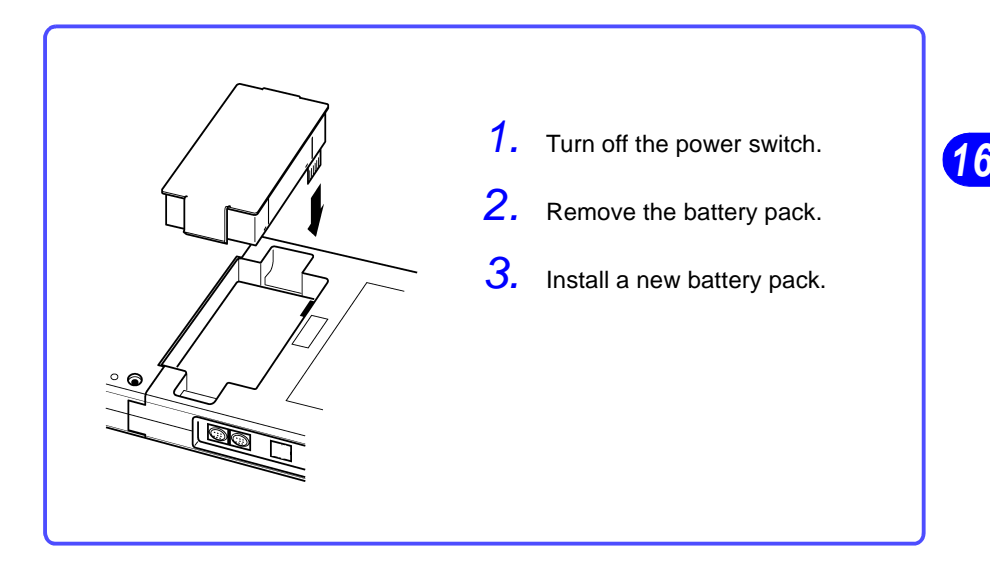

# NOTE

- Before using a new battery pack the first time, be sure to charge it.
  - See Section 16.6.1 "Battery Charging with the Instrument" (page 256.)
- When operating from a battery pack, the instrument automatically turns off as the battery becomes discharged. If the instrument is allowed to remain in this state for a long time, the battery pack can become overdischarged, so the power switch should always be turned off.
- The battery pack is subject to self-discharge. If stored or otherwise not used for a long time, the battery pack should be discharged and then recharged at least once every two months. Battery capacity may be degraded if stored for a long time without charging.
- For long-term storage, remove the battery pack from the instrument.
- Printing with the battery pack may result in light printouts. We therefore recommend that the AC adapter be used when printing.

# 16.6 9447 BATTERY PACK Charging

## 16.6.1 Battery Charging with the Instrument

The 9447 BATTERY PACK can be charged using the instrument whether the power switch of the instrument is either Off or On (during or after measurement).

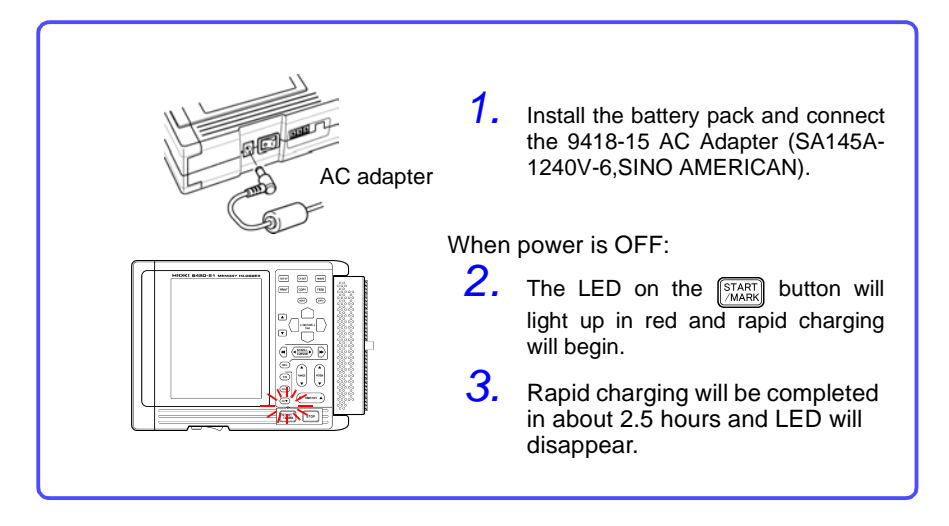

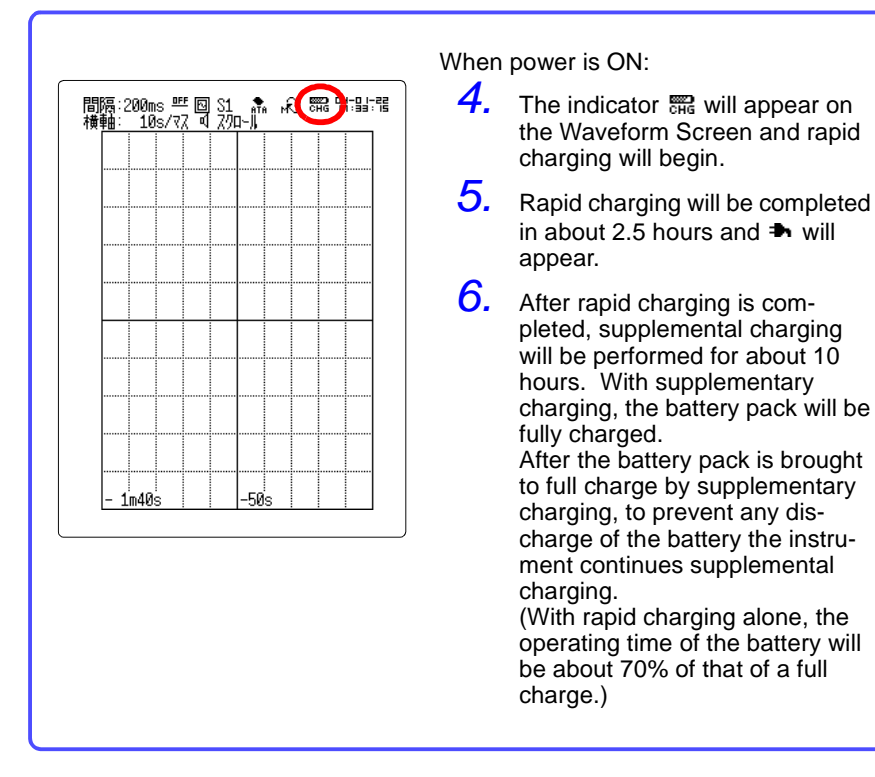

# NOTE

- Charge at an ambient temperature of <u>10 to 40°C</u>. Charging outside this range may not only prevent full charging, but lead to reduced battery performance and electrolyte leaks.
- Charging outside the temperature range from <u>10 to 40°C</u> will cause battery deterioration and shorter battery life.
- Do not use chargers made by other companies.
- If the operating time is found to be very short even after proper charging, the battery pack has reached the end of its useful life.
- When the 8992 PRINTER UNIT is used, you cannot charge the battery pack during printing.
- Make sure that the battery pack is fully charged when installing it in the 8993 DIGITAL I/O UNIT as you cannot charge the battery pack with this instrument.
- The 9418-15 AC ADAPTER (SA145A-1240V-6,SINO AMERICAN) is needed to charge the 9447 BATTERY PACK.

16

### 16.6.2 Battery Charging with the 9643 CHARGE STAND

The 9418-15 AC ADAPTER (SA145A-1240V-6,SINO AMERICAN) is required to charge the 9447 BATTERY PACK with the 9643 CHARGE STAND.

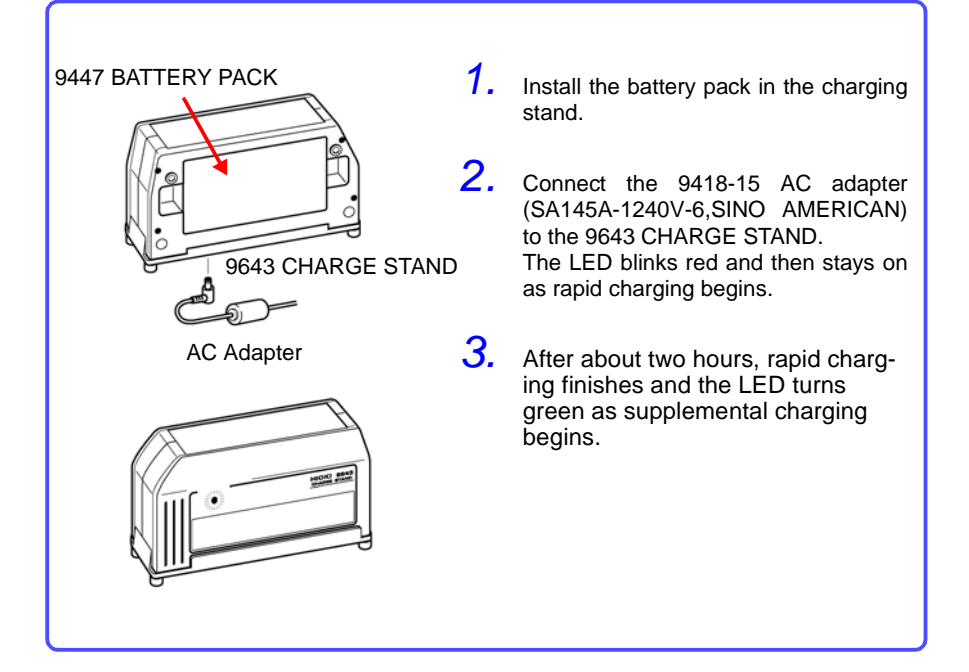

# Continuous Operating Time with the 9447 BATTERY PACK (at 23°C and unused printer.)

| <ul> <li>Voltage measurement</li> <li>Backlight saver enabled (5 min)</li> <li>After 10 h (approx.) charging</li> </ul> | Approx. 5 hours   |
|----------------------------------------------------------------------------------------------------|-------------------|
| <ul> <li>Voltage measurement</li> <li>Backlight brightness</li> <li>After 2.5 h (approx.) charging</li> </ul>           | Approx. 2.5 hours |

• The times in this table depend on ambient temperature.

 Continuous operating time is about doubled when a second battery pack is installed in the 8993 DIGITAL I/O UNIT.

# 16.7 Removing the Battery Before Discarding the Instrument

This instrument incorporates a lithium battery for memory backup. When disposing of this instrument, remove the lithium battery and dispose of battery and instrument in accordance with local regulations.

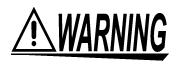

To avoid electric shock, turn off the power switch and disconnect the power cord and measurement cables before removing the lithium battery.

#### **Removing the Lithium Battery**

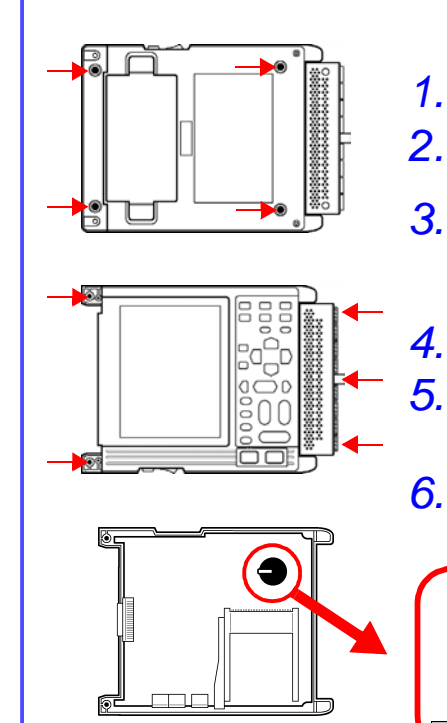

Required tools:

• Phillips screwdriver 2 (M3, M2.6)

259

16

Wire cutter

Verify that the instrument is turned OFF.

- Remove the four screws on the rear, and remove the cover (or printer or I/O Unit).
- Remove the printer attachment compartment cover.

Remove the two hidden screws in the cover using a Phillips screwdriver.

- Remove the upper case (front).
- Pry the battery upwards, and cut the positive (+) connection with wire cutters.
- Pry the battery up further. Cut the negative (-) connection underneath the battery.

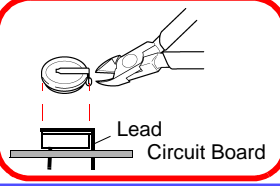

CALIFORNIA, USA ONLY This product contains a CR Coin Lithium Battery which contains Perchlorate Material - special handling may apply. See www.dtsc.ca.gov/hazardouswaste/perchlorate

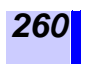

# Appendix

# **Error Messages and Troubleshooting**

### **Error Messages**

In the following conditions, an error message is displayed until the cause of the error is remedied or the stop button is pressed.

| 1  | Paper End.                     | Printer paper has run out. Reload.      |
|----|--------------------------------|-----------------------------------------|
| 2  | Set printer lever.             | Lower the head up/down lever.           |
| 12 | Printer is not connect-<br>ed. | The 8992 PRINTER UNIT is not connected. |
| 14 | Printer Error.                 | Check the built-in printer.             |
| 21 | Battery low. (Printer)         | Battery voltage is low.                 |

I

## Warning Messages

When an error occurs, the accompanying warning message is displayed only once (and disappears after a few seconds). Warning messages can be cleared by pressing any button.

| 51  | System files are dam-<br>aged.                   | The power fault protection system files are dam-<br>age. Perform a complete format.                             |
|-----|--------------------------------------------------|----------------------------------------------------------------------------------------------------|
| 52  | File cannot be repaired.                         | The power fault protection system files are dam-<br>age. Perform a complete format.                             |
| 53  | Cannot change to initial di-<br>rectory.         | The directory stored when power was turned off could not be found.                                              |
| 54  | Card is not logger format-<br>ted.               | Format the PC card using this instrument.                                                                       |
| 55  | File is locked.                                  | Protected files or directories cannot be manipulated on this instrument.                                        |
| 71  | Cannot load.                                     | Data cannot be loaded, either because it is text data, or was not created by the instrument.                    |
| 72  | Illegal format.                                  | The media does not have the correct MS-DOS format.                                                              |
| 73  | Write Protected.                                 | The media is write-protected. Release the write protection.                                                     |
| 75  | File is read only.                               | File cannot be written or deleted because it is read-only.                                                      |
| 76  | General failure.                                 | The media is not accessible due to an error such as a bad format or corrupt file.                               |
| 80  | Insert PC card.                                  | No card is present in the PC Card slot.                                                                         |
| 90  | File already exists.                             | Rename the file.                                                                                                |
| 91  | Directory full.                                  | Only a limited number of files (including directo-<br>ries) can be created in the root directory.               |
| 93  | Disk full.                                       | There is no more disk space available. Delete files or replace the media.                                       |
| 94  | Path name error.                                 | Path names are limited to 127 characters.                                                                       |
| 95  | Empty directory name.                            | Name the directory.                                                                                             |
| 96  | Directory already exists.                        | Another directory exists with the same name.<br>Saving cannot be performed with this directory<br>name.         |
| 99  | Conditions for OVER-<br>WRITE are not satisfied. | The instrument conditions and file data condi-<br>tions (function and time-axis) must be set to be<br>the same. |
| 201 | Set printer paper.                               | Printer paper has run out. Reload.                                                                              |
| 202 | Set printer lever.                               | The head up/down lever has been left in the up position.                                                        |
| 205 | Invalid. (START)                                 | The button pressed is not valid during measurement operation.                                                   |
| 206 | Invalid. (Copy OFF)                              | Turn ON Screen Copy.                                                                                            |

| 210 | Cannot Save (File Lock)                 | Do not write, edit, or delete a file in the PC card<br>using the FTP during automatic text save or at<br>the start of the real-time save operation.                    |
|-----|-----------------------------------------|----------------------------------------------------------------------------------------------------|
| 300 | Cannot START.                           | Measurement cannot be started from a screen displayed by pressing the <b>CARD</b> button.                                                                              |
| 360 | Interval has been<br>changed. (humid)   | Humidity measurement cannot be performed un-<br>less the recording interval is from 5 sec. to 1 hr.<br>Therefore, the recording interval is automatically<br>adjusted. |
| 361 | Cannot be faster than 5s.<br>(humid)    | When humidity is measured on any channel, a recording interval less than 5 sec. cannot be set.                                                                         |
| 362 | Measurement range was changed.          | When upper and lower limits have been set, the<br>range is automatically changed to the optimum<br>range that corresponds with the upper and lower<br>limits.          |
| 364 | Saving was interrupted.                 | Operation was forcibly interrupted while saving text.                                                                                                    |
| 370 | Cannot change while<br>measuring.       | Press the <b>STOP</b> button twice to stop measurement, then change the setting.                                                                                       |
| 375 | Invalid event marker.                   | You have attempted to go to an event marker that is no longer in memory.                                                                                               |
| 382 | No waveform data.                       | There is no waveform data to display on the Waveform Screen. Data must be acquired be-<br>fore processing can start.                                                   |
| 396 | Out of range. (variable)                | The settable area for upper and lower limits has<br>been exceeded. Enter an appropriate value for<br>the upper or lower limit. (variable)                              |
| 397 | Out of range. (scaling)                 | Input the appropriate signal level. (scaling)                                                                                                    |
| 398 | A-B cursor positions in-<br>valid.      | Move the cursors to valid positions.                                                                                                    |
| 520 | Bad MAC address.                        | The MAC address is illegally rewritten. Contact us.                                                                                                    |
| 521 | Bad IP address.                         | Check the IP address.                                                                                                    |
| 522 | Bad server IP address.                  | Check the server's IP settings.                                                                                                    |
| 523 | Can not connect to server.              | Check the settings and connection.                                                                                                    |
| 524 | Can not connect to 9334.                | Check the settings and connection of the 9334 LOGGERCOMMUNICATOR.                                                                                                    |
| 525 | Connection timed out.                   | Check the connected device.                                                                                                    |
| 526 | Transfer was aborted.                   | Check the connected device.                                                                                                    |
| 527 | Network error.                          | Check the instrument and connected device.                                                                                                    |
| 528 | Server not found or DNS failed.         | Check the DNS IP address or the line connection.                                                                                                    |
| 529 | DHCP failed.                            | Check the connected device.                                                                                                    |
| 530 | Password error.                         | Check the password. Password recognition is case-sensitive.                                                                                                    |
| 531 | Can not change while server is working. | Stop the monitor server and edit the setting.                                                                                                    |

iii

| 532 | Bad FTP server IP ad-<br>dress.        | Check IP settings for automatic transfer of FTP data.                                                   |
|-----|----------------------------------------|----------------------------------------------------------------------------------------------------|
| 533 | Can not connect to FTP server.         | Check settings and connections for automatic transfer of FTP data.                                      |
| 534 | Can not find FTP server / DNS failed.  | Check settings, DNS IP address, and connections for automatic transfer of FTP data.                     |
| 535 | Bad Mail server IP ad-<br>dress.       | Check IP settings of the mail server.                                                                   |
| 536 | Can not connect to Mail server.        | Check mail server settings and connections.                                                             |
| 537 | Can not find Mail server / DNS failed. | Check settings, DNS IP address, and connections for the mail server.                                    |
| 538 | PPP: Connection failed.                | Check the telephone number, AT command, etc.                                                            |
| 539 | PPP: Bad Telephone number.             | Set the correct telephone number.                                                                       |
| 540 | PPP: Connection was aborted.           | PPP settings were modified or the <b>STOP</b> button was pressed.                                       |
| 541 | PPP: MODEM error.                      | Check the power supply for the modem, AT command, etc.                                                  |
| 542 | PPP: Login failed.                     | Check the calling user name, password, and PC settings.                                                 |
| 560 | Can not change while communication.    | This item cannot be modified in remote opera-<br>tion.                                                  |
| 561 | FTP Auto Transfer has been changed.    | Because auto save was modified, settings for<br>automatic transfer of FTP data were also modi-<br>fied. |
| 562 | Please set Auto Save to Binary.        | Unless auto save is binary, FTP data cannot be automatically transferred.                               |
| 620 | Battery low.                           | Recharge or replace the batteries.                                                                      |
| 621 | Battery low. (Printer)                 | Battery voltage is low.                                                                                 |

# **Concerning Noise Countermeasures**

# Mechanism of Noise Introduction into Thermocouple Temperature Measurements

#### What are the sources of noise?

Within a factory, power is provided by large current flows at 50/ 60Hz. The main loads are primarily L loads, such as motors and solenoids; in addition, large current pulses are produced by capacitor input-type switching power supplies for device such as inverters and high-frequency induction furnaces. Basic wave component leak current, harmonic wave current, and other types of noise become mixed into the flow from each ground point to ground lines.

#### What are the paths of noise propagation?

- Common mode voltage introduced between the ground points of the device being tested and the instrument leaks to the input signal lines
- AC magnetic fields produced by current in power lines couple into loops in the input signal lines
- Coupling due to electrostatic capacitance between input signal lines and power supply lines

#### What is common mode noise?

Noise that is generated between ground and the "+" and "-" input terminals of the instrument

#### What is normal mode noise?

Inter-line noise that is generated between the "+" and "-" input terminals of the instrument

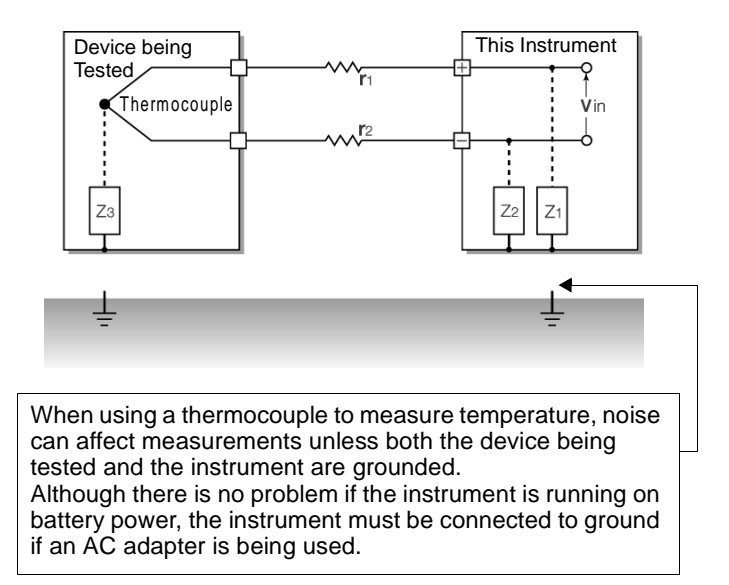

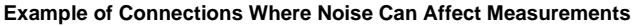

Measurements are directly affected by normal mode voltages from electromagnetically induced noise resulting from electromagnetic coupling into looped instrument input lines by AC magnetic fields produced by inverters and commercial power lines, as well as the capacitive coupling that results from interline capacitance.

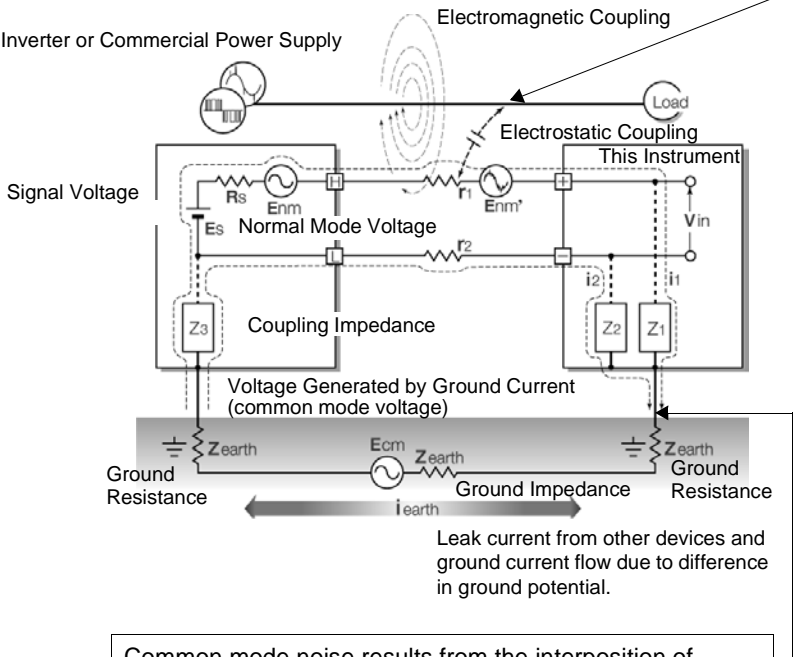

Common mode noise results from the interposition of ground impedance between the ground point of the device being tested and the ground point of the instrument, and from CR coupling between the ground wire and noise source.

Common mode noise is converted to normal mode voltage (Enm) that is added to the "+" and "-" input terminals of the instrument as a result of the noise current (I1) and (i2) that flows to the coupling impedance (Z1) and (Z2) between the "+" and "-" input terminals of the instrument and ground. Because common mode noise is generated between the input pins, it has a direct effect on the measurements.

#### Equivalent Circuit of Noise Introduction Path

APF

### The Importance of Device Grounding

#### Ground the instruments (8420-51/8421-51) securely

The 8420-51/ 8421-51 can both be powered through an AC adapter. The instrument is designed so that the chassis is grounded when the three-prong power cord from the adapter is plugged directly into a grounded, three-prong receptacle. If a three-prong-to-two-prong adapter must be used on the AC adapter power cord and therefore the instrument is not grounded, the instrument can still be grounded by connecting a grounded wire to the GND terminal (a pushbutton terminal) located on the side of the 8420-51/ 8421-51.

# Securely ground the chassis of the device being tested.

Securely connect the chassis of the device being tested to a good ground.

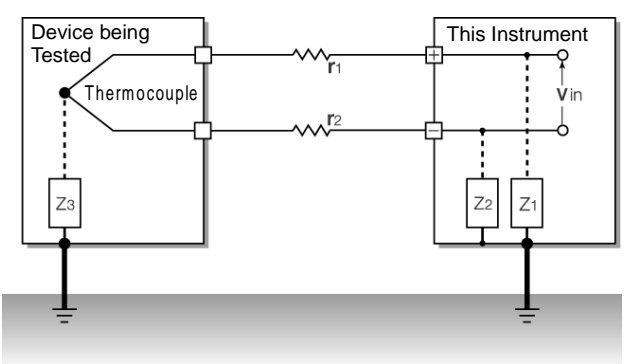

Grounding Both the Device Being Tested and the Instrument

# Connecting the chassis GND on the signal side to the instrument chassis

When connecting the chassis ground of the 8420-51/ 8421-51 to the chassis ground of the device being tested and then to ground, use a wire that is as short and as thick as possible to bring both pieces of device to equal potential.

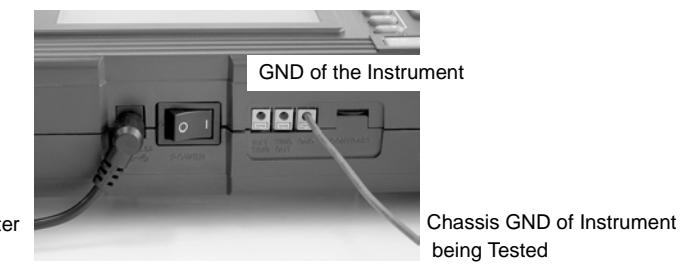

To AC Adapter

# Running the instrument (8420-51/ 8421-51) on battery power

When the instrument is being powered by batteries and the AC adapter is not connected, the ground current loop is eliminated, making it possible to reduce the effects of common mode noise. For measurements of short duration, powering the 8420-51/ 8421-51 with batteries is an effective method for eliminating noise.

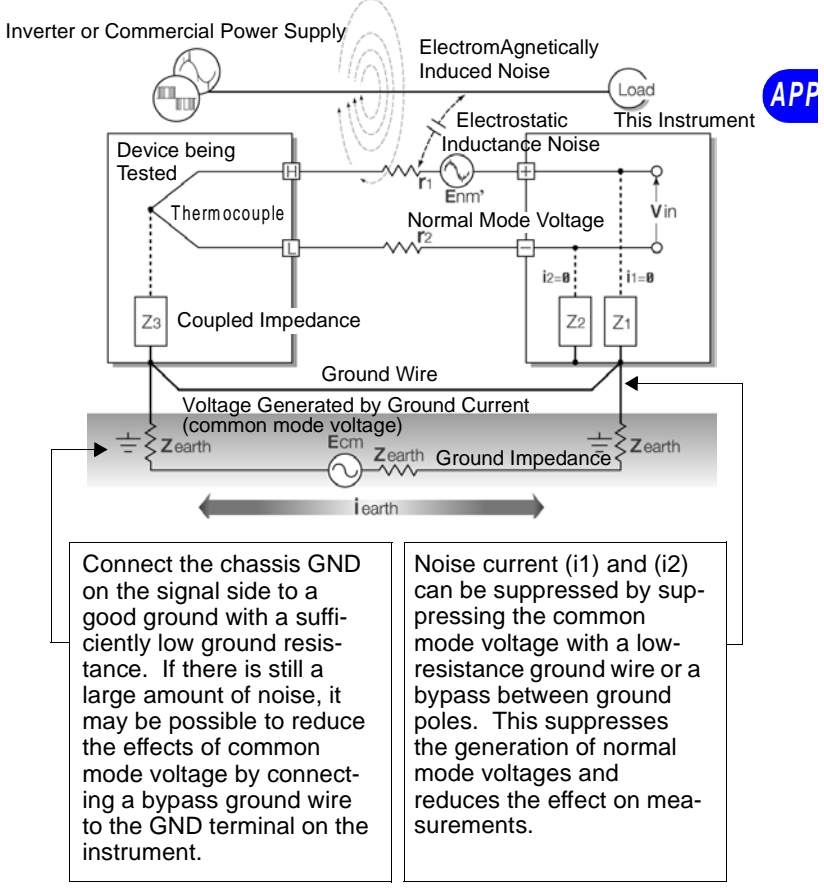

**Common Mode Noise Countermeasures** 

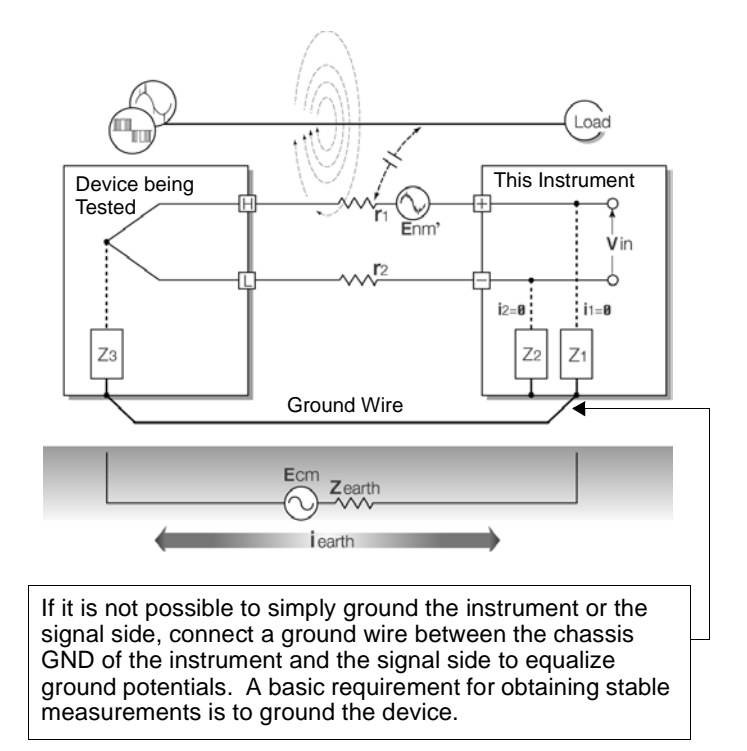

**Common Mode Noise Countermeasures** 

#### **Blocking Noise from External Sources**

#### Keep signal lines away from noise sources

Keep input signal lines (of the thermocouple) away from wiring that is a noise source (such as power lines, etc.), and make any permanent installation with as much separation as possible; for example, by running wires through a separate duct.

#### Use shielded twisted pair wiring

It is effective to use shielded twisted pairs for the input signal lines (of the thermocouple). Twisted pairs are effective for preventing electromagnetic induction, and shielded wires are effective for preventing electrostatic induction.

The shielded wires should basically be grounded on the signal source side. If it is not possible to connect the signal source to ground, connect it to the chassis GND on the 8420-51/ 8421-51. Note that doing so has no effect if the 8420-51/ 8421-51 is not itself connected to ground through the three-prong power cord, etc. Shielded twisted pair wires for the thermocouple can be obtained from thermocouple manufacturers.

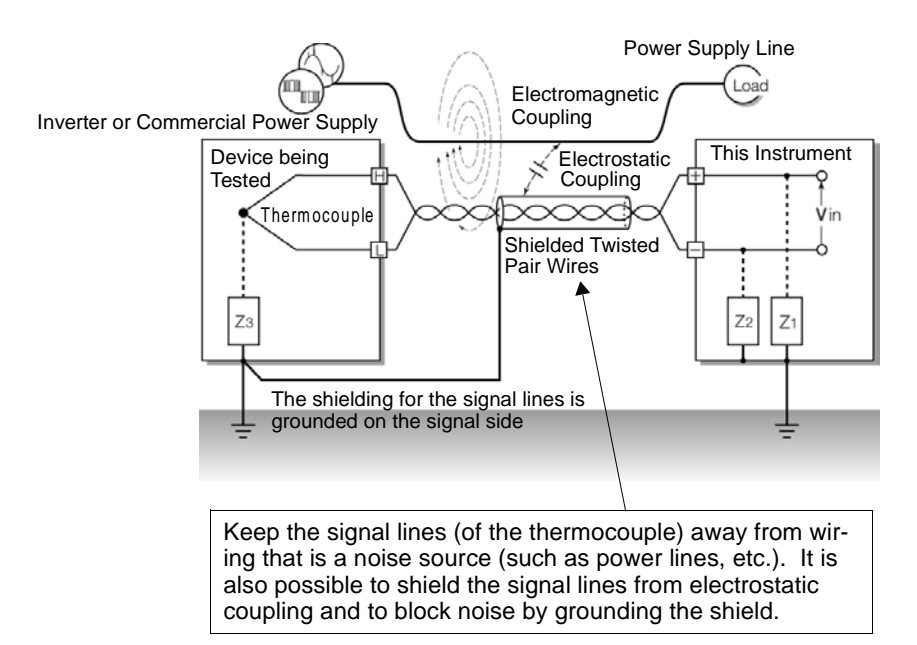

#### Normal Mode Noise Countermeasures

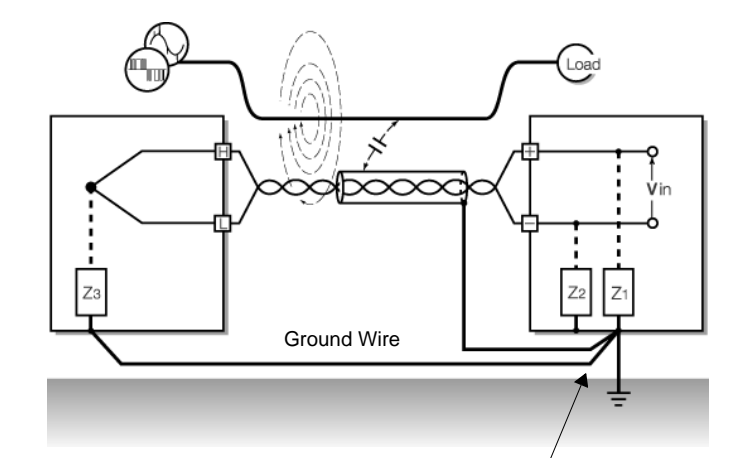

If the signal side is not grounded or if it is grounded inadequately, connect the instrument to ground. Also ground the shielding for the signal wires on the instrument side securely.

#### Insulation from noise sources (temperature measurement by thermocouple)

The analog input channels are insulated from the chassis and each other. Therefore, the instrument allows you to attach the thermocouple directly to a conductor with a potential to measure it, provided that the voltage to ground does not exceed the maximum rating. If noise is likely affect measurement, wrap heat-resistant tape around the thermocouple for insulation, or use an ungrounded thermocouple and electrically insulate the input line.

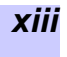

### Setting the Digital Filter

To remove noise from input signals, the digital filter can be set for the analog channels.

The longer the recording interval is, the larger the noise reduction effect becomes; this ensures highly accurate measurement with little scatter.

See "Recording Interval and Cutoff Frequency table" (page 238.)

For example, assuming that channels CH1 to CH6 are used and the digital filter is set to 60Hz, noise reduction in the supply frequency is maximized at a recording interval from 2 sec. to 1 hr.

| Status<br>Status—[TITTLE<br>Interval 1s Ti<br>Record Time<br>Ød Øh 1<br>(Data Num)<br>Stare CH | '04-01-21 11:29:01<br>E COMMENT J-<br>me/DIV 10s/DIV<br>m 0 s Cont:OFF<br>(61 Point) |
|------------------------------------------------------------------------------------------------|--------------------------------------------------------------------------------------|
| CH1 00000000<br>CH1700000000<br>P1                                                             | 900000000016<br>9000000032<br>90000P4                                                |
| Auto Save                                                                                      | OFF [AUTO ]                                                                          |
| Ulgital Filter                                                                                 |                                                                                      |
| Alarm<br>Printer<br>Copy&Comm                                                                  | Measurer UISt<br>Wave Ca ▼ <u>50Hz</u><br>Trigger <u>60Hz</u><br>System              |

**Status Screen** 

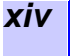

### Inserting a Capacitor in the Signal Line

When noise affects the signal source directly or when measuring high-frequency pulses, it is effective to insert a capacitor between the "+" and "-" input terminals so that the noise does not enter the 8420-51/ 8421-51. When inserting a capacitor, use one with a rated voltage that is equal to or exceeds the input voltage. When a capacitor is inserted between the "+" and "-" input terminals, there are no restrictions on the recording interval because the filter is applied before the channel scan operation.

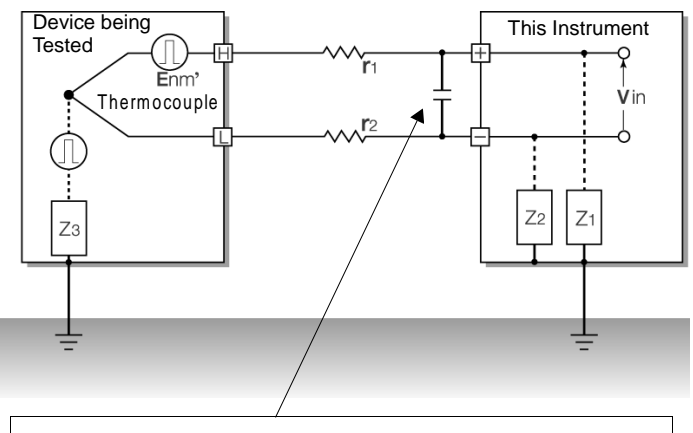

The capacitance of the capacitor should range from several  $\mu F$  to several thousand  $\mu F.$  Insert the capacitor between the "+" and "-" input terminals.

# INDEX

# **Numerics**

| 3-wire  | 28, | 64 |
|---------|-----|----|
| 4-20 mA | 27, | 56 |
| 4-wire  | 28, | 64 |

# Α

| А-В                      |         |
|--------------------------|---------|
| A-B cursor measurement   |         |
| Alarm function           |         |
| Alarm hold               |         |
| Alarm output             | 30, 200 |
| Alarm sound              |         |
| ALL                      | 122     |
| Analog Channel           | 52      |
| Appropriate compensation | 60      |
| Auto save                | 47      |
| Auto scrolling           | 105     |
| Auto setup               | 219     |
| Automatic data saving    | 133     |
| Automatic setting        | 219     |
| Average                  | 145     |
|                          |         |

# В

| Backlight brightness |           | 212      |
|----------------------|-----------|----------|
| Backlight saver      |           | 211      |
| Battery capacity     |           | 31       |
| Battery charge mark  |           |          |
| Battery pack         | 15, 23,   | 254, 256 |
| Binary               | 113, 121, | 133, 144 |
| Burn out detection   |           | 60       |

# С

| Channel copying | 53 | , 74 |
|-----------------|----|------|
| Channel marker  |    | 191  |

| Channel Screen         | 16, 51            |
|------------------------|-------------------|
| Channel selection      | 53, 74            |
| Channel Setup Window . | 99, 100           |
| Charge Stand           | 245, 258          |
| Charging               | 256               |
| Chatter filter         | 78, 82            |
| Comment printing       | 193               |
| Comments               | 102               |
| Connect                | 22, 25 <b>IDX</b> |
| Copy&Comm Screen       | 179               |
| Count mode             | 77                |

# D

| 137                 |
|---------------------|
| rms221              |
| 48                  |
| 30, 198, 242        |
| .125, 126, 127, 130 |
| 67                  |
| 206                 |
| 73                  |
| 70                  |
|                     |

# Ε

| 145       |
|-----------|
| 137       |
| 204       |
| i         |
| 108       |
| 171       |
| 124       |
| .171, 209 |
| 210       |
|           |

# F

| . 16, | 116, | 131          |
|-------|------|--------------|
|       |      | 208          |
|       | 36,  | 158          |
|       |      | 137          |
|       | 16,  | 16, 116,<br> |

# G

| Gauge          | 102      |
|----------------|----------|
| Gauge printing | 190      |
| GND            | 171, 177 |
| Grid           |          |

# Н

| Header   | 122, | 140, | 142  |
|----------|------|------|------|
| Humidity |      | 28   | , 65 |

#### 

| Init (Initialization) Window |  |
|------------------------------|--|
| Interval (printing interval) |  |

# K

| KEY LOCK          | 112 |
|-------------------|-----|
| Key lock function | 112 |
| KEY/LED check     | 224 |

# L

| Language<br>LCD check              | 214<br>224<br>256 |
|------------------------------------|-------------------|
| Length of recording paper remainin | g                 |
| 184                                | •                 |
| Level trigger                      | 163               |
| List printing                      | 190               |
| List&Gauge                         | 190               |
| Load                               | 118               |
| Loading recording paper            | 182               |
| Logic Channel                      | 83                |
| Logic display position             | 85                |
| Logic inputs                       | 30                |
|                                    |                   |

| Logic recordi | ng width | 84 |
|---------------|----------|----|
| Logic trigger |          |    |

# Μ

| Magnification                            |
|------------------------------------------|
| Make Dir                                 |
| Manual printing                          |
| Manual starting                          |
| Maximum146                               |
| Maximum input voltage6, 32, 242          |
| Measurement channel46                    |
| Minimum146                               |
| Mode (input type) 55, 57, 62, 65, 76, 80 |
| Monitor function                         |

# Ν

| Numeric Display Channel     | 103            |
|-----------------------------|----------------|
| Numerical calculation       | 145            |
| Numerical value printing/ h | ybrid printing |
|                             |                |

### Ρ

| Partial printing                  | 187     |
|-----------------------------------|---------|
| PC card1                          | 4, 113  |
| PC card check13                   | 32, 224 |
| PC card initialization            | 128     |
| Peak-to-peak                      | 146     |
| POWER                             | 31      |
| Pre-trigger                       | 161     |
| Print mode                        | 188     |
| Print range (printing area)       | 187     |
| Printer check                     | 224     |
| Printer head                      | 251     |
| Printer Unit                      | 181     |
| Printing density                  | 192     |
| Printing example                  | 194     |
| PULSE                             | 29      |
| Pulse accumulation (totalization) | 75      |
| Pulse Channel                     | 74      |
|                                   |         |
#### iii

### R

| Range                     | 55, 58, 63, 76 |
|---------------------------|----------------|
| Real time printing        |                |
| Recording interval        |                |
| Recording period          |                |
| Report printing           |                |
| Resistance temperature of | detector62     |
| ROM/RAM check             |                |
| Rotation rate             | 79             |
|                           |                |

## S

| Same file name handling124            | 4 |
|---------------------------------------|---|
| Saving11                              | 3 |
| Saving interval 123, 138              | 8 |
| Saving mode                           | 5 |
| Scaling                               | 6 |
| Screen color213                       | 3 |
| Screen copy179                        | 9 |
| Scrolling104                          | 4 |
| Self-check 132, 223                   | 3 |
| Setting the time                      | C |
| Setting Window                        | 5 |
| Slope                                 | 3 |
| Sorting files                         | 1 |
| Split 1                               | 5 |
| Split 2                               | 5 |
| Start backup                          | 5 |
| Start button activation condition 204 | 4 |
| Status Screen16, 39                   | 9 |
| Storing recording paper253            | 3 |
| Synchronous measurement 178           | 3 |
| System reset                          | 3 |
| System Screen                         | 3 |

### Т

| Terminal block  |                    |
|-----------------|--------------------|
| Terminal Unit . | 246                |
| Text            | 113, 121, 133, 142 |
| Text entry      |                    |
| Thermocouple    | 27, 57             |

| Time axis                       | .42, 99 |
|---------------------------------|---------|
| Time to maximum value           | 146     |
| Time to minimum value           | 146     |
| Time value                      | 122     |
| Timer trigger                   | 175     |
| Title comment                   | 40      |
| TRIG OUT                        | 177     |
| Trigger                         | 36      |
| Trigger function                | 157     |
| Trigger mode                    | 158     |
| Trigger output                  | 177     |
| Trigger source AND/OR linking . | 169     |
| Trigger timing                  | 159     |
|                                 |         |

#### U

| Upper-Lower . | 67 |
|---------------|----|
|---------------|----|

#### V

| Voltage   |     | .27, | 54  |
|-----------|-----|------|-----|
| Voltage a | xis |      | .69 |

### W

| Waiting for 2s         | 204    |
|------------------------|--------|
| Waveform calculation   | 153    |
| Waveform Screen        | 16, 99 |
| Waveform screen color  | 68     |
| Waveform Screen layout | 101    |
| Waveform sheet         | 72     |
| Window trigger         |        |
|                        |        |

### Ζ

Zero-position calibration ......249

IDX

# ΗΙΟΚΙ

#### **DECLARATION OF CONFORMITY**

| Manufacturer's Name:    | HIOKI E.E. CORPORATION                                                                                                    |
|-------------------------|----------------------------------------------------------------------------------------------------|
| Manufacturer's Address: | 81 Koizumi, Ueda, Nagano 386-1192, Japan                                                                                                    |
| Product Name:           | MEMORY HILOGGER                                                                                                    |
| Model Number:           | 8420-51, 8421-51, 8422-51                                                                                                    |
| Accessory:              | 9418-15 AC ADAPTER (SA145A-1240V-6, SINO<br>AMERICAN)                                                                                                  |
| Options:                | <ul> <li>8992 PRINTER UNIT</li> <li>8993 DIGITAL I/O UNIT</li> <li>9447 BATTERY PACK</li> <li>9643 CHARGE STAND</li> <li>9329 TERMINAL UNIT</li> </ul> |

The above mentioned products conform to the following product specifications:

| Safety: | EN61010-1:2001                   |
|---------|----------------------------------|
| EMC:    | EN61326-1:2006                   |
|         | ClassA equipment                 |
|         | Basic immunity test requirement  |
|         | EN61000-3-2:2006                 |
|         | EN61000-3-3:1995+A1:2001+A2:2005 |

Supplementary Information:

The products herewith comply with the requirements of the Low Voltage Directive 2006/95/EC and the EMC Directive 2004/108/EC.

HIOKI E.E. CORPORATION

Atmaki Mizumo

Atsushi Mizuno Director of Quality Assurance

8420E999-03

11 December 2008

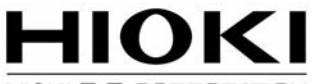

#### HIOKI E. E. CORPORATION

#### **HEAD OFFICE**

81 Koizumi, Ueda, Nagano 386-1192, Japan TEL +81-268-28-0562 FAX +81-268-28-0568 E-mail: os-com@hioki.co.jp URL http://www.hioki.com/ (International Sales and Marketing Department)

#### **HIOKI USA CORPORATION**

6 Corporate Drive, Cranbury, NJ 08512, USA TEL +1-609-409-9109 FAX +1-609-409-9108

Edited and published by Hioki E.E. Corporation Technical Support Section

- All reasonable care has been taken in the production of this manual, but if you find any points which are unclear or in error, please contact your supplier or the International Sales and Marketing Department at Hioki headquarters.
- In the interests of product development, the contents of this manual are subject to revision without prior notice.
- The content of this manual is protected by copyright. No reproduction, duplication or modification of the content is permitted without the authorization of Hioki E.E. Corporation.

Printed on recycled paper Printed in Japan